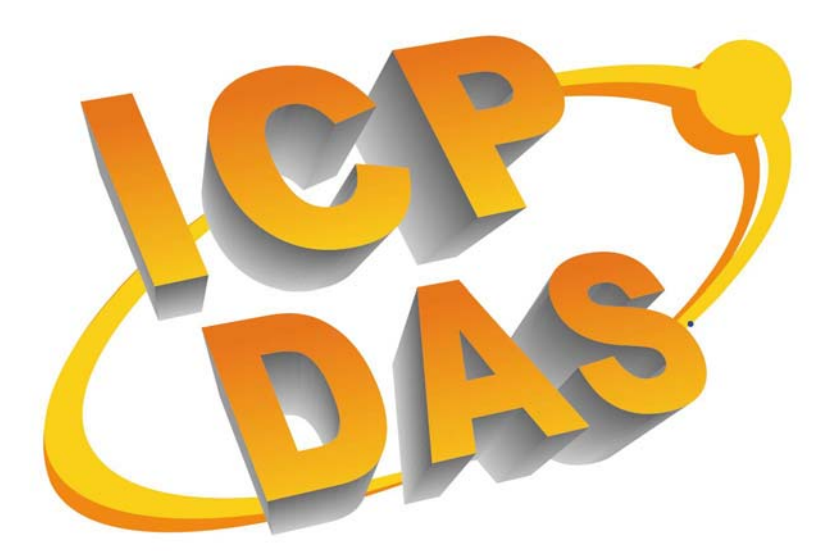

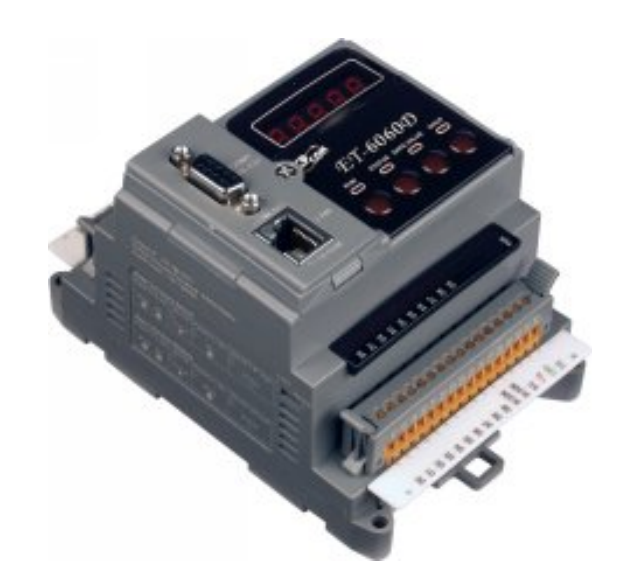

# ET-6000 series Ethernet Remote I/O Module

**User's Manual** 

## Warranty

All products manufactured by ICPDAS are under warranty regarding defective materials for a period of one year, starting from the date of delivery to the original purchaser.

## Warning

ICP DAS assumes no liability for damages resulting from the use of this product. ICP DAS reserves the right to change this manual at any time without notice. The information furnished by ICP DAS is believed to be accurate and reliable. However, no responsibility is assumed by ICP DAS for its use, not for any infringements of patents or other rights of third parties resulting from its use.

## Copyright

Copyright 2007 by ICP DAS. All rights are reserved.

## Trademark

The names used in this document are for identification only and may be registered trademarks of their respective companies.

# **Manual Revisions**

# Title: ET-6000 User's Manual Manual Number: 6PH-002-10

| Revision | Date     | Effective Pages | Description    |
|----------|----------|-----------------|----------------|
| 1.00     | 07-02-27 | All             | Original Issue |
|          |          |                 |                |
|          |          |                 |                |
|          |          |                 |                |

# **Table of Contents**

| 1.     | INT | RODUCTION                                | 7  |
|--------|-----|------------------------------------------|----|
|        | 1.1 | Features                                 | 9  |
|        | 1.2 | SPECIFICATIONS                           |    |
|        | 1.3 | MODULE SELECTION                         |    |
|        | 1.4 | VIEW OF THE ET-6000                      |    |
|        | 1.5 | ET-6000 INSTALLATION                     |    |
|        | 1.6 | I/O WIRING CONNECTION                    |    |
|        | 1.7 | PORTABLE CONFIGURATION                   |    |
|        | 1.8 | SOFTWARE & DOCUMENT INFORMATION          |    |
|        | 1.9 | UPDATE INFORMATION                       |    |
| 2.     | CO  | NFIGURING THE ET-6000                    |    |
| /<br>- | 2.1 | CONFIGURING THE NETWORK SETTINGS         | 51 |
| -      | 2.2 | CONFIGURATION USING THE SMMI MENU        |    |
|        | 2.3 | LOAD FACTORY DEFAULT                     |    |
| 3.     | WE  | B CONFIGURATION PAGE                     |    |
|        | 3.1 | OVERVIEW                                 |    |
|        | 3.2 | CONFIGURATION                            |    |
|        | 3.3 | AUTHENTICATION                           |    |
|        | 3.4 | WEB HMI                                  |    |
|        | 3.5 | I/O PAIR CONNECTION                      |    |
|        | 3.6 | More Information                         |    |
| 4.     | НО  | W TO ACCESS ET-6000?                     |    |
| 4      | 4.1 | VIA AN ETHERNET NETWORK                  |    |
| 4      | 4.2 | USING THE MODBUS PROTOCOL                |    |
| 5.     | I/O | PAIR CONNECTION                          |    |
| 6.     | SO  | FTWARE DEVELOPMENT APPLICATION           |    |
| (      | 6.1 | LOCATION OF DOCUMENTS AND SOFTWARE       |    |
| (      | 6.2 | LABVIEW                                  |    |
| 7.     | OP  | C SERVER                                 |    |
| ,      | 7.1 | INTRODUCTION                             |    |
| ,      | 7.2 | PROCEDURE FOR USING THE OPC SERVER       |    |
| ,      | 7.3 | OPC SERVER EXAMPLE USING MODBUS PROTOCOL |    |

| <b>8.</b> SC | CADA                                  |  |
|--------------|---------------------------------------|--|
| 8.1          | INDUSOFT                              |  |
| 8.2          | Сітест                                |  |
| 8.3          | IFIX                                  |  |
| <b>9.</b> CC | ONSOLE MODE                           |  |
| 10.          | TROUBLESHOOTING AND TECHNICAL SUPPORT |  |
| APPENI       | DIX A: DIMENSIONS                     |  |
| APPENI       | DIX B: MINIOS7 UTILITY                |  |
| APPENI       | DIX C: MODBUS PROTOCOL                |  |
| APPENI       | DIX D: MODBUS REGISTER TABLES         |  |
| APPENI       | DIX E: MODBUS APPLICATION NOTES       |  |
| APPENI       | DIX F: JAVA INSTALLATION              |  |
| APPENI       | DIX G: FRAME GROUND                   |  |
| APPENI       | DIX H: TECHNICAL SUPPORT              |  |

# TABLES

| TABLE 1-1 ET-6000 CLASSIFICATION       | 13  |
|----------------------------------------|-----|
| TABLE 1-3 RJ45 LED                     | 27  |
| TABLE 1-4 J2 CONNECTOR                 | 27  |
| TABLE 1-5 J3 CONNECTOR                 |     |
| TABLE 1-6 FOUR LED INDICATORS          |     |
| TABLE 1-7 RJ-45 WIRING STANDARDS       | 43  |
| TABLE3-1 TCP/IP NETWORK SETTINGS       |     |
| TABLE3-2 SERIAL PORT SETTINGS          |     |
| TABLE 3-3 BASIC SETTINGS               | 91  |
| TABLE 3-4 LOAD ALL SETUP DEFAULT TABLE | 93  |
| TABLE3-5 INPUT OR HOLDING DATA TYPES   |     |
| TABLE 3-6 MAIN WEB HMI PAGE - TABLE1   |     |
| TABLE 4-1 ET-6000 MODBUS FUNCTION CODE |     |
| TABLE10-1 TROUBLESHOOTING              | 144 |

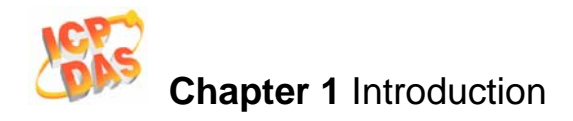

# **1.** Introduction

The ET-6000 is a web-based Ethernet I/O module. It has a built-in web server that used for all configuration and I/O data monitoring and controlling using a regular web browser dynamically. No extra programming tools or HTML editor are needed. Thus users can easily and safely access the ET-6000 from anywhere at and any time all over the world.

In addition, the ET-6000 also supports various Modbus functions. For example, Modbus/TCP slave, Modbus/TCP to Modbus/RTU gateway, Modbus/RTU master, Modbus/RTU slave, and etc, meaning the ET-6000 can easily be integrated into any SCADA software environment using the Modbus protocol.

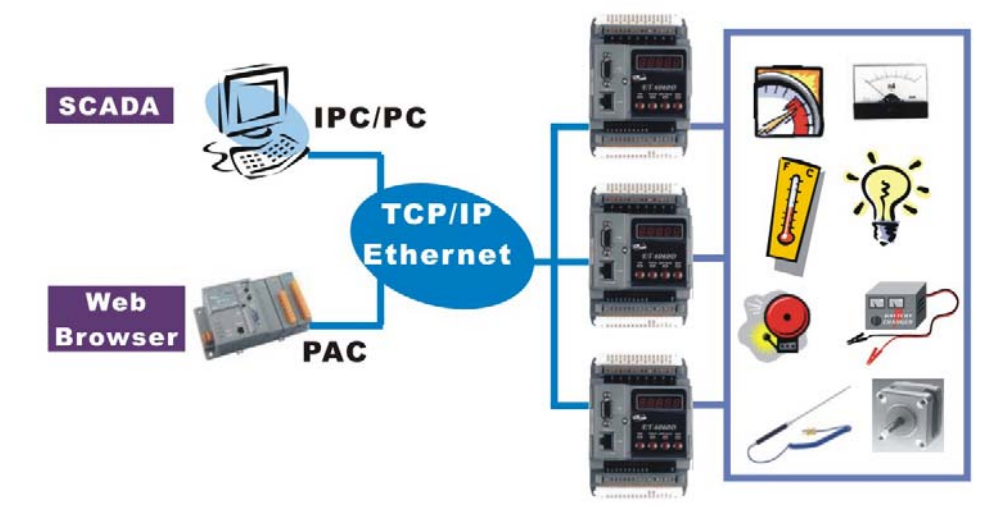

The ET-6000 module is designed to be used in industrial monitoring and measurement applications, so the hardware has been manufactured to survive in harsh and noisy environment. As a result, the module contains 3-way isolation against noise and surge signals, has a wild range power input (10~30VDC) and can operating at temperature ranging from -25~+75 C.

## **Package Checklist**

In addition to this manual, the package includes the following items:

- One ET-6000 hardware module
- One Quick Start Manual
- One software utility CD
- One CA0910F download cable
- One screw driver

### Note:

If any of these items are missing or damaged, contact the local distributors for more information. Save the shipping materials and cartons in case you need to ship the module/product in the future.

## **Release Notes:**

It is recommended that the **release notes and README.TXT** file are read before using the controller. The release notes are included in the shipping package and the README.TXT file can be found in the root directory of the enclosed CD. Some important information is provided in the release note and README.TXT file.

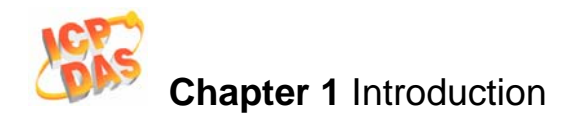

## 1.1 Features

## **Built-in web server**

Each ET-6000 module has a built-in web server that allows the user to easily configure, monitor and control the module from a remote location using a regular web browser.

| s 🙋 Customize Links 🗔 Free AOL & Unlimited : | Internet 🙋 Free Hotmail 🙋 Windows | 💕 Windows Marketplace 👩 Windows Media                                                                                                    |                          |  |  |  |
|----------------------------------------------|-----------------------------------|----------------------------------------------------------------------------------------------------|--------------------------|--|--|--|
| 🍄 🄏 ET6000 Web page                          |                                   | A + B + B + B =                                                                                                    | age 🔹 🎑 T <u>o</u> ols 🔹 |  |  |  |
| ICPDAS                                       | A Automation                      |                                                                                                    |                          |  |  |  |
| ICI DAS                                      |                                   |                                                                                                    |                          |  |  |  |
| p=/www.icpdas.com                            |                                   | and the second second s |                          |  |  |  |
| Main Monu                                    | 14/-1                             | TTOOD Web and another and                                                                                                    |                          |  |  |  |
|                                              | welcome to ti                     | le croood web configuration page                                                                                                    |                          |  |  |  |
| Configuration                                | Madel Name                        | ET. CORD                                                                                                    |                          |  |  |  |
| Network Settings                             | MAC Address                       | 0:d:e0:a3:47:6e                                                                                                    |                          |  |  |  |
| Serial Port                                  | Module Information                | N/A                                                                                                    |                          |  |  |  |
| Basic Settings                               | Firmware Version                  | V100 (Jan 10 2007)                                                                                                    |                          |  |  |  |
| Module I/O Settings                          | OS Version                        | V205 (Jan 5 2007)                                                                                                    |                          |  |  |  |
| Authentication                               | DI channels                       | 14                                                                                                    |                          |  |  |  |
| 🗀 Account Management                         | DO channels                       | 8                                                                                                    |                          |  |  |  |
| Accessible IP Settings                       | AI channels                       | 0                                                                                                    |                          |  |  |  |
| 🛛 Web HMI                                    | IAU channels                      | ju                                                                                                    |                          |  |  |  |
| Web HMI                                      |                                   |                                                                                                    |                          |  |  |  |
| Pair Connection                              | SCADA                             |                                                                                                    |                          |  |  |  |
| More Information                             | 25                                |                                                                                                    |                          |  |  |  |
|                                              |                                   |                                                                                                    |                          |  |  |  |
|                                              |                                   | Ethernet                                                                                                    |                          |  |  |  |
|                                              | Web 🔎                             |                                                                                                    |                          |  |  |  |
|                                              | Browser                           | PAC T                                                                                                    |                          |  |  |  |
|                                              |                                   |                                                                                                    |                          |  |  |  |
|                                              |                                   |                                                                                                    |                          |  |  |  |
|                                              |                                   | Common and a second second                                                                                                    |                          |  |  |  |
|                                              |                                   |                                                                                                    |                          |  |  |  |

### Web HMI

The Web HMI function allows the user to create dynamic and attractive web pages to monitor and control the I/O points. The user can upload specific I/O layout pictures (bmp, jpg, gif format) and define a description for each I/O point. No HTML or Java skills are needed to create the web pages.

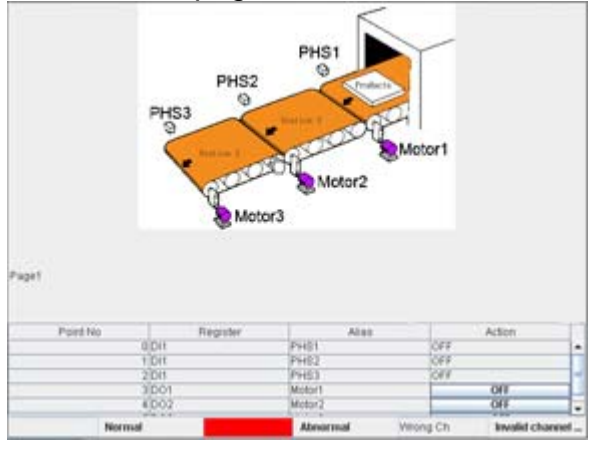

### **Communication Security**

An Account and password is needed when logging into the ET-6000 web server. An IP address filter is also included, which can be used to allow or deny connections from specific IP addresses.

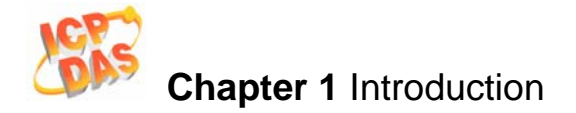

### Modbus protocol

- The Modbus/TCP slave function on the Ethernet port can be used to provide data to remote SCADA software.
- The Modbus/RTU slave function on the RS-232 port can be used to connect to a local HMI.
- The Modbus /TCP to Modbus/RTU gateway function through the Ethernet port to the RS-232 port can be used to upgrade a serial device with Ethernet communication ability.

## **Built-in Multi-function I/O**

All Digital Output modules provide:

- Power on value (On boot up, the DO status is set to the Power-on value)
- Safe value (If Modbus/TCP communication is lost for a specified period, the DO status is set to the safe value)
- All Digital Input modules provide:
  - High/Low latched status
  - DI channels can also be used as DI status and 16-bit low speed (100Hz) counters.
- An LED indicator is used for each DI or DO channel.

### All-in-one module

The various I/O components are mixed with multiple channels in a single module, which provides the most cost effective I/O usage and enhances performance of the I/O operations.

### 3-way isolated noise/surge protection

To protect the hardware from damage caused by noise and surge, the ET-6000 module is designed with isolation circuits for Ethernet, I/O and Power.

### **Portable Configuration**

All configuration settings can be saved to the EEPROM on the ET-6000, which is mounted on a daughter board (called the "portable" board), meaning that the settings can stored and easily backed up and moved.

### **Built-in Dual Watchdog**

The Dual Watchdog consists of the/a Module Watchdog and the/a Host Watchdog.

- The <u>Module Watchdog</u> is a built-in hardware circuit that can be used to monitor the operation of the module and will reset the CPU module if a failure occurs in either the hardware or the software.
- The <u>Host Watchdog</u> is a software function that can be used to monitor the operating status of the host, and is used to prevent network communication problems or host failures.

### Automatic MDI / MDI-X crossover for plug-and-play

The RJ-45 port support automatic MDI/MDI-x that can automatically detect the type of connection to the Ethernet device without requiring special straight or crossover cables.

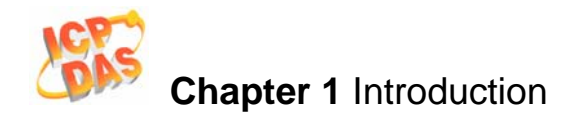

### Ventilated housing designed to operate between -25°C ~+75°C

The ET-6000 is housed in a plastic-based shell/case with a column-like ventilator that helps to cool the working environment inside the shell/case and allows the ET-6000 to operate at temperatures ranging from -25°C and +75°C.

## **I/O Pair Connection**

This function is used to create a DI to DO pair through the Ethernet. Once the configuration is complete, the ET-6000 module can poll the status of local DI channels and then use the Modbus/TCP protocol to continuously write to a remote DO device in the background.

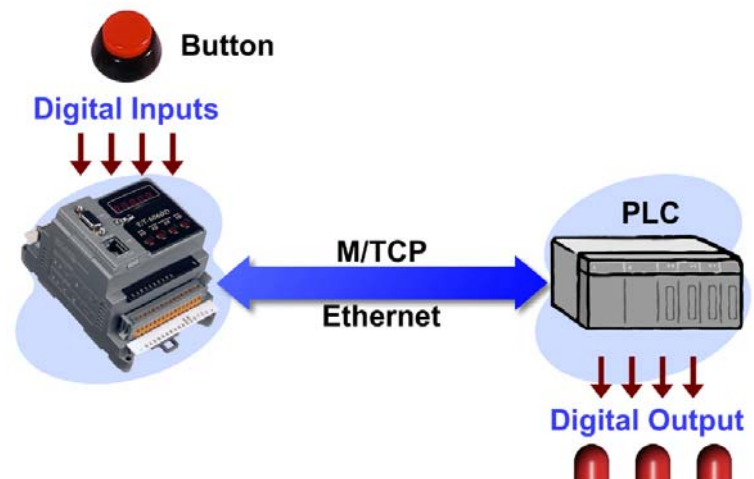

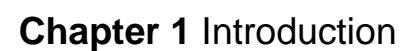

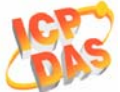

## 1.2 Specifications

## System

- CPU: 80186-80 or compatible
- EEPROM: 16KB
- SRAM: 512KB
- FLASH ROM: 512KB

## Communication

- Ethernet Port: 10/100MBaseT, RJ-45 Port
- COM Port
  - COM1: RS232 (RXD, TXD, GND)

## Built-in WatchDog Timer (0.8 seconds)

## **SMMI (Small Man Machine Interface)** (for ET-6000D series only)

- 7-segment LED: 5-digit
- 4 system LED indicators
- 4 push buttons

## **LED indicators**

- Indication for Digital Output
- Indication for Digital Input
- Ethernet (Link/Active)

## Isolation

- I/O Isolation: 3000V DC
- Power Isolation: 1000V DC
- Ethernet Isolation: 1500V DC

## Power

- Power requirements: +10 to +30 V DC (non-regulated)
- Power consumption: 3.0W

## General environment

- Operating temperature: -25°C to +75°C
- Storage temperature: -30°C to +75°C
- Relative humidity: 10%~95% RH, non-condensing

## Mechanical

- Dimensions (W × H × D): Dependent on the type of ET-6000 module. Please refer to "Appendix A Dimensions" for more detailed information
- Installation: DIN-Rail Mounting

## **I/O Components**

• Dependent on the type of ET-6000 module, please refer to the next chapter for more detailed I/O specifications.

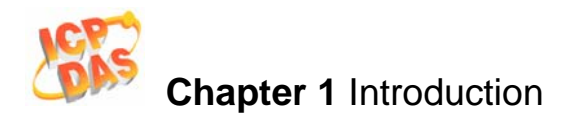

## **1.3 Module Selection**

## **ET-6000 classification**

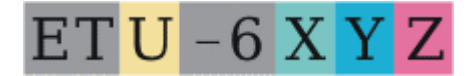

ET: Ethernet communication interface

- U: Number of units
- U: '2' denotes 2 units
- U: '3' denotes 3 units
- U: Blank means 1 unit
- X: Number of the variance
- Y: Function code
- Z: Extension function code

| X         | Y                        | Z                                                                               |  |  |  |  |  |  |
|-----------|--------------------------|---------------------------------------------------------------------------------|--|--|--|--|--|--|
|           | 1. Al module             | 3. RTD<br>4. Transmitter<br>5. Thermistor<br>6. Strain Gauge<br>7. Analog Input |  |  |  |  |  |  |
| Number of | 2. AO module             | 8. Thermocouple<br>1. Voltage output<br>2. Current Output                       |  |  |  |  |  |  |
| variance  | 3. Reserved              |                                                                                 |  |  |  |  |  |  |
|           | 4. DIO module            | Number of variance                                                              |  |  |  |  |  |  |
|           | 5. DIO module            | Number of variance                                                              |  |  |  |  |  |  |
|           | 6. DIO module with relay | Number of variance                                                              |  |  |  |  |  |  |
|           | 7. Multi-function        | 1. General purpose                                                              |  |  |  |  |  |  |
|           | 8. Counter / Frequency   | Number of variance                                                              |  |  |  |  |  |  |
|           | 9. Motion                | N: Number of axes                                                               |  |  |  |  |  |  |

## Table 1-1 ET-6000 classification

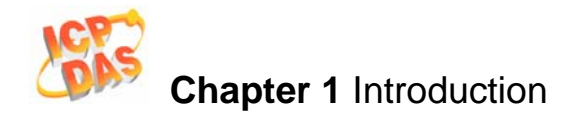

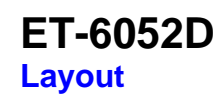

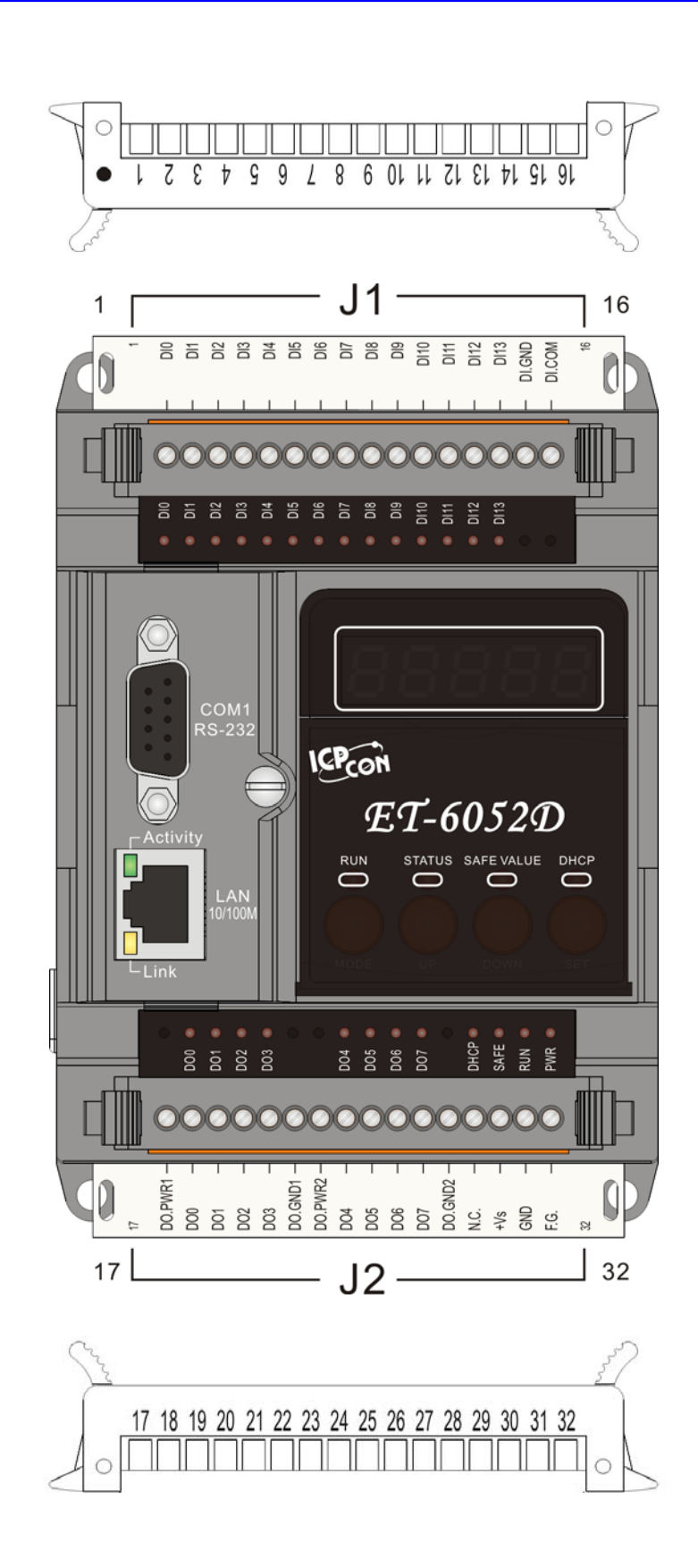

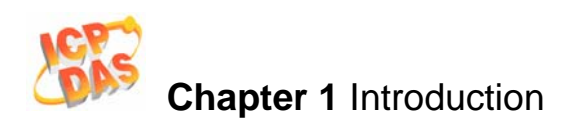

## ET-6052 Pin Assignment:

| J1    |    | Pin Assignment<br>Name | J2     |    | Pin Assignment<br>Name |
|-------|----|------------------------|--------|----|------------------------|
| C=    | 01 | D10                    | G = (  | 17 | DO.PWR1                |
| L = ( | 02 | DI1                    | L=     | 18 | DO0                    |
| C = ( | 03 | D12                    | C - (  | 19 | DO1                    |
| L ·   | 04 | D13                    | L ·    | 20 | DO2                    |
| C • ( | 05 | D14                    | 6-0    | 21 | DO3                    |
| C - ( | 06 | D15                    | C - C  | 22 | DO.GND1                |
| C = ( | 07 | D16                    | C • (  | 23 | DO.PWR2                |
| C -   | 08 | DI7                    | C - C  | 24 | DO4                    |
| C 🗖   | 09 | D18                    | C -    | 25 | DO5                    |
| C -   | 10 | D19                    | C - C  | 26 | DO6                    |
| C - I | 11 | DI10                   | C=     | 27 | DO7                    |
| C - C | 12 | DI11                   | G e (  | 28 | DO.GND2                |
| C - ( | 13 | DI12                   | L' - ( | 29 | N.C.                   |
| C • ( | 14 | DI13                   | L • (  | 30 | +Vs                    |
| C -   | 15 | DI.GND                 | C -    | 31 | GND                    |
| C -   | 16 | DI.COM                 | L I    | 32 | F.G.                   |

## ET6052 (D) I/O Specifications:

| Digital Output                                       |                                                        |  |  |  |  |
|------------------------------------------------------|--------------------------------------------------------|--|--|--|--|
| Output Channels                                      | 8 (Source)                                             |  |  |  |  |
| LED Indicator                                        | Yes                                                    |  |  |  |  |
| Output Type                                          | Isolated (N-MOSFET, Open Source)                       |  |  |  |  |
| Max Load Current                                     | 1.4A/ channel                                          |  |  |  |  |
| Load Operating Voltage                               | 10Vdc to 40Vdc                                         |  |  |  |  |
| External Power Voltage Range                         | 12Vdc to 45Vdc                                         |  |  |  |  |
| Over-Voltage Protection                              | +48 VDC                                                |  |  |  |  |
| Direct Drive Power Relay Module                      | Yes                                                    |  |  |  |  |
| Short Circuit Protection and Current<br>Limitation   | Yes                                                    |  |  |  |  |
| Switching Inductive Loads                            | Yes                                                    |  |  |  |  |
| Intra-module Isolation, Field to Logic               | 3750V rms                                              |  |  |  |  |
| Digital Input                                        |                                                        |  |  |  |  |
| Input Channels                                       | 14 (Sink/Source)                                       |  |  |  |  |
| LED Indicator                                        | Yes                                                    |  |  |  |  |
| Input Type                                           | Isolation, One Common/Ground for All Digital<br>Inputs |  |  |  |  |
| Input Impedance                                      | 10K Ohms, 0.5W (For Wet Contact)                       |  |  |  |  |
| Dry Contact (Source)                                 | On Voltage Level: Close to GND                         |  |  |  |  |
|                                                      | Off Voltage Level: Open                                |  |  |  |  |
| Wat Contact (Sink/Source)                            | On Voltage Level: +10 to 50Vdc                         |  |  |  |  |
|                                                      | Off Voltage Level: +3V (Max.)                          |  |  |  |  |
| Each Channel Can Be To Dry Contact<br>or Wet Contact | Yes                                                    |  |  |  |  |
|                                                      | Channels: 14                                           |  |  |  |  |
| Counters                                             | Max. Input Frequency: 100Hz                            |  |  |  |  |
|                                                      | Min. Pulse Width: 5ms                                  |  |  |  |  |
| Intra-module Isolation, Field to Logic               | 3750V rms                                              |  |  |  |  |

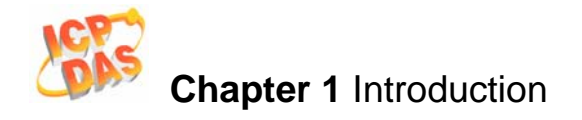

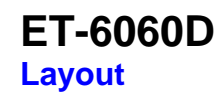

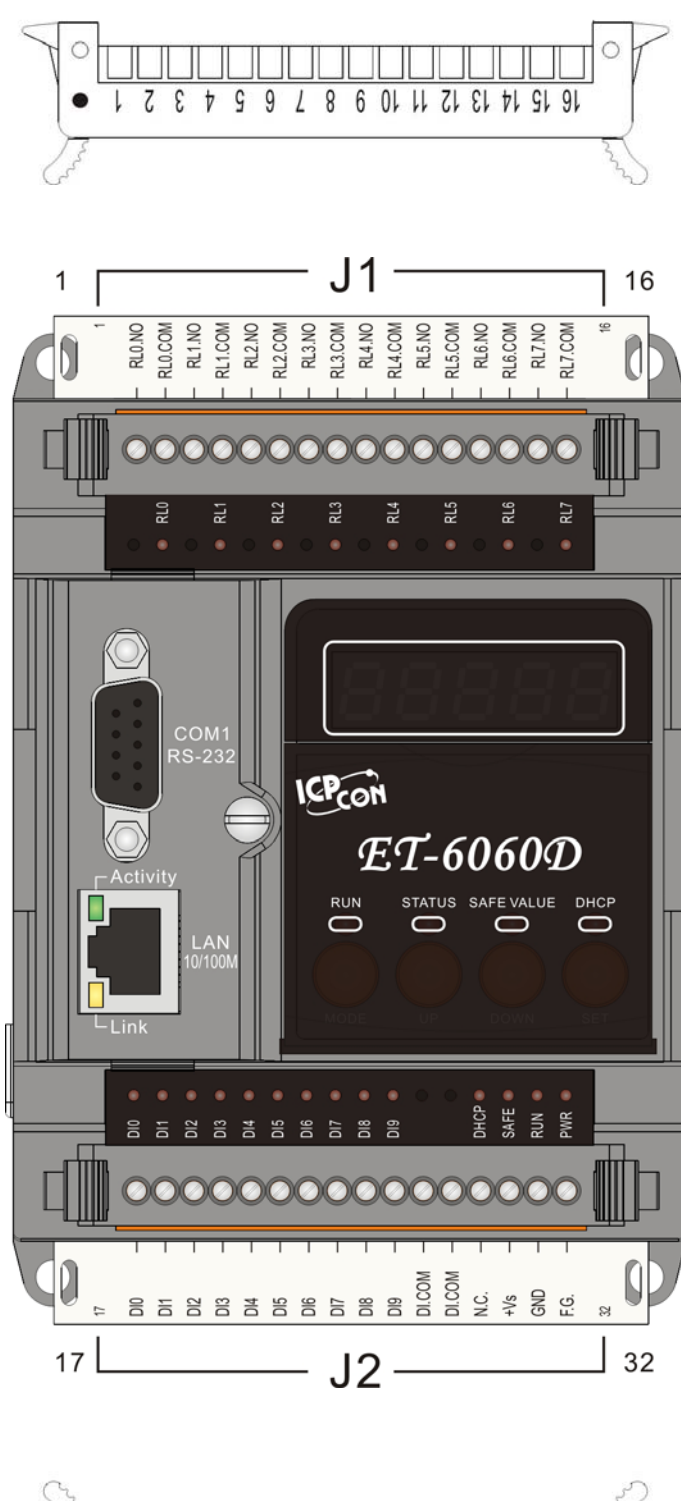

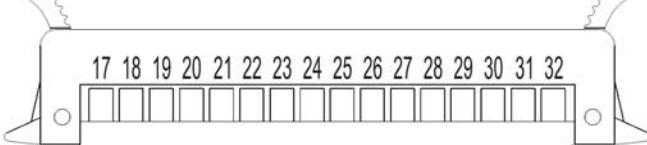

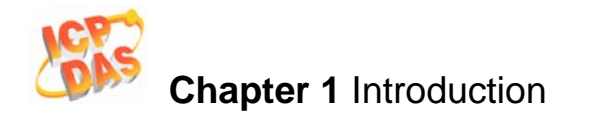

## ET-6060 Pin Assignment:

| J1    | J1 Pin As |         | J2   | 2  | Pin Assignment<br>Name |
|-------|-----------|---------|------|----|------------------------|
| C.    | 01        | RL0.NO  | C    | 17 | D10                    |
| G P ( | 02        | RL0.COM | C    | 18 | DI1                    |
| 201   | 03        | RL1.NO  | C -  | 19 | DI2                    |
| C.    | 04        | RL1.COM | C ·  | 20 | DI3                    |
| Col   | 05        | RL2.NO  | G -  | 21 | DI4                    |
| Co    | 06        | RL2.COM | C    | 22 | D15                    |
| C.    | 07        | RL3.NO  | C.   | 23 | D16                    |
| C.    | 08        | RL3.COM | C    | 24 | DI7                    |
| C.    | 09        | RL4.NO  | C.   | 25 | D18                    |
| C I   | 10        | RL4.COM | C    | 26 | DI9                    |
| C.    | 11        | RL5.NO  | C    | 27 | DI.COM                 |
| C.    | 12        | RL5.COM | C -  | 28 | DI.COM                 |
| 20    | 13        | RL6.NO  | Ľ.   | 29 | N.C.                   |
| 6-1   | 14        | RL6.COM | C =  | 30 | +Vs                    |
| C.    | 15        | RL7.NO  | C.   | 31 | GND                    |
| C.    | 16        | RL7.COM | C. • | 32 | F.G.                   |

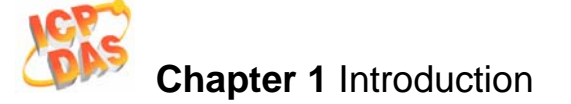

## ET6060 (D) I/O Specifications:

| Digital Output                   |                                                        |  |  |  |
|----------------------------------|--------------------------------------------------------|--|--|--|
| Output Channels                  | 8                                                      |  |  |  |
| LED Indicator                    | Yes                                                    |  |  |  |
| Output Type                      | Power Relay, Form A (Normal Open)                      |  |  |  |
|                                  | 5 ~ 240VAC (47~63Hz)                                   |  |  |  |
| Operating voltage Range          | 5 ~ 24VDC                                              |  |  |  |
| Polov Contact Voltage Dange      | 0~ 250VAC (47~63Hz)                                    |  |  |  |
|                                  | 0~ 28VDC                                               |  |  |  |
| Max. Load Current                | 3.0 A/Channel                                          |  |  |  |
| Max. Operate Time                | 15 milliseconds Max.                                   |  |  |  |
| Max. Release Time                | 3 milliseconds Max.                                    |  |  |  |
| Insulation Resistance            | Min. 1,000 MOhms, at 500VDC                            |  |  |  |
|                                  | Between Open Contacts: 750VAC 50/60Hz (at 1 Minute)    |  |  |  |
| Dielectric Strength              | Between Coil and Contacts: 4,000VAC 50/60Hz (at 1      |  |  |  |
|                                  | Minute)                                                |  |  |  |
| Surge Strength                   | 10,000V (at 1.2*50us)                                  |  |  |  |
| Relay Life                       | Mechanical: 10 million operations at no Load Condition |  |  |  |
|                                  | Electrical: 100, 000, 28VDC@5A min. , Resistive        |  |  |  |
| Digital Input                    |                                                        |  |  |  |
| Input Channels                   | 10 (Sink/ source)                                      |  |  |  |
| LED Indicator                    | Yes                                                    |  |  |  |
| Input Type                       | Isolation, Two Common for All Digital Inputs           |  |  |  |
| On Voltage Level                 | +10V ~ 50V                                             |  |  |  |
| Off Voltage Level                | +3V max                                                |  |  |  |
| Input Impedance                  | 10K Ohms, 0.66W                                        |  |  |  |
|                                  | Channels: 10                                           |  |  |  |
| Counters                         | Max. Input Frequency: 100Hz                            |  |  |  |
|                                  | Min. Pulse Width: 5ms                                  |  |  |  |
| Intra-module Isolation, Field to | 3750V rms                                              |  |  |  |
| Logic                            |                                                        |  |  |  |

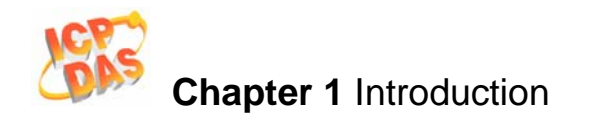

## ET2-6064 (D)

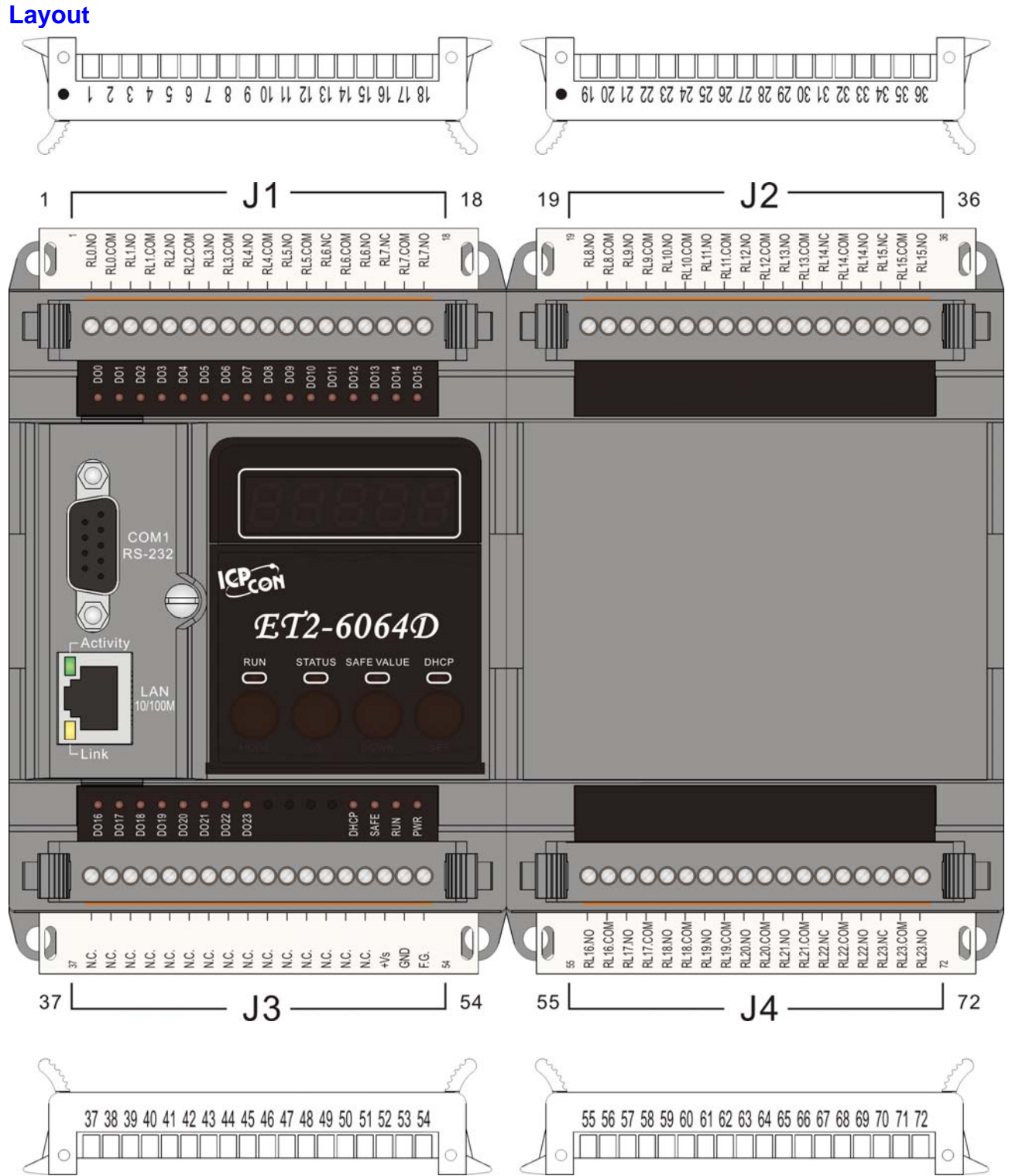

ET-6000 User's Manual, 2007, Feb., V1.0, 6PH-002-10------20

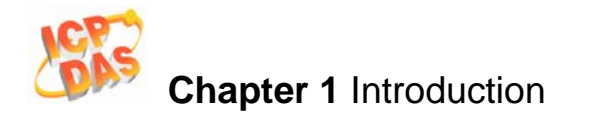

## ET2-6064(D) Pin Assignment:

|        | J1          |   | Pin Assignment<br>Name | J2 |  | Pin Assignment<br>Name |          |
|--------|-------------|---|------------------------|----|--|------------------------|----------|
| L.     | □ ( 01      |   | RL0.NO                 |    |  | 19                     | RL8.NO   |
| L<br>L | <b>0</b> 2  | 2 | RL0.COM                |    |  | 20                     | RL8.COM  |
|        | <b>0</b> 3  | 3 | RL1.NO                 |    |  | 21                     | RL9.NO   |
| L<br>L | □ ( 04      | ŀ | RL1.COM                |    |  | 22                     | RL9.COM  |
|        | <b>0</b> 5  | ; | RL2.NO                 |    |  | 23                     | RL10.NO  |
|        | <b>0</b>    | ; | RL2.COM                |    |  | 24                     | RL10.COM |
| L.     | <b>□</b> 07 | ' | RL3.NO                 |    |  | 25                     | RL11.NO  |
|        | □ ( 08      | } | RL3.COM                |    |  | 26                     | RL11.COM |
|        | □ ( 09      | ) | RL4.NO                 |    |  | 27                     | RL12.NO  |
|        | <u> </u>    | ) | RL4.COM                |    |  | 28                     | RL12.COM |
| L<br>L | <u> </u>    |   | RL5.NO                 |    |  | 29                     | RL13.NO  |
| L.     | <u> </u>    | 2 | RL5.COM                |    |  | 30                     | RL13.COM |
|        | <b>-</b> 13 | } | RL6.NC                 |    |  | 31                     | RL14.NC. |
| L.     | • ( 14      | ŀ | RL6.COM                |    |  | 32                     | RL14.COM |
|        | <u> </u>    | ; | RL6.NO                 |    |  | 33                     | RL14.NO  |
|        | <u> </u>    | ; | RL7.NC                 |    |  | 34                     | RL15.NC  |
|        | ¤ ( 17      | ' | RL7.COM                |    |  | 35                     | RL15.COM |
|        | <u> </u>    | } | RL7.NO                 |    |  | 36                     | RL15.NO  |

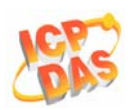

## Chapter 1 Introduction

| J3    |    | Pin Assignment<br>Name | J4    |    | Pin Assignment<br>Name |
|-------|----|------------------------|-------|----|------------------------|
|       | 37 | N.C.                   |       | 55 | RL16.NO                |
| C. C. | 38 | N.C.                   | C ·   | 56 | RL16.COM               |
|       | 39 | N.C.                   |       | 57 | RL17.NO                |
|       | 40 | N.C.                   | C ·   | 58 | RL17.COM               |
|       | 41 | N.C.                   |       | 59 | RL18.NO                |
|       | 42 | N.C.                   | C ·   | 60 | RL18.COM               |
|       | 43 | N.C.                   |       | 61 | RL19.NO                |
|       | 44 | N.C.                   | C ·   | 62 | RL19.COM               |
|       | 45 | N.C.                   |       | 63 | RL20.NO                |
|       | 46 | N.C.                   | C ·   | 64 | RL20.COM               |
| L.    | 47 | N.C.                   |       | 65 | RL21.NO                |
|       | 48 | N.C.                   | C ·   | 66 | RL21.COM               |
|       | 49 | N.C.                   | C ·   | 67 | RL22.NC                |
|       | 50 | N.C.                   |       | 68 | RL22.COM               |
|       | 51 | N.C.                   | C - ( | 69 | RL22.NO                |
|       | 52 | +Vs                    | L -   | 70 | RL23.NC                |
|       | 53 | GND                    | C ·   | 71 | RL23.COM               |
|       | 54 | F.G.                   | C -   | 72 | RL23.NO                |
|       |    |                        |       |    |                        |

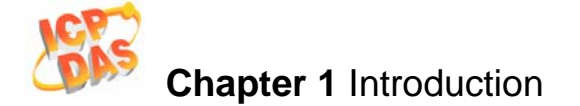

## ET2-6064 (D) I/O Specifications:

| Digital Output              |                                                        |  |
|-----------------------------|--------------------------------------------------------|--|
| Output Channels             | 18                                                     |  |
| LED Indicator               | Yes                                                    |  |
| Output Type                 | Power Relay, Form A (Normal Open)                      |  |
|                             | 5 ~ 240VAC (47~63Hz)                                   |  |
|                             | 5 ~ 24VDC                                              |  |
| Polov Contact Voltago Pango | 0~ 250VAC (47~63Hz)                                    |  |
|                             | 0~ 28VDC                                               |  |
| Max. Load Current           | 3.0 A/Channel                                          |  |
| Max. Operate Time           | 15 milliseconds Max.                                   |  |
| Max. Release Time           | 3 milliseconds Max.                                    |  |
| Insulation Resistance       | Min. 1,000 MOhms, at 500VDC                            |  |
|                             | Between Open Contacts: 750VAC 50/60Hz (at 1 Minute)    |  |
| Dielectric Strength         | Between Coil and Contacts: 4,000VAC 50/60Hz (at 1      |  |
|                             | Minute)                                                |  |
| Surge Strength              | 10,000V (at 1.2*50us)                                  |  |
| Relay Life                  | Mechanical: 10 million operations at no Load Condition |  |
|                             | Electrical: 100, 000, 28VDC@5A min. , Resistive        |  |
|                             |                                                        |  |
| Output Channels             | 6                                                      |  |
| LED Indicator               | Yes                                                    |  |
| Output Type                 | Power Relay, Form C (Normal Open and Close)            |  |
| Operating Voltage Range     | 5 ~ 240VAC (47~63Hz)                                   |  |
|                             | 5 ~ 24VDC                                              |  |
| Polay Contact Voltago Pango | 0~ 250VAC (47~63Hz)                                    |  |
|                             | 0~ 30VDC                                               |  |
| Max. Load Current           | 2.0 A/Channel                                          |  |
| Max. Operate Time           | 5 milliseconds Max.                                    |  |
| Max. Release Time           | 5 milliseconds Max.                                    |  |
| Insulation Resistance       | Min. 1,000 MOhms, at 500VDC                            |  |
| Dielectric Strees of        | Between Open Contacts: 1,000Vrms (at 1 Minute)         |  |
|                             | Between Coil and Contacts: 1,500Vrms (at 1 Minute)     |  |
| Surge Strength              | 2,500V (at 1.2*50us)                                   |  |

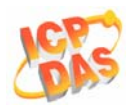

| Relay Life | Mechanical: 100 million operations at no Load Condition |  |
|------------|---------------------------------------------------------|--|
|            | Electrical: 100, 000, 30VDC@2A min. Resistive           |  |

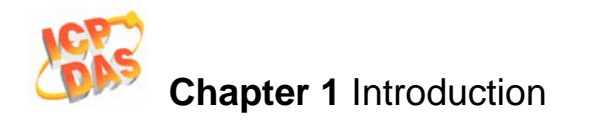

# 1.4 View of the ET-6000

## **1.4.1** Front Panel Description

Single Unit (ET-6XXX)

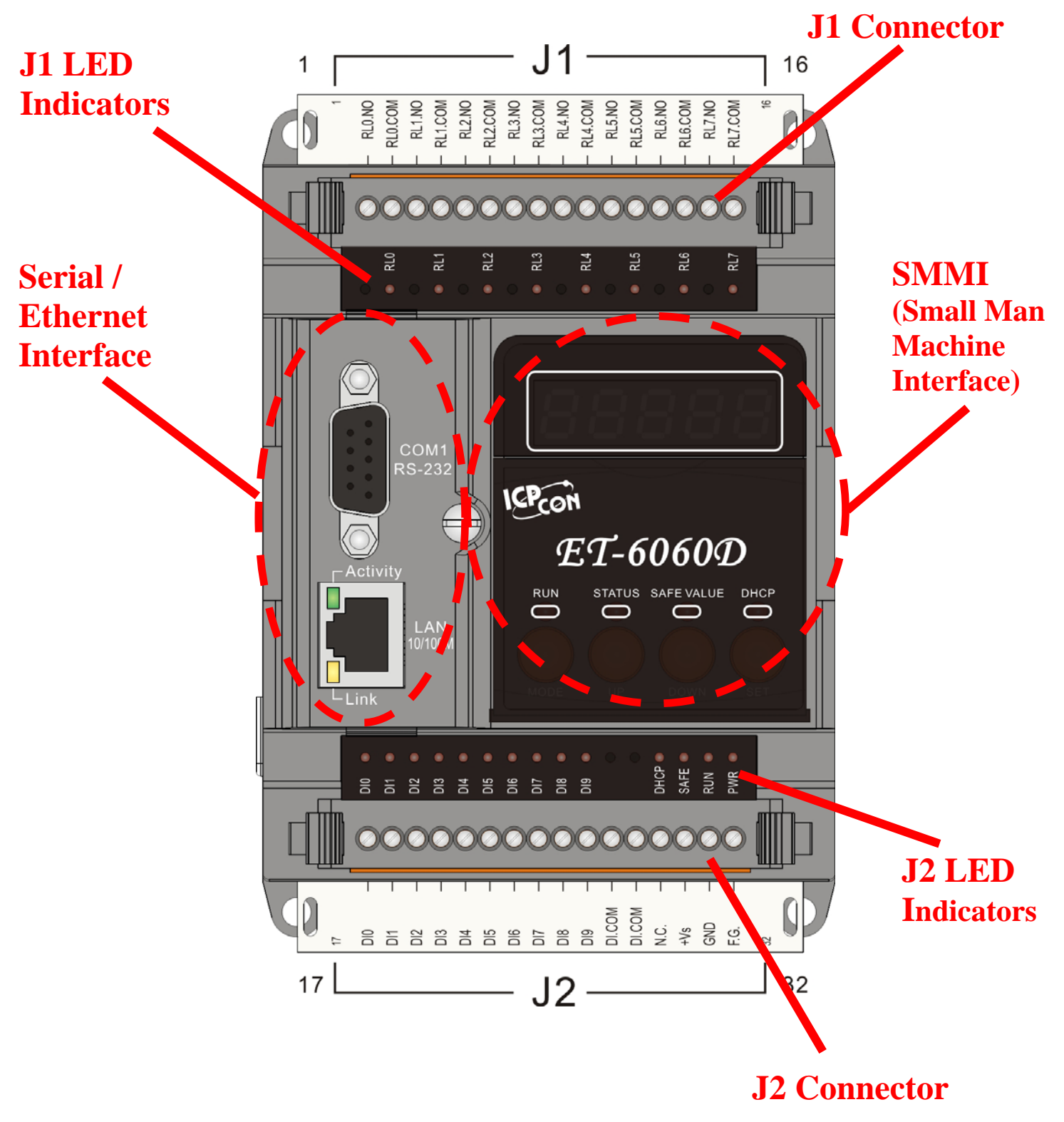

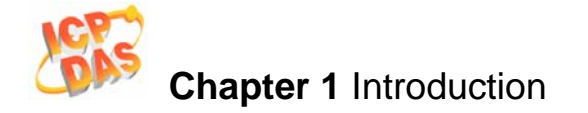

## Serial/Ethernet Interface

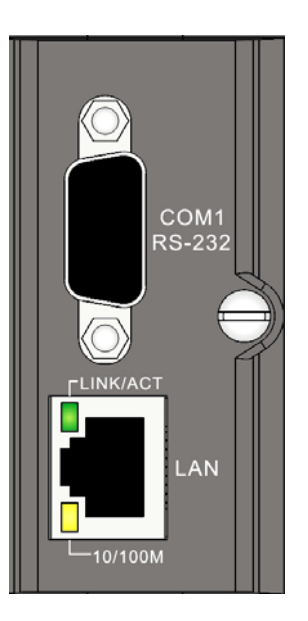

## RS-232 Port

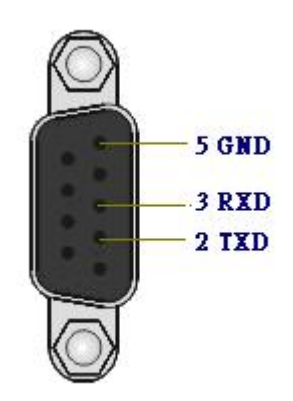

| Pin | Description               |
|-----|---------------------------|
| 1   | N/A                       |
| 2   | <b>TX</b> (Transmit Data) |
| 3   | RX (Receive Data)         |
| 4   | N/A                       |
| 5   | GND (Signal Ground)       |
| 6   | N/A                       |
| 7   | N/A                       |
| 8   | N/A                       |
| 9   | N/A                       |

Female 9-Pin D-Sub (DTE)

## **Ethernet Port**

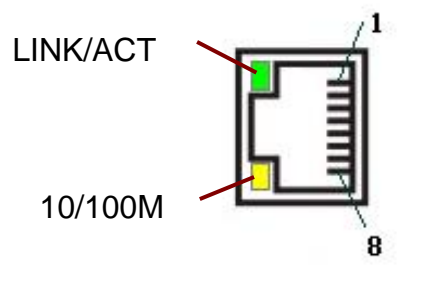

**RJ45 Port Pin Assignments** 

| Pin | Description             |  |
|-----|-------------------------|--|
| 1   | TX+                     |  |
| 2   | TX-                     |  |
| 3   | RX+                     |  |
| 4   | <no connection=""></no> |  |
| 5   | <no connection=""></no> |  |
| 6   | RX-                     |  |
| 7   | <no connection=""></no> |  |
| 8   | <no connection=""></no> |  |

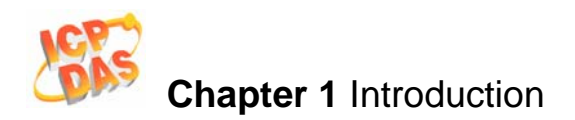

| Table 1-2 RJ45 LED |                |                           |  |
|--------------------|----------------|---------------------------|--|
| Name               | LED Action     | Function                  |  |
| LINK/ACT           | ON             | Ethernet link detected    |  |
|                    | OFF            | No Ethernet link detected |  |
|                    | Flashing Green | Ethernet packet received  |  |
| 10/100M            | OFF            | Speed 10 Mbps             |  |
|                    | Orange         | Speed 100 Mbps            |  |

### **J1** Connector

Refer to **Sec.1.3 Module Selection** for more details regarding the pin assignment of the J1 Connector for all types of single unit ET-6000 series modules.

#### **J1 LED Indicators**

Refer to **Sec.1.3 Module Selection** for more details regarding the J1 LED Indicators for all types of single unit ET-6000 series modules.

### J2 Connector

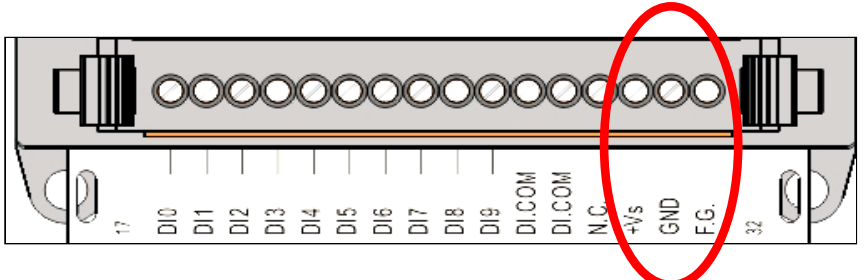

### Table 1-3 J2 Connector

| Pin number | Name | Function                                                         |
|------------|------|------------------------------------------------------------------|
| 30         | +VS  | The ET-6000 series can be<br>powered using a 10-30V DC<br>supply |
| 31         | GND  | Ground connection                                                |
| 32         | F.G. | Frame Ground                                                     |

The definition of the 3 pins above is applicable to all types of the single unit ET-6000 series modules (Single unit). The definition of the other pins is dependent on the different type of ET-6000 series module.

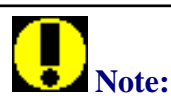

Appendix G describes how to connect the Frame Ground to the ET-6000 series moduel.

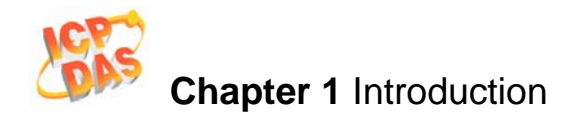

### **J2 LED Indicators**

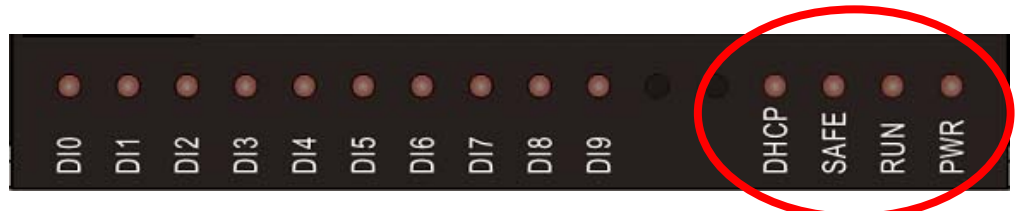

The 4 LED Indicators at the far right is applicable for all types of single unit ET-6000 series modules.

| Name | LED Action | Function                          |
|------|------------|-----------------------------------|
| PWR  | ON/OFF     | Power ON/ Power OFF               |
| RUN  | Flashing   | Firmware is running               |
| SAFE | ON/OFF     | Safe value triggered/Un-triggered |
| DHCP | ON/OFF     | DHCP enabled/ DHCP disabled       |

All other LED indicators are dependent on the different type of single unit ET-6000 series module.

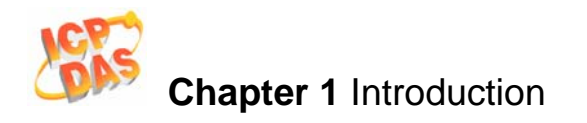

Two Units (ET2-6XXX)

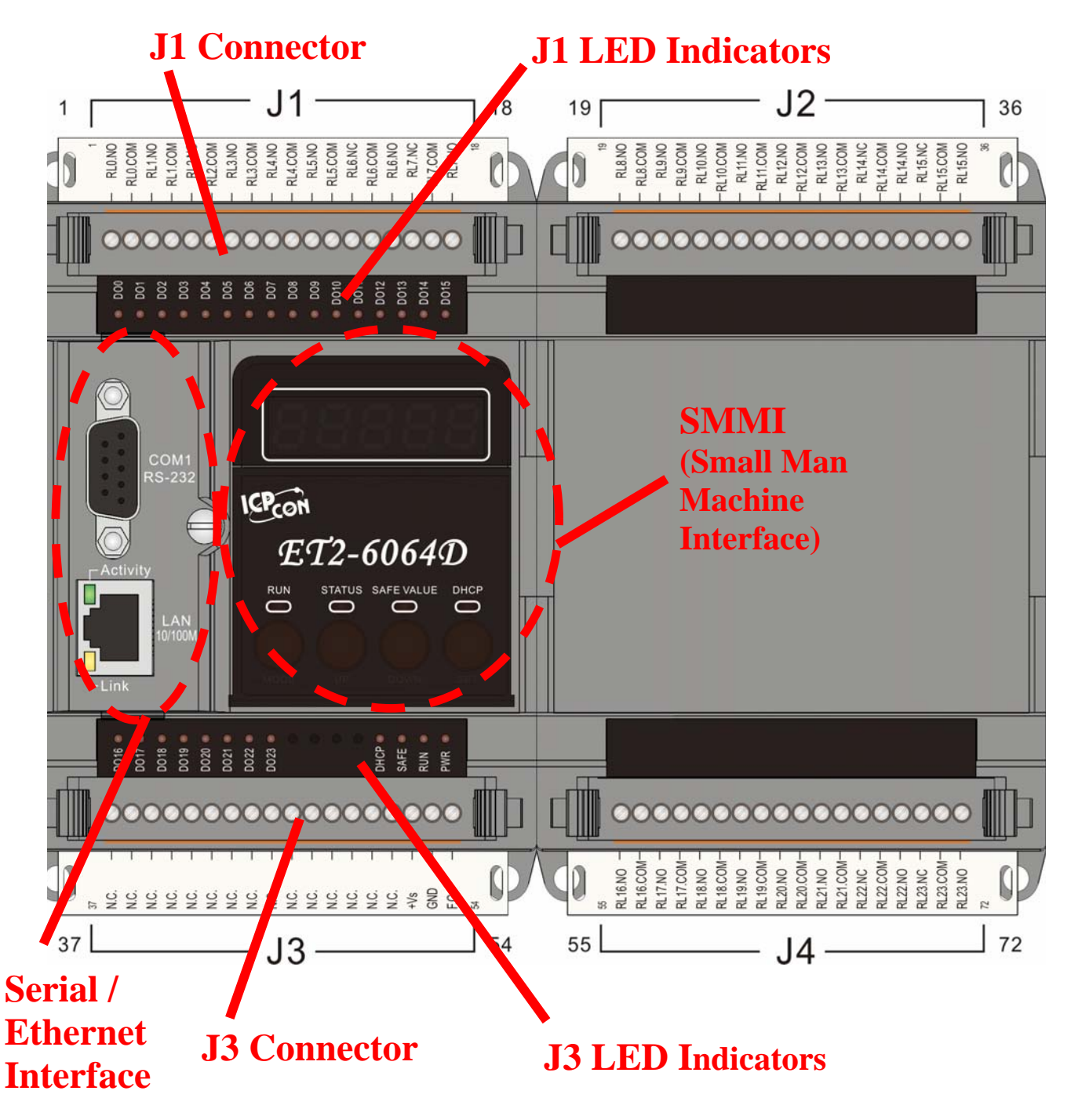

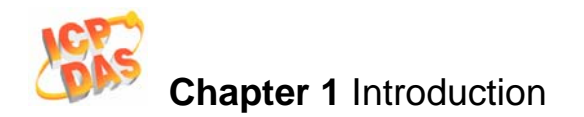

## Serial/Ethernet Interface

The definition of the two interfaces is same as for a single unit ET-6000 series module.

#### J1 Connector

Refer to **Sec.1.3 Module Selection** for more details regarding the pin assignment of the J1 Connector for all types of two- unit ET-6000 series modules.

#### J1 LED Indicators

Refer to **Sec.1.3 Module Selection** for more details regarding the J1 LED Indicators for all types of two-unit ET-6000 series modules.

### J3 Connector (Two Units)

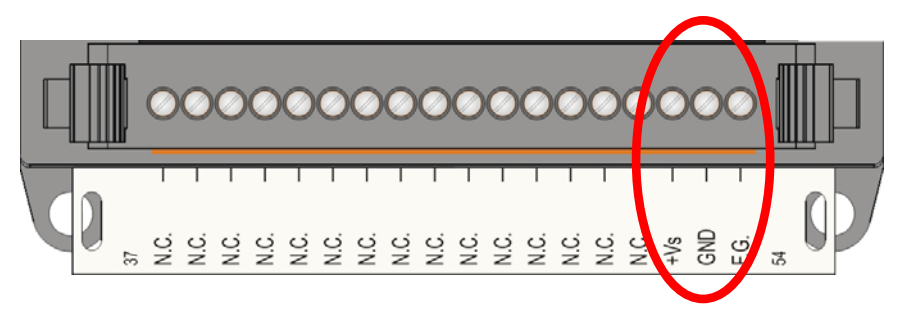

### Table 1-4 J3 Connector

| Pin number | Name | Function                                                         |
|------------|------|------------------------------------------------------------------|
| 52         | +VS  | The ET-6000 series can be<br>powered using a 10-30V DC<br>supply |
| 53         | GND  | Ground connection                                                |
| 54         | F.G. | Frame Ground                                                     |

The definition of the 3 pins above is applicable to all types of the two units ET-6000 series modules (Two units). The definition of the other pins is dependent on the different types of the two units ET-6000 series module.

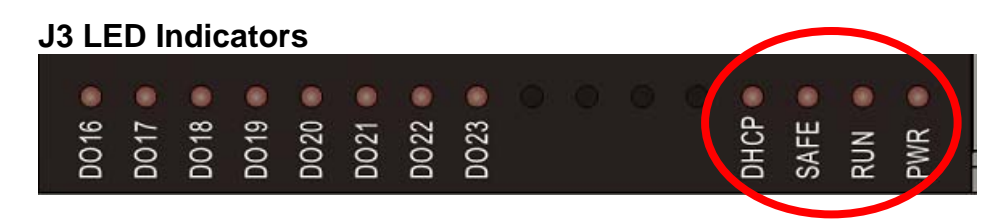

The definition of 4 LED Indicators at the far right is same as for a single unit ET-6000 series module. All other LED indicators are dependent on the different type of two-unit ET-6000 series modules.

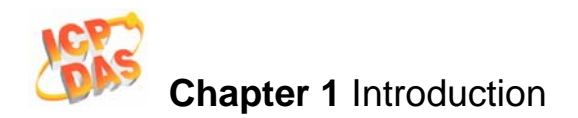

## 1.4.2 SMMI

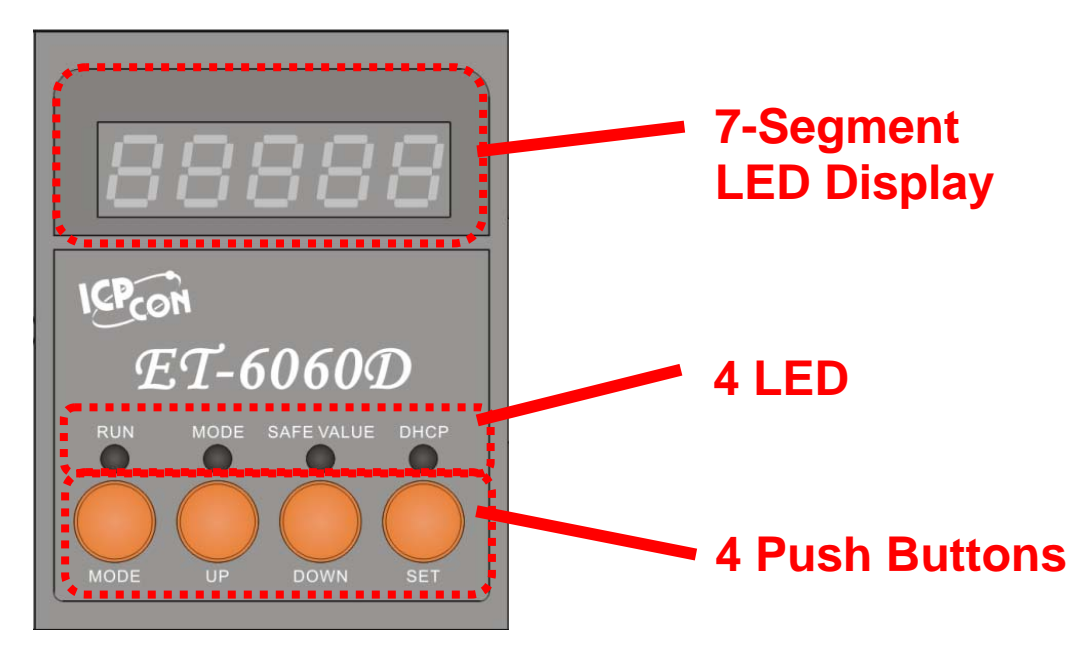

All types of ET-6000D series module have the same SMMI format (7-Segment LED Display, 4 LED Indicators and 4 Push Buttons).

## 7-Segment LED Display

This display is consists of five 7-Segment LEDs. The most important information related to the ET-6000D series can be classified as follows:

Group-ID **11111**: Indicates the IP information and DHCP status of the ET-6000D module. Group-IP **22222**: Indicates the Baud Rate of the ET-6000D module COM port. Group-IP **33333**: Indicates the Data format and operation mode of the ET-6000D module COM port

Group-IP 44444: Indicates the number of clients connected to the ET-6000D module.

1. The format of the IP-information is as follows:

## 5-digit LED Group-ID:111111

LED-1: Indicator, which can be either 1,2,3,4, or 5

LED-2~LED-5: the IP address, which can be 0~9.

- A "1." shown on LED-1 denotes the first number of the IP address.
- A "2." shown on LED-1 denotes the second number of the IP address.
- A "3." shown on LED-1 denotes the third number of the IP address.
- A "4." shown on LED-1 denotes the fourth number of the IP address.
- A "5." shown on LED-1 denotes the DHCP status.
  - Eg. "5.\_\_\_0", 0 (Disabled) and "5.\_\_\_\_1", 1(Enabled)

The LED will initially show the Group-ID, and then show the IP address as indicated in the diagram below. If the IP address is changed, the value displayed will change immediately.

The default shipping IP = **192.168.255.1**.

The LED-display sequence is shown in the diagram below.

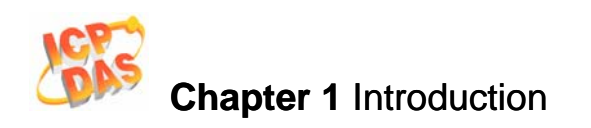

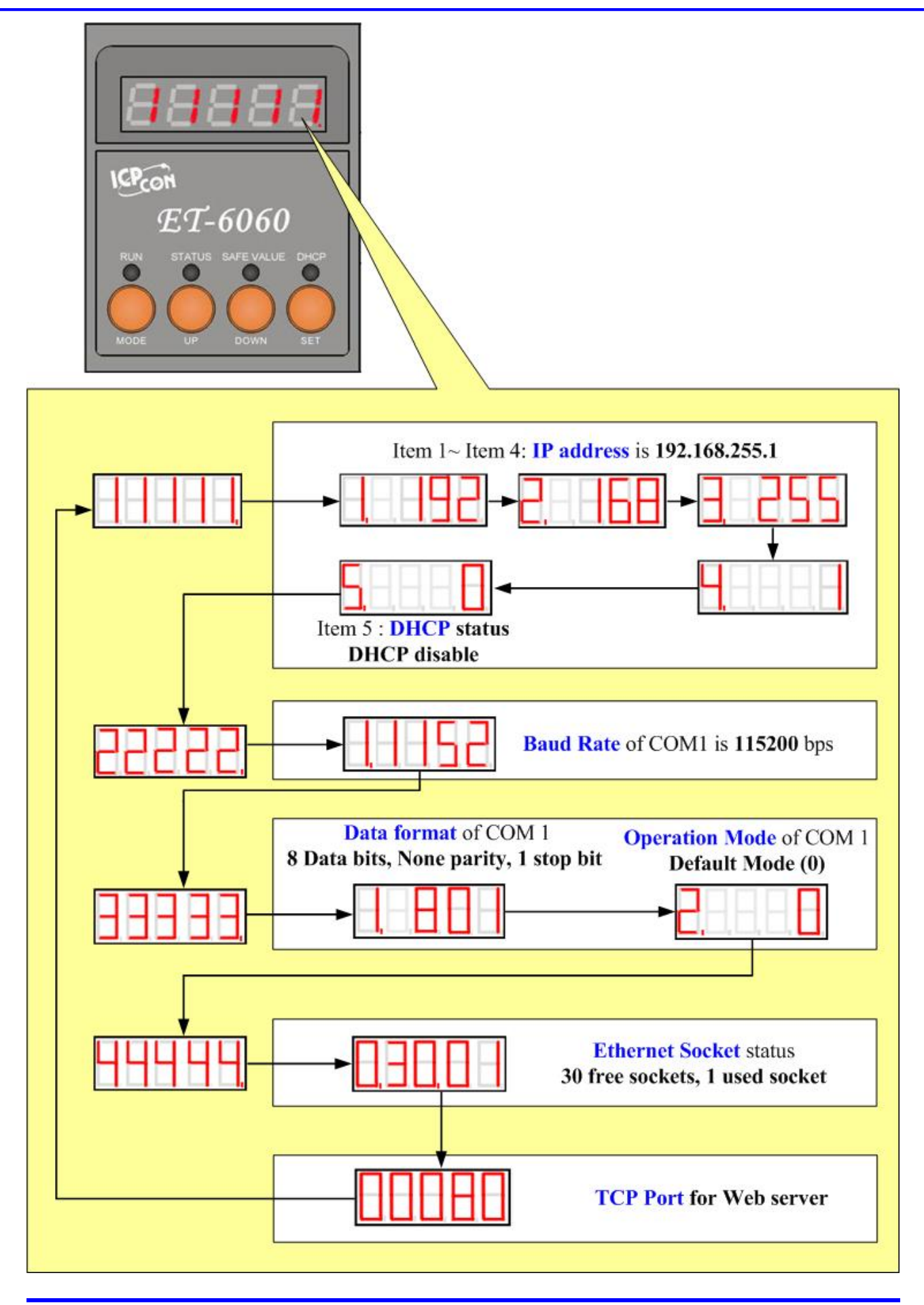

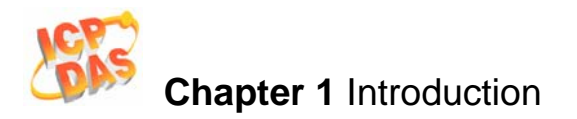

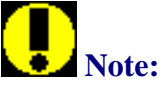

Only the display version modules (**ET-6000D** series) include a 5-digit 7-segment LED. The **ET-6000** series is the non-display version.

- 2. The format of COM Port Baud Rate is as follows: 5-digit LED Group-ID:22222 LED-1: COM Port number
  LED-2~LED-5: Displays the Baud Rate and is determined as (Baud Rate/100) Therefore, a displayed value of 1.1152 means that the Baud Rate of COM1= 115200 bps.
- 3. The format of the COM port is Data as follows:

5-digit LED Group-ID:**33333 LED-1**: COM port number **LED-3**: Data bit: 5, 6, 7 or 8 **LED-4**: Parity bit, 0=No parity, 1=Odd parity, 2=Even parity **LED-5**: Stop bit, 1 or 2 The default operation mode of the COM port is 5 (Console mode) Refer to **Appendix C** for more details regarding the operation modes of the COM port.

- 4. The format of the Ethernet socket information is as follows:
  - 5-digit LED Group-ID:44444
  - **LED-1**: Indicator, which is 0.

**LED-2~LED-3**: The number of free sockets available. (Default is 30 for the ET-6000) **LED-4~LED-5**: The number of sockets currently being used by clients. (Default is 0) If a client connects to the ET-6000, the number of free-sockets will be decreased and the number of used-sockets will be increased. If the number of free-sockets is reduced to 0, then no extra clients can connect to the ET-6000. The default number of free-socket for the ET-6000 is 30. Therefore, the server allows up to 30 clients to connect to a single ET-6000.

The TCP port for the Web server is a well-known port used for TCP/IP communication, and the default is 80.

# Note:

If the 5-digit LED does not display the information as above, the following steps should be taken:

taken:

- Switch the Power off
- Check that the Init/Normal switch is in the Normal position. (Refer to Sec 1.4.3 Left Panel Description)
- Switch the Power on and double check the displayed data.

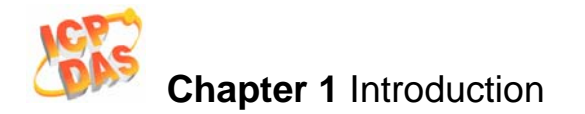

## **Four LED Indicators**

## Table 1-5 Four LED Indicators

| Name       | LED Action | Function                            |
|------------|------------|-------------------------------------|
| RUN        | Flashing   | Firmware is running                 |
| MODE       | ON/OFF     | SMMI mode/Normal mode               |
| SAFE VALUE | ON/OFF     | Safe value triggered / Un-triggered |
| DHCP       | ON/OFF     | DHCP enabled/ DHCP disabled         |

#### **Four Push Buttons**

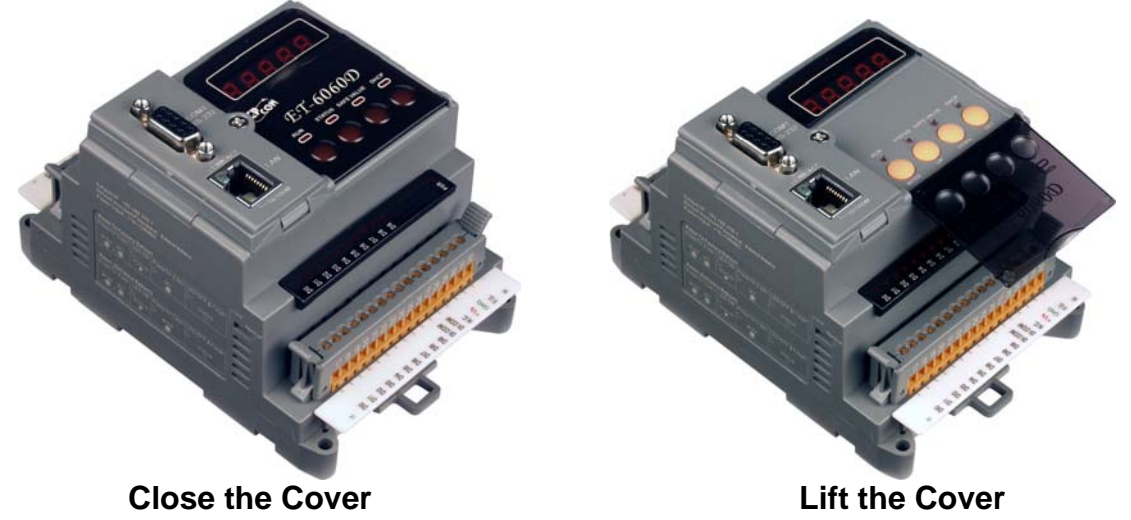

Refer to **Section 2.2** for more details regarding how use four SMMI Menu buttons to set Network configuration. Refer to **Section 2.3.2** for more information about setting the factory defaults for the ET-6000.

You must left the acrylic cover of the ET-6000 before pressing the 4 push buttons.

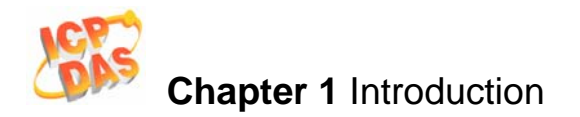

## 1.4.3 Left Panel Description

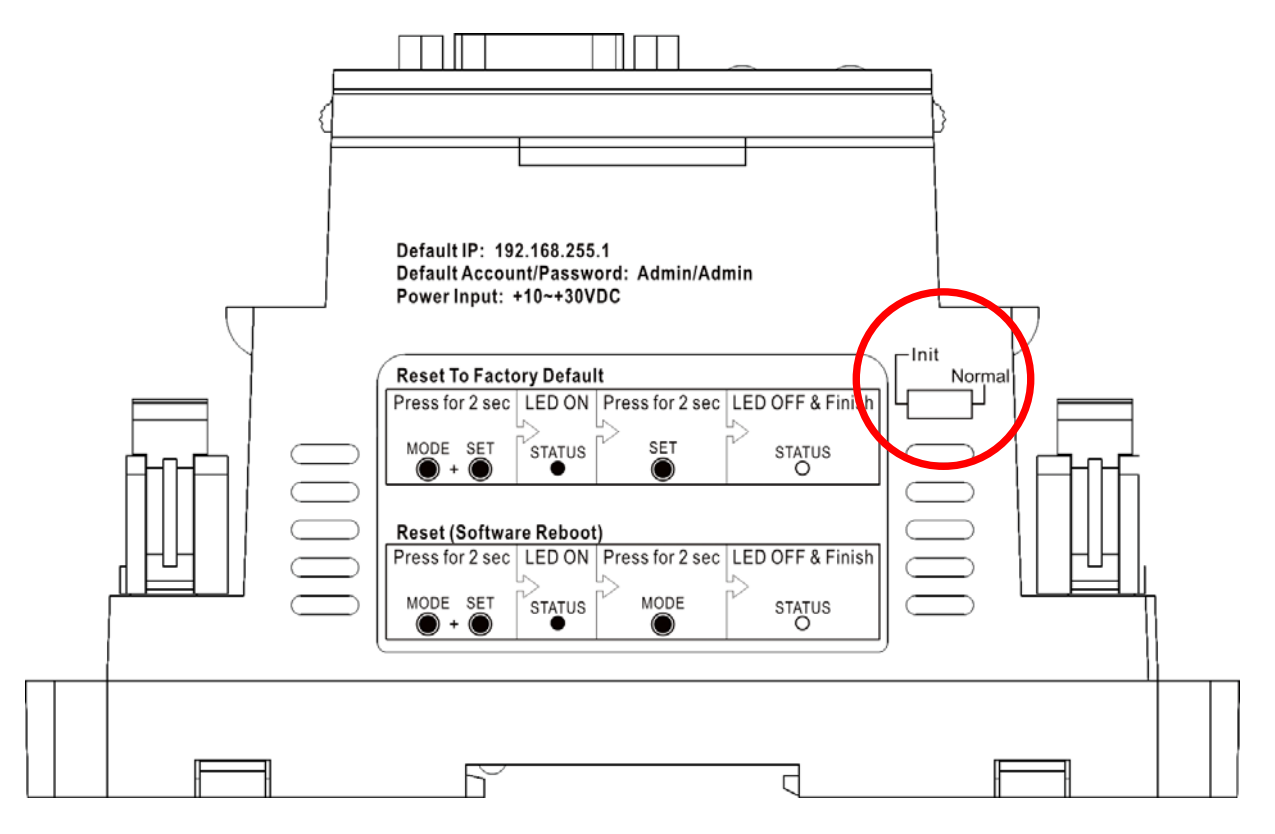

### Init/Normal switch

**Init** mode: MiniOS7 configuration mode **Normal** mode: Firmware running mode

In the ET-6000 series, the Switch is ALWAYS in the Normal position. Only when updating the ET-6000 firmware or OS, the switch can be moved from the Normal position to the Init position.

Move the Switch to the Normal position after the update is complete.

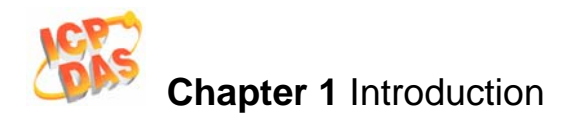

## 1.4.4 Right Panel Description

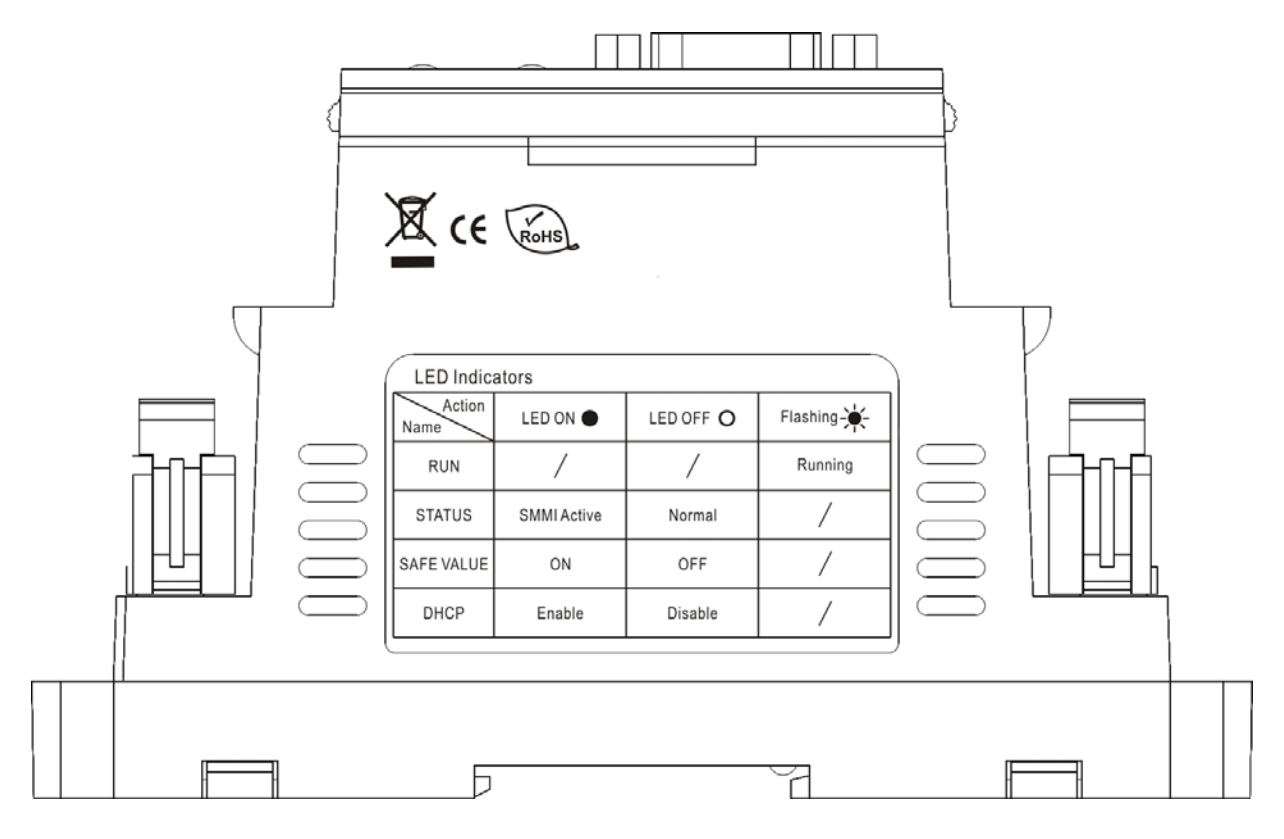
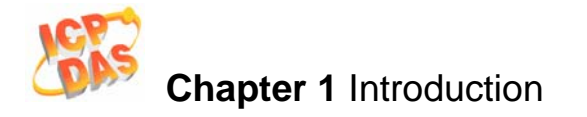

## 1.5 ET-6000 installation 1.5.1 Mounting the ET-6000

Din-Rail Mounting (Single Unit)

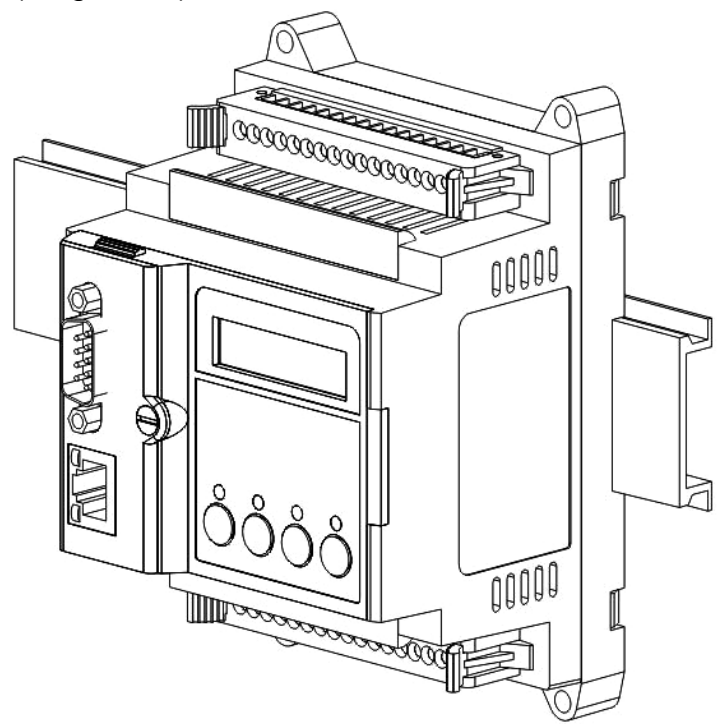

Din-Rail Mounting (Two Units)

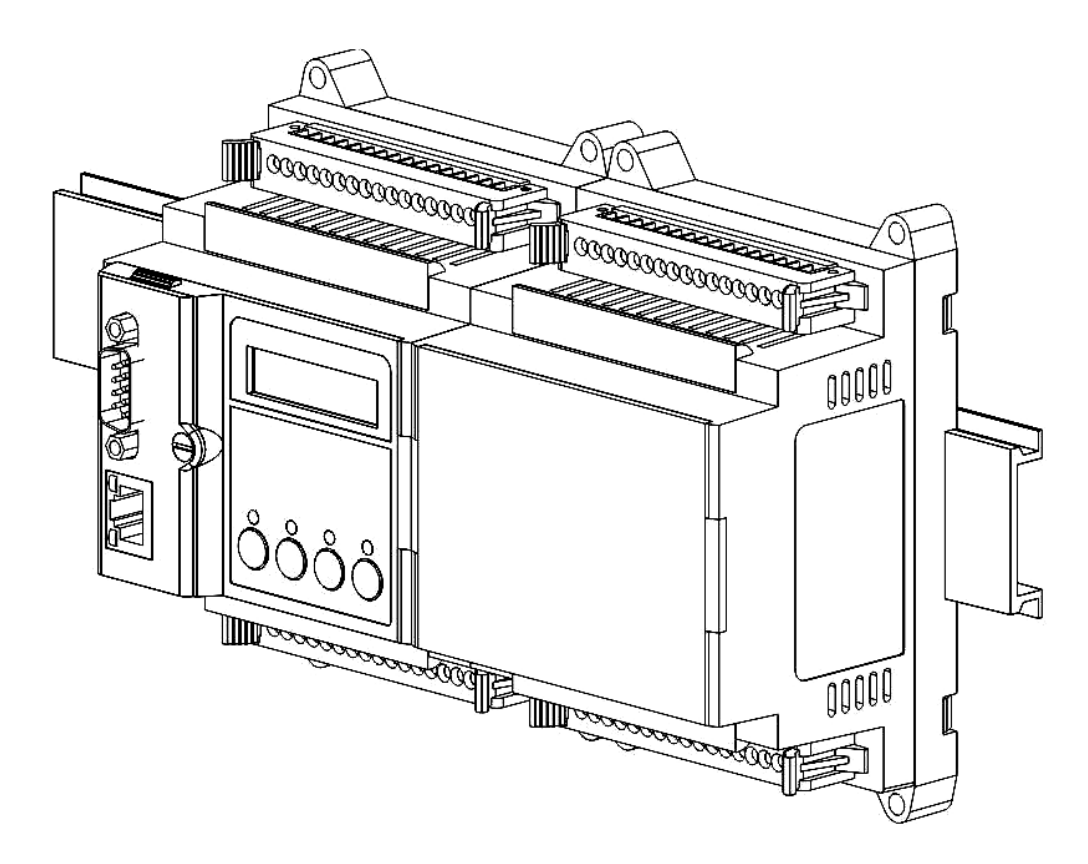

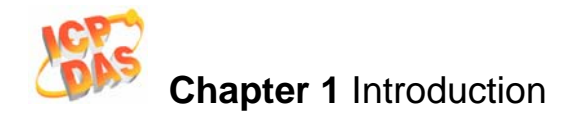

#### Din-Rail Mounting (Three Units)

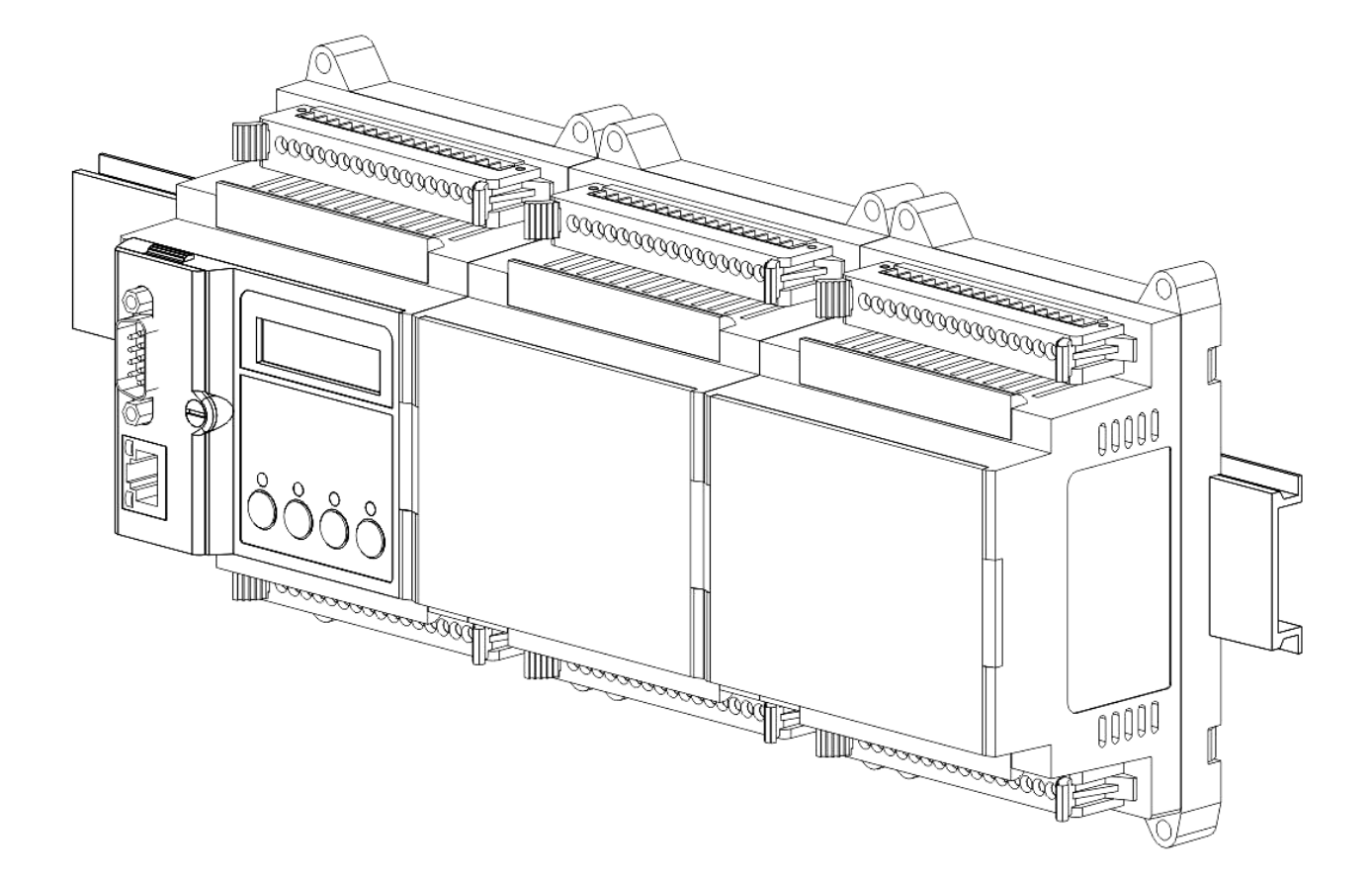

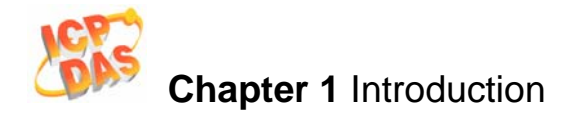

- Snap the ET-6000 onto the DIN-rail (refer to the Snap On picture below)
  Snap the ET-6000 off from the DIN-rail (refer to the Snap Off picture below)

#### **Snap On**

#### **Snap Off**

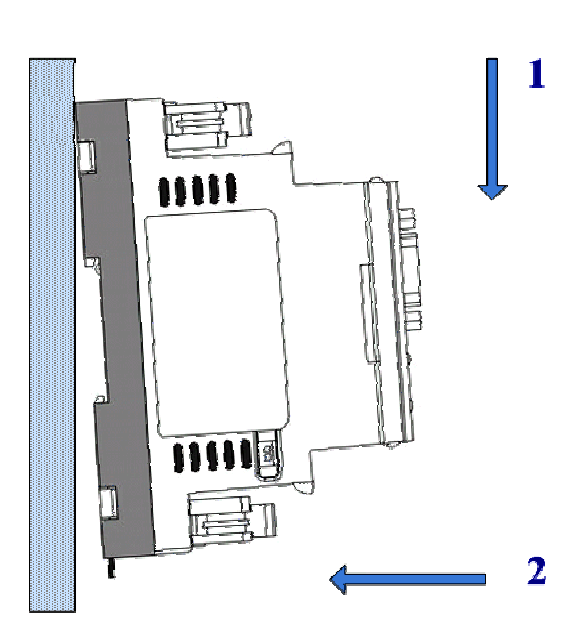

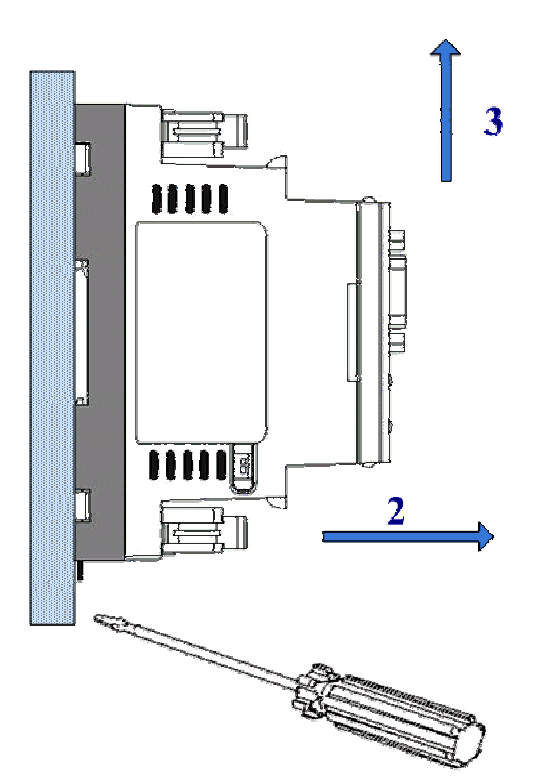

1

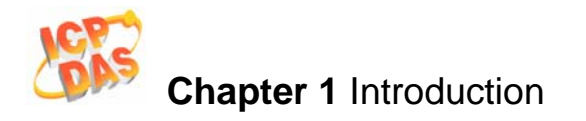

### 1.5.2 Connecting the Hardware

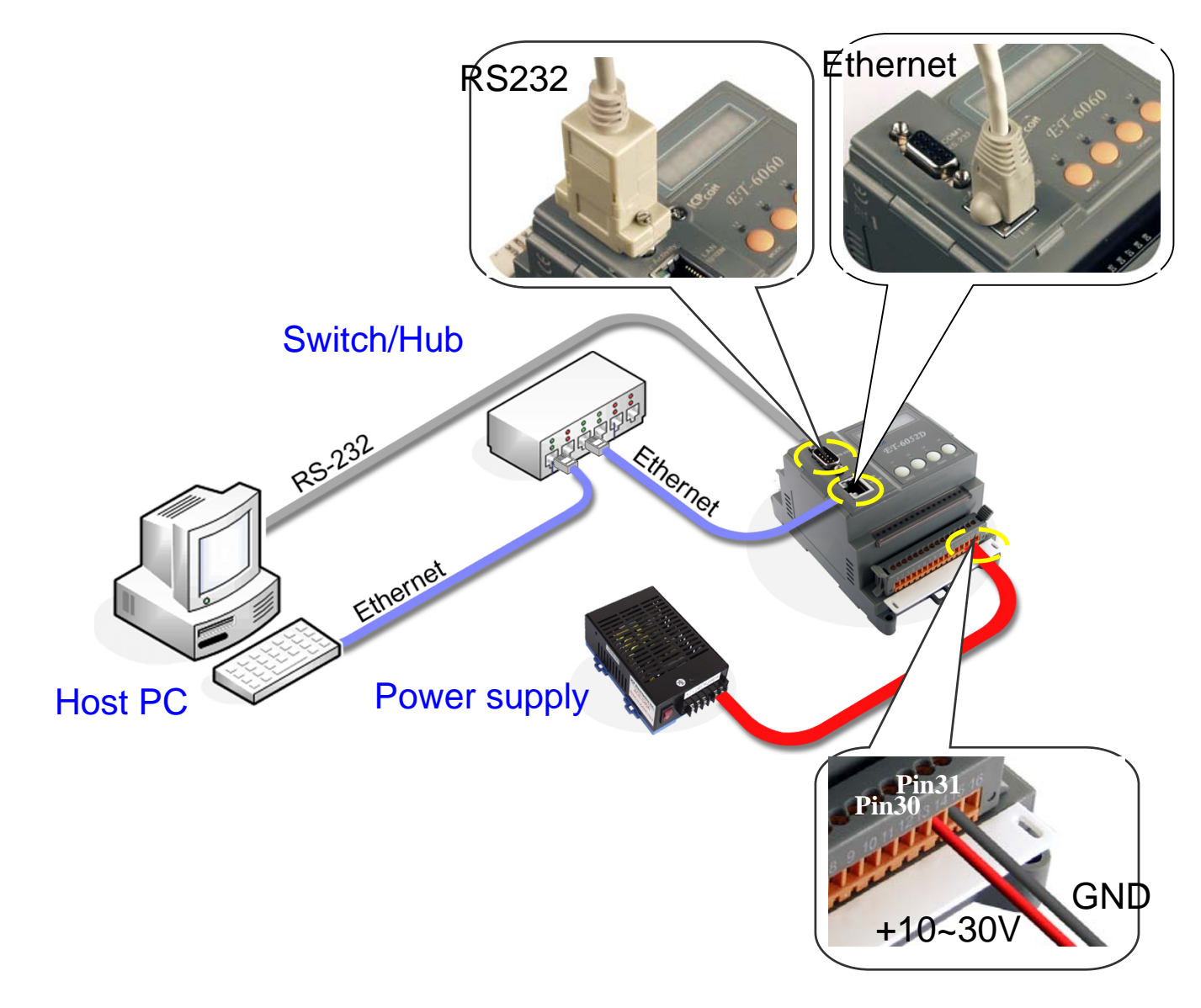

- Step 1: Connect the RS-232 download-cable (CA0910F) between the ET-6000 and COM Port the Host PC, as shown in the diagram above
- Step 2: Apply the power (+Vs, GND) to the ET-6000. +Vs can be in a range from +10 to +30V DC.

## Notes:

- In single unit ET-6000 series modules, V+ is connected to Pin 30 of the J2 connector, and GND is connected to Pin 31 of the J2 connector.
- In a two-unit, V+ is connected to Pin 52 of the J3 connector, and GND is connected to Pin 53 of the J3 connector.
- Refer to Sec. 1.4.1 Front Panel Description for more details regarding pin assignments.

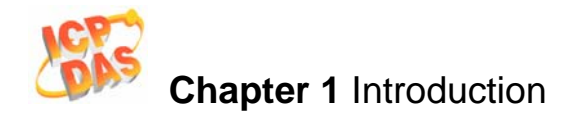

- Step 3: Check that the 5-digit 7-SEG LED continuously shows the group ID information from 11111 to 44444. (If the Module is an ET-6000 series module without a 7-SEG LED Display, ignore this step)
- Step 4: Check that the "RUN" LED on the ET-6000 is periodically ON for 0.5 seconds and then OFF for 0.5 seconds.

## **D**Note:

Only display versions of the module will include a 5-digit 7-SEG LED Display. A detailed description of the 7-SEG LED Display can be found in **Sec. 1.4.2**.

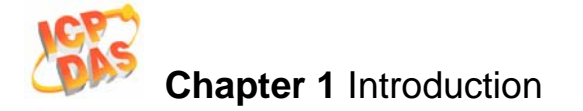

## 1.5.3 Ethernet cable wiring

#### Connecting the ET-6000 to Switch or Hub

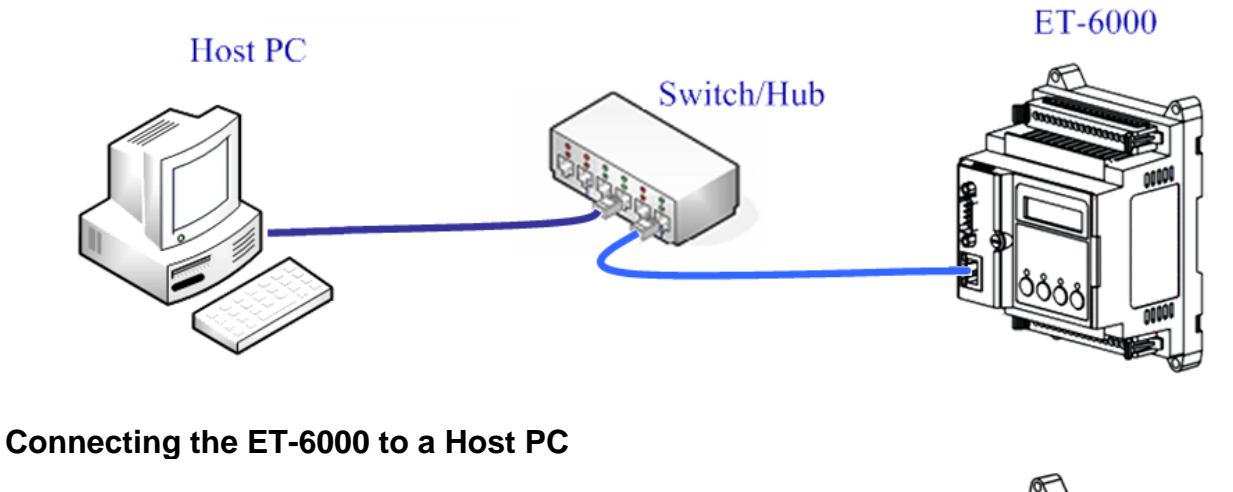

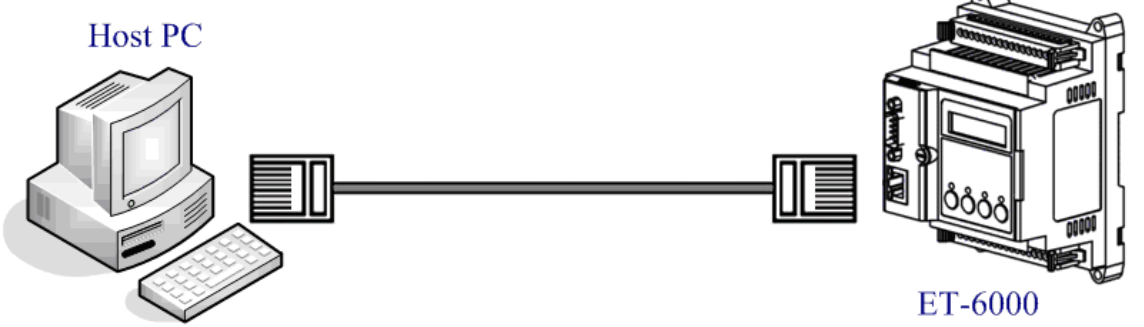

As a result of the automatic MDI / MDI-X crossover for plug-and-play on the ET-6000 RJ45 port, there is no need to a crossover cable to connect the ET-6000 to the Host PC, and only a general straight-through cable is needed to make the connection. The straight-through cable is shown as follows:

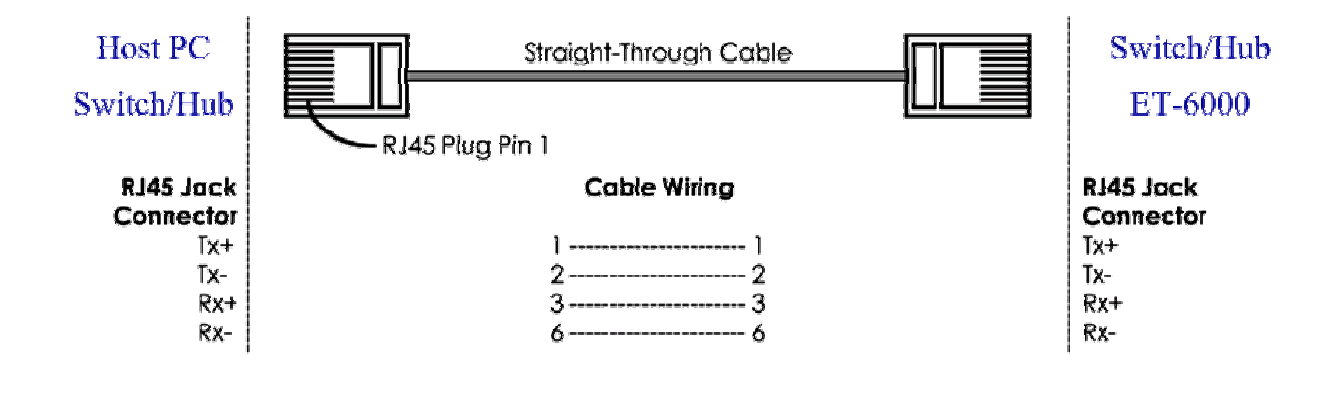

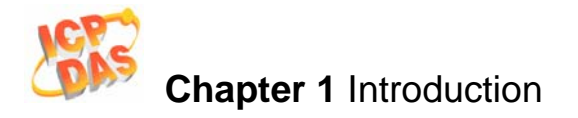

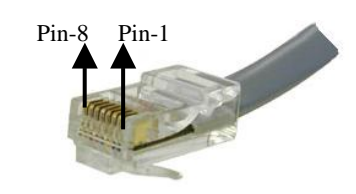

#### **RJ-45 Cables Wiring Standard**

#### Table 1-6 RJ-45 Wiring Standards

| Pin Number | Signal | Function        |  |  |
|------------|--------|-----------------|--|--|
| 1          | Tx+    | Transmit Data + |  |  |
| 2          | Tx-    | Transmit Data - |  |  |
| 3          | Rx+    | Receive Data +  |  |  |
| 4          | N/A    | Not Used        |  |  |
| 5          | N/A    | Not Used        |  |  |
| 6          | Rx-    | Receive Data -  |  |  |
| 7          | N/A    | Not Used        |  |  |
| 8          | N/A    | Not Used        |  |  |

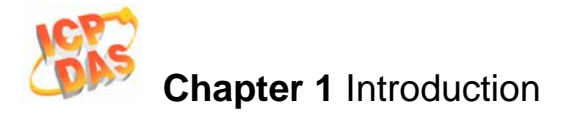

## 1.6 I/O wiring connection ET-6052(D)

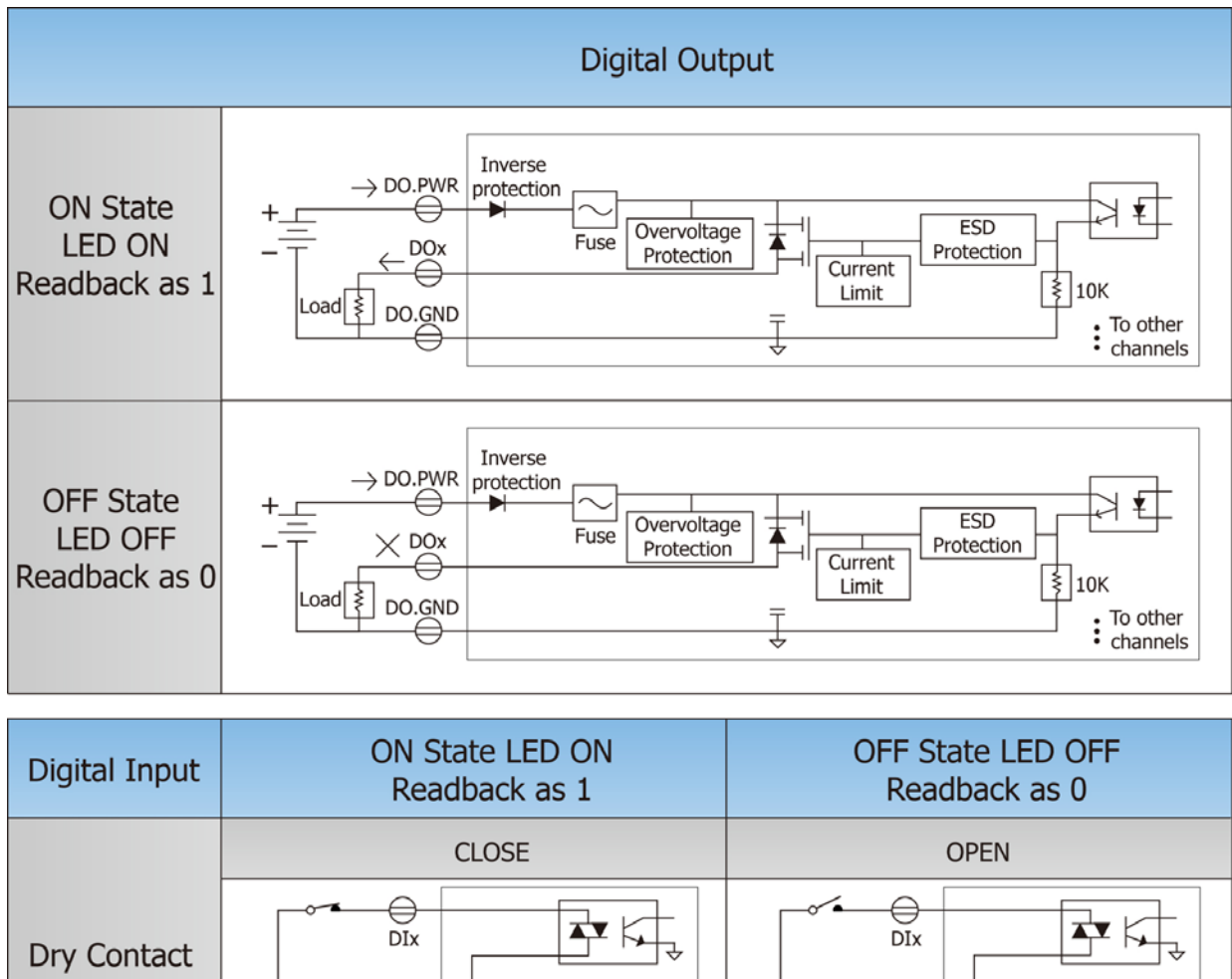

| Dry Contact           | DIx<br>IK<br>IK<br>VS<br>To other<br>DI.GND<br>To other<br>Channels                                                                                                    | DIx<br>DIx<br>IK<br>W<br>+Vs<br>To other<br>DI.GND<br>Conter<br>Channels   |
|-----------------------|----------------------------------------------------------------------------------------------------|----------------------------------------------------------------------------|
|                       | +10 ~ +50 VDC                                                                                                    | OPEN or <3 VDC                                                             |
| Wet Contact<br>Sink   | DIx<br>DIx<br>10K<br>To other<br>Channels                                                                                                    | DIx<br>DIx<br>10K<br>To other<br>Channels                                  |
|                       | +10 ~ +50 VDC                                                                                                    | OPEN or <3 VDC                                                             |
| Wet Contact<br>Source | $\begin{array}{c} \xrightarrow{\text{DIx}} \\ \xrightarrow{\text{OIK}} \\ \xrightarrow{10K} \\ \xrightarrow{10K} \\ \xrightarrow{\text{To other}} \\ \xrightarrow{\text{To other}} \\ \xrightarrow{\text{Channels}} \end{array}$ | DIx<br>DIx<br>10K<br>10K<br>To other<br>+ - DI.COM<br>To other<br>Channels |

ET-6000 User's Manual, 2007, Feb., V1.0, 6PH-002-10------44

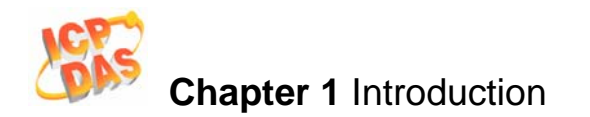

#### ET-6060(D)

| Digital Output | ON State LED ON<br>Readback as 1                                              | OFF State LED OFF<br>Readback as 0                                                     |  |  |
|----------------|-------------------------------------------------------------------------------|----------------------------------------------------------------------------------------|--|--|
|                | Relay ON                                                                      | Relay Off                                                                              |  |  |
| Relay Output   | RLx.COM<br>Relay Close<br>COAD<br>LOAD<br>Relay Close<br>To other<br>channels | RLx.COM<br>Relay Open<br>AC/DC<br>LOAD<br>RLx.NO<br>Relay Open<br>To other<br>channels |  |  |

| Digital Input | ON State LED ON<br>Readback as 1                                                                                                    | OFF State LED OFF<br>Readback as 0                          |  |
|---------------|----------------------------------------------------------------------------------------------------|-------------------------------------------------------------|--|
|               | +10 ~ +50 VDC                                                                                                    | OPEN or <3 VDC                                              |  |
| Sink          | DIx<br>10K<br>10K<br>To other<br>- + DI.COM<br>- + DI.COM                                                                                                    | DIx 10K                                                     |  |
|               | +10 ~ +50 VDC                                                                                                    | OPEN or <3 VDC                                              |  |
| Source        | $\begin{array}{c} \xrightarrow{\text{DIx}} 10\text{K} \\ \xrightarrow{\text{II}} \xrightarrow{\text{II}} \\ \xrightarrow{\text{II}} \xrightarrow{\text{II}} \\ \xrightarrow{\text{II}} \xrightarrow{\text{II}} \\ \xrightarrow{\text{III}} \xrightarrow{\text{III}} \\ \xrightarrow{\text{III}} \xrightarrow{\text{IIII}} \\ \xrightarrow{\text{IIII}} \xrightarrow{\text{IIIII}} \\ \xrightarrow{\text{IIIII}} \xrightarrow{\text{IIIIIII}} \\ \text{IIIIIIIIIIIIIIIIIIIIIIIIIIIIIIIIIII$ | DIx<br>10K<br>10K<br>10K<br>10K<br>10K<br>10K<br>10K<br>10K |  |

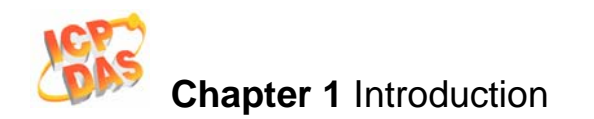

#### ET2-6064(D)

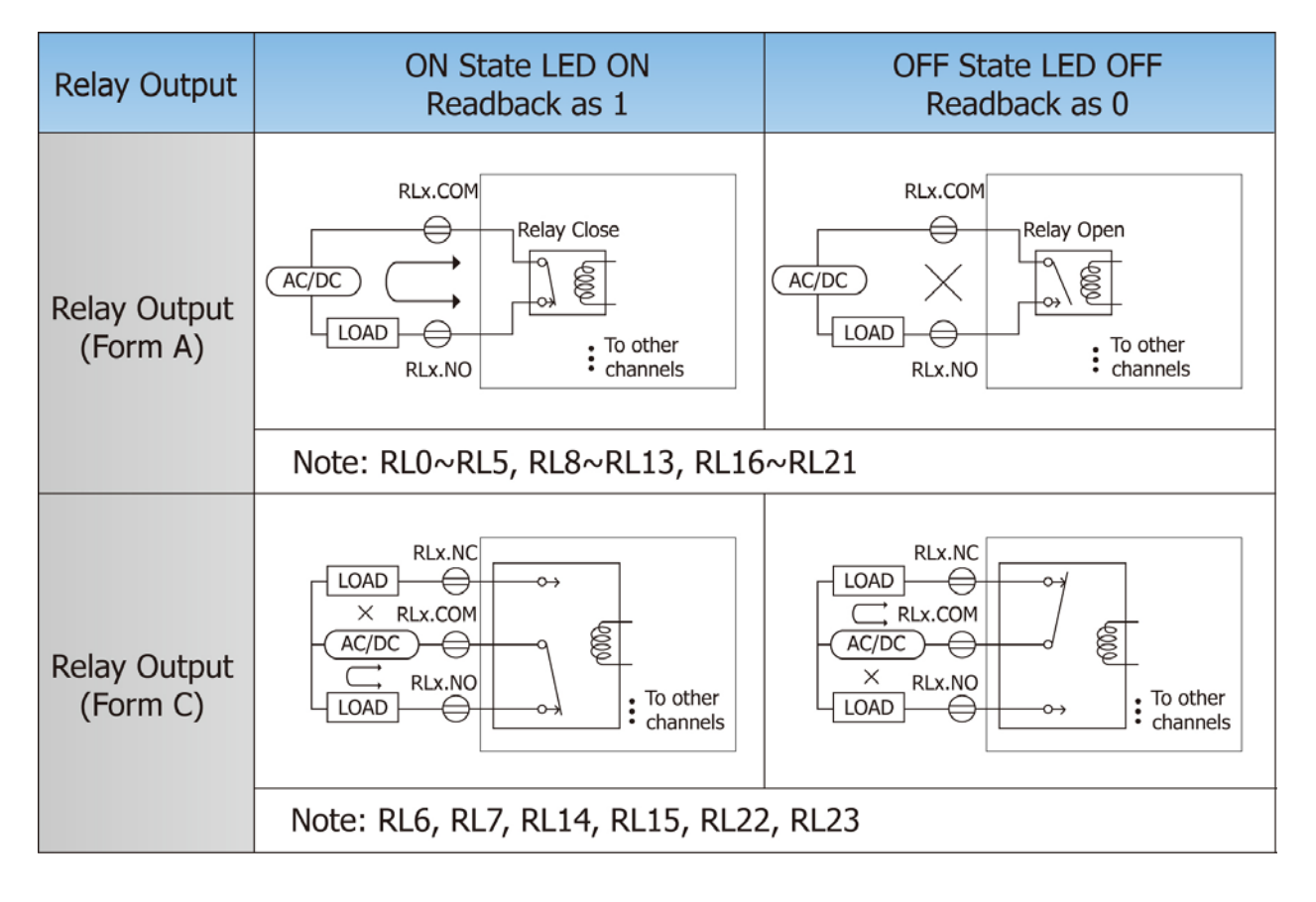

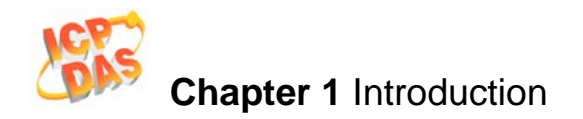

## **1.7 Portable Configuration**

All configuration settings can be saved to the EEPROM of the ET-6000, which is mounted on a board (known as the "portable" board shown below). The Ethernet and Serial ports are also included on the portable board and can be plugged into the main board of the ET-6000, meaning that the stored settings can be easily backed up and moved.

#### Assembly and Disassembly

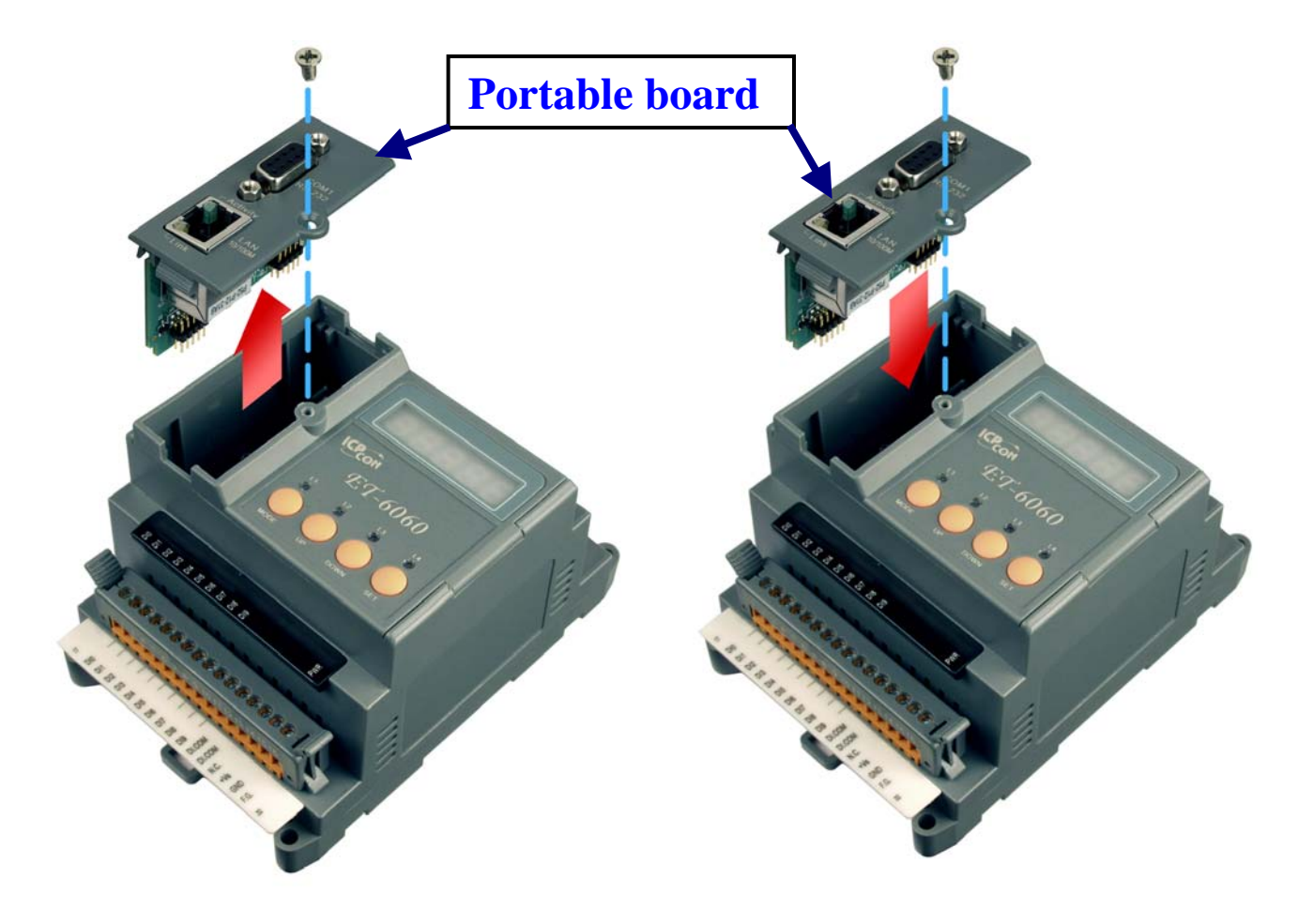

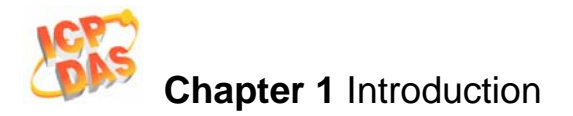

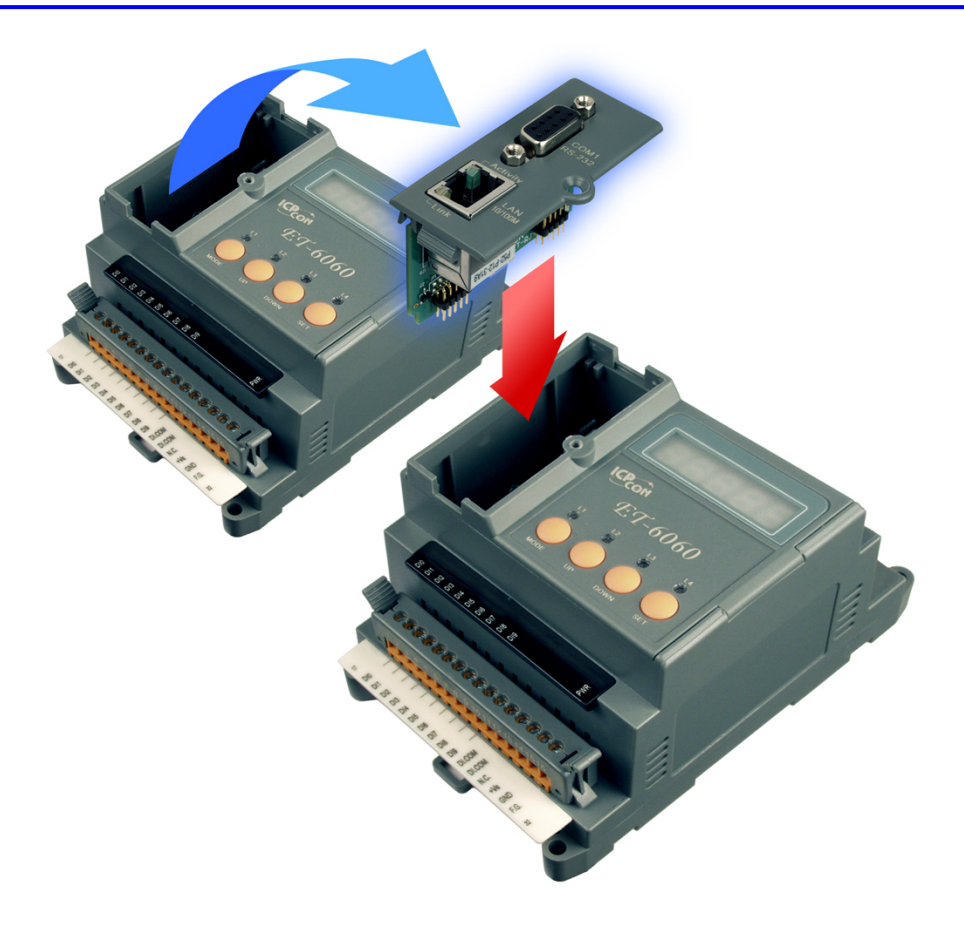

## Note:

- Before inserting or removing the portable board to /from the ET-6000, the power supply must be switched off. It's recommend that the power cord can be completely disconnected from the module.)
- The ET-6000 series module will not work normally without the portable board.

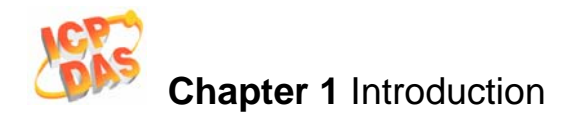

## **1.8 Software & Document information**

The location of all documents and software related to the ET-6000 module is shown in the following directory structure diagram. The relevant file can quickly be located by referring to the diagram.

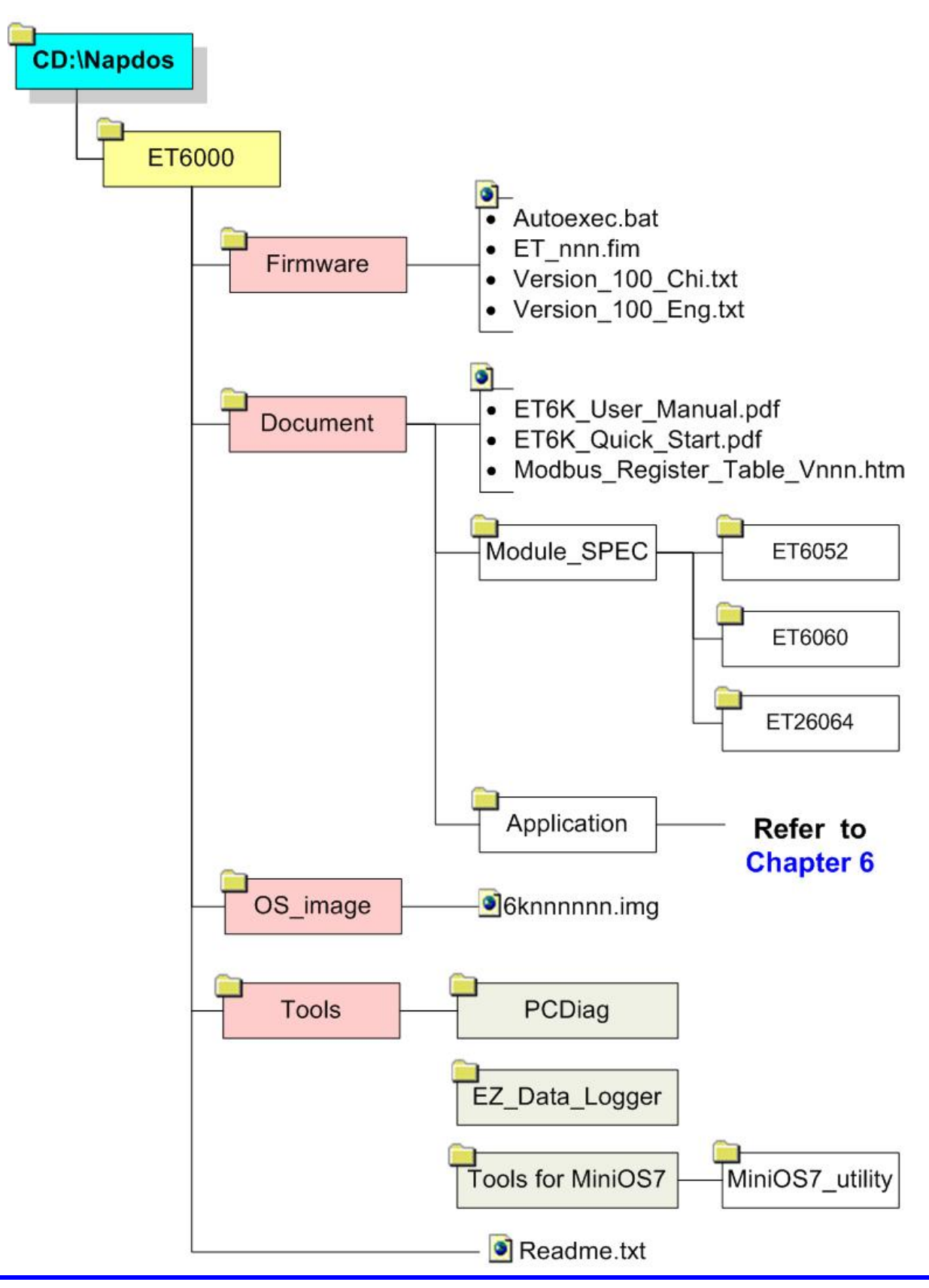

ET-6000 User's Manual, 2007, Feb., V1.0, 6PH-002-10------49

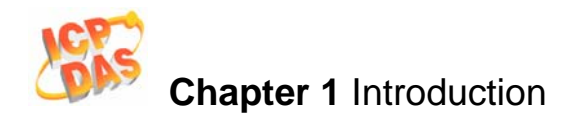

For details of the 6knnnnn.exe revision information, please refer to CD:\NAPDOS\ET6000\Firmware\Version\_nnn\_Eng.txt or Version\_nnn\_Chi.txt

## 1.9 Update Information

Refer to http://www.icpdas.com/products/Remote\_IO/et-6000/et6k\_manual\_software.htm

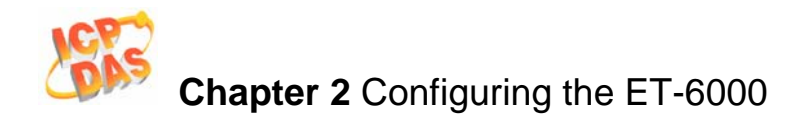

## 2. Configuring the ET-6000

Before using the ET-6000, the following settings must be configured: The factory default settings are as follows:

• **Networking settings**: IP, Mask, and Gateway of ET-6000.

| Item        | Default       |
|-------------|---------------|
| IP Address  | 192.168.255.1 |
| Subnet Mask | 255.255.0.0   |
| Gateway     | 192.168.0.1   |

#### • Web page Configuration

| Item     | Default                |
|----------|------------------------|
| Username | Admin (Case sensitive) |
| Password | Admin (Case sensitive) |

The most important procedure to be completed prior to using the controller is to correctly configure the network settings.

## 2.1 Configuring the network settings

Network settings can only be configured via the Ethernet port (UDP search) or RS-232 COM Port.

PC Diagnostic tool include the Configuration Wizard that is used to make the Ethernet address and COM port settings through Serial interface, Search Configuration used to make the Ethernet address settings via the Ethernet and the other Diagnostic tools used for testing the Ethernet module.

The two tools below are included in the PC Diagnostic tool and can be used to configure the ET-6000 network settings.

1. UDP Searcher (Ethernet interface)

2. Configuration Wizard (RS232 interface)

## 2.1.1 Installation

Installation Procedure

- 1. The PC Diagnostic tool is located on the shipment CD or is available via FTP. The paths are as follows
  - CD:\NAPDOS\ET6000\Tools\PCDiag\Setup\_2.0.5
  - ftp://ftp.icpdas.com/pub/cd/6000cd/napdos/et6000/tools/pcdiag/setup\_2.0.5/
  - 1. Double click the Setup.exe file to begin installation.
  - 2. When the Welcome window opens, click on Next to proceed with the installation.

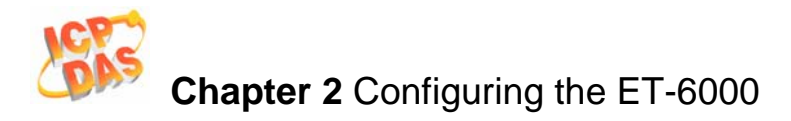

| PC Diagnostic tools Setup |                                                                                                    | × |
|---------------------------|----------------------------------------------------------------------------------------------------|---|
|                           | Welcome to the InstallShield Wizard for PC<br>Diagnostic tools                                           |   |
|                           | The InstallShieldR Wizard will install PC Diagnostic tools on<br>your computer. To continue, click Next. |   |
|                           | < Back Next > Cancel                                                                                     |   |

3. Click **Next** to install the program files in the default directory, or select an alternative location using the browse button.

| PC Diagnostic tools Setup                                                    |                                  | ×               |
|------------------------------------------------------------------------------|----------------------------------|-----------------|
| Choose Destination Location<br>Select folder where setup will install files. |                                  |                 |
| Setup will install PC Diagnostic tools in the follow                         | wing folder.                     |                 |
| To install to this folder, click Next. To install to a<br>another folder.    | a different folder, click Browse | and select      |
| Destination Folder<br>C:\Program Files\7188e\PCDiag                          |                                  | B <u>r</u> owse |
|                                                                              | < <u>B</u> ack <u>Next</u> >     | Cancel          |

4. Select the program folder using the default folder or enter an alternative name, and then click **Next** to continue

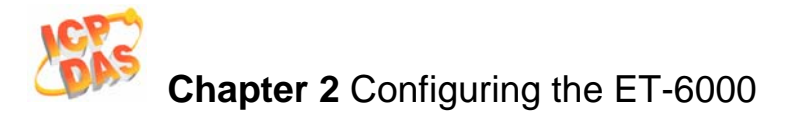

| PC Diagnostic tools Setup                                                                                                    | × |
|----------------------------------------------------------------------------------------------------|---|
| Select Program Folder<br>Please select a program folder.                                                                                                    |   |
| Setup will add program icons to the Program Folder listed below. You may type a new folder<br>name, or select one from the existing folders list. Click Next to continue.                                |   |
| Program Folders:                                                                                                    |   |
| 7188e\PCDiag                                                                                                    |   |
| Existing Folders:          7188E         Accessories         Administrative Tools         Borland C++Builder 5         DAQPro         Ethereal         HyperSnap-DX         InstallShield         McAfee |   |
| InstallShield < <u>Back Next</u> > Cancel                                                                                                    |   |

5. Click on **Next** to proceed with the installation.

| PC Diagnostic tools Setup                                                                                                    | ۲                                                                                                    |
|----------------------------------------------------------------------------------------------------|----------------------------------------------------------------------------------------------------|
| Start Copying Files<br>Review settings before copying files.                                                                                                    | Concession of the local division of the local division of the loca |
| Setup has enough information to start copying the program files. If you want to review or<br>change any settings, click Back. If you are satisfied with the settings, click Next to begin<br>copying files.                         |                                                                                                    |
| Current Settings:                                                                                                    |                                                                                                    |
| Installing PC diagnostic tools listed below:          1. Configuration Wizard version 2.0.1         2. Send232 version 2.0.1         3. SendTCP version 2.08.02         4. Search Configuration version 1.0.3         5. 7188xw.exe |                                                                                                    |
| Package version 2.0.1 [03/July/2006]                                                                                                    |                                                                                                    |
| I I                                                                                                    |                                                                                                    |
| InstallShield < <u>B</u> ack <u>Next</u> Cancel                                                                                                    | _                                                                                                    |

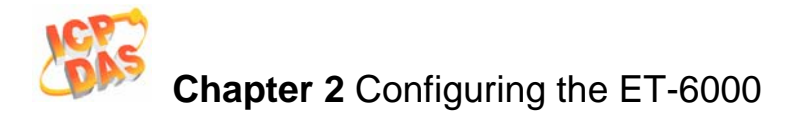

6. Click on **Finish** to complete the installation.

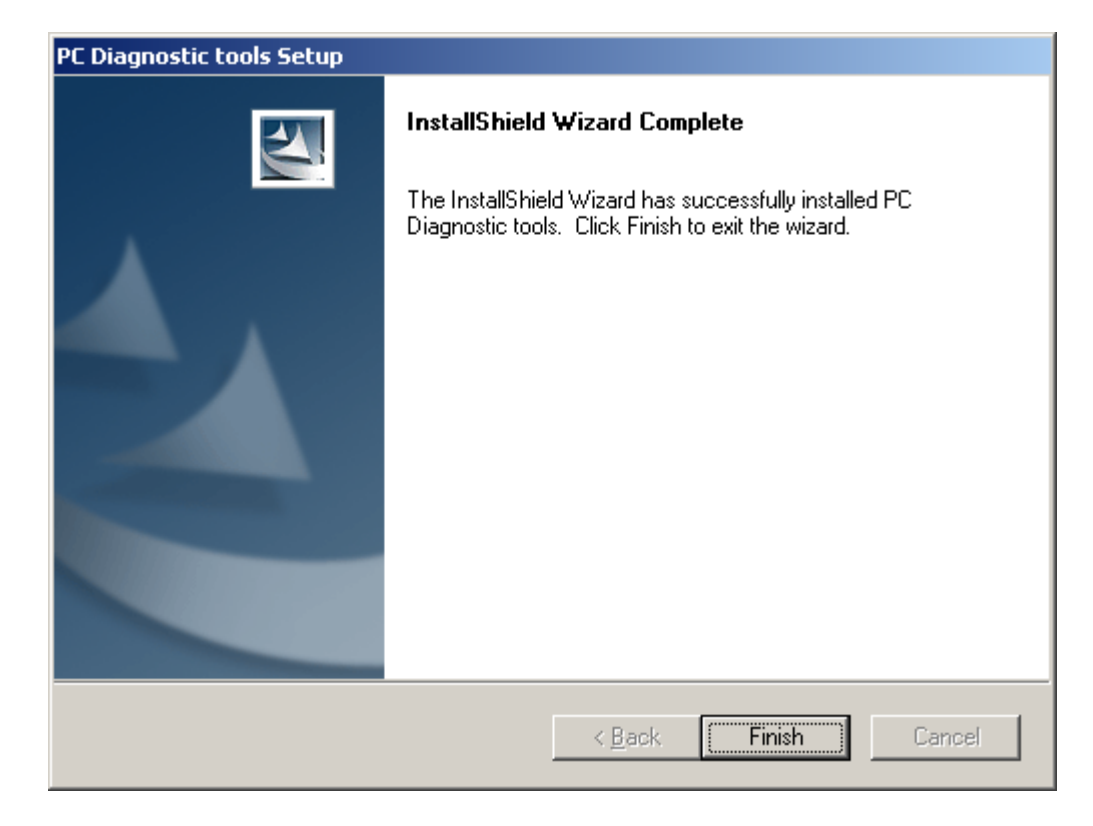

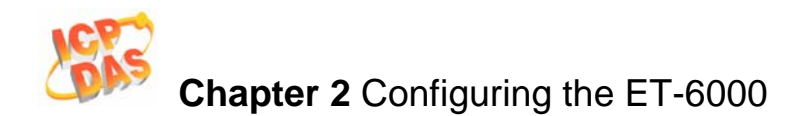

## 2.1.2 Using the "UDP Searcher"

Search the devices.

1. After installation is complete, click the **UDP Searcher** utility in the PCDiag folder. See the diagram below for details.

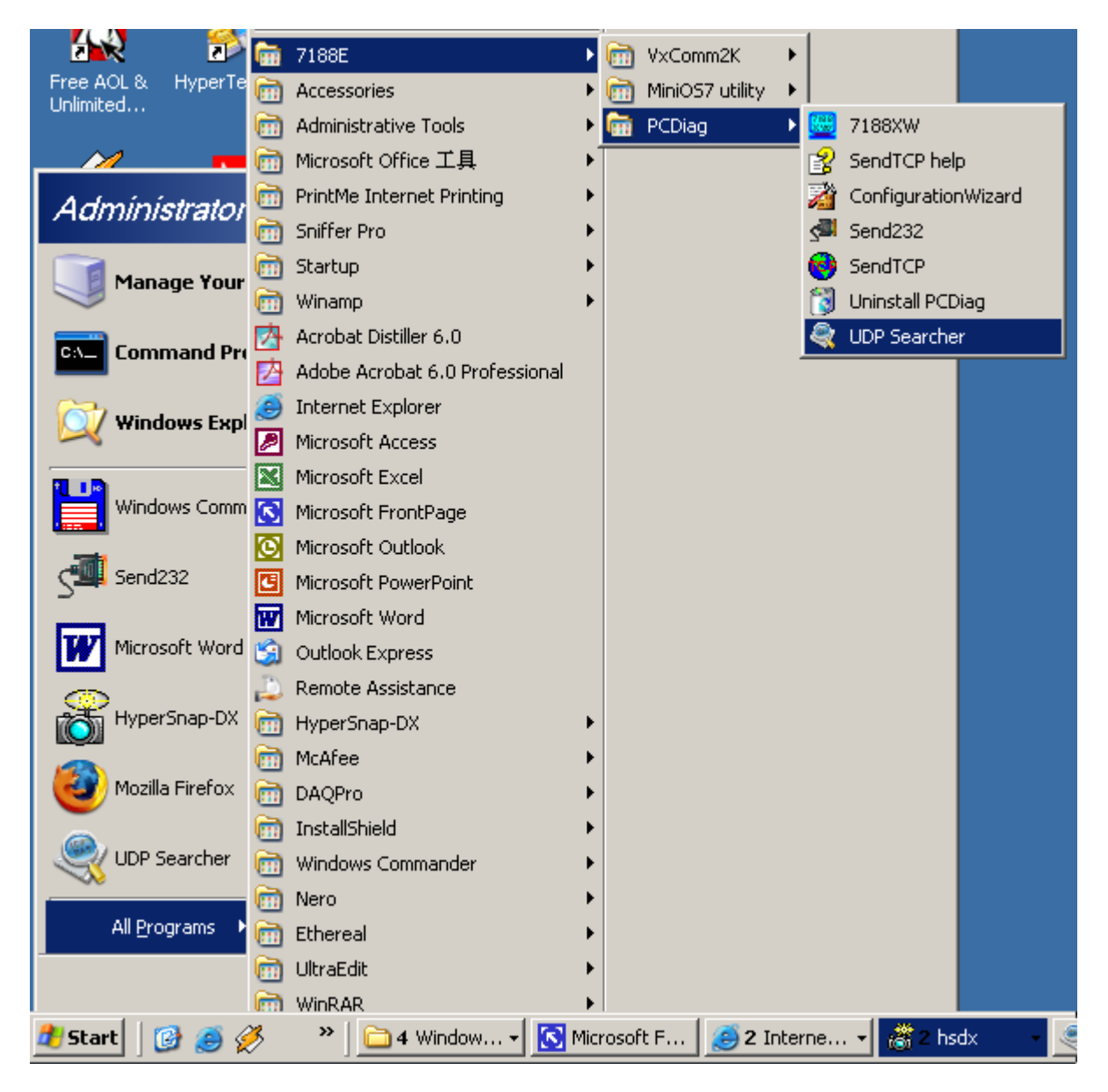

**Note:** Before using this utility, ensure the ET-6000 units installed on the same Ethernet network as the PC.

3. Follows the instructions below to use the **UDP Searcher** utility to search for ET-6000 series modules from a local location.

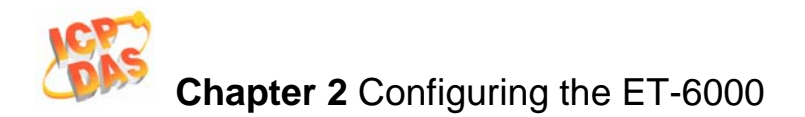

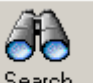

After clicking the <u>Search</u> button, the **UDP Searcher** utility will scan the Ethernet network for ET-6000 series devices.

| 💐 UDP :                                                     | Searcher Vei             | sion 1.0.5 (1           | 5, September, | 2006)    |           |               |         |     |
|-------------------------------------------------------------|--------------------------|-------------------------|---------------|----------|-----------|---------------|---------|-----|
| <u>S</u> ea                                                 | arch <u>C</u> onfi       | guration                | Dea <u>r</u>  | Diptions | √<br>Help | E <u>x</u> it |         |     |
| NO                                                          | NAME                     | ALI.                    | AS DHO        | P IP     |           | MASK          | GATEWAY | MAC |
|                                                             |                          |                         |               |          |           |               |         |     |
|                                                             |                          |                         |               |          |           |               |         |     |
| Search<br>Search<br>Search<br>Search<br>Search<br>Searching | <b>Search</b><br>1<br>12 | Progress<br>device four | nd<br>S       |          |           | [Stop         |         |     |

A Search Progress window will appear and shows how many devices have been found. Searching will continue until a timeout occurs or until the **Stop** button is pressed.

Each detected device will be presented in a list in the main **UDP Searcher** utility window. Details available related to the devices found include:

Name: The device name

Alias: The alias name of the device

**DHCP:** Indicates whether a dynamically assigned IP address has been Enabled or Disabled.

**IP:** The IP address of the device

Mask: The Mask address of the device

Gateway: The gateway address of the device.

**MAC**: The MAC address of the device.

After double-clicking the desired device in the list, a Modify settings dialog window will appear to enable the IP/Mask/Gateway address and Alias name to be changed manually, or allow the recommended value to be written to the ET-6000 series module.

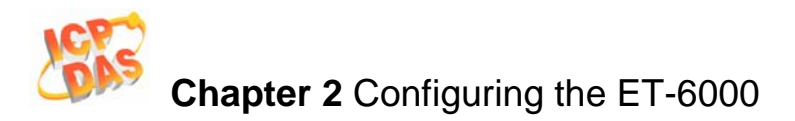

| 🖓 UDP Searcher Version 1.0.5 (15, September, 2006) |                        |                                    |                    |                  |             |             |                   |  |
|----------------------------------------------------|------------------------|------------------------------------|--------------------|------------------|-------------|-------------|-------------------|--|
| <u>S</u> ea                                        | arch <u>C</u> onfigura | <b>  - 🆄</b><br>tion Clea <u>r</u> | l <b>J</b><br>Opti | ons <u>H</u> elp | - Exit      |             |                   |  |
| NO                                                 | NAME                   | ALIAS                              | DHCP               | IP               | MASK        | GATEWAY     | MAC               |  |
| 1                                                  | ET6052                 | N/A                                | Disable            | 192.168.255.1    | 255.255.0.0 | 192.168.0.1 | 00:0d:e0:aa:5a:5a |  |
|                                                    |                        |                                    |                    |                  |             |             |                   |  |
|                                                    |                        |                                    |                    |                  |             |             |                   |  |
|                                                    |                        |                                    |                    |                  |             |             |                   |  |
|                                                    |                        |                                    |                    |                  |             |             |                   |  |
|                                                    |                        |                                    |                    |                  |             |             |                   |  |
|                                                    |                        |                                    |                    |                  |             |             |                   |  |
| Search<br>Search<br>Search                         |                        |                                    |                    |                  |             |             | <u> </u>          |  |
| Search<br>Search                                   |                        |                                    |                    |                  |             |             |                   |  |
| Search                                             |                        |                                    |                    |                  |             |             | <b>_</b>          |  |
| Search co                                          | mplete                 |                                    |                    |                  |             |             |                   |  |

#### Manually modification

The left hand side of the dialog window is used to enable the IP/Mask/Gateway address and Alias name details to be changed manually. When all modifications are completed, press the **Set** button to enable the settings to take effect.

#### **Recommend Settings**

The right hand side of the dialog window indicates the recommended settings automatically detected by the software.

After clicking the **Write Recommend settings to Module** button, the left hand side of the dialog window will be updated with the recommended IP/MASK/Gateway addresses. Press the **Set** button to enable the settings to take effect.

| a Modify Setting |                   |                   |   |                              |
|------------------|-------------------|-------------------|---|------------------------------|
|                  | Original Settings |                   | ] | Recommend Settings           |
|                  | Name:             | ET6052            |   | IP: 10.0.8.13                |
|                  | MAC:              | 00:0d:e0:aa:5a:5a |   | MASK: 255.255.255.0          |
|                  | IP:               | 10.0.8.220        |   | Gateway: 10.0.8.254          |
|                  | MASK:             | 255.255.255.0     |   | ALIAS: N/A                   |
|                  | Gateway           | 10.0.8.254        |   | DHCP<br>C Enable - G Disable |
|                  | ALIAS:            | N/A               |   |                              |
|                  | DHCP M            | ode: Disabled     |   | Set Cancel                   |
|                  |                   |                   |   |                              |

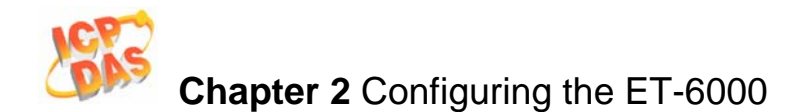

Note:

After pressing the **Set** button, a **Confirmation** dialog box will ask you whether you really want to change the settings.

After clicking the **Yes** button, the settings will take effect.

After clicking the **No** button, the modifications will be ignored.

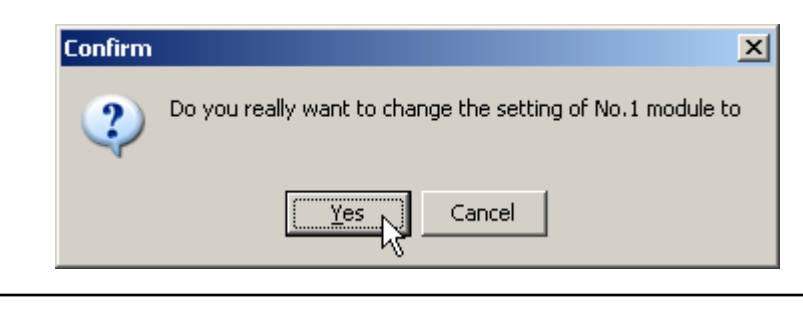

Clicking the **Yes** button in the **Confirmation** dialog box will cause the ET-6000 module to reboot and the settings will take effect.

It is suggested that a Search for devices is performed again to check whether the settings have been modified or not.

| arch (                                         | Configuration                           |       |         |           |               |            |                   |    |          |  |
|------------------------------------------------|-----------------------------------------|-------|---------|-----------|---------------|------------|-------------------|----|----------|--|
| File Function                                  | File Function Configuration Help        |       |         |           |               |            |                   |    |          |  |
| <u>C</u> onfigural                             | Configuration AutoSet Search Clear Exit |       |         |           |               |            |                   |    |          |  |
| NO                                             | NAME                                    | ALIAS | DHCP    | IP        | MASK          | GATEWAY    | MAC               |    |          |  |
| 1                                              | ET6052                                  | abcc  | Disable | 10.0.8.13 | 255.255.255.0 | 10.0.8.254 | 00:0d:e0:a3:dd:af |    |          |  |
|                                                |                                         |       |         |           |               |            |                   | 43 |          |  |
|                                                |                                         |       |         |           |               |            |                   |    |          |  |
|                                                |                                         |       |         | h         | , ,           |            |                   |    |          |  |
| •                                              |                                         |       |         |           |               |            |                   |    | Þ        |  |
| Search<br>Search<br>Search<br>Search<br>Search |                                         |       |         |           |               |            |                   |    |          |  |
| Search                                         |                                         |       |         |           |               |            |                   |    | <b>_</b> |  |
| Search comp                                    | lete                                    |       |         |           |               |            |                   |    |          |  |

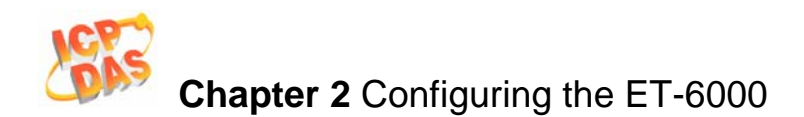

#### 2.1.3 Using the "Configuration Wizard"

The "Configuration Wizard" provides step-by-step instructions for configuring the network settings. The wizard is most useful for detecting the network settings of the host PC, and for searching the local network to locate a valid IP, Mask and Gateway address. Using the "Configuration Wizard" allows automatic detection of important settings and reduces the need to contact system administrators for support.

Step 1: Refer to Sec.1.4.2 for details regarding the wiring connections for ET-6000 series modules.

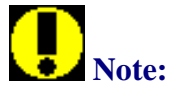

- During configuration, the **Init/Normal** switch is placed in the **Init** position.
- Return the Switch to the Normal position after updating the configuration.
- Step 2: Install the PCDiag application on the host PC by executing CD:\NAPDOS\ET6000\Tools\PCDiag\Setup\_2.0.5 \PCDiag.exe and follow the onscreen instructions.

| Walcome           Walcome to the PCDigg S           program will instal PCDigg           Construction           Construction                                                                                                    |                                                                             |
|----------------------------------------------------------------------------------------------------|-----------------------------------------------------------------------------|
| Lis storphy recommended that you e<br>before number of the storphy recommended that you e<br>before number of the storphy recommended that you e<br>before number of the storphy recommended that you e<br>before number of the storphy recommended that you e<br>before number of the storphy recommended that you e<br>before number of the storphy recommended that you e<br>before number of the storphy recommended that you e<br>before number of the storphy recommended that you e<br>before number of the storphy recommended that you e<br>the storphy recommended that you e<br>before number of the storphy recommended that you e<br>the storphy recommended that you e<br>the storphy recommend |                                                                             |
| WARNING: This program is protected<br>international treates.     WARNING: This program is protected<br>international treates.     Warning: Click Next to continue<br>WARNING: This program is protected<br>international treates.     Warning: This program is protected<br>international treates.     Warning: This program is protected<br>international treates                                                                                                    | your computer.                                                              |
| VARNING: The program is protected<br>unamount treater.<br>Unamount treater.<br>Unamount and the production of distribution<br>will be prosecuted to the maximum exit                                                                                                    | e any programs you<br>In the Setup program.                                 |
| Unauthorized reproduction or distribution<br>portion of the maximum exit<br>will be prosecuted to the maximum exit<br>by the prosecuted to the maximum exit                                                                                                    | y copyright law and                                                         |
|                                                                                                    | of this program, or any<br>I orininal peraities, and<br>possible under law. |
|                                                                                                    | Cancel                                                                      |
|                                                                                                    |                                                                             |
|                                                                                                    |                                                                             |

**Step 3**: Run the Configuration Wizard as follows:

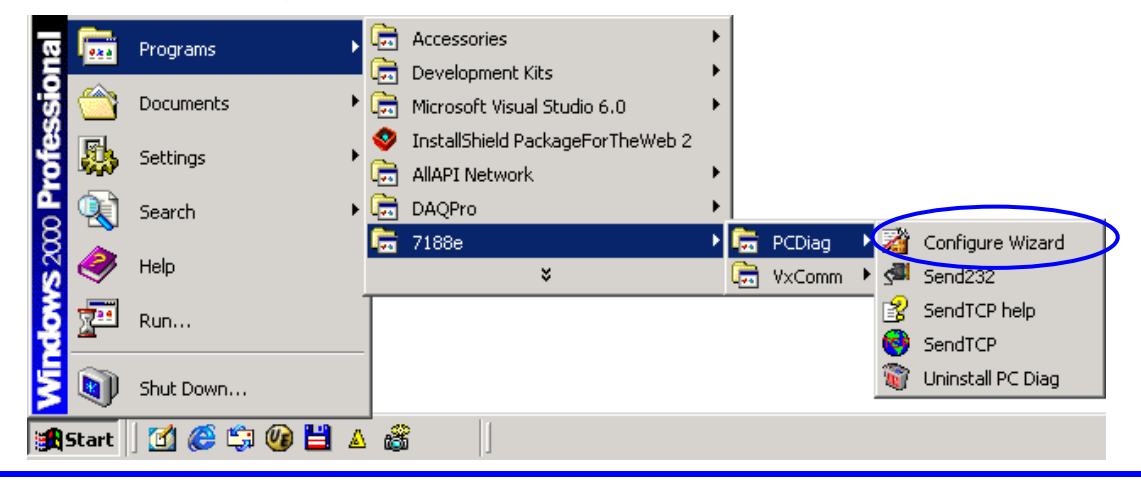

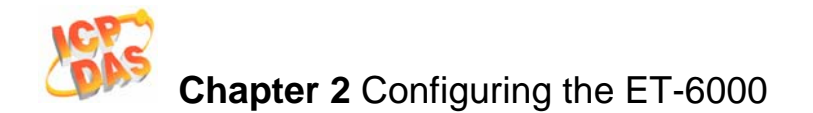

- **Step 4**: Follow each step of the instructions provided in the "Configuration Wizard" dialog box until the following window appears.
- **Step 4.1**: Click the "Custom" button to enter initial operation.

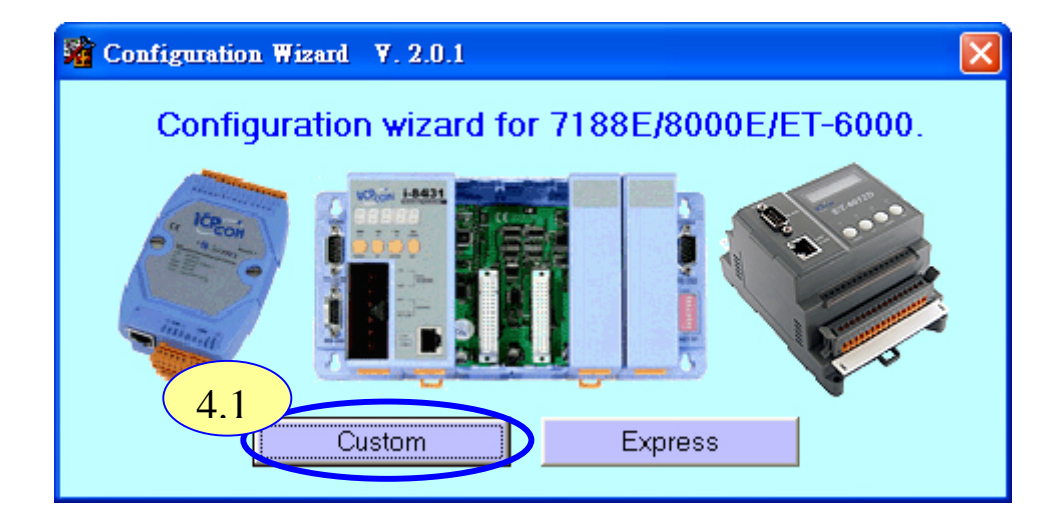

**Step 4.2**: Click the "Open" button in the COM status section to establish a connection to the PC.

| Configuration Wizard V. 2.0.0                       | COM1                                                                                                    |                                                                                                    |
|-----------------------------------------------------|----------------------------------------------------------------------------------------------------|----------------------------------------------------------------------------------------------------|
| COM status<br>COM1  115200 Lin 4.2 N.8.1 Open Close | Host PC           IP         192.168.30.23           Mask         255.255.0.0           Gateway         192.168.0.1 | Operation<br>Step 4:<br>Connect COM1/COM2 of PC<br>to COM1 of the 7188E/8000E.<br>Step 5:<br>Press the [Open] button. |
| 7188E/8000E Setting (Origin)                        | <b>7188E/8000E Setting (Recommend</b><br>IP 192.168.30.55                                                           | Key State       Forward >>         Information of the 7188E/8000E       Information of PC                             |
| Mask Mask Gateway Gateway                           | Mask 255.255.0.0<br>Gateway 192.168.0.1                                                                             | Write recommend settings to<br>7188E/800E<br>Exit                                                                     |

- Step 4.3: Check that a valid IP, Mask and Gateway value has been inserted into the "7188E/8000E Settings (Recommended)" fields.
- Step 4.4: Click the "Write recommend settings to 7188E/800E" button to confirm the new settings. Click "YES" in the following dialog

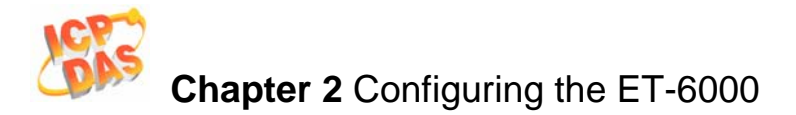

| COM statu   | IS                   | Host P  | C                      | Operation             |                      |
|-------------|----------------------|---------|------------------------|-----------------------|----------------------|
| COM1        | - 115200 -           | IP      | 192.168.30.23          | Step 5:               |                      |
| Line contro | : N,8,1              | Mask    | 255.255.0.0            | Step 6:               | enj button.          |
| Open        | Close                | Gateway | 192.168.0.1            | is correct.           | ormation             |
|             |                      |         | 4.5                    | < Backward            | d Forward >>         |
| 7188E/800   | )E Setting (Origin)— | ~7188E/ | 8000E Setting (Recomme | Information of th     | e Information of PC  |
| IP 192      | .168.255.1           | IP      | 192.168.30.55          | 7188E/8000E           |                      |
| Mask 255    | .255.0.0             | Mask    | 255.255.0.0            | Write recor           | mmend settings to 4. |
|             |                      | Gataway |                        | Control of the second |                      |

**Step 5**: Exit the "Configuration Wizard" and then restart the ET-6000 to allow the new settings to take effect.

| Sconfigure Wizard V. 1.0.2                                                                                                    | < |
|----------------------------------------------------------------------------------------------------|---|
| Step 6:<br>Wrong IP address configuration<br>may cause unpredictable<br>results in network community.<br>Is below configuration correct ? |   |
| IP: 192.168.30.24<br>Mask: 255.255.0.0<br>Gateway: 192.168.0.1                                                                            |   |
| Yes No Internet                                                                                                    |   |

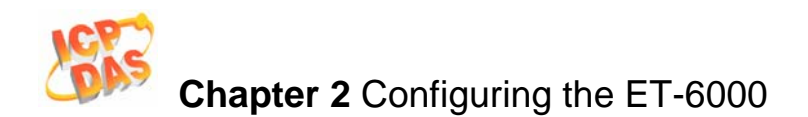

#### 2.1.4 Using the "MiniOS7 utility"

The MiniOS7 Utility is used to download files to the ET-6000 module and update the OS image. It can also be used to configure the network and COM port settings. In contrast to the "Configuration Wizard", valid IP, Mask and Gateway information must be available and must be manually entered into the text box provided.

Step 1: Refer to Sec. 1.4.2 for details regarding wiring connections for ET-6000 series modules.

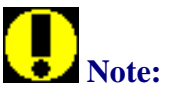

- During configuration, the **Init/Normal** switch is placed in the **Init** position.
- Return the Switch to the Normal position after updating the configuration.

#### Step 2: Install the MiniOS7 Utility on the host PC by executing CD:\Napdos\MiniOS7\Utility\MiniOS7\_Utility\MiniOS7\_Utility.exe and follow the onscreen instructions

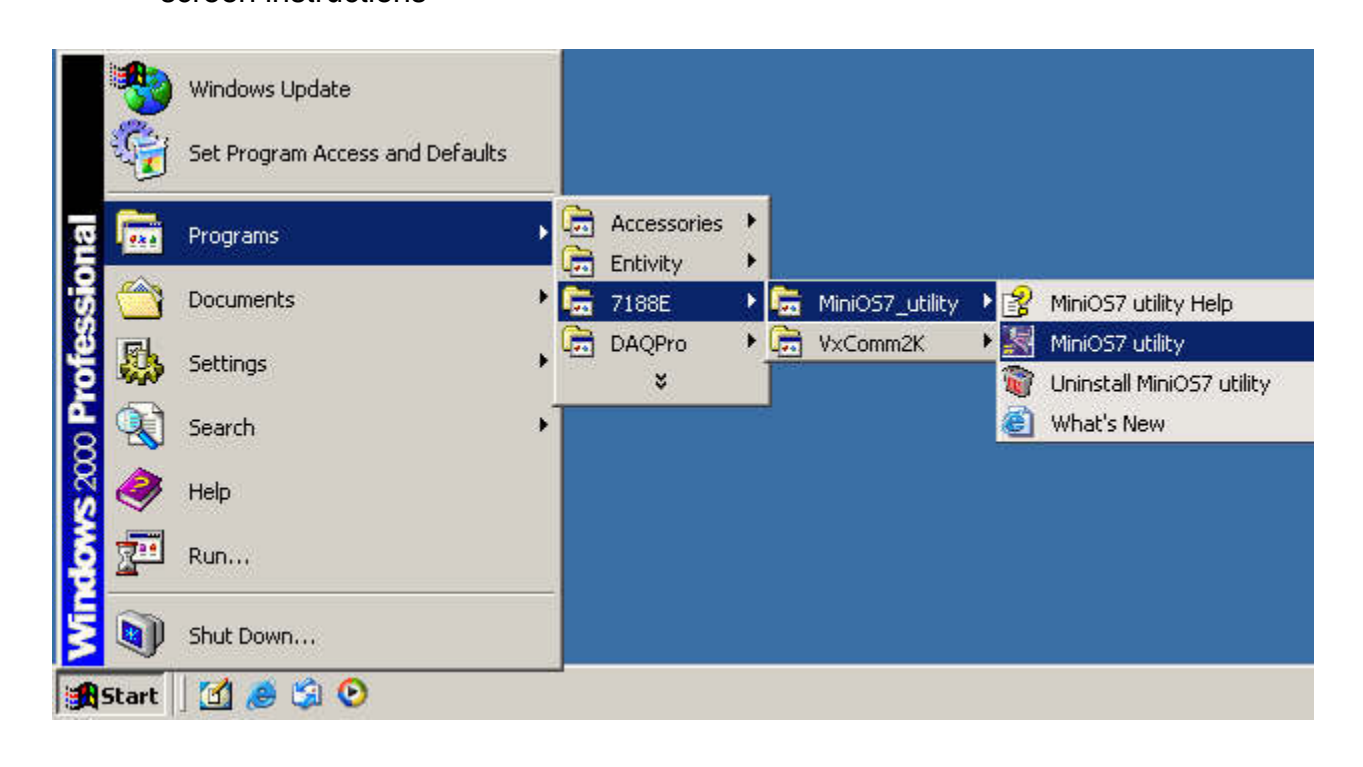

**Step 3:** Run the MinioS7 utility as per the following diagram.

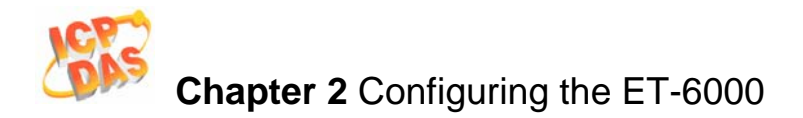

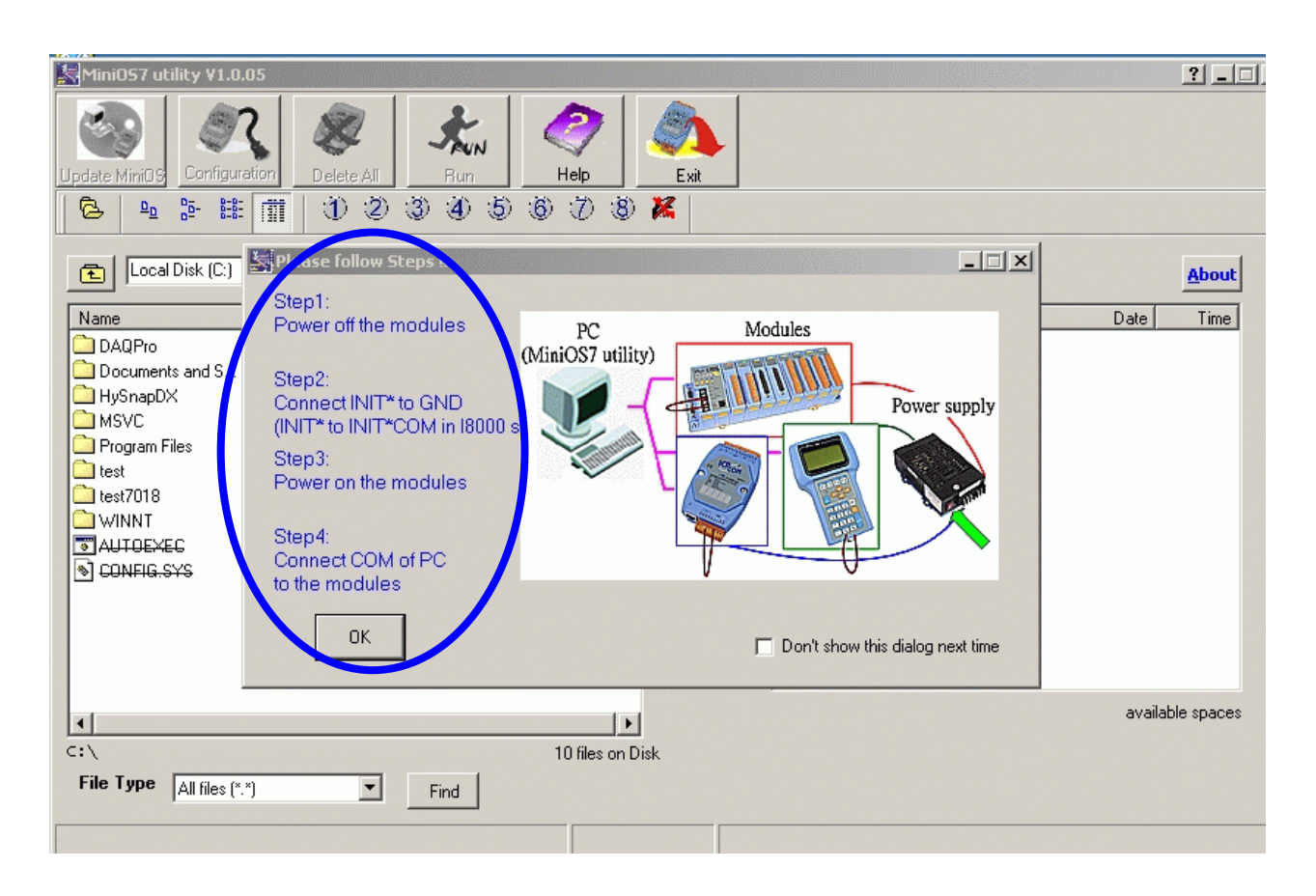

**Step 4:** Select the Com Port and Baud Rate, and then click the "OK" button.

| MiniOS7 utility ¥1.0.05                                                                                                    | ? _ 🗆 🗙          |
|----------------------------------------------------------------------------------------------------|------------------|
| Image: Delete All         Image: Delete All         Image: DeleteAll |                  |
| Local Disk (C:) MiniOS7                                                                                                    | About            |
| Name         Size         Type         Modified         Attributes         Name         Size                                                                                                    | Date Time        |
| DAQPro       File Folder       3/3/200         Documents and S       File Folder       Select Dialog         HySnapDX       File Folder       Serial         Program Files       File Folder       Serial         Lest       File Folder       Com Port         WINNT       File Folder       COM1 ▼         Serial       COM1 ▼       115200 ▼         AUTOEXEC       1KB       System file         CONFIG.SYS       1KB       System file                                                                                                    |                  |
|                                                                                                    | available spaces |
| C:\ 10 files on Disk                                                                                                    |                  |
| File Type     All files (*.*)     Find                                                                                                    |                  |
|                                                                                                    |                  |

Step 5: Click the "Configuration" button to set the IP address and the COM Port Setting.

| MiniOS7 utility V1.0.05           Update MiniOS         Configuration         Delete All         Run           Image: Page Page Page Page Page Page Page Page                                                                                                    | Image: Second second second | ? X                     |
|----------------------------------------------------------------------------------------------------|----------------------------------------------------------------------------------------------------|-------------------------|
| Local Disk (C:)         Name       Size       Type       Modified         DAQPro       File Folder       3/3/200         Documents and S       File Folder       9/2/200         HySnapDX       File Folder       2/23/20         MSVC       File Folder       2/2700         Program Files       File Folder       2/2/200         test       File Folder       2/2/200         test7018       File Folder       3/3/200         WINNT       File Folder       9/2/200         AUTOEXEC       1KB       MS-DOS Bat       9/2/200         CONFIG.SYS       1KB       System file       9/2/200 | Attributes                                                                                                    | About<br>ze Date Time   |
| c:\ 1                                                                                                    | I<br>I D files on Disk                                                                                                    | 458720 available spaces |
| File Type     All files (*.*)     Find       (Com1,baudrate=115200)                                                                                                    | Module:I-8000 MiniO57 Version:2.00.001 [Mar/30/2004]                                                                                                    | Flash:512K              |

- Step 5.1: Check that valid IP, Mask and Gateway values have been inserted into the "TCP/IP of 7188E [8000E]" fields.
- **Step 5.2:** Check that valid Com Port, Baud Rate, Data bit, Parity and Stop Bit values have been inserted into the "Serial COM [1~8] of 7188" fields.
- **Step 5.3: If** these values are modified, the "Set" button must be clicked in order to create the new values. Click the "OK" button.

| Configuration                                                                                                    |                                           |
|----------------------------------------------------------------------------------------------------|-------------------------------------------|
| TCP/IP of 7188E(8000E) 5.1                                                                                                    |                                           |
| IP address: 192.168.255.1                                                                                                    | Set 53                                    |
| Mask: 255.255.0 .0                                                                                                    | Set 3.3                                   |
| Gateway 192.168.0 .1                                                                                                    | Set                                       |
| Serial COM(1~8) of 7188         5.2           Com Port         Baud Rate         Data           Com1         115200         8 | a Bit Parity Stop Bit<br>O (None)  1  Set |
|                                                                                                    | Cancel                                    |

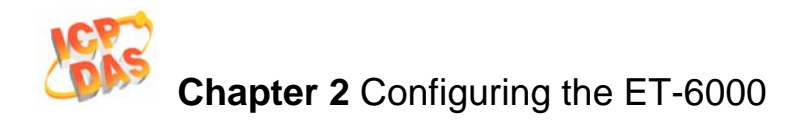

| Step 6: Click the "Yes | s" button to | update new | values. |
|------------------------|--------------|------------|---------|
|------------------------|--------------|------------|---------|

| 🛃 Configurat          | lion                      |                  |          |
|-----------------------|---------------------------|------------------|----------|
| TCP/IP of 71          | 88E(8000E)                |                  |          |
| IP address:<br>Mask:  | 255.255.0 .0              | Set              |          |
| Gateway               | 192.168.0 .1              | Set              |          |
| Confirm<br>The second | ættings had be changed,Do | you modify them? | Stop Bit |

Step 7: Exit the MiniOS7 Utility and restart the ET-6000 to enable the new settings to take effect.

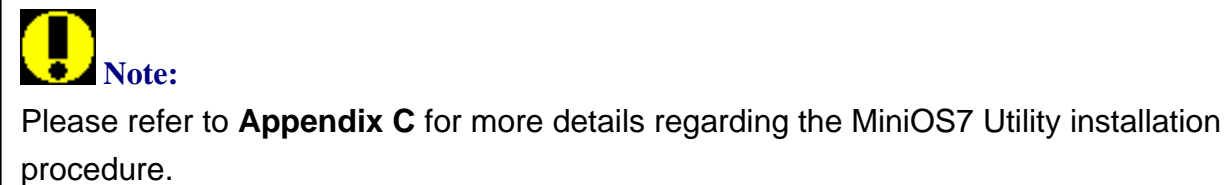

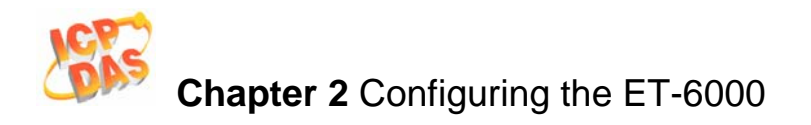

## 2.2 Configuration using the SMMI Menu

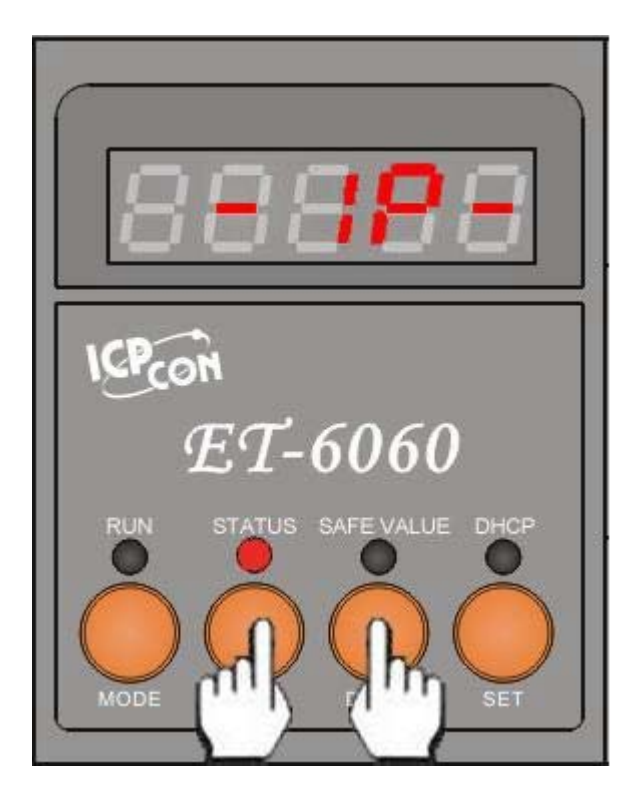

#### 2.2.1 Accessing the SMMI menu for Network Configuration

The LEDs normally show system information. To access the SMMI menu, simultaneously press the "**UP**" and "**DOWN**" buttons for at least two seconds. The LED menu has 2 levels. By following the menu tree map shown in Sec. 2.2.2., the cursor position in the SMMI menu can be changed.

#### 2.2.2 The SMMI menu tree

The SMMI menu is designed to allow users to set the network settings (IP, Mask, Gateway) without requiring a host PC.

The Following diagram illustrates the SMMI menu tree.

# Chapter 2 Configuring the ET-6000

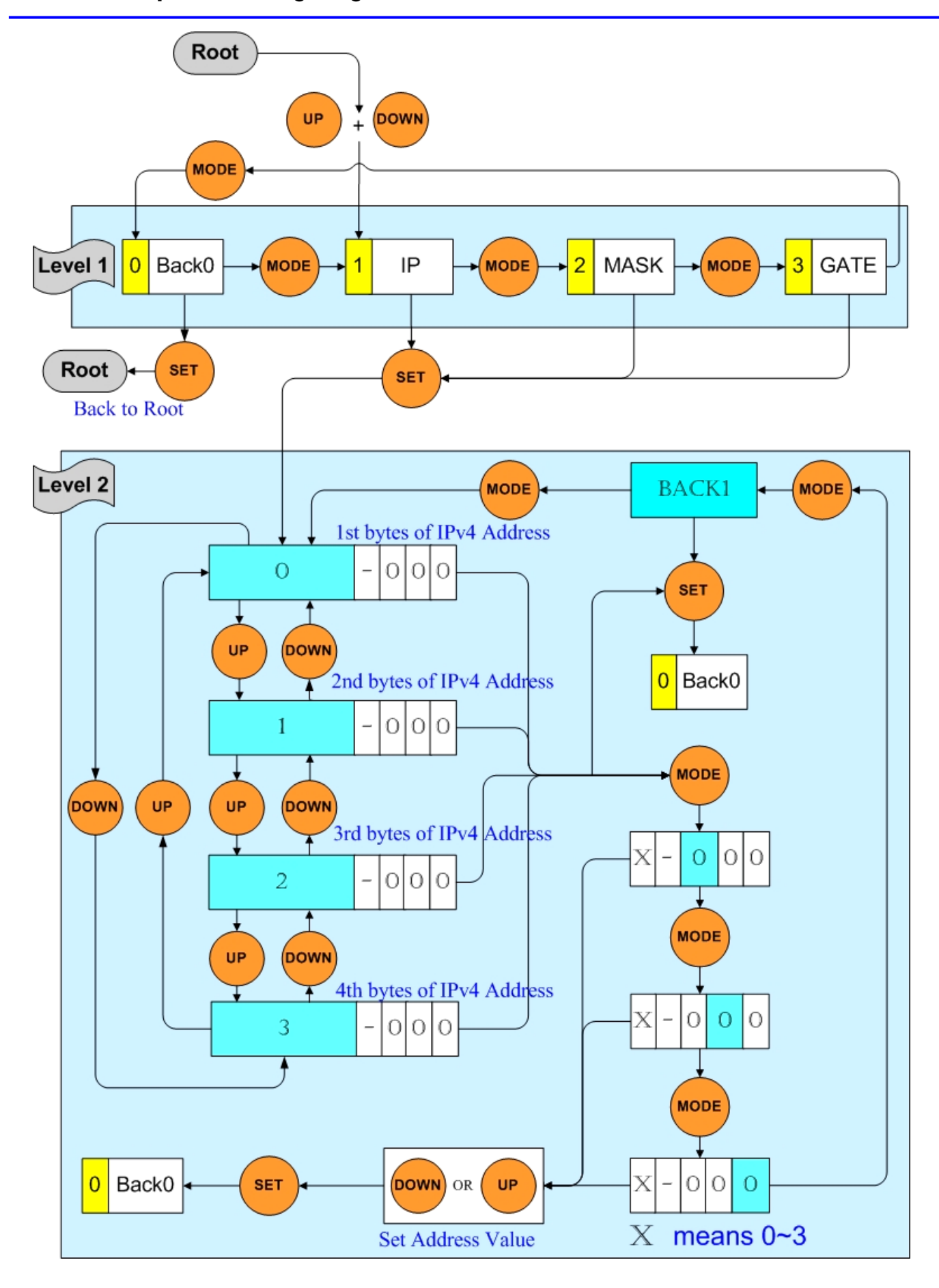

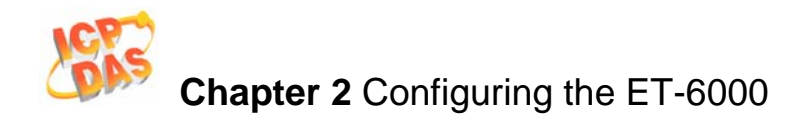

#### Menu items that can be changed

There are four items in the menu, and three of which (IP, MASK and GATEWAY) can be changed. When first enter the LED menu, the initial status will be at level 1 and the cursor position will be at position 1 (IP).

Only the **"MODE"** and **"SET"** buttons are available in this situation. By pressing the **"MODE"** button, the cursor can be moved with in the same level. By pressing the **"SET"** button, the position will be changed to another level in order to execute the selected action.

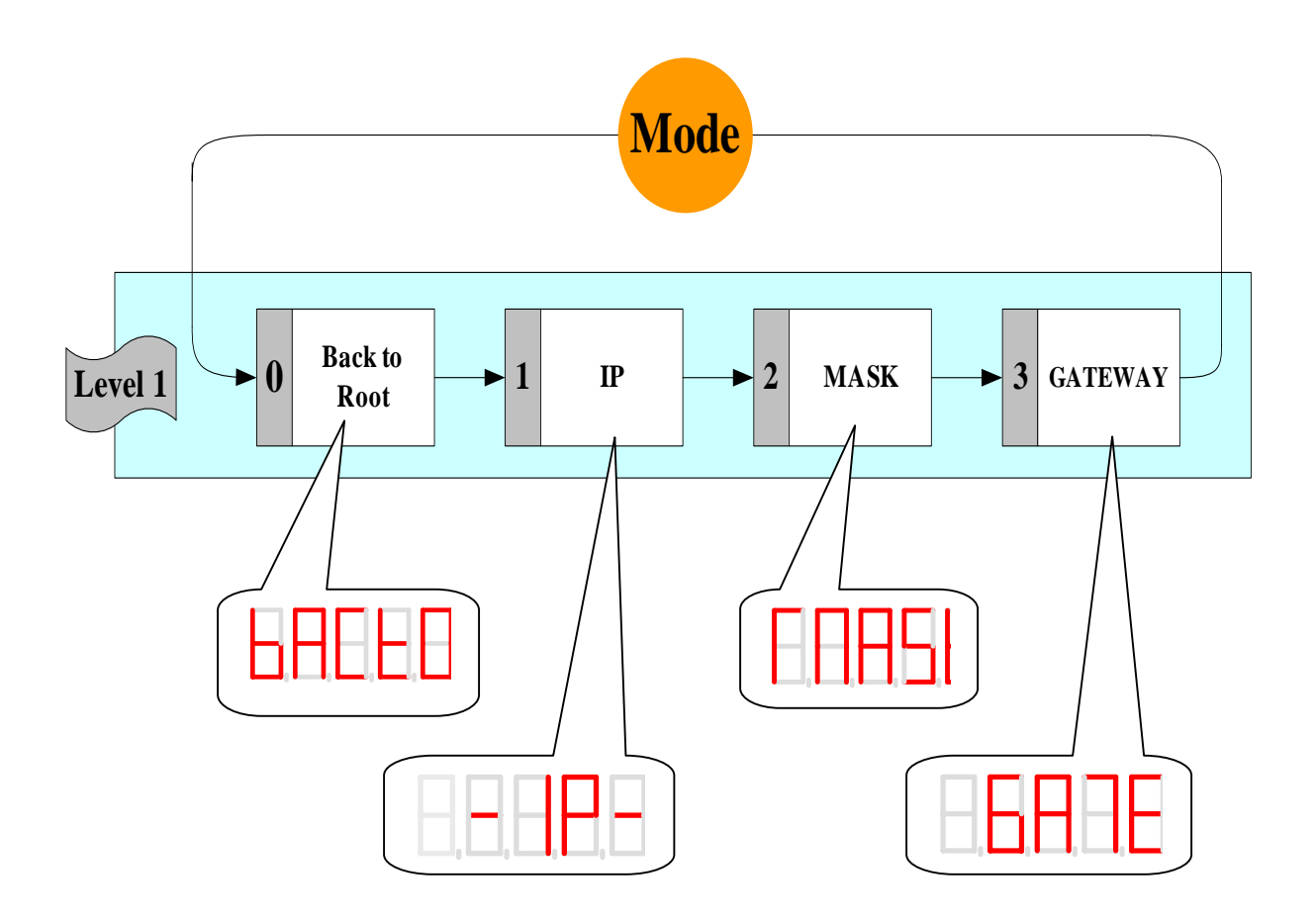

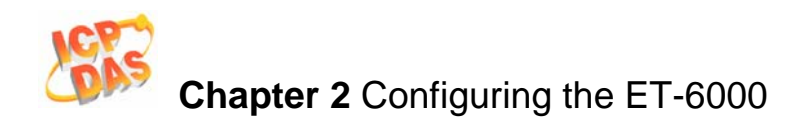

#### **2.2.3** Set the address values

When enter the "Sets the address values" sub routine, the first LED is used for choosing which IPv4 values to change, and the last three LEDs display the current IPv4 values. Use the "MODE" button to select the cursor position. The "UP" and "DOWN" buttons are used to input the addresses, and the "SET" button establishes the addresses.

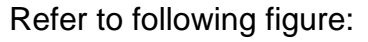

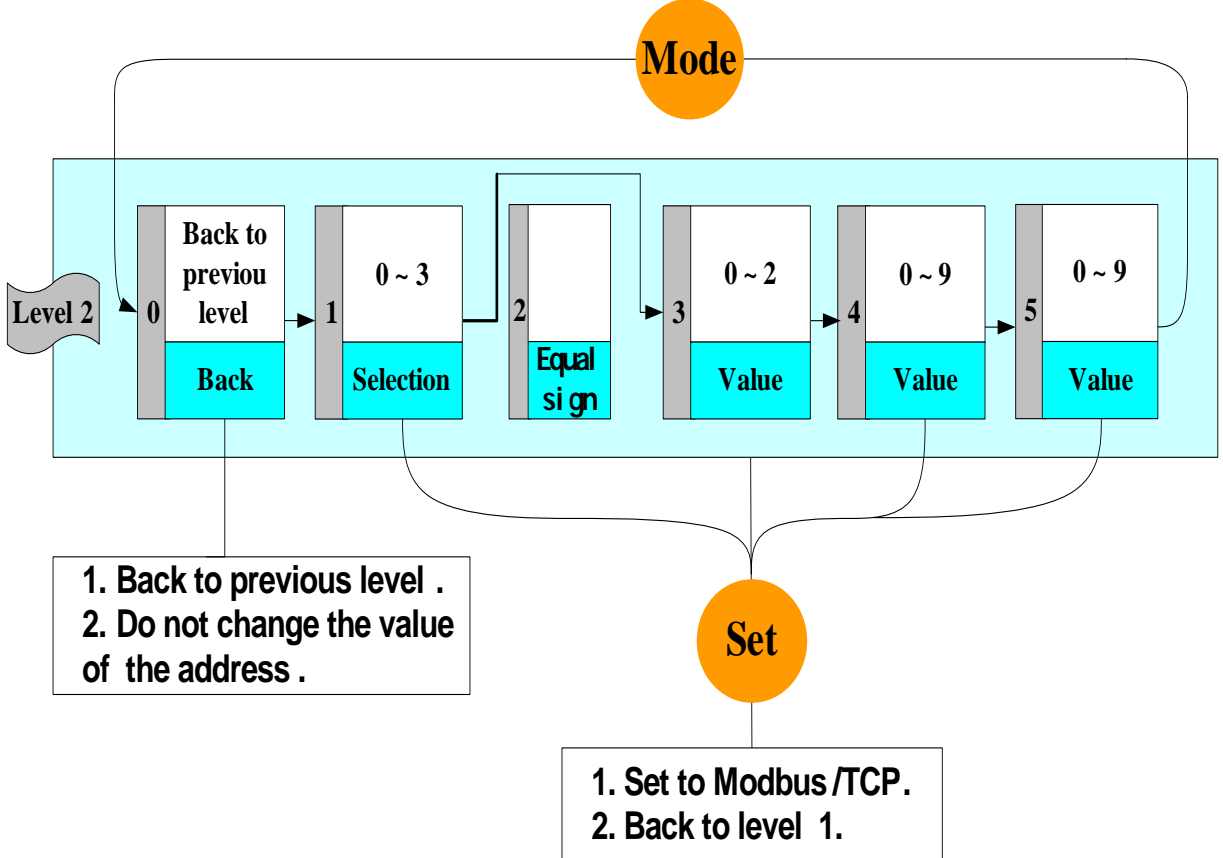

When entering the "**Set values procedure**", the LED shows the current value. The following example shows that the IP address is192.168.255.1.

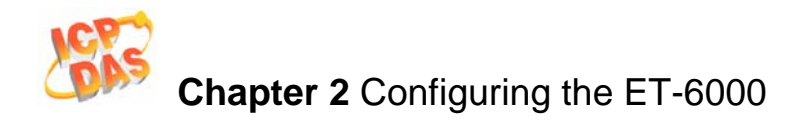

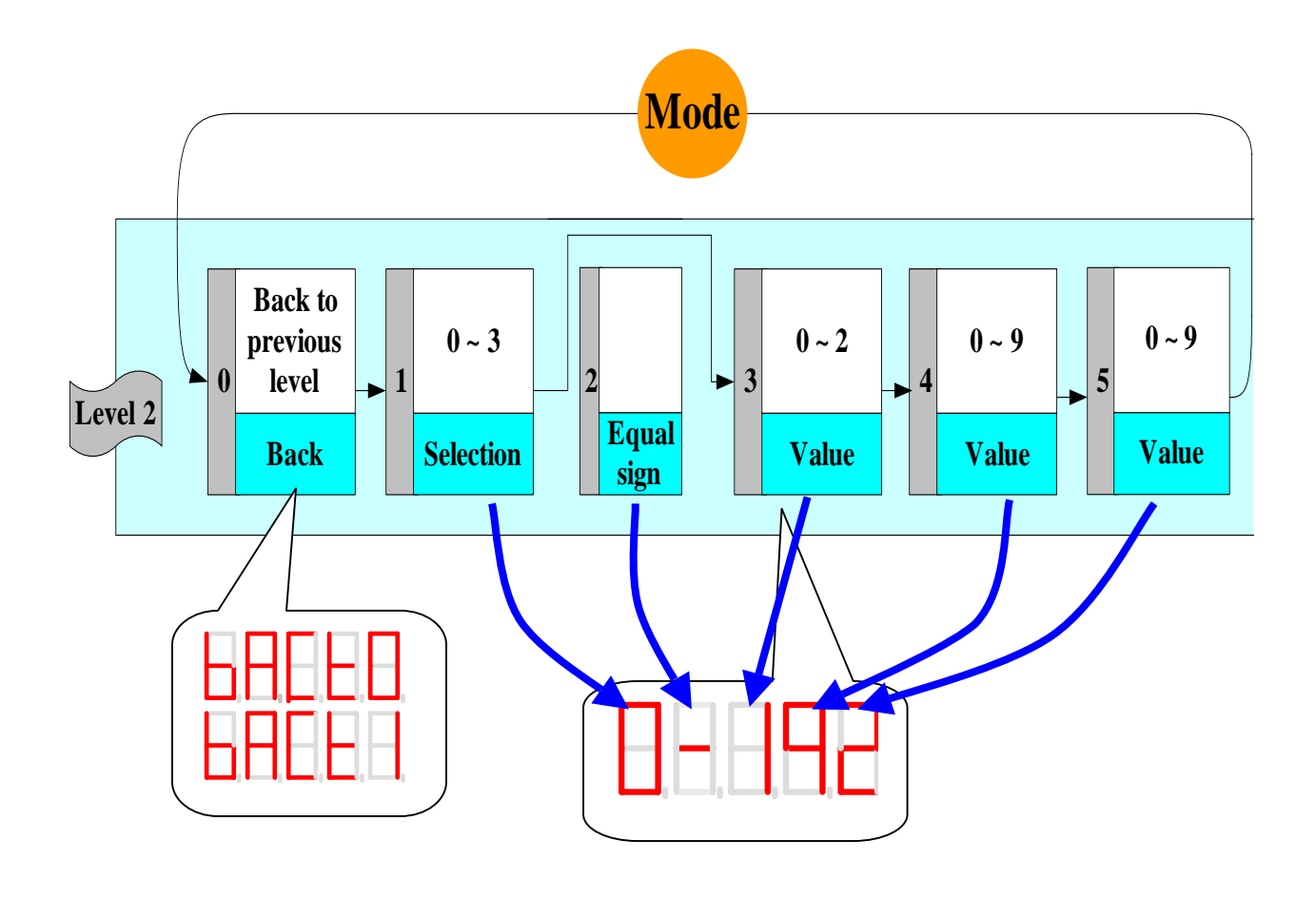

$$168 = 168$$
  
 $255 = 268$   
 $1 = 3600$ 

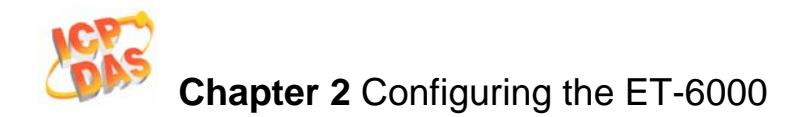

## 2.3 Load Factory Default

#### **2.3.1** Web page configuration

Refer to "Load All Setup Default" in Sec 3.2.3 Basic Setting for more details regarding loading the factory default using the Web configuration.

## 2.3.2 SMMI

#### Accessing the SMMI menu to configure the Factory Default

The LEDs normally show system information. To access the SMMI menu, simultaneously press the "**MODE**" and "**SET**" buttons for at least two seconds. The LED menu has 2 levels. By following the menu tree map shown in Sec. 2.2.2, the cursor position in the SMMI menu can be changed.

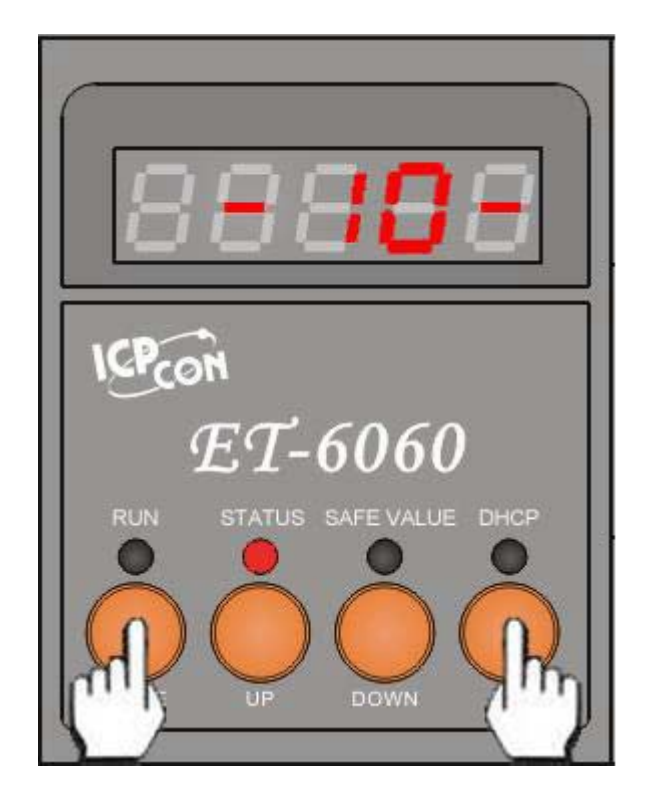

#### The SMMI menu tree

The SMMI menu is designed to allow users to load the factory default settings, including I/O, Web Server, and ID settings without requiring a host PC. The following diagram illustrates the SMMI menu tree.

Menu items that can be changed

There are Six items in the menu, four of which (IO, Net, ID, Web and COM) that can be changed. When first entering the LED menu, the initial status will be at level 1 and the cursor position will be at position 1 (IO)

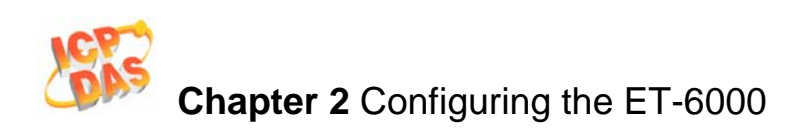

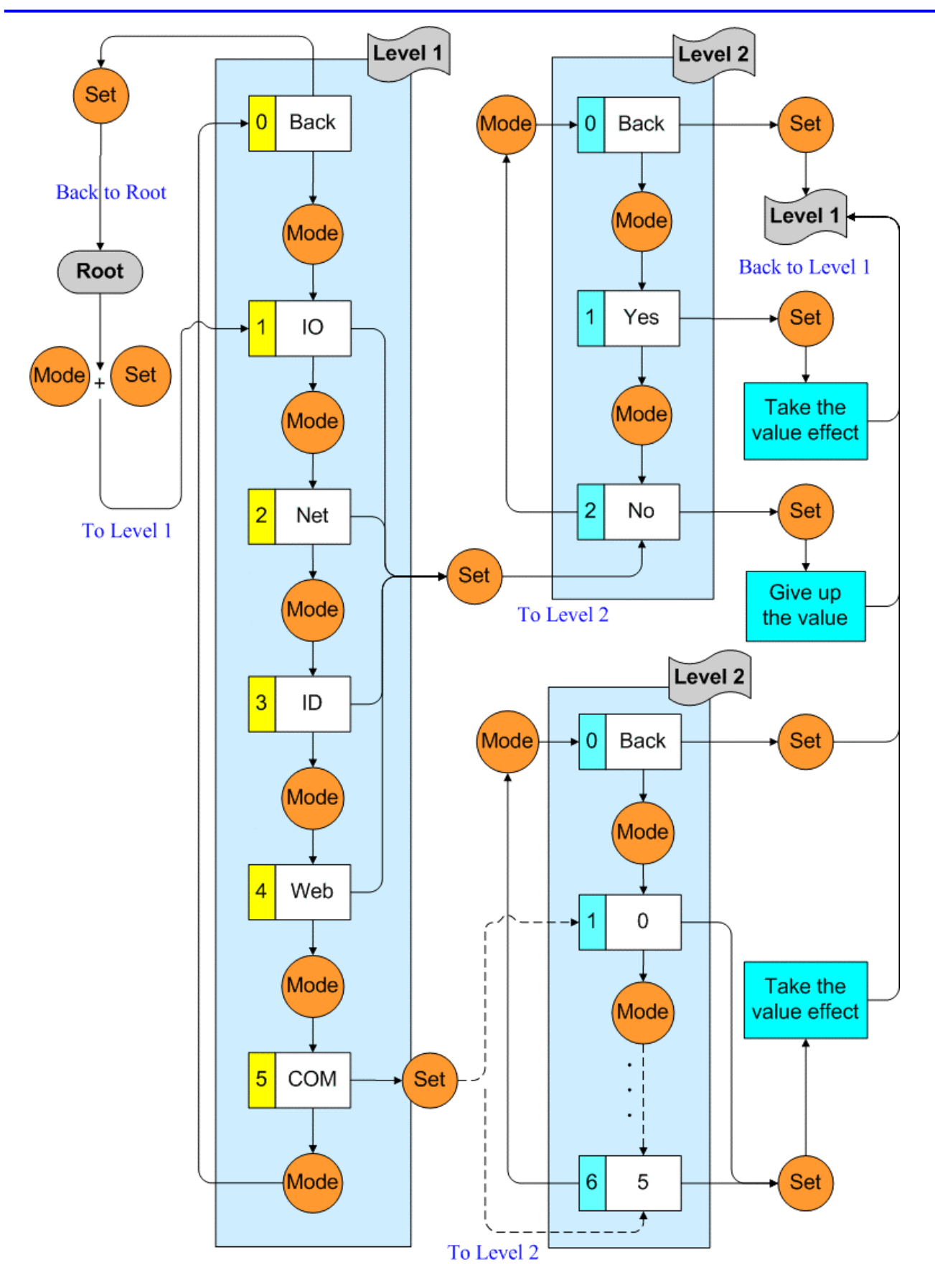

Only the "**Mode**" and "**Set**" buttons are available in this situation. By pressing the "**Mode**" button, the cursor can be moved within the same level. By pressing the "**Set**" button, the position will be changed to another level in order to execute the selected action.
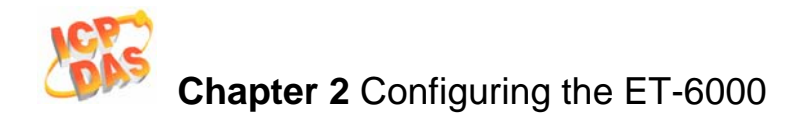

#### 7-Segment LED Display version

• Reset to Factory Defaults

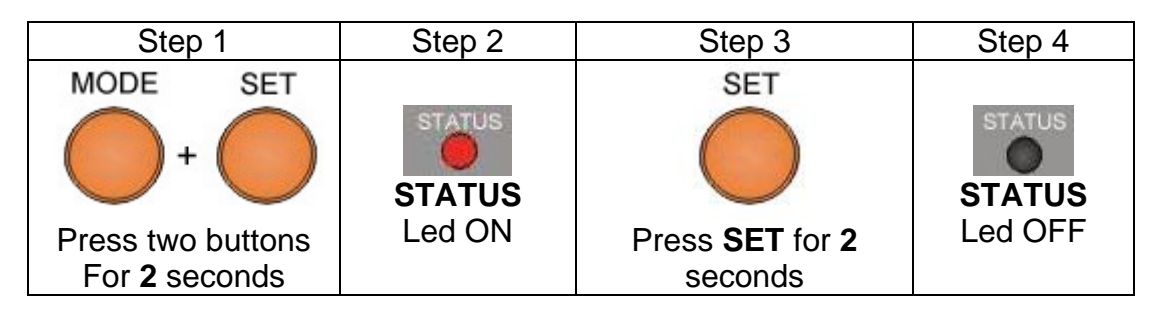

#### • Reset (Software Reboot)

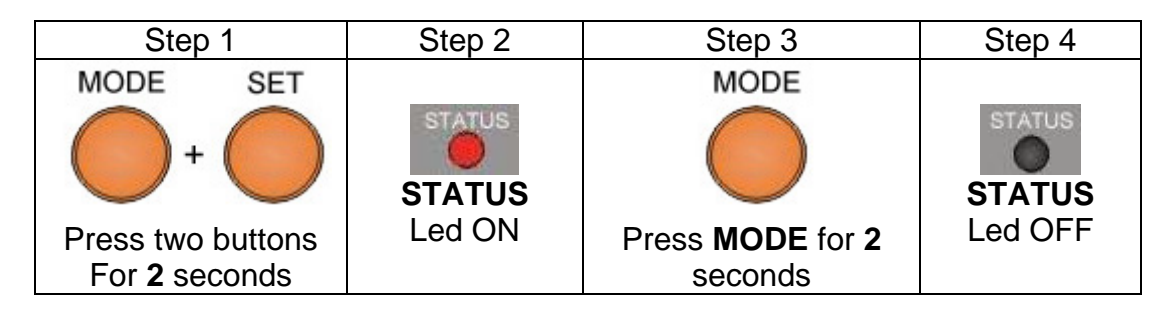

## **D**Note:

The reset function is a software reboot of the ET-6000 and doesn't reset or change the configuration of the ET-6000.

#### • Load the Factory Defaults for each item

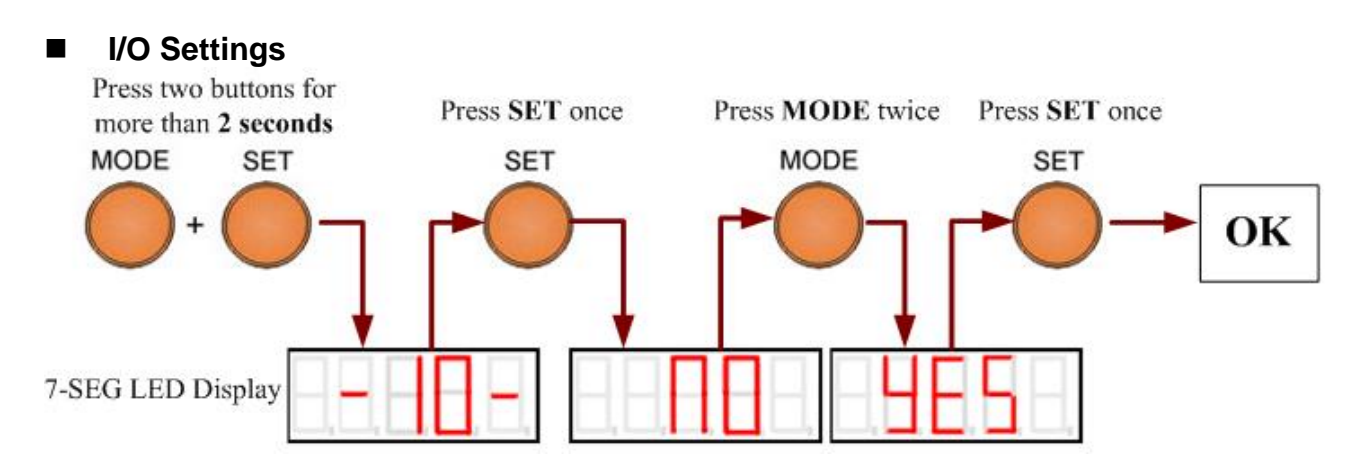

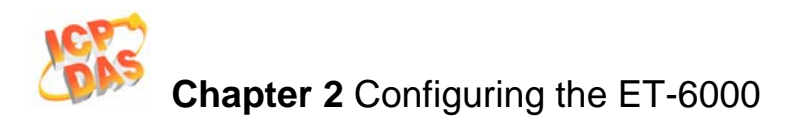

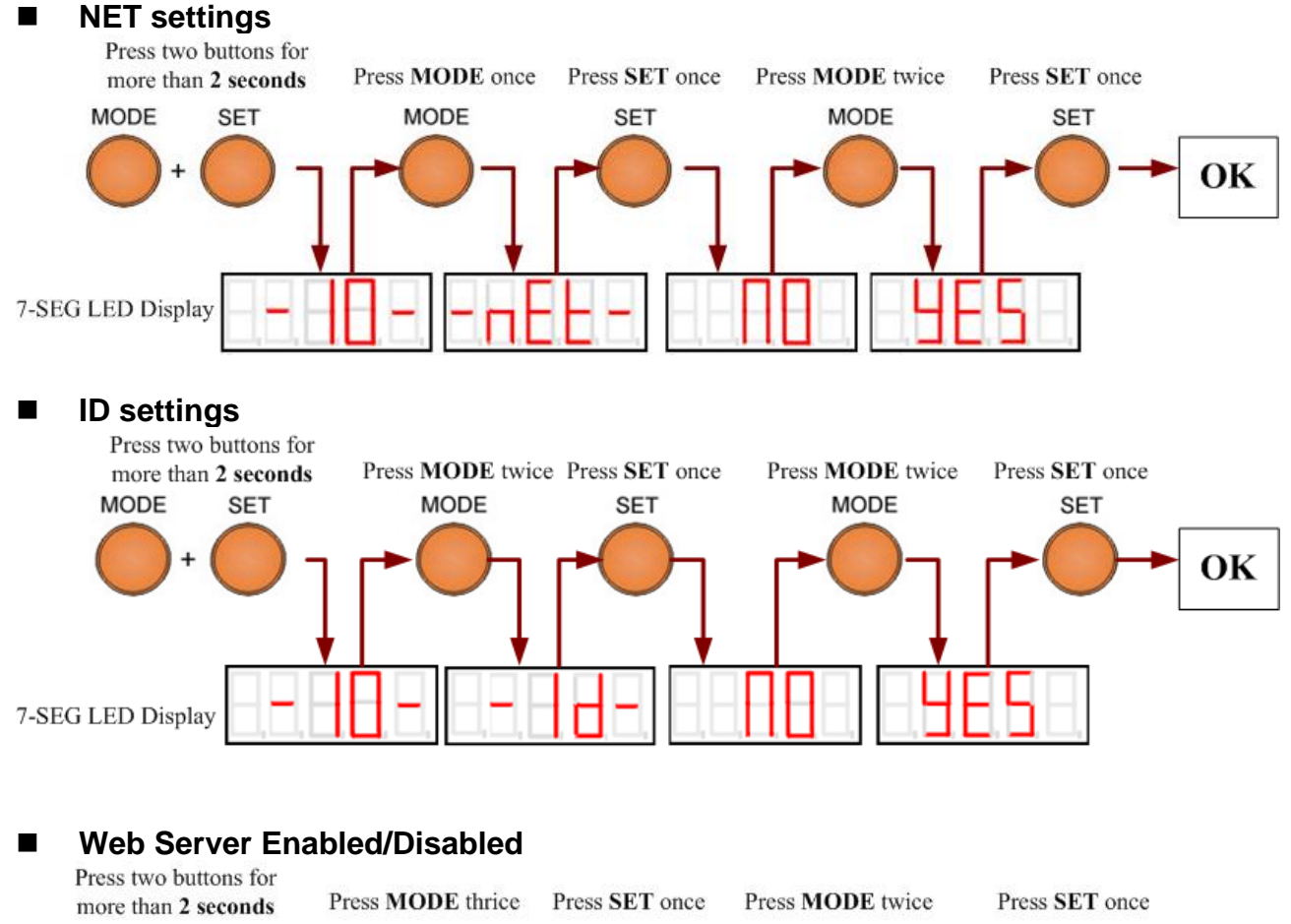

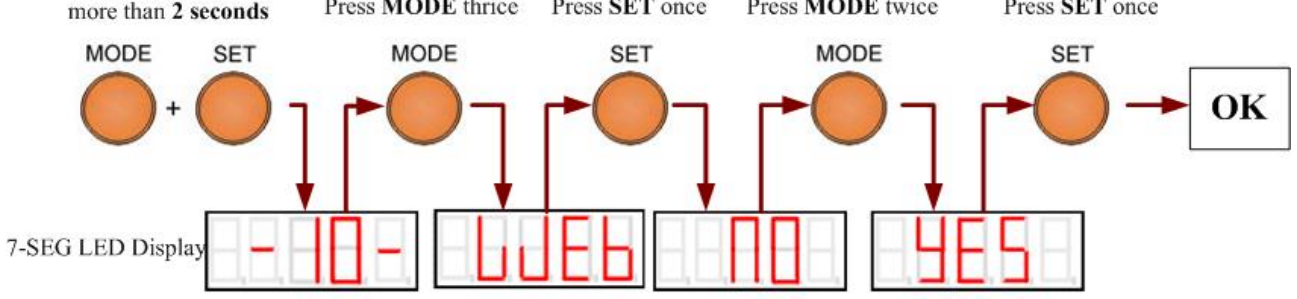

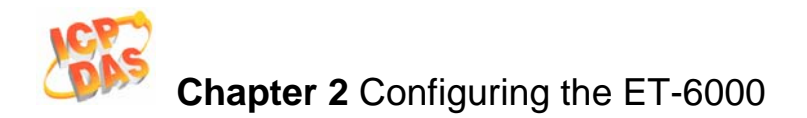

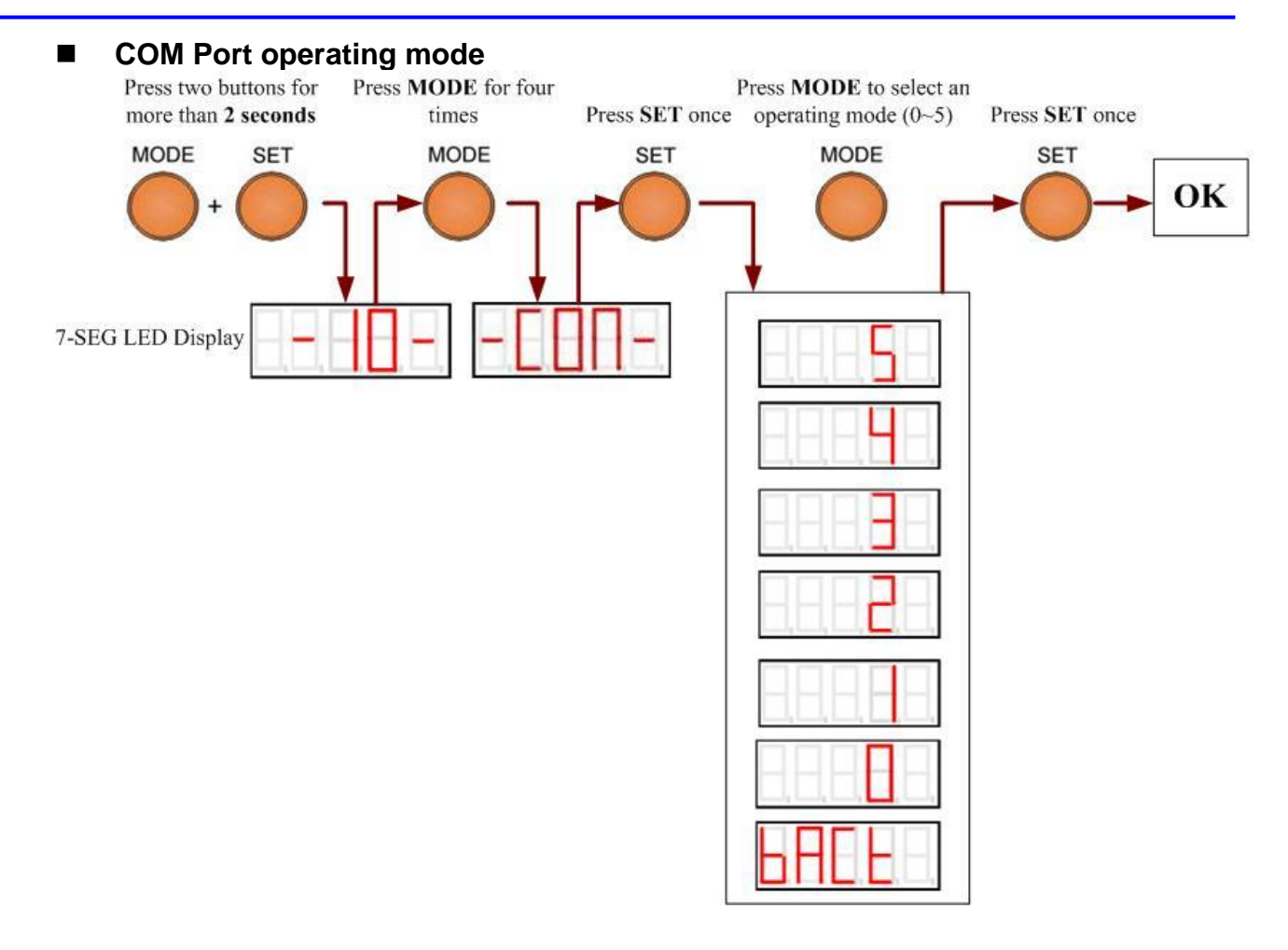

#### Non-LED Display version

The ET-6000 series with non-display version only has two functions Reset to Factory Defaults and Reset). The methods of Reset to Factory Defaults and Reset (Software Reboot) are same as the **7-Segment LED Display version**.

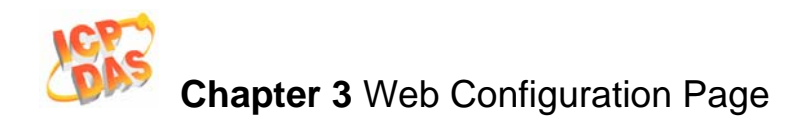

## **3. Web Configuration Page**

ET-6000 series modules have a built-in Web configuration page with a friendly user interface making it simple to configure using the standard web browser.

The web configuration page is optimized for Microsoft Internet Explorer 6.0 and Mozilla Firefox, and the other browsers can work well, but the Web might appear differently.

The all configuration of ET-60000 is constructed on web page and you can only click the web to do everything through the onboard web pages using a standard web browser via Ethernet. Don't need extra tools or utilities on Windows to configure and control the ET-6000.

#### Opening the browser to connect the ET-6000

- 1 Start up the Internet Explorer or Mozilla Firefox, and click the URL block at the top of the screen.
- 2 Input the URL address of the ET-6000 (Such as http://192.168.255.1) into the URL block and press the "Enter" button to enter the login page.

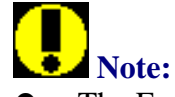

- The Factory default IP address is **192.168.255.1**
- The default user name and password is Admin and Admin (Case sensitive)
- If you forget the user name or password, the ONLY way to start configuring ET-6000 is to load factory default by using the Reset button on SMMI menu (Refer to chapter xxx)
- 3 Input the User Name and password on the dialog, and then click the "OK" button. (See the dialog box below)

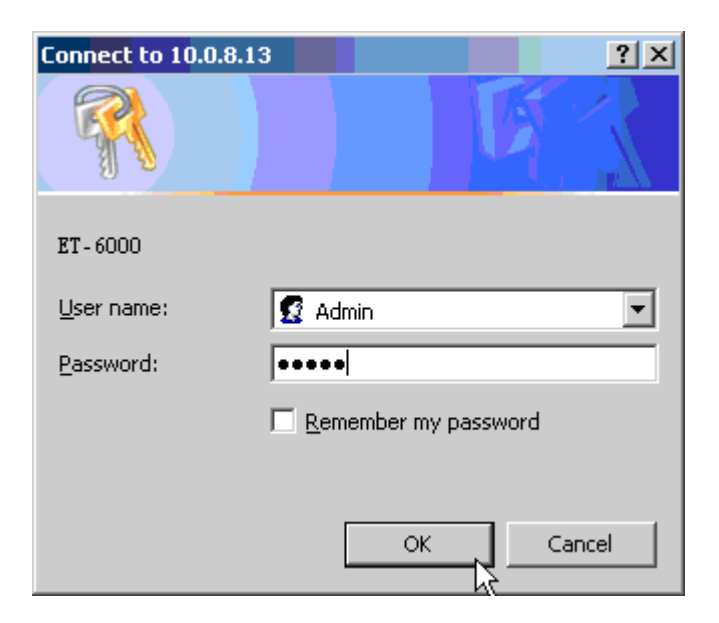

After the user name and password is accepted by the ET-6000, The ET-6000 home page will be displayed.

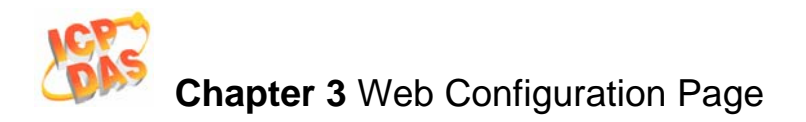

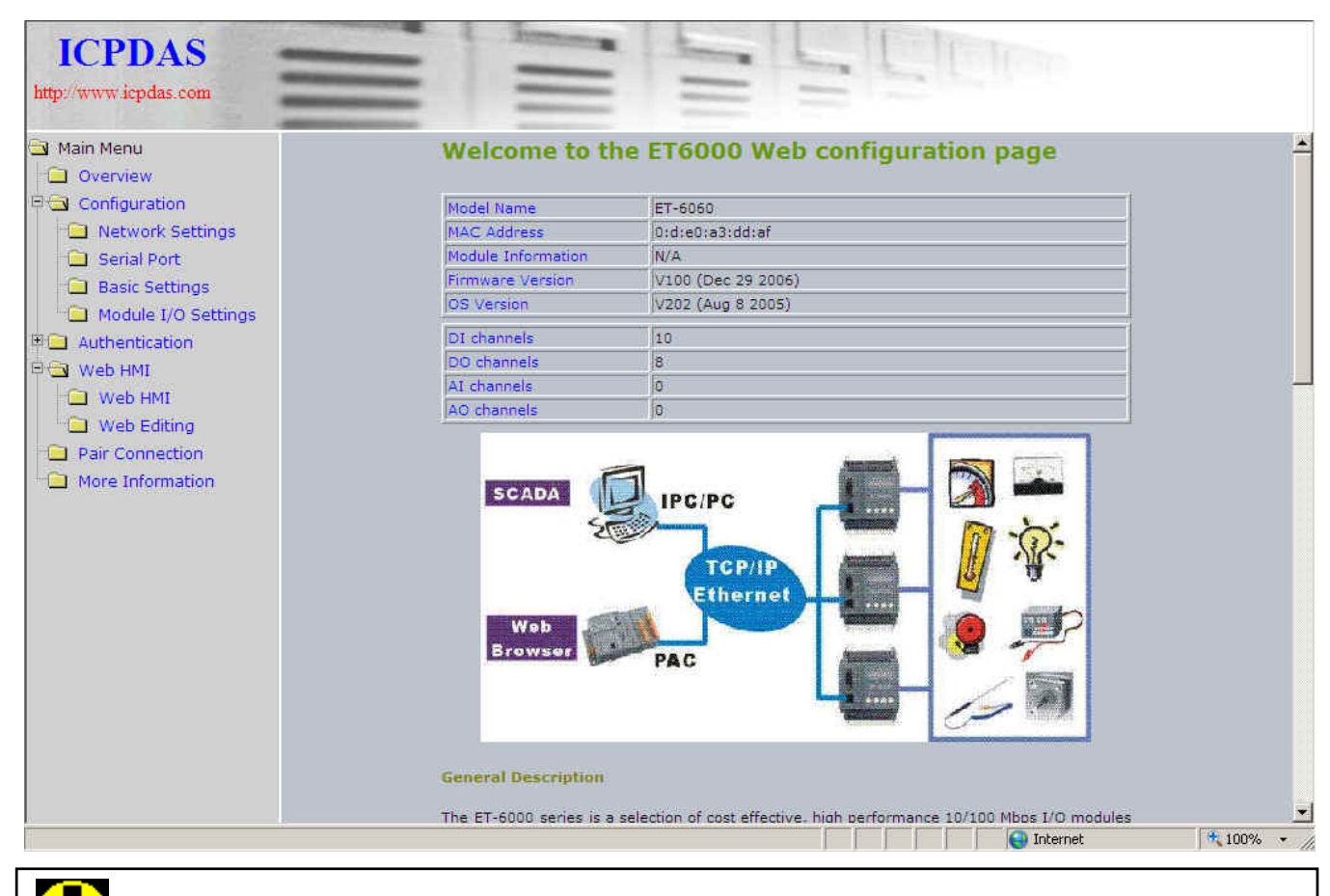

## Note:

If either the user name or the password is incorrect or is left blank, the main home page and the other pages will not be accessible, so ensure that the input data is correct and rectify it if and as necessary.

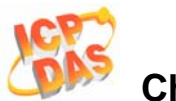

The brief description of the Web page configuration function is listed on six main functions of the tree structure.

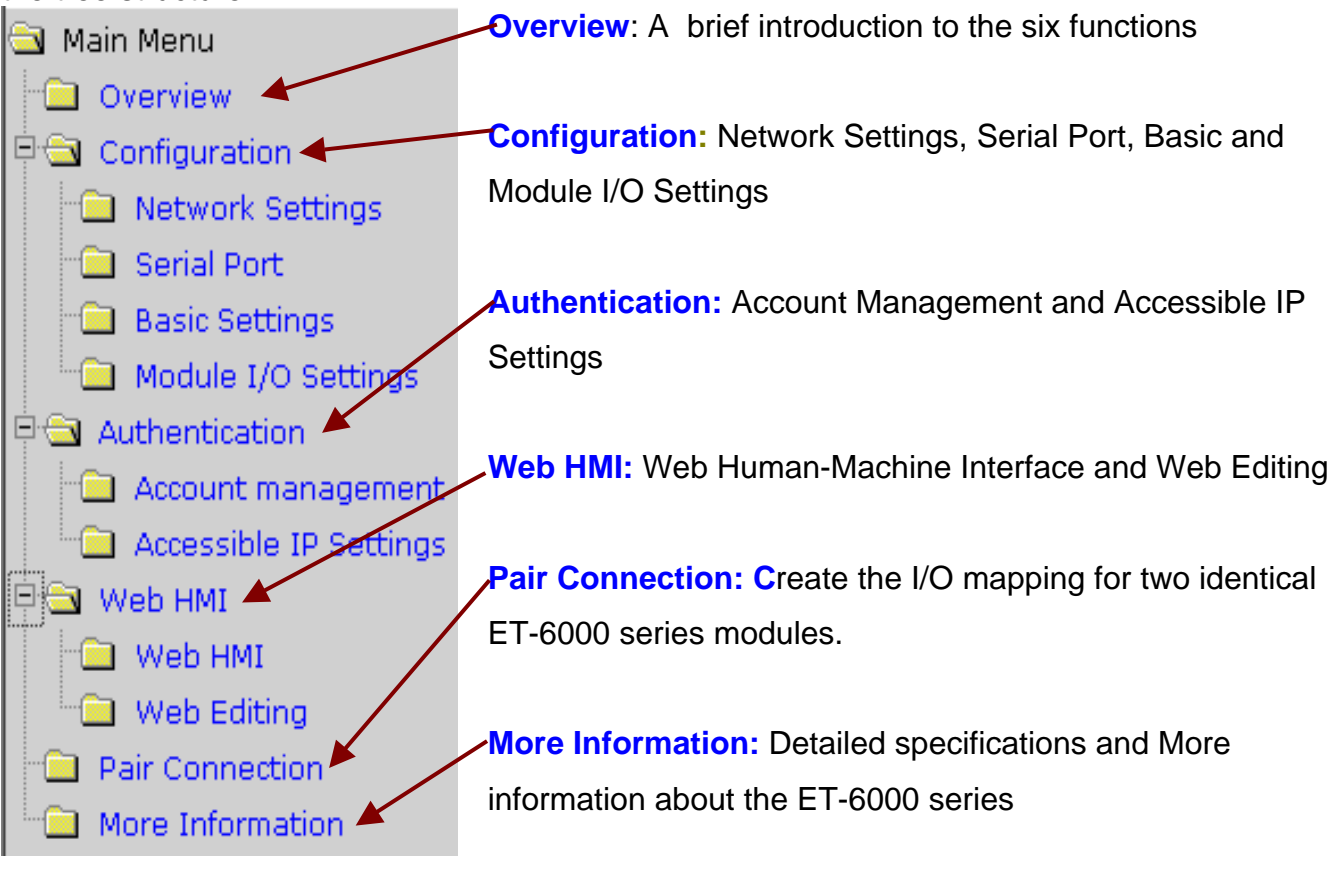

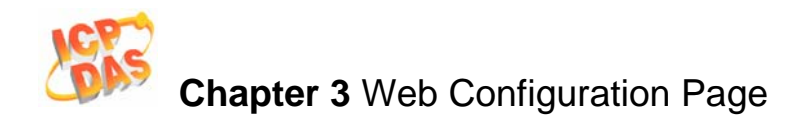

### 3.1 Overview

The Welcome page for the ET-6000 contains information related to the currently accessed ET-6000 series module, as shown below:

**Model Name:** ET-6000 series module name (The default is the ET-6000 series name. The maximum length is **8** characters)

MAC address: The MAC address of the currently accessed ET-6000 series module

Module Information: The alias name of the ET-6000 series module

Firmware Version: The version number and date of the default firmware

OS Version: The version number and date of the operating system

**DI/DO/AI/AO channel:** The number of DI/DO/AI/AO channels depends on the specifications of the ET-6000 module.

#### Model Name ET-6060 MAC Address 0:d:e0:a3:dd:af Module Information N/A Firmware Version V100 (Dec 29 2006) OS Version V202 (Aug 8 2005) 10 **DI** channels 8 DO channels 0 AI channels AO channels 0

#### Welcome to the ET6000 Web configuration page

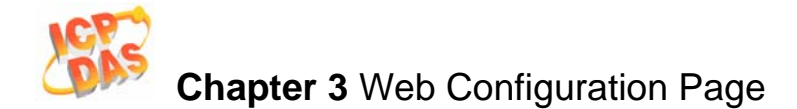

#### **General Description**

The ET-6000 series is a selection of cost effective, high performance 10/100 Mbps I/O modules designed for remote data collection and remote Ethernet application control. Each ET-6000 module includes its own internal Ethernet configuration, Modbus TCP/IP port and web port, with a build-in simple HMI that makes configuration and access easy, together with an I/O LED display to indicate the current transmission status.

The ÉT-6000 supports Modbus/TCP forout any extra programming. Us connecting to most SCADA software such as Indusoft, iFix and Labview. The built-in RS-232 serial port supports the Modbus RTU protocol making it easy to connect an HMI panel. ET-6000 also supports Web server access allowing the making user to monitor and access the remote I/O from a Web browser withers can also download their own custom defined pages into the ET-6000 via our Windows Utility. ICPDAS also provides a Java Applet application in ET-6000 as a reference for designing your own Web interface.

#### Configuration

Network Settings

IP address, Net mask, default gateway, DHCP, static IP or dynamic IP , Firmware and OS version information  $\ldots$ 

Serial Port

Baud rate, start bits, data bits, stop bits, operation mode.

<u>Basic Settings</u>

Module name, Module information, real time clock, time server IP address, Web HMI and Telnet console Enable, Disable function. Load the factory default settings

Module I/O Settings

Module I/O configuration including DI latch, digital counter Enable, Disable function... Settings for Watchdog Timer, DO Power on value and Safe value, AI High/Low

## 3.2 Configuration

## **3.2.1** Ethernet Settings

| Items               | Current Value             | New Valu      |
|---------------------|---------------------------|---------------|
| IP                  | 10.0.8.149                | 10.0.8.149    |
| Gateway             | 10.0.8.254                | 10.0.8.254    |
| Mask                | 255.255.255.0             | 255.255.255.0 |
| DHCP                | C Enable 🖸 D              | lisable       |
| Web Server Lib Ver. | Version 108 (Dec 29 2006) |               |
| MiniOS7 Ver.        | Version 2.00              | 0.2           |
|                     |                           | MODIFY_SETTIN |

Please access the new IP Address after modifing the configuration

The Ethernet settings page can be used to view and change the TCP/IP network settings for the ET-6000 module.

| Settings | Description                                                                                                    | Range                      | Factory default |
|----------|----------------------------------------------------------------------------------------------------|----------------------------|-----------------|
| IP       | 4-byte IP address. Each ET-6000 module needs an IP address so that if can be identified on the network                                                                                                    | X.X.X.1<br>To<br>X.X.X.254 | 192.168.255.1   |
| Gateway  | 4-byte Gateway. A gateway is a<br>network address that acts as an<br>entrance to another network. Usually,<br>computers that control the traffic within<br>the network or at the local Internet<br>Service Provider (ISP) are gateway<br>nodes.                                                                                   | X.X.X.0<br>To<br>X.X.X.254 | 192.168.0.1     |
| Mask     | 4-byte subnet Mask. A subnet mask<br>represents all the network hosts at one<br>geographic location on the same local<br>area network. When an Ethernet packet<br>is sent across the network, the ET-6000<br>will use the subnet Mask to check<br>whether the TCP/IP host specified in the<br>packet is on local network segment. | X.X.X.0<br>To<br>X.X.X.255 | 255.255.0.0     |

#### Table3-1 TCP/IP network settings

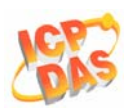

| DHCP             | Select this option If there is a DHCP server on the network, the IP address can be assigned automatically by the server. | 0 (Disable)<br>1(Enable) | 0 (Disable)                       |
|------------------|----------------------------------------------------------------------------------------------------|--------------------------|-----------------------------------|
| Firmware<br>Ver. | Firmware Version and Date                                                                                                | N/A                      | Varies depending<br>on the Module |
| MiniOS7<br>Ver.  | MiniOS7 Version and Date                                                                                                 | N/A                      | Varies depending<br>on the Module |

#### **DHCP** function

DHCP (Dynamic Host Configuration Protocol) is a method used to dynamically assign temporary numeric IP addresses as required.

When the DHCP function is enabled, the ET-6000 module will automatically load the IP/Mask/Gateway address saved in the EEPROM if the ET-6000 cannot get a dynamic IP address from the DHCP server on boot up. This may occur if the DHCP server is unavailable or if the Ethernet cable/device between the module and the Host PC is damaged. In this situation, the ET-6000 will not continue to make requests to the DHCP server until the next reboot, even if the DHCP function is enable.

## **D**Notes:

- For correct IP/Mask/Gateway address information, please consult the network administrator.
- If you don't have a DHCP server available on the network, it is recommended that the DHCP function is disabled.
- No matter whether a static IP or a dynamic IP address is used, the IP address will be displayed on the 7-segment of SMMI LED (ET-6000D module only). Refer to Sec 1.4.1 "Front Panel Description" for more details.

## 3.2.2 Serial port settings

| Item                                                                                                    | Parameters                               | Current setting |
|----------------------------------------------------------------------------------------------------|------------------------------------------|-----------------|
| Com Port                                                                                                    | COM1 💌                                   | 1               |
| Baudrate                                                                                                    | 115200 💙 bps                             | 115200          |
| Data Bits                                                                                                    | C 5 bits C 6 bits C 7 bits € 8 bits      | 8               |
| Parity                                                                                                    | None     Even     Odd     Mark     Space | None            |
| Stop Bits                                                                                                    | ● 1 bits ○ 2 bits                        | 1               |
| Check Sum       True       False         Operation       2 • 0 (VxComm),1 (ModbusRTU),2 (Programming),3 (UpLink),4 (Debug), 5 (Console) |                                          | 1               |
|                                                                                                    |                                          | 2               |
| Net ID 1 Modbus Station Number                                                                                                    |                                          | 1               |
| Time Out                                                                                                    | Time Out 200 ms (5~32767)                |                 |
| Station per<br>COM Port                                                                                                    | 10 Stations                              | 10              |

The right hand column shows the current serial port settings.

The left hand column shows the serial port settings parameters that can be modified. The serial port settings page allows you to view and change the Serial port settings of the ET-6000 module.

COM port: The ET-6000 series only has one COM port (COM1)

Baud Rate: The Baud Rate can be set to either 300, 600, 1200, 2400, 4800, 9600, 19200, 38400, 57600 or 115200 bps

Data bit: The Data Bit can be set to either 7 or 8 bit.

Parity: The Parity can be set to None, Even Odd, Mark or Space.

Stop bit: The Stop Bit can be set to 1 or 2 bit.

Checksum: This value can be set to either enabled or disabled.

**Operation Mode:** 

• Mode 0: VxComm (Virtual COM)

Enable VxComm. The Remote application program can use a Virtual COM port (the VxComm Driver sould be installed) or can connect to TCP/IP Port 10001 to access the COM port via the Ethernet. In VxComm mode, the COM port can connect to any serial device. (Unavailable)

# Chapter 3 Web Configuration Page

- Mode 1: Modbus/RTU
   Enable the protocol converter function to convert Modbus/TCP to Modbus/RTU. In Modbus/RTU mode, the COM port can only connect to Modbus/RTU slave devices.
- Mode 2: System Reserved
- Mode 3: UpLink
   Enable the COM port as a Modbus/RTU slave port.
- Mode 4: Debug port The Modbus kernel displays some messages while communicating with Modbus clients or masters.
- Mode 5: Console This is a serial console port that can be used to configure the module via an RS232.

#### Net ID:

If the Modbus station number in a Modbus/TCP request (from PC or HMI) matches the Net ID, the request is passed to the Modbus kernel. Then Modbus kernel program will then respond and send the internal registers to the Modbus/TCP client (PC or HMI). The content of all other registers is zero.

#### Time out:

It's used for Modbus protocol communication via a RS232 interface. After completing data transmission, the system begins to count time, if timeout expires, the system stop receiving responses.

#### Stations per COM port:

This value is used to decide how many Modbus/RTU stations can add on one ET-6000 COM port for control.

| Settings       | Range                             | Factory default  |  |
|----------------|-----------------------------------|------------------|--|
| Baud Rate      | 300, 600, 1200, 2400, 4800, 9600, | 115200 bps       |  |
|                | 19200, 38400,57600,115200 bps     |                  |  |
| Data Bit       | 7, 8 bit                          | 8                |  |
| Parity         | None, Even, Odd                   | None             |  |
| Stop Bit       | 1, 2 bit                          | 1                |  |
| Checksum       | True, False                       | False            |  |
| Operation Mode | 0~5                               | 5 (Console mode) |  |

#### Table3-2 Serial Port Settings

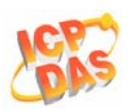

| Net ID                | 1~255                | 1   |
|-----------------------|----------------------|-----|
| Time out              | 0~32767 milliseconds | 200 |
| Stations per COM port | 1~255                | 10  |

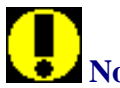

### Note:

When an ET-6000 module receives a Modbus/TCP request that is not directed to its internal registers, it first decides which COM port to use to send the request. Modbus/RTU must be enabled for this COM port otherwise the request will be discarded.

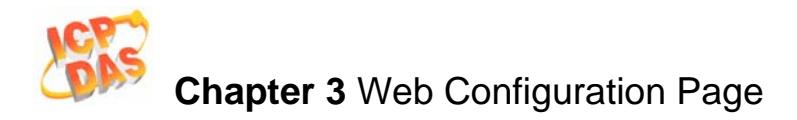

## 3.2.3 Basic Settings

| Module Name                        | ET-6060 (Maximum 8 characters)                                          |  |
|------------------------------------|-------------------------------------------------------------------------|--|
| Module Information                 | N/A (Maximum 16 characters) (The content cannot include ' or character) |  |
| Top page Information (First line)  | ICPDAS (Maximum 20 characters)                                          |  |
| Top page Information (Second line) | http://www.icpdas.com (Maximum 50 characters) Color Red T Font 0        |  |
| More Information URL               | http://www.icpdas.com/products/Remote_IO/et-6(Maximum 100 characters)   |  |
| Web Server TCP Port                | 80                                                                      |  |
| Time                               |                                                                         |  |
| Time Zone                          | (GMT0:00)Greenwich Mean Time: Dublin, Edinburgh, Lisbon, London 💌       |  |
| Current Module time                | 2000 / 5 / 31 10 : 31 : 51 Check Set Now                                |  |
| Tîme server                        |                                                                         |  |
| Console                            |                                                                         |  |
| Web Configuration                  | C Disable C Enable                                                      |  |
|                                    |                                                                         |  |

#### Module Name:

The initial value will be the default module name. The name can be modified by the user using a maximum of 8 characters. (Unavailable)

#### **Module Information:**

Indicates the alias name given to the module and can be modified by the user. The name can be a maximum of 16 characters, but cannot include single or double quotes (' or " character).

After the new values are submitted, the **Module Name** and **Module Information** will be updated. The new details can be verified by viewing the main.htm (Overview of tree), while you submit the new value.

#### Example:

Click the Basic Setting in the Configuration section of the Main Menu tree.

Enter a string into the Module Information text field, for example, Module1.

Click Submit to enable the settings to take effect.

Click the "Overview" in the Main Menu tree to verify that the changes have been applied.

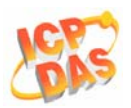

| 1 | Basic Setting                      |                                             |                                                                       |
|---|------------------------------------|---------------------------------------------|-----------------------------------------------------------------------|
|   | Module Name                        | ET6052                                      | (Maximum 8 characters)                                                |
|   | Medule information                 | Module1                                     | (Maximum 16 characters) (The content cannot include ' or " character) |
|   | Top page Information (First line)  | ICPDAS<br>Color Blue Y Font 6               | (Maximum 20 characters)                                               |
|   | Top page Information (Second line) | http://www.icpdas.com<br>Color Red 💌 Font 3 | (Maximum 50 characters)                                               |
|   | More Information URL               | http://www.w3.org/                          | (Maximum 100 characters)                                              |

#### Welcome to ET6000 WWW page !

| Model Name               | ET6052          |      |  |
|--------------------------|-----------------|------|--|
| MAC Address              | 0:d:e0:a3:dd:af |      |  |
| Module Information       | Module1         |      |  |
| Firmware Version         | V102            |      |  |
| OS Version               | V202            | V202 |  |
|                          |                 |      |  |
| DI channel               | 14              |      |  |
|                          | 8               |      |  |
| DO channel               |                 |      |  |
| DO channel<br>AI channel | 0               |      |  |

#### Top page Information (First line) and Top page Information (second line):

The top page information is displayed at the top of the web page, as shown below, and can be modified to enable custom information to be displayed.

| ICPDAS<br>http://www.icpdas.com |                    |                                 |
|---------------------------------|--------------------|---------------------------------|
| Main Menu                       | Welcome to th      | e ET6000 Web configuration page |
| Configuration                   | Model Name         | ET-6060                         |
| Network Settings                | MAC Address        | 0:d:e0:a3:dd:af                 |
| 🗀 Serial Port                   | Module Information | N/A                             |
| Basic Settings                  | Firmware Version   | V100 (Dec 29 2006)              |
| Module I/O Settings             | OS Version         | V202 (Aug 8 2005)               |
| Authentication                  | DI channels        | 10                              |
| Web HMI                         | DO channels        | 8                               |
|                                 | AI channels        | o                               |
| Web Editino                     | AO channels        | 0                               |

After submitting the new details, the **Top page Information** will be updated and will be displayed at the top of the web configuration page.

#### Example:

Click "Basic Settings" in the Configuration Section of the Main Menu tree.

Enter a string in the Top page Information (First line) and Top page Information (second line) text fields, for example "ICPDAS" and "http://www.icpdas.com". The font size and color can be modified by selecting an option from the color drop down box and entering a value in the font text field.

Click Submit button to enable the settings to take effect.

Link to index.htm again or refresh the top page.

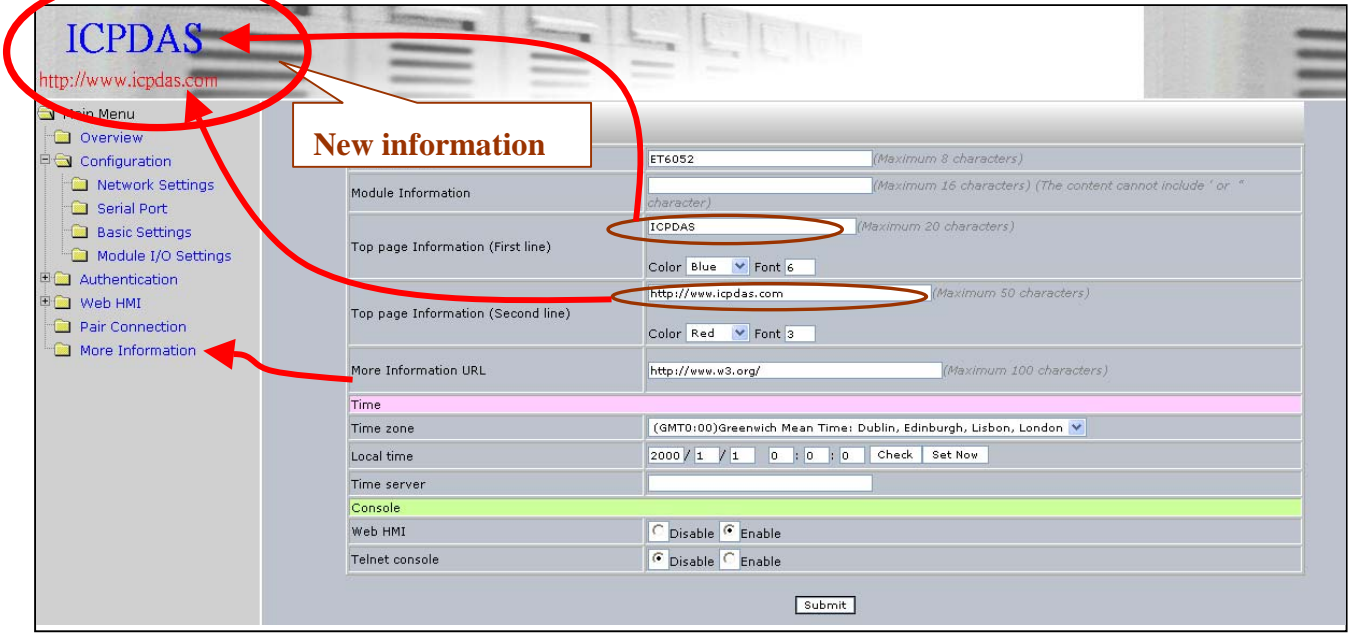

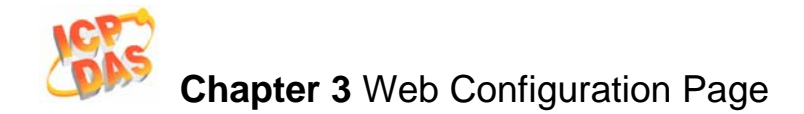

#### More Information URL:

It may often be helpful to provide users with additional information while browsing the Web Configuration page.

After submitting the new details, the **More Information** link in the Main menu tree will be updated.

#### Example:

Click the "Basic Settings" if the Configuration Section of the Main Menu tree Enter a URL in the "More Information URL" text field, for example "http://www.w3.org". (The URL may be either an external site or a link to a page on your intranet) Click Submit to enable the settings to take effect.

| Basic Setting                      |                       |                                                         |  |  |
|------------------------------------|-----------------------|---------------------------------------------------------|--|--|
| Module Name                        | ET6052                | (Maximum 8 characters)                                  |  |  |
| Module Information                 |                       | (Maximum 16 characters) (The content cannot include ' o |  |  |
|                                    | ICPDAS                | (Maximum 20 characters)                                 |  |  |
| Top page Information (First line)  | Color Blue 💙 Font 6   |                                                         |  |  |
|                                    | http://www.icpdas.com | (Maximum 50 characters)                                 |  |  |
| Top page Information (Second line) | Color Red 💟 Font 3    |                                                         |  |  |
| More Information URL               | http://www.w3.org/    | Maximum 100 characters)                                 |  |  |

Clicking the "More Information" in the Main Menu tree will automatically open the web page defined in the More Information URL.

| ICPDAS<br>http://www.icpdas.com<br>Main Menu<br>Overview<br>Configuration<br>Authentication<br>Meb HMI<br>Pair Connection<br>More Information | WORLD WIDE WEB         Leading the Web to Its Full Potential         Activities   Technical Reports   Site Index   New Visitors   About W3C   Join W3C   Contact W3C         The World Wide Web Consortium (W3C) develops interoperable technologies (specifications, guidelines, software, and tools) to lead the Web to its full potential. W3C is a forum for information, commerce, communication, and collective understanding. On this page, you'll find W3C news, links to W3C technologies and ways to get involved. New visitors can find help in Finding Your Way at W3C. We encourage organizations to learn more about W3C and about W3C Membership. |                                                                                                    |                                                                                                    |  |
|----------------------------------------------------------------------------------------------------|----------------------------------------------------------------------------------------------------|----------------------------------------------------------------------------------------------------|----------------------------------------------------------------------------------------------------|--|
|                                                                                                    | W3C Supporters Program         W3C thanks W3C Members and<br>the individuals and organizations<br>who contribute to the<br>Consortium through the W3C<br>Supporters Program.         Mobile Web Initiative         The goal of the Mobile Web<br>Initiative is to make Web access<br>from a mobile device as simple,<br>easy and convenient as Web                                                                                                    | News  Not thanks Systems Team on Appreciation Day  2006-07-28: On System Administrator Appreciation Day, W3C expresses its gratitude to the Systems Team. Under their care W3C's main Web servers have served over 70 million hits per day. Our mail hubs reject over 1 million virus and spam delivery attempts per day with zero reported false positives. Our server infrastructure typically sees server uptimes measured in hundrade of device server of our express | Search<br>Google<br>Search W3C<br>Go<br>Search W3C Mailing Lists<br>Testimonials<br>Nexaweb Technologies,<br>Inc. |  |

ET-6000 User's Manual, 2007, Feb., V1.0, 6PH-002-10-----89

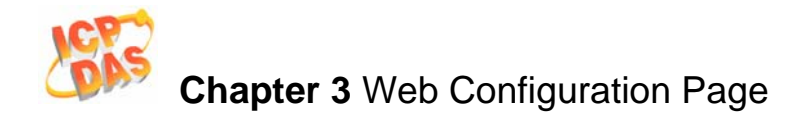

The default URL for "More information" is "http://www.icpdas.com/products/Remote\_IO/et-6000\_introduction.htm"

#### Web Server TCP Port:

The default well known port which is used in TCP to name the ends of logical connections for Web server of ET-6000 is 80.

It allows the user to change the port to the other, (0~65535).

| More Information URL | (Maximum 100 characters)                                          |
|----------------------|-------------------------------------------------------------------|
| Web Server TCP Port  | 80                                                                |
| Time                 |                                                                   |
| Time Zone            | (GMT0:00)Greenwich Mean Time: Dublin, Edinburgh, Lisbon, London 💌 |
| Current Module time  | 2000 / 4 / 1 6 : 5 : 45 Check Set Now                             |
| Time server          |                                                                   |

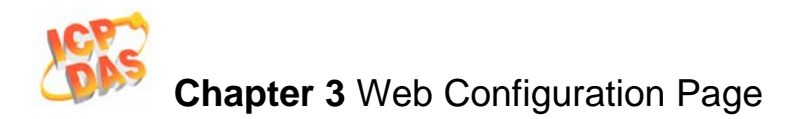

#### Time

The ET-6000 module includes a built-in Real-time Clock that is used to perform time calibration functions.

#### Check:

Set Now: Synchronizes the current local time of the host computer to the ET-6000

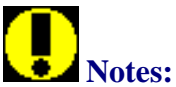

- 1. If the IP address of the "Timer Server" is valid, the ET-6000 will request time information from the "Time server" at one hour intervals.
- 2. If the IP address of the Time server is not present or incorrect, the synchronization with the SNTP server function will be disabled.

| Time                                                                      |                                        |
|---------------------------------------------------------------------------|----------------------------------------|
| Time zone (GMT0:00)Greenwich Mean Time: Dublin, Edinburgh, Lisbon, London |                                        |
| Current Module time                                                       | 2006 / 8 / 3 17 : 12 : 9 Check Set Now |
| Time server                                                               |                                        |
| Console                                                                   |                                        |
| Web HMI                                                                   | ODisable 💽 Enable                      |
| Telnet console                                                            | Disable     Enable                     |

#### Table 3-3 Basic Settings

| Function Name       | Description             | Range             | Factory default |
|---------------------|-------------------------|-------------------|-----------------|
| Module Name         | The name of the ET-     | Not available for | Depends on the  |
|                     | 6000 series module      | modification      | type of ET-6000 |
|                     |                         |                   | Module          |
| Module Information  | Alias or nickname       | Maximum of 16     | None            |
|                     | assigned to the Module  | characters        |                 |
| Top page            | User-defined            | Maximum of 20     | None            |
| Information         | Information             | characters        |                 |
| (First line)        |                         |                   |                 |
| Top page            | User-defined            | Maximum of 50     | None            |
| Information         | Information             | characters        |                 |
| (Second line)       |                         |                   |                 |
| More Information    | The URL can be linked   | Maximum of 100    | None            |
| URL                 | to a user specified Web | characters        |                 |
|                     | page.                   |                   |                 |
| Time Zone           | User selectable time    | 24 Time Zones     | GMT (Greenwich  |
|                     | zone                    |                   | Mean Time)      |
| Current module time | The current time stored | Year/Month/Day,   | Module time     |

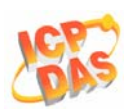

|                   | on the ET-6000 module                     | Hour:Minute:Second |        |
|-------------------|-------------------------------------------|--------------------|--------|
| Time server       | server The IP address of the              |                    | None   |
|                   | SNTP server (Time name                    |                    |        |
|                   | Server)                                   |                    |        |
| Web Configuration | /eb Configuration Web configuration via a |                    | Enable |
|                   | Web browser                               |                    |        |
| Telnet console    | Console mode via an                       | Enable/Disable     | Enable |
|                   | Ethernet (Telnet).                        |                    |        |

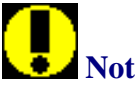

## Notes:

- 1. If both "Web Configuration" and "Telnet Console" are disabled, the Serial console can still be used to configure ET-6000 locally.
- 2. The setting value of "Top page Information (First line)", "Top page Information (Second line)" and "More Information URL" function will retain in factory default while the settings have not be changed. If the settings have be modified by user, the setting value will be the user's defined information even loading the factory default again.

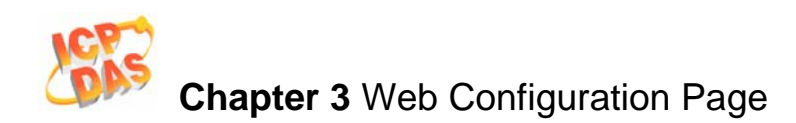

| Load All Setup Default  |
|-------------------------|
| Load All Setup Defaults |
| Configuration           |
|                         |
| web HMI                 |
| Pair Connection         |
|                         |
|                         |

#### Table 3-4 Load All Setup Default Table

| Function Name   | Details                                 | Factory default              |
|-----------------|-----------------------------------------|------------------------------|
| Configuration   | All of the Ethernet settings            | Refer to Table 3-1           |
|                 | All of the Serial port settings         | Refer to Table 3-2           |
|                 | All of the Basic settings               | Refer to Table 3-3           |
|                 | All of the Module I/O settings          | Refer to Sec. 3.2.4          |
| Authentication  | Account management                      | The default account is       |
|                 |                                         | "Admin" and the              |
|                 |                                         | password is " <b>Admin</b> " |
|                 | IP filter settings                      | Allow all of the IP          |
|                 |                                         | connections                  |
| Web HMI         | Web Page editing function               | 0 pages                      |
| Pair Connection | I/O Pair connection                     | Disabled                     |
| All             | Set the factory default value for the 4 | Refer to the function        |
|                 | main functions above. (Configuration,   | details above.               |
|                 | Authentication, Web HMI, Pair           |                              |
|                 | Connection)                             |                              |

Submit : Press this button to allow the settings to take effect.

## Note:

Be aware that affer modifying the settings and submitting the new information, all previous settings for the module will be lost.

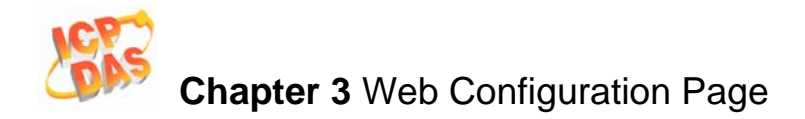

### 3.2.4 Module I/O settings

Different Modbus setting functions will be displayed on this page depending on the type of ET-6000 module. All settings can be divided into either common, DI, DO, AI and AO settings. Please refer to **Appendix D** for more details regarding ET-6000 Modbus register table. The illustration below shows the Modbus settings for the ET-6060 module

| Modbus Address | Function                         | Action                                                   |  |
|----------------|----------------------------------|----------------------------------------------------------|--|
| 226            | Recover all I/O default settings | 1=recover                                                |  |
| 229            | Web Enable/Disable               | 0=disable/1=enable (default=1)                           |  |
| 233            | Reboot ET-6000                   | 1=reboat                                                 |  |
| 40555          | CPU reset status                 | 1 2= power on/2= 0.8 second<br>WDT/3= Reset command      |  |
| 40556          | CPU reset events                 | 48 reset count                                           |  |
| 40557          | Set host watch dog timer         | 10 5:Disable 5~65535:Enable<br>(unit:second) (default=0) |  |
| 40558          | Host WDT events                  | 1 WDT count                                              |  |

| Modbus Address | Function                               | Action                                     |
|----------------|----------------------------------------|--------------------------------------------|
| 80             | Clear all DI latched Status (High)     | 0 🔲 1=clear                                |
| 81             | Clear all DI latched status (Low)      | 0 🔲 1=dear                                 |
| 350            | Enable all DI latched status(High/Low) | OFF ON C 0=disable/1=enable<br>(default=0) |

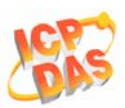

## Chapter 3 Web Configuration Page

| 82    | Clear low Speed(100Hz) digital Counter             | 0 <b>1 2 3 4 5 6 7 8 9</b>                                                                |
|-------|----------------------------------------------------|-------------------------------------------------------------------------------------------|
| 40200 | Preset value for low speed (100Hz) digital counter | 0 0<br>1 0<br>2 0<br>3 0<br>4 0<br>5 0<br>6 0<br>7 0<br>8 0<br>9 0<br>0~65535 (default=0) |
|       |                                                    |                                                                                           |

Submit

| Modbus Address | Function                                           | Action                                                                                    |
|----------------|----------------------------------------------------|-------------------------------------------------------------------------------------------|
| 40200          | Preset value for low speed (100Hz) digital counter | 0 0<br>1 0<br>2 0<br>3 0<br>4 0<br>5 0<br>6 0<br>7 0<br>8 0<br>9 0<br>0~65535 (default=0) |
| 40555          | CPU reset status                                   | 1 1= power on/2= 0.8 second WDT/3= Reset<br>command                                       |
| 40556          | CPU reset events                                   | 6 reset count                                                                             |
| 40557          | Set host watch dog timer                           | 0 5:Disable 5~65535:Enable (unit:second)<br>(default=0)                                   |
| 40558          | Host WDT events                                    | 0 WDT count                                                                               |

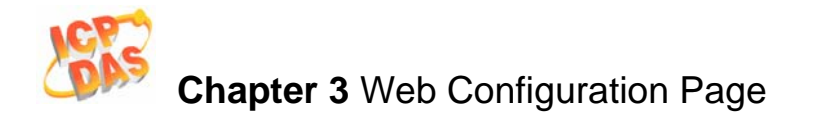

#### Modbus Registers and Factory Defaults Common Functions

| Modbus<br>Address | Points | Description              | Range            | Factory<br>default |
|-------------------|--------|--------------------------|------------------|--------------------|
| 40557             | 1      | Set host watch dog timer | 5~65535 (Enable) | 0 (Disable)        |
|                   |        | (Second)                 | (<5: Disable)    |                    |

#### **DI Module Functions**

| Modbus<br>Address | Points<br>(Max.) | Description             | Range       | Factory<br>default |
|-------------------|------------------|-------------------------|-------------|--------------------|
| 00350             | 1                | Enable all DI latched   | 0 (Disable) | 0 (Disable)        |
|                   |                  | status (high/low)       | 1(Enable)   |                    |
| 00351~            | 80               | Enable low speed        | 0 (Disable) | 0 (Disable)        |
| 00431             |                  | (100Hz) digital counter | 1(Enable)   |                    |
| 40200~            | 32               | Preset value for low    | 0~65535     | 0                  |
| 40231             |                  | speed (100Hz) digital   |             |                    |
|                   |                  | counter                 |             |                    |

#### **DO Module Functions**

| Modbus<br>Address | Points<br>(Max.) | Description           | Range | Factory<br>default |
|-------------------|------------------|-----------------------|-------|--------------------|
| 00435~            | 80               | Power on value for DO | 0=off | 0                  |
| 00514             |                  |                       | 1=on  |                    |
| 00515~            | 80               | Safe value for DO     | 0=off | 0                  |
| 00594             |                  |                       | 1=on  |                    |

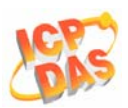

| Almodule          | 1 unctions       |                           |                                        |                               |  |  |  |  |  |
|-------------------|------------------|---------------------------|----------------------------------------|-------------------------------|--|--|--|--|--|
| Modbus<br>Address | Points<br>(Max.) | Description               | Range                                  | Factory<br>default            |  |  |  |  |  |
| 00595~            | 32               | Enable/Disable Al         | 0=disabled                             | 1                             |  |  |  |  |  |
| 00626             |                  | channel                   | 1=enabled                              |                               |  |  |  |  |  |
| 00627             | 1                | Enable/Disable CJC        | 0=disabled<br>1=enabled                | 1                             |  |  |  |  |  |
| 00628             | 1                | Normal/Fast mode for Al   | 0=normal (16 bit)<br>1=fast (12 bit)   | 0                             |  |  |  |  |  |
| 00629             | 1                | 50/60 Hz rejection for AI | 0= 50 Hz<br>1=60 Hz                    | 1                             |  |  |  |  |  |
| 40296~<br>40327   | 32               | High alarm value for Al   | -32768 ~ +32767                        | 32767                         |  |  |  |  |  |
| 40328~<br>40359   | 32               | Low alarm value for Al    | -32768 ~ +32767                        | -32768                        |  |  |  |  |  |
| 40360             | 1                | Alarm mode for all Al     | 0= disabled<br>1= moment<br>2= latched | 0                             |  |  |  |  |  |
| 40427~<br>40458   | 32               | Range code for Al         | Refer to range code table              | Depends on the type of Module |  |  |  |  |  |
| 40491~<br>40522   | 32               | CJC value for Al          | -256~+255, unit =<br>0.1 ℃             | 0                             |  |  |  |  |  |

#### **AI Module Functions**

#### **AO Module Functions**

| Modbus<br>Address | Points<br>(Max.) | Description           | Range           | Factory<br>default            |
|-------------------|------------------|-----------------------|-----------------|-------------------------------|
| 40361~<br>40392   | 32               | Power on value for AO | -32768 ~ +32767 | 0                             |
| 40393~<br>40424   | 32               | Safe value for AO     | -32768 ~ +32767 | 0                             |
| 40459~<br>40490   | 32               | Range code for AO     | -32768 ~ +32767 | Depends on the type of Module |
| 40523~<br>40554   | 32               | Slew Rate of AO       | -32768 ~ +32767 | Depends on the type of Module |

## 3.3 Authentication

## 3.3.1 Account management

| Privilege management |                                                                     |          |        |        |   |           |        |
|----------------------|---------------------------------------------------------------------|----------|--------|--------|---|-----------|--------|
| No.                  | Account                                                             | Password |        | Verify |   | Authority | Enable |
| 1                    | Admin                                                               | ••••     |        | ••••   | ] | Admin     | On     |
| 2                    | 123                                                                 | ••••     | ]      | ••••   | ] | Admin 💌   |        |
| 3                    | abc                                                                 | ••••     | ]      | ••••   | ] | User 🔽    |        |
| 4                    |                                                                     |          | ]      |        | ] | Admin 💌   |        |
| 5                    |                                                                     |          | ]      |        | ] | Admin 💌   |        |
|                      |                                                                     |          | Submit |        |   |           |        |
| Accoun<br>Passwo     | Account: (Maximum 8 characters)<br>Password: (Maximum 8 characters) |          |        |        |   |           |        |
| Load                 | Setup Default                                                       |          |        | Submit |   |           |        |

Each ET-6000 series module provides access privilege for up to five user accounts including a default **Admin** account and four general user-defined accounts. Each of the user-defined accounts can be assigned either Admin or general user privilege. Assigning Admin privilege allows the account to read and write configuration settings but the general user account is restricted to read only access. The maximum number of characters that can be used for an account name is 8.

Each of the account requires password authentication. The maximum number of characters allowed for the password is 8.

Load Setup Defaults: Load the factory default Account management settings. All current accounts will be deleted, except the Admin account, and the password of Admin account will revert to "Admin".

Submit : Press this button to enable the settings to take effect.

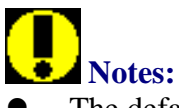

- The default account is called "Admin" and the password is also "Admin". The password and the Admin account can be changed, but the account name cannot be changed or deleted.
- If you forget the password for the Admin account, the ONLY way to configure the ET-6000 is by using the "Reset to Factory default" option. (Please refer to Load All Setup Default on Sec. 3.2.3 for more information)

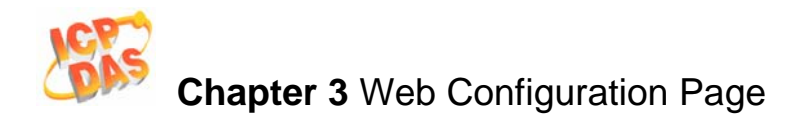

## **3.3.2 IP filter Settings**

| IP f  | ilter Settings             | -                                      |                     |
|-------|----------------------------|----------------------------------------|---------------------|
| E     | nable the IP filter table. | ("Disable" will allow connection reque | ests from all IPs.) |
| IP ad | dress at the browser PC    | : 10.0.8.12                            |                     |
| No.   | Active the rule            | From (IP Address)                      | To (IP Address)     |
| 1     |                            |                                        |                     |
| 2     |                            |                                        |                     |
| 3     |                            |                                        |                     |
| 4     |                            |                                        |                     |
| 5     |                            |                                        |                     |
| 6     |                            |                                        |                     |
| 7     |                            |                                        |                     |
| 8     |                            |                                        |                     |
| 9     |                            |                                        |                     |
| 10    |                            |                                        |                     |
|       |                            | Submit                                 |                     |

Each ET-6000 series module contains an IP filter that can be used to control access to the module, thereby preventing unauthorized access from unknown IP addresses. The IP filter can be granted across a range of IPv4 addresses, such as from 10.0.8.1 to 10.0.9.22 or to a single IP address, with a maximum of ten permission rules. Once the IP addresses that have been granted access permission have been entered, and the rule activated, the ET-6000 module IP filter will guard the TCP/IP connection by restricting access to any unauthorized IP addresses.

There are three methods of restricting or granting access permissions.

#### • Allow Only a specific IP address

Enter the same IP address in both the From and TO IP address text fields

| Active the rule | From IP Address | To IP Address |
|-----------------|-----------------|---------------|
|                 | 192.168.255.1   | 192.168.255.1 |

#### • Allow Hosts within a specific IP address range

Enter the first IP address in the From IP address text field, and enter the last IP address in the permitted range in the To IP address text field.

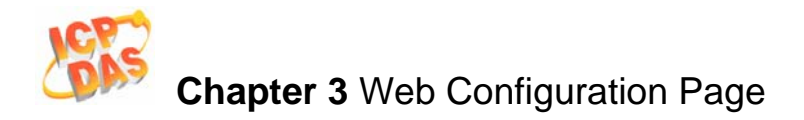

| Active the rule | From IP Address | To IP Address |
|-----------------|-----------------|---------------|
|                 | 10.0.8.1        | 10.0.9.22     |

#### • Allow access from any IP address

Disable IP filter function to allow access to the ET-6000 module from any address.

Enable the IP filter table. ("Disable" will allow connection requests from all IPs.)

The "Enable the IP filter table" checkbox must be checked when granting permissions to either a single IP address or a range of IP address.

Epable the IP filter table. ("Disable" will allow connection requests from all IPs.)

Submit : Press this button to enable the settings to take effect.

## **Note:**

The IP filter is set to "disabled" by default, meaning that access to the ET-6000 module is allowed from any IP address.

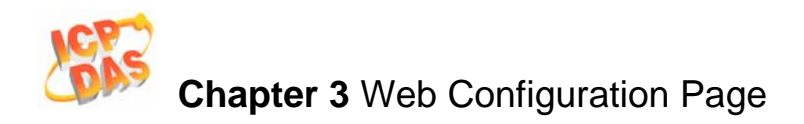

## 3.4 Web HMI

## 3.4.1 Web Editing

The Web page configuration can be used to create a user-defined Web page.

| Web F      | Page Configuration |             |               |
|------------|--------------------|-------------|---------------|
| MainPage 💌 | Go                 |             |               |
| No         | Page Description   | Function    |               |
| 1 111      |                    | Edit        | Delete        |
| 2 sea      |                    | Edit        | Delete        |
| 3 funny    |                    | Edit        | Delete        |
| 4 fdd      |                    | <u>Edit</u> | <u>Delete</u> |
| 5 asdf     |                    | <u>Edit</u> | <u>Delete</u> |
| 6 Osadf    |                    | <u>Edit</u> | <u>Delete</u> |
|            |                    |             |               |
|            |                    | bba         | new Dage      |

Click "Web Editing" in the "Web HMI" section of the Main menu tree and the window above will be displayed.

Click the "Add new Page" button to create a new page.

Click the "Edit" link to edit the selected page.

Click the "Delete" link to remove the selected page.

The list box on the left hand side of the "Web Page Configuration" window lists all existing pages including the main page, pair connection page.

A maximum of 10 pages can be created.

Go: Browses the Web HMI with the name listed on the list box.

## Notes:

- By default, no existing pages will be listed in the Web Page Configuration window.
- The "Main page" shown in the HMI list box located on the left hand side of the "Web Page Configuration" window is a standard default Web HMI page and cannot be deleted.
- The Pair Connection Page can be enabled by enabling the I/O pair connection function in the "Pair connection" section of the Main menu tree. Please refer to **Sec 3.5** for more details.

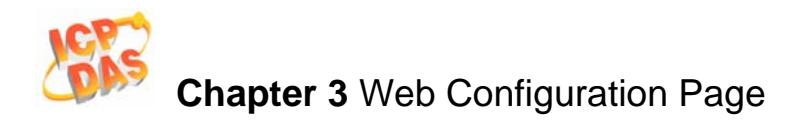

#### **Page properties**

| )                                                | Web Page                                                                                                    | Configuratio                                                                                                    | n                                                                                                    |                                                                        |                                                        |                                                              |                                                                                                    |
|--------------------------------------------------|----------------------------------------------------------------------------------------------------|----------------------------------------------------------------------------------------------------|----------------------------------------------------------------------------------------------------|------------------------------------------------------------------------|--------------------------------------------------------|--------------------------------------------------------------|----------------------------------------------------------------------------------------------------|
|                                                  | and the second second sec | Contraction of the second second seco |                                                                                                    | Picture:<br>The total space<br>then 64k<br>ET6K.jpg s<br>Free space=48 | es for saving pict.<br>: 06/30/2126 17:4<br>3045 bytes | Browse Upload<br>are only is 64KB, t<br>46:9, size=17427     | d Del All<br>he picture must be les:                                                                   |
|                                                  |                                                                                                    |                                                                                                    |                                                                                                    |                                                                        |                                                        | _                                                            |                                                                                                    |
| age                                              | e Name: sea                                                                                                    |                                                                                                    |                                                                                                    | Picture: ET6                                                           | K.jpg 💌 Save                                           | Set as Start pa                                              | age                                                                                                    |
| age                                              | e Name: sea                                                                                                    |                                                                                                    |                                                                                                    | Picture: ET6                                                           | K.jpg 🗨 Save                                           | Set as Start pa                                              | age                                                                                                    |
| age                                              | Register                                                                                                    | Alias                                                                                                    | Scaling                                                                                                    | Picture: ET6                                                           | K.jpg 💌 Save                                           | □ Set as Start pa                                            | age                                                                                                    |
| age                                              | Register                                                                                                    | <b>Alias</b><br>Voltage1                                                                                                    | Scaling                                                                                                    | Picture: ET6                                                           | K.jpg V Save                                           | Edit                                                         | Clear                                                                                                  |
| age<br>1                                         | Register<br>1<br>1                                                                                                    | Alias<br>Voltage1<br>Voltage1                                                                                                    | Scaling<br>1<br>0                                                                                                    | Picture: ET6                                                           | K.jpg V Save                                           | Edit                                                         | Clear<br>Clear                                                                                         |
| age<br>1<br>2<br>3                               | Register<br>1<br>1                                                                                                    | Alias<br>Voltage1<br>Voltage1                                                                                                    | Scaling<br>1<br>0                                                                                                    | Picture: ET6                                                           | K.jpg V Save                                           | Edit<br>Edit<br>Edit                                         | Clear<br>Clear<br>Clear<br>Clear                                                                       |
| age<br>1<br>2<br>3                               | Register<br>1<br>1<br>0                                                                                                    | Alias<br>Voltage1<br>Voltage1<br>DO0                                                                                                    | Scaling<br>1<br>0                                                                                                    | Picture: ET6                                                           | K.jpg V Save OUP Oata type Signed 16 Boolean Boolean   | Edit<br>Edit<br>Edit<br>Edit<br>Edit                         | Clear<br>Clear<br>Clear<br>Clear<br>Clear                                                              |
| age<br>1<br>2<br>3<br>4<br>5                     | Register<br>1<br>1<br>0<br>0                                                                                                    | Alias<br>Voltage1<br>Voltage1<br>DO0                                                                                                    | Scaling           1           0           0           0           0                                                             | Picture: ET6                                                           | K.jpg V Save OUP Oata type Signed 16 Boolean Boolean   | Edit<br>Edit<br>Edit<br>Edit<br>Edit<br>Edit                 | Clear<br>Clear<br>Clear<br>Clear<br>Clear<br>Clear                                                     |
| age<br>1<br>2<br>3<br>4<br>5<br>6                | Register<br>1<br>1<br>0<br>0                                                                                                    | Alias<br>Voltage1<br>Voltage1<br>DO0                                                                                                    | Scaling           1           0           0           0           0                                                             | Picture: ET6                                                           | K.jpg V Save OUP Data type Signed 16 Boolean Boolean   | Edit<br>Edit<br>Edit<br>Edit<br>Edit<br>Edit<br>Edit<br>Edit | Clear<br>Clear<br>Clear<br>Clear<br>Clear<br>Clear<br>Clear                                            |
| age<br>1<br>2<br>3<br>4<br>5<br>6<br>7           | Register<br>1<br>1<br>0<br>0                                                                                                    | Alias<br>Voltage1<br>Voltage1<br>DO0                                                                                                    | Scaling           1           0           0           0           0           0                                                 | Picture: ET6                                                           | K.jpg V Save                                           | Edit<br>Edit<br>Edit<br>Edit<br>Edit<br>Edit<br>Edit<br>Edit | age<br>Clear<br>Clear<br>Clear<br>Clear<br>Clear<br>Clear<br>Clear<br>Clear                            |
| age<br>1<br>2<br>3<br>4<br>5<br>6<br>7<br>8      | Register<br>1<br>1<br>0<br>0                                                                                                    | Alias<br>Voltage1<br>Voltage1<br>D00                                                                                                    | Scaling           1           0           0           0           0           0           0           0                         | Picture: ET6                                                           | K.jpg V Save                                           | Edit<br>Edit<br>Edit<br>Edit<br>Edit<br>Edit<br>Edit<br>Edit | age<br>Clear<br>Clear<br>Clear<br>Clear<br>Clear<br>Clear<br>Clear<br>Clear                            |
| age<br>1<br>2<br>3<br>4<br>5<br>6<br>7<br>8<br>9 | Register<br>1 1<br>0 0                                                                                                    | Alias<br>Voltage1<br>Voltage1<br>DO0                                                                                                    | Scaling           1           0           0           0           0           0           0           0           0           0 | Picture: ET6                                                           | K.jpg V Save                                           | Edit<br>Edit<br>Edit<br>Edit<br>Edit<br>Edit<br>Edit<br>Edit | age<br>Clear<br>Clear<br>Clear<br>Clear<br>Clear<br>Clear<br>Clear<br>Clear<br>Clear<br>Clear<br>Clear |

All properties can be configured on this page.

| Web Page Configuration |                                                                                                    |
|------------------------|----------------------------------------------------------------------------------------------------|
|                        | Picture:<br>Browse Upload Del All<br>The total spaces for saving picture only is 64KB, the picture must be less<br>then 64k<br>ET6K.jpg : 04/06/2006 15:40:29, size=17427<br>conveyer.gif : 08/14/2126 17:46:32, size=14251<br>Eree space=51221butes |
|                        |                                                                                                    |
| Picture Preview v      | windows<br>File tree: The files exist on the ET-6000                                                                                                    |

A maximum of 10 items in each group can be configured.

Picture:

: The image file name selected by clicking the "Browse" button.

The image file type can be either of .jpg, .gif or .bmp. The recommended resolution for the

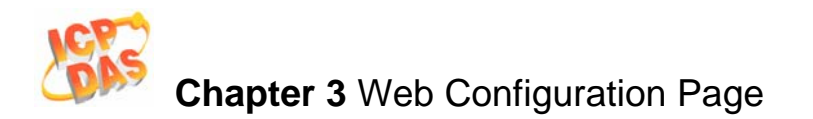

image to be displayed on the Editing Web page is 340 \* 250 pixels.

Each ET-6000 series module has a maximum storage space of 64KB.

Browse... : Browse a directory on the local disk to select an image file to be uploaded to the ET-6000 module.

<sup>Upload</sup>: Upload the selected image file to the ET-6000 module.

Del All : Delete all files that are currently stored on the ET-6000 module.

Click the Del All button to delete all files that currently exist on the ET-6000 module.

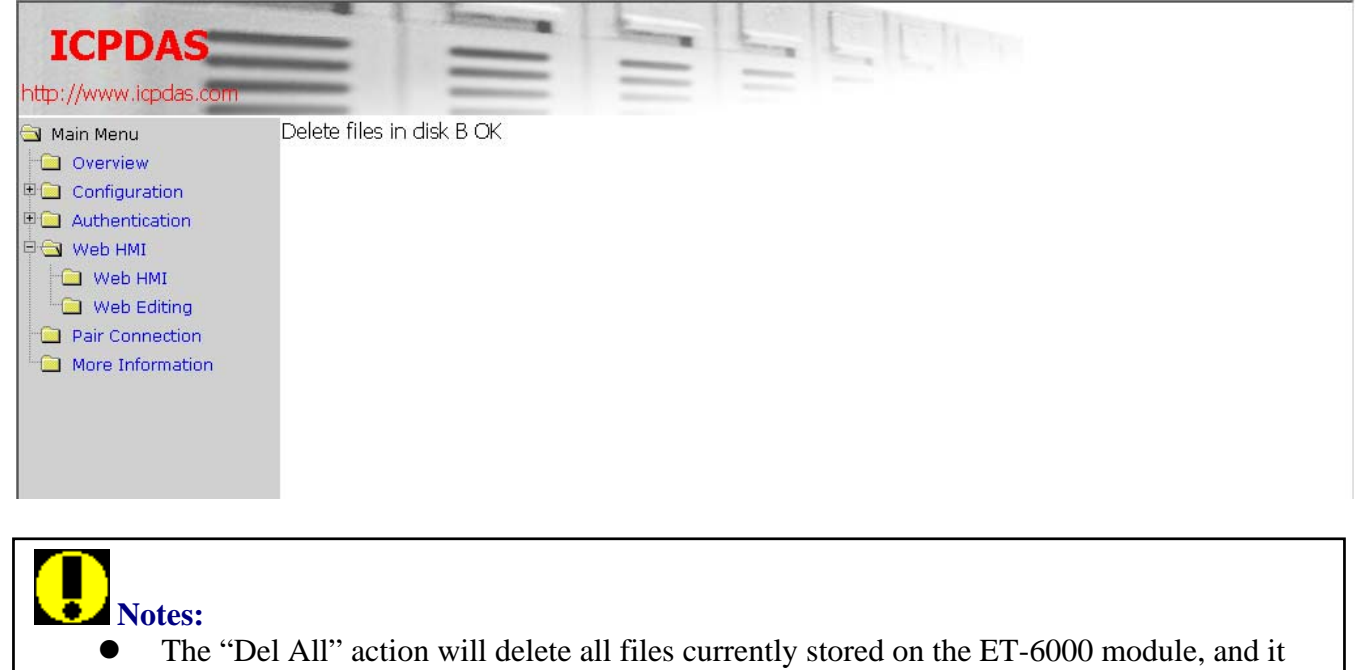

- cannot be used to delete individual files.
- The ET-6000 will reboot after deleting the files.

Page Name: Conveyer Picture: conveyer. gif 🗸 Save 🗖 Set as Start page

**Page Name**: This field can be used to give the page a more descriptive name. The maximum number of characters that can be used for a page name is **10**.

**Image**: Use the list box to choose the image to be displayed in the preview window.

**Save**: The information displayed on this page will be saved after clicking this button.

Set as the Start Page: Clicking the checkbox to make the current page to be displayed when clicking the Web HMI link in the Web HMI section of the Main Menu tree.

Edit : Clicking this button will link to the "Edit Group Register" page to allow the point information to be edited.

Clear: Click the "Clear" button to delete the point information.

Refer to next Section for more details regarding the definition of the field if the "Group" Table.

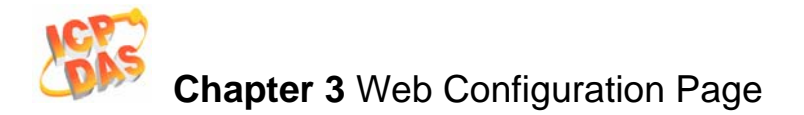

#### Editing the Group Register

| Edit Group Register |                  |
|---------------------|------------------|
| Modbus Register     | 1                |
| Alias               | Voltage1         |
| Scaling             | Enabled 🔽 0      |
| Register Type       | Holding 💽 Read 💌 |
| Data type           | Signed 16 🗾 💌    |
|                     |                  |
|                     |                  |
|                     | Save             |

Modbus Register: The Modbus Register number for the ET-6000 module

Alias: A string that describes the Modbus register. It can be a reference to a tag in the image of the Web editing page which is selected from the "Page properties" section. (If the tag of the Modbus register has defined on the image)

**Scaling**: The Modbus register value will be divided by the scale value before being displayed on the web page, or multiplied before value is written to the ET-6000 module.

This function is only used for Input or Holding register types.

- Enable: Enable the Scaling function
- **Disable:** Disable the Scaling function.

#### Example:

- 1. Modbus register value= 620, Scale value=10  $\rightarrow$  62.0 will be shown on the Web page.
- 2. Modbus register value=7325, Scale value=1000 → 7.325 will be shown on the Web page.
- 3. Web page input= 32.20, Scale value=100 → 3220 will be written to the Modbus register.

**Register Type**: Defines the Modbus register type.

Bit format: Coil (Digital Output), Discrete input (Digital Input).

Byte format: Input (Analog Input), Holding (Analog Output).

**Data Type**: Defines the data type of the Modbus register and must be either Input or Holding. The data type can be one of the following:

| Data Type   | Definition                                                                            |
|-------------|---------------------------------------------------------------------------------------|
| Unsigned 16 | A 16-bit positive value                                                               |
| Signed 16   | A16-bit value with a sign                                                             |
| Unsigned 32 | A 32-bit positive value. The Most significant word (register) is on the low address.  |
| Signed 32   | A 32-bit value with sign. The Most significant word (register) is on the low address. |

#### Table3-5 Input or Holding Data Types

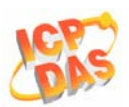

| Unsigned 32<br>(swapped) | A 32-bit positive value. The Most significant word (register) is on the high address.        |
|--------------------------|----------------------------------------------------------------------------------------------|
| Signed 32 (Swapped)      | A 32-bit value with sign. The Most significant word (register) is on the high address.       |
| Float                    | A 32-bit floating point. (IEEE754).The Most significant word (register) is on low address.   |
| Float (swapped)          | A 32-bit floating point. (IEEE754). The Most significant word (register) is on high address. |

• : Click this button to save all settings.

The diagram below shows an example of how to select a Coil register type with a Modbus Register Address of 1 and Alias name of Voltage 1.

Other text fields that aren't related to the Coil register type will be disabled.

The Modbus Register and Alias text fields are only related to the Coil and Discrete Input register types, but the other fields aren't related.

| Edit Group Register |                |
|---------------------|----------------|
| Modbus Register     | 1              |
| Alias               | Voltage1       |
| Scaling             | Disabled 🗾 0   |
| Register Type       | Coil 💽 Write 💌 |
| Data type           | Signed 16      |
|                     | Save           |

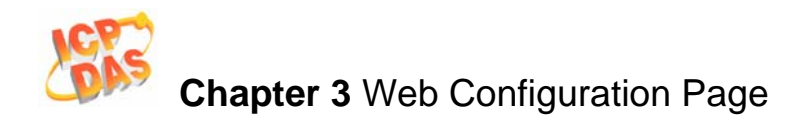

## 3.4.2 Web HMI

The first page displayed in the client Web browser will be the page that is defined by clicking the "Set as Start Page" checkbox on the "Page properties" area of the "Web page configuration" page in the "Web Editing" section of the Main Menu tree.

When the "Web HMI" link in the "Web HMI" section of the Main Menu tree is first clicked, a window will be displayed requesting you to input a valid user name and password, as shown below..

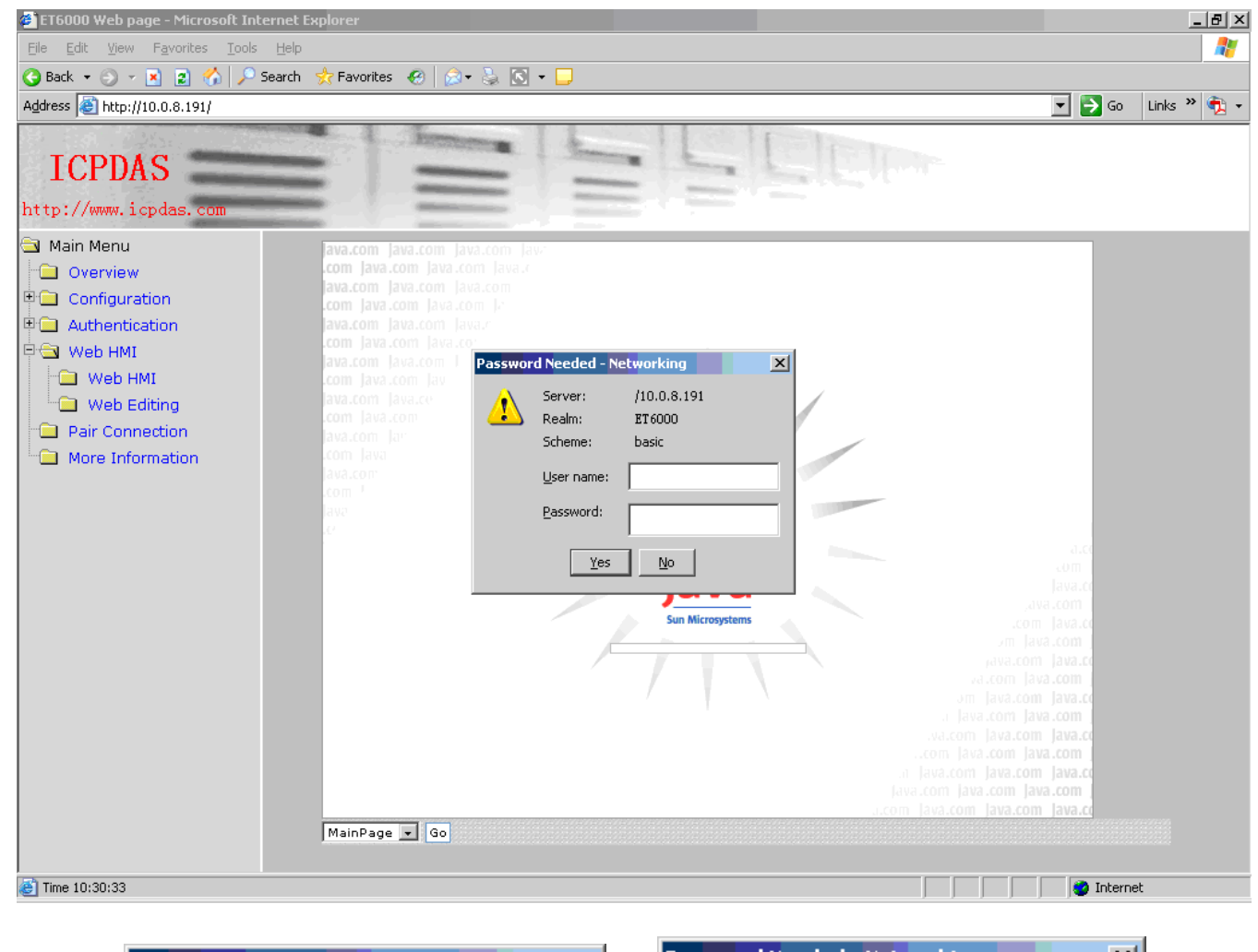

| Passwor | d Needed - Ne                | etworking                      | × | Passwor | d Needed - N                 | etworking                      | Ň |
|---------|------------------------------|--------------------------------|---|---------|------------------------------|--------------------------------|---|
| 1       | Server:<br>Realm:<br>Scheme: | /10.0.8.191<br>ET6000<br>basic |   | 1       | Server:<br>Realm:<br>Scheme: | /10.0.8.191<br>ET6000<br>basic |   |
|         | <u>U</u> ser name:           |                                |   |         | <u>U</u> ser name:           |                                |   |
|         | Password:                    |                                |   |         | <u>P</u> assword:            |                                |   |
|         | <u>Y</u> es                  | <u>N</u> o                     |   |         | <u>Y</u> es                  | No                             |   |

The account and its password is the same as that used when first opening the browser to connect to the ET-6000 module.

The default start page is the Main Web HMI page shown as follow.

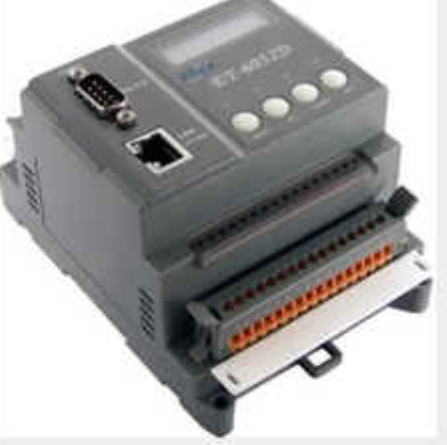

| S      | top      |        |               |            |               |         |
|--------|----------|--------|---------------|------------|---------------|---------|
| No     | Register | Action | Counter&Clear | High Latch | Low Latch     |         |
| D10    | 0        | OFF    | 0             | OFF        | OFF           | -       |
| DI1    | 1        | OFF    | 0             | OFF        | OFF           |         |
| DI2    | 2        | OFF    | 0             | OFF        | OFF           |         |
| DI3    | 3        | OFF    | 0             | OFF        | OFF           |         |
| DI4    | 4        | OFF    | 0             | OFF        | OFF           | -       |
|        | No       | R      | egister       | A          | ction         | - M - N |
| D00    |          | 0      | - A-          | 1 m        | ON            | -       |
| D01    |          | 1      |               | ON         |               | 1 14    |
| D02    |          | 2      |               | ON         |               |         |
| D03    |          | 3      |               | ON         |               |         |
| D04    |          | 4      |               |            | ON            | -       |
| Normal |          |        | Abnormal      | Wrong Ch   | Invalid chann | iel     |

The Main Web HMI page shows all the components of the ET-6000.

For example, the Main Web HMI page for an ET-6052 module will display the 8 DO and 14 DI components.

| Title Name      | Description                    | Notes               |
|-----------------|--------------------------------|---------------------|
| No.             | The Component type and address |                     |
| Register        | The Register address           |                     |
| Action          | DI: ON (1), OFF (0)            |                     |
| Counter & Clear | DI Low Speed Counter, 0~65535  | Press the button to |
|                 |                                | clear the counter   |
| High Latch      | DI High Latch Status:          |                     |
|                 | Unlatched (0), latched(1)      |                     |
| Low Latch       | DI Low Latch Status:           |                     |
|                 | Unlatched (0), latched(1)      |                     |

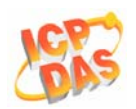

| Table 3-7         Main Web HMI Page – Table 2 |                                   |       |  |  |
|-----------------------------------------------|-----------------------------------|-------|--|--|
| Title Name                                    | Description                       | Notes |  |  |
| No.                                           | The Component type and address    |       |  |  |
| Register                                      | The Register address              |       |  |  |
| Action                                        | DO: ON (1), OFF (0)               |       |  |  |
|                                               | AO: A numeral of Integer or float |       |  |  |

#### **Connection Status:**

The status indicates the connection status of the IO component on ET-6000 module defined on the cell of IO channel and Modbus register mapping table.

Normal: When the "Normal" status is highlighted on the each cell, It indicates that the connection is active, meaning that a connection has been established between the browser and the IO component on the ET-6000 module and that the component can be accessed.

Abnormal When the "Abnormal" status is highlighted on the each cell, It indicates that the connection has been lost or a communication timeout has occurred.

Invalid channel ... Indicates that the defined channel is invalid, and is only Wrong Ch applicable to the "Web Editing" or "Pair connection" pages.
The color of the cells in the table shown on the Web page below have turned red, indicating that the connection to the module has failed.

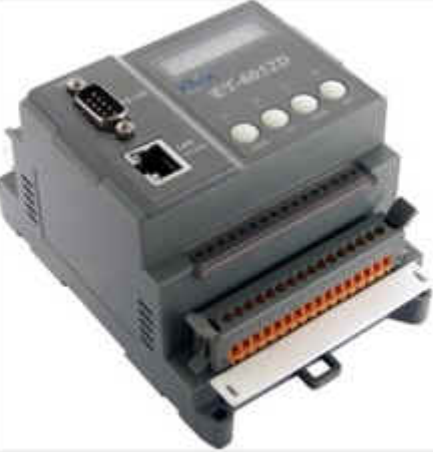

| Sto   | op -     |        |               |            |               |    |
|-------|----------|--------|---------------|------------|---------------|----|
| No    | Register | Action | Counter&Clear | High Latch | Low Latch     |    |
| D10   | 0        | OFF    | 0             | OFF        | OFF           | -  |
| DI1   | 1        | OFF    | 0             | OFF        | OFF           | -  |
| D12   | 2        | OFF    | 0             | OFF        | OFF           |    |
| D13   | 3        | OFF    | 0             | OFF        | OFF           |    |
| D14   | 4        | OFF    | 0             | OFF        | OFF           | -  |
|       | No       | R      | egister       | Α          | ction         |    |
| 1000C |          | 0      |               |            | OFF           | -  |
| DO1.  |          |        |               |            | ON            |    |
| £02   |          | 2      |               |            | ON            |    |
| 003   |          |        |               |            | ON            |    |
| 0.04  |          | 4      |               |            | ON            | -  |
|       | Normal   |        | Abnormal      | Wrong Ch   | Invalid chann | el |

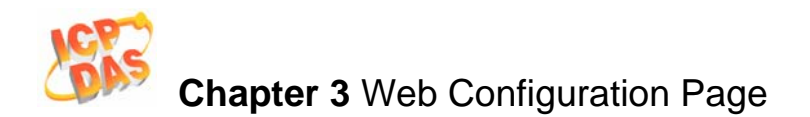

#### Java Web page cannot be RUN

If your Web browser isn't JAVA enabled, a message notifying you that your Web browser can NOT run Java applets" message will be displayed on the Web HMI page.

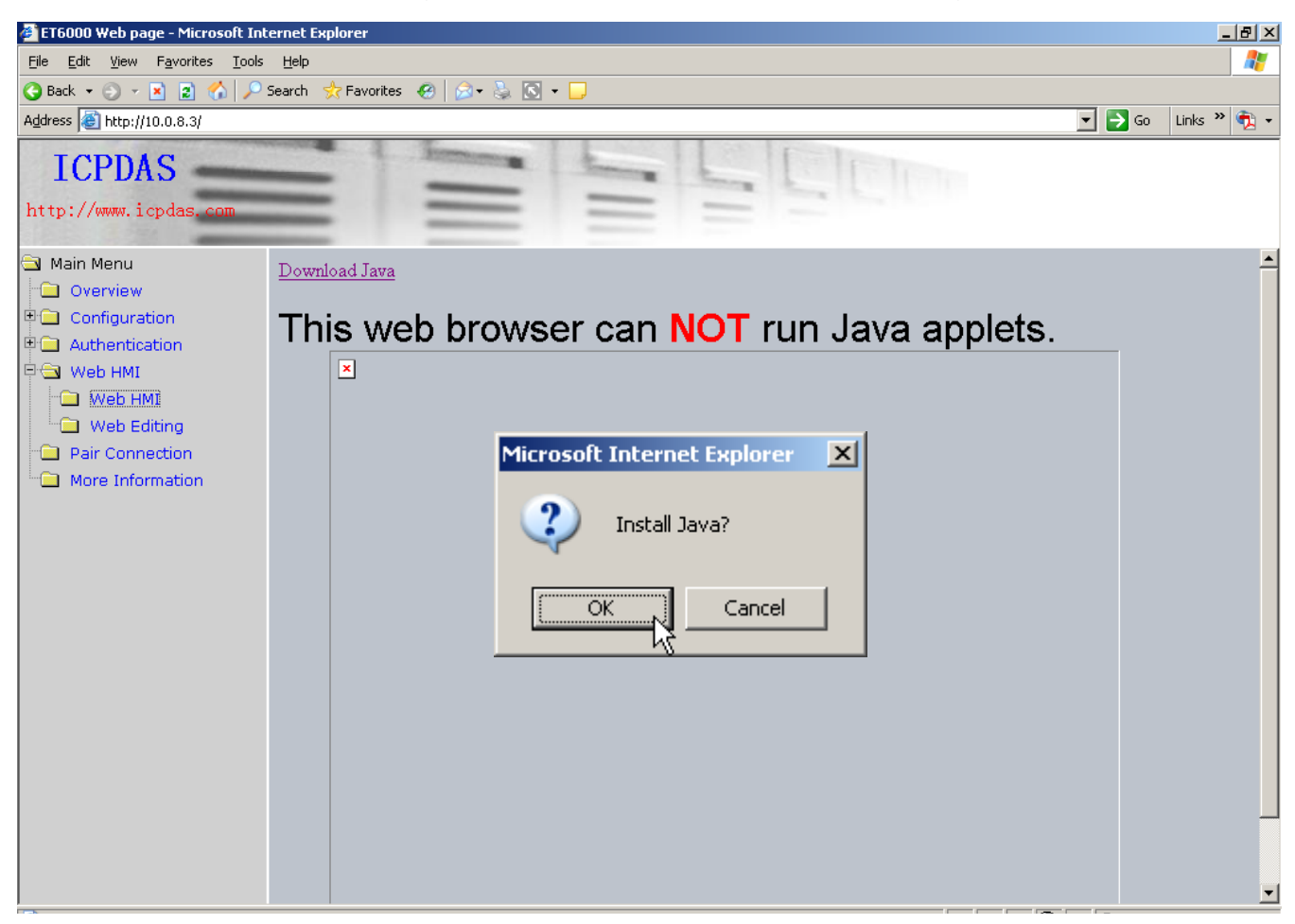

Depending on the type of Web browser, a dialog box will appear asking whether you wish to install Java or not. (Refer to the figure below)

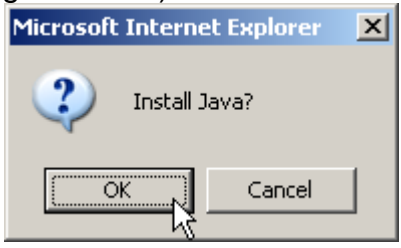

If you click "OK", a new browser window will be opened linking to the http://www.java.com web site to enable you to install Java.

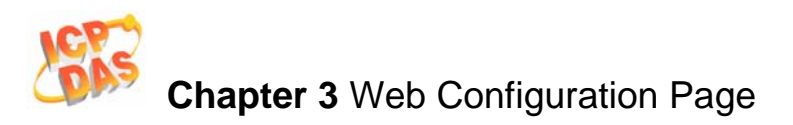

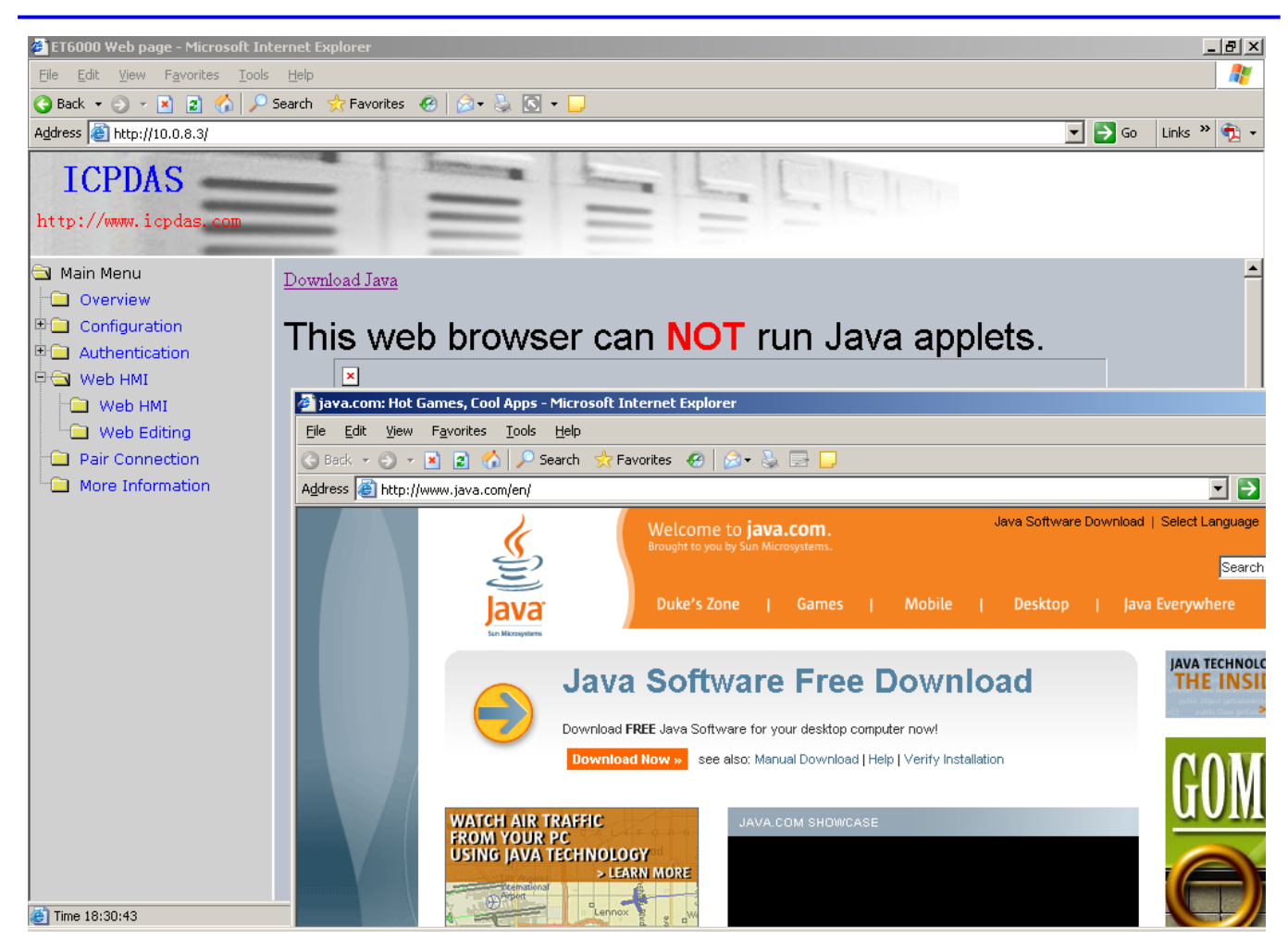

To test whether ava is installed or not, visit http://java.com/en/download/installed.jsp. Please refer to **Appendix F** for more details regarding JAVA installation.

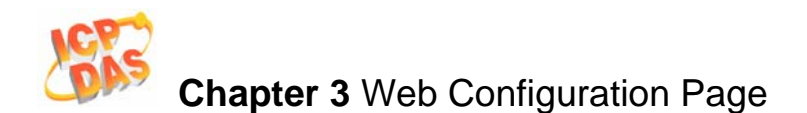

## An example of how to create a Web Editing Page

Create a Web page to monitor the I/O of the conveyer system shown below. The I/O system contains 3 photo sensors that are used to detect the products, and 3 switches that are used to turn the conveyer motor on and off.

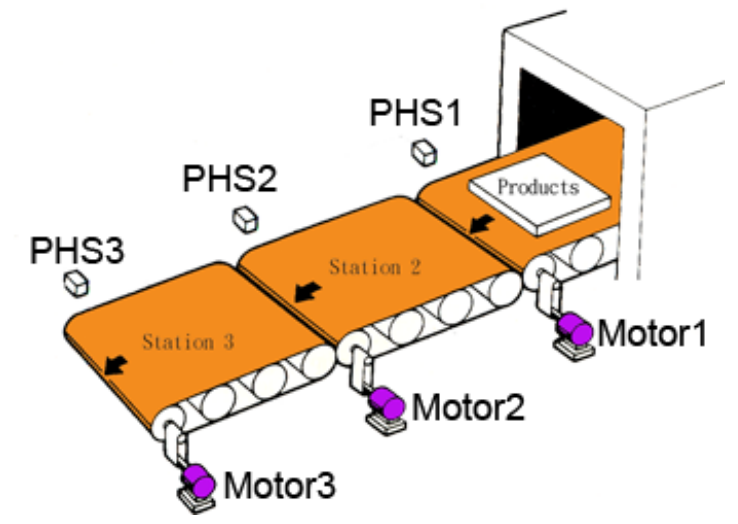

Click the "Web Editing" link in the "Web HMI" section of the Main Menu tree and the "Web page Configuration" window will be displayed on the right hand of the browser windows. Click the "Add new Page" button to create a new editing page.

| Main Menu                                                                  |       |                   |          |
|----------------------------------------------------------------------------|-------|-------------------|----------|
| <ul> <li>Configuration</li> <li>Authentication</li> <li>Web HMI</li> </ul> | Web P | age Configuration |          |
| Web HMI  Web Editing  Pair Connection  More Information                    | No    | Page Description  | Function |

The first ghing to do is to upload an image file to the ET-6000 module.. Click the "Browse" button to locate the file (.jpg, .gif, .bmp) on your system.

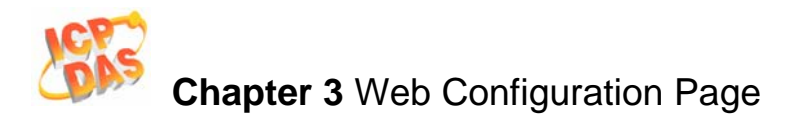

| ://www.icpdas.com | -                                                | _                     |         | _                                                                                                    | _            |                                                                                  |                                                              |                                                                                              |
|-------------------|--------------------------------------------------|-----------------------|---------|----------------------------------------------------------------------------------------------------|--------------|----------------------------------------------------------------------------------|--------------------------------------------------------------|----------------------------------------------------------------------------------------------|
| Main Menu         | MaioDa                                           | an - 6n               |         |                                                                                                    |              | ni mai mai mai mai ma                                                            |                                                              |                                                                                              |
| Overview          | j mainea                                         | ige 🛨 [do]            |         |                                                                                                    |              |                                                                                  |                                                              |                                                                                              |
| Configuration     |                                                  | Web Page              | Configu | ration                                                                                                    |              |                                                                                  |                                                              |                                                                                              |
| Authentication    | ſ                                                |                       |         |                                                                                                    | 1            |                                                                                  |                                                              |                                                                                              |
| Web HMI           |                                                  |                       |         |                                                                                                    | Picture:     |                                                                                  |                                                              |                                                                                              |
| Woh LMI           |                                                  |                       |         |                                                                                                    | The tota     | enarge for saving                                                                | Browse Upl                                                   | bad Del All<br>the nicture must be less                                                      |
|                   |                                                  |                       |         |                                                                                                    | then 64      | (                                                                                | picture only is office                                       | f the prettire may be ress                                                                   |
| Vveb Editing      |                                                  |                       |         |                                                                                                    |              |                                                                                  |                                                              |                                                                                              |
| Pair Connection   |                                                  |                       |         |                                                                                                    |              |                                                                                  |                                                              |                                                                                              |
| More Information  |                                                  |                       |         |                                                                                                    |              |                                                                                  |                                                              |                                                                                              |
|                   |                                                  |                       |         |                                                                                                    | 🗖 ЕТб        | K.jpg : 04/06/2006                                                               | 5 15:40:29, size=17                                          | 427                                                                                          |
|                   | Bas                                              | a Marray 0            |         | _                                                                                                    | Free spa     | K.jpg : 04/06/2006<br>ice=65504 bytes                                            | 5 15:40:29, size=17                                          | 427                                                                                          |
|                   | Pag                                              | e Name: 0             |         |                                                                                                    | Free spa     | K.jpg : 04/06/2006<br>ice=65504 bytes<br>e: ET6K.jpg - Sa<br>Group               | 5 15:40:29, size=17                                          | page                                                                                         |
|                   | Pag                                              | e Name: 0<br>Register | Alias   | Scaling                                                                                                    | Free spa     | K.jpg : 04/06/2006<br>cce=65504 bytes<br>e: ET6K.jpg - Sa<br>Group<br>Data type  | 5 15:40:29, size=17<br>ve                                    | page                                                                                         |
|                   | Pag                                              | e Name: 0<br>Register | Alias   | Scaling                                                                                                    | Free spa     | K.jpg : 04/06/2006<br>icc==65504 bytes<br>e: ET6K.jpg v Sa<br>Group<br>Data type | ve Set as Start                                              | paga<br>Clear                                                                                |
|                   | Pag<br>1<br>2                                    | e Name: 0<br>Register | Alias   | Scaling                                                                                                    | Free spa     | K.jpg : 04/06/2006<br>icc==65504 bytes<br>e: ET6K.jpg v Sa<br>Group<br>Data type | 5 15:40:29, size=17-                                         | page<br>Clear<br>Clear                                                                       |
|                   | Pag<br>1<br>2<br>3                               | e Name: 0             | Alias   | Scaling                                                                                                    | Free spa     | K.jpg : 04/06/2006<br>icc==65504 bytes<br>e: ET6K.jpg v Sa<br>Group<br>Data type | ve Set as Start Edit Edit Edit Edit                          | 227<br>page<br>Clear<br>Clear<br>Clear                                                       |
|                   | Pag                                              | e Name: 0 Register    | Alias   | Scaling                                                                                                    | Free spa     | K.jpg : 04/06/2006<br>icc==65504 bytes<br>e: ET6K.jpg v Sa<br>Group<br>Data type | ve Set as Start Edit Edit Edit Edit Edit Edit                | 427<br>page<br>Clear<br>Clear<br>Clear<br>Clear                                              |
|                   | Pag<br>1<br>2<br>3<br>4<br>5                     | Register              | Alias   | Scaling                                                                                                    | Type         | K.jpg : 04/06/2006<br>icc==65504 bytes<br>e: ET6K.jpg • Sa<br>Group<br>Data type | Edit<br>Edit<br>Edit<br>Edit<br>Edit<br>Edit<br>Edit         | 427<br>page<br>Clear<br>Clear<br>Clear<br>Clear<br>Clear                                     |
|                   | Pag<br>1<br>2<br>3<br>4<br>5<br>6                | Register              | Alias   | Scaling                                                                                                    | Type         | K.jpg : 04/06/2006<br>icc==65504 bytes<br>e: ET6K.jpg • Sa<br>Group<br>Data type | Edit<br>Edit<br>Edit<br>Edit<br>Edit<br>Edit<br>Edit<br>Edit | 227<br>page<br>Clear<br>Clear<br>Clear<br>Clear<br>Clear<br>Clear                            |
|                   | Pag<br>1<br>2<br>3<br>4<br>5<br>6<br>7           | e Name: 0             | Alias   | Scaling                                                                                                    | Type         | K.jpg : 04/06/2006<br>icc==65504 bytes<br>e: ET6K.jpg • Sa<br>Group<br>Data type | Edit<br>Edit<br>Edit<br>Edit<br>Edit<br>Edit<br>Edit<br>Edit | 427<br>page<br>Clear<br>Clear<br>Clear<br>Clear<br>Clear<br>Clear                            |
|                   | Pag<br>1<br>2<br>3<br>4<br>5<br>6<br>7<br>8      | e Name: 0             | Alias   | Scaling Control Control Contro | Free spa     | K.jpg : 04/06/2006<br>cc==65504 bytes<br>a: ET6K.jpg v Sa<br>Group<br>Data type  | Edit<br>Edit<br>Edit<br>Edit<br>Edit<br>Edit<br>Edit<br>Edit | 427<br>page                                                                                  |
|                   | Pag<br>1<br>2<br>3<br>4<br>5<br>6<br>7<br>8<br>9 | e Name: 0             | Alias   | Scaling                                                                                                    | Pictur  Type | K.jpg : 04/06/2006<br>ice=65504 bytes<br>e: ET6K.jpg v Sa<br>Group<br>Data type  | Edit<br>Edit<br>Edit<br>Edit<br>Edit<br>Edit<br>Edit<br>Edit | 427<br>page<br>Clear<br>Clear<br>Clear<br>Clear<br>Clear<br>Clear<br>Clear<br>Clear<br>Clear |

Navigate to the required directory and select the appropriate image file. "conveyer.gif" is selected in this example.

Highlight the file name and Click the "Open" button to make your selection.

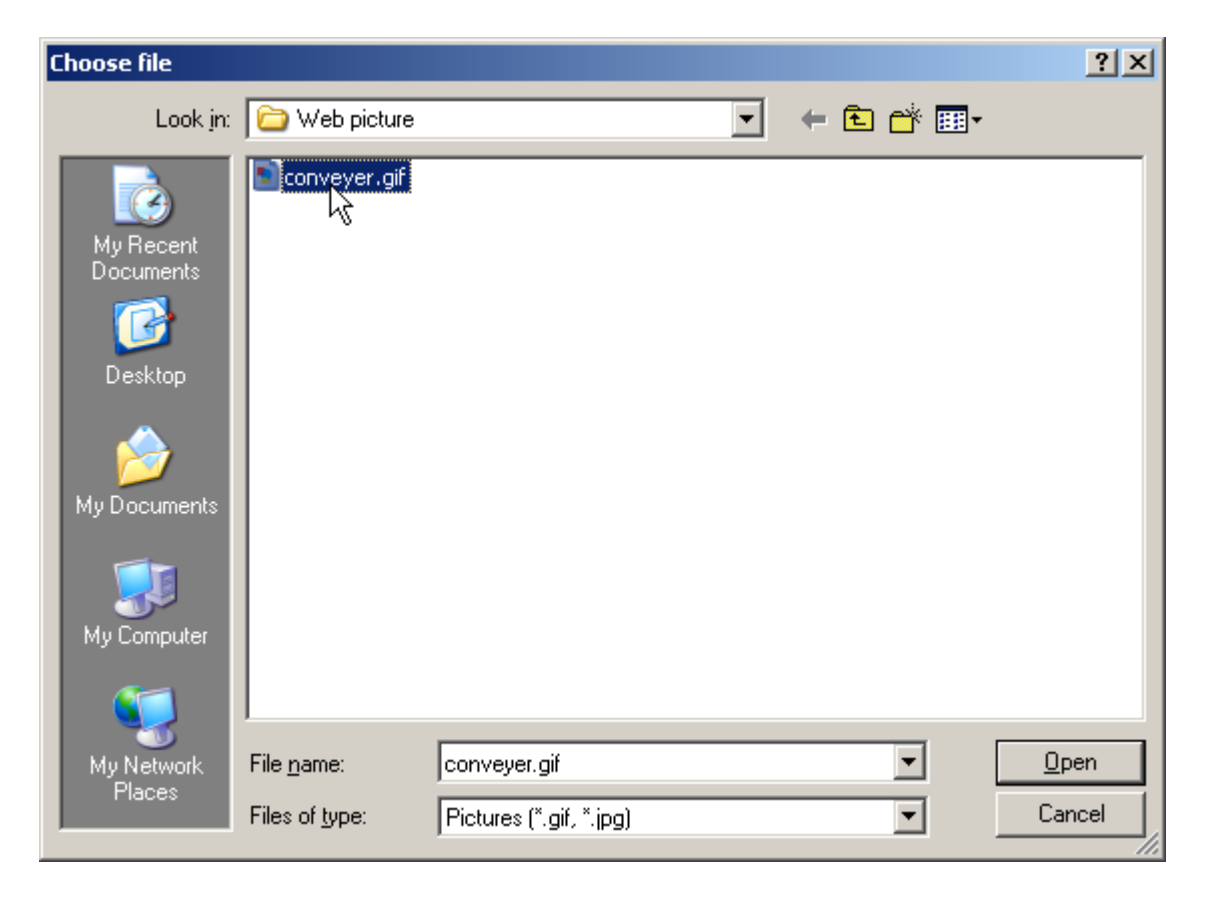

ET-6000 User's Manual, 2007, Feb., V1.0, 6PH-002-10-----113

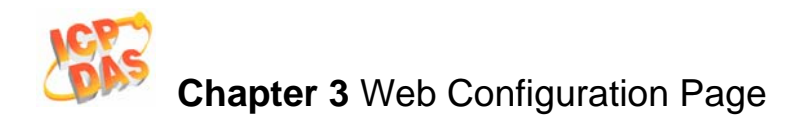

ICPDAS http://www.icpdas.com 🔁 Main Menu MainPage 🕶 Go 🗀 Overview Web Page Configuration Configuration 🖲 🗋 Authentication 🖻 🔄 Web HMI C:\ET-6000\Firmware\Web pi Browse... Upload Del All The total spaces for saving picture only is 64KB, thispicture m 🔲 Web HMI must be less then 64k 🔲 Web Editing 🗀 Pair Connection 🗀 More Information ET6K.jpg : 04/06/2006 15:40:29, size=17427 Free space=65504 bytes Picture: ET6K.jpg 🗾 Save 🔲 Set as Start page Page Name: 0 Group Register Alias Scaling Туре Data type Edit 1 Clear 2 Edit Clear Clear 3 Edit 4 Edit Clear 5 Edit Clear Clear 6 Edit Edit 7 Clear 8 Edit Clear 9 Edit Clear 10 Edit Clear

Click the "Upload" button to upload the selected file to the ET-6000 module.

After the upload is completed, the "conveyer.gif" file should now be listed in the file tree and also in the image list box.

1. Enter the page name "Conveyer" to the "Page Name" text field.

2. Select the "conveyer.gif" file from the image list box (the image will be shown in the Preview window)

| Web Page Configuration | Picture:<br>Browse Upload Del All                                                                                                    |
|------------------------|----------------------------------------------------------------------------------------------------|
|                        | The total spaces for saving picture only is 64KB, the picture must be lest<br>then 64k<br>ET6K.jpg : 04/06/2006 15:40:29, size=17427<br>conveyer.gif : 08/14/2126 17:46:32, size=14251 |
|                        | Free space=51221 bytes                                                                                                    |
| age Name: Conveyer     | Picture: conveyer.gif Save Start page                                                                                                    |

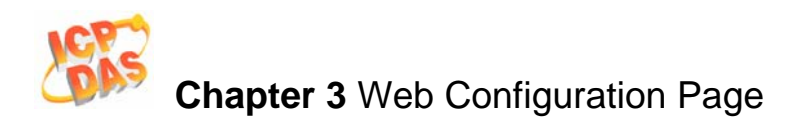

| Web Page ( | Configuratio | n                                                                                                    |
|------------|--------------|----------------------------------------------------------------------------------------------------|
|            | $\leq$       | Picture:                                                                                                    |
|            | DUC1         | Browse Upload Del All                                                                                                    |
| FHS3       | Metor2       | Matar1<br>ET6K.jpg : 04/06/2006 15:40:29, size=17427<br>conveyer.gif : 08/14/2126 17:46:32, size=14251<br>Free space=51221 bytes |

|    |          |       |         |      | Group     |      |       |
|----|----------|-------|---------|------|-----------|------|-------|
|    | Register | Alias | Scaling | Туре | Data type |      |       |
| 1  |          |       |         |      |           | Edit | Clear |
| 2  |          |       |         |      |           | Edit | Clear |
| 3  |          |       |         |      |           | Edit | Clear |
| 4  |          |       |         |      |           | Edit | Clear |
| 5  |          |       |         |      |           | Edit | Clear |
| 6  |          |       |         |      |           | Edit | Clear |
| 7  |          |       |         |      |           | Edit | Clear |
| 8  |          |       |         |      |           | Edit | Clear |
| 9  |          |       |         |      |           | Edit | Clear |
| 10 |          |       |         |      |           | Edit | Clear |

To add a register item, click the *Edit* button in the first row of the "Group" table and the "Edit Group Register" window will be displayed.

Add a new DI item using the Register Address 1, then select Discrete Input as the register type and enter "PHS1" as the alias. Refer to the following two diagrams as an example, then Press Save button to save the information on this page.

| MainPage 🔽 Go    |     |  |
|------------------|-----|--|
|                  |     |  |
| Edit Group Regis | ter |  |
| Modbus Register  | 1 - |  |

| Modbus Register | 1 🗸                                |
|-----------------|------------------------------------|
| Alias           | Voltage1                           |
| Scaling         | Disabled 🗾 0                       |
| Register Type   | Discrete Input 💌 Read 💌            |
| Data type       | Coil                               |
|                 | Discrete Input<br>Input<br>Holding |
|                 | Save                               |

ET-6000 User's Manual, 2007, Feb., V1.0, 6PH-002-10------115

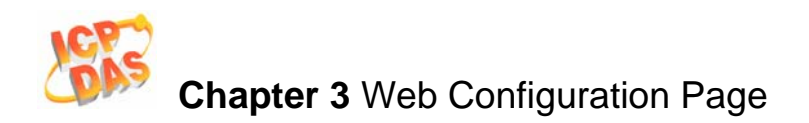

MainPage 💌 Go

| Edit Group Register |                         |
|---------------------|-------------------------|
| Modbus Register     | 1 💌                     |
| Alias               | PHS1                    |
| Scaling             | Disabled 💌 0            |
| Register Type       | Discrete Input 💌 Read 👻 |
| Data type           | Signed 16 🗸 🗸           |

Sav

The new register item will now be displayed in the "Group" table.

| 1  |          |       |         |                | Group     |      |       |
|----|----------|-------|---------|----------------|-----------|------|-------|
|    | Register | Alias | Scaling | Туре           | Data type |      |       |
| 1  | 1        | PHS1  | 0       | Discrete Input | Boolean   | Edit | Clear |
| 2  |          |       |         |                |           | Edit | Clear |
| 3  |          |       |         |                |           | Edit | Clear |
| 4  |          |       |         |                |           | Edit | Clear |
| 5  |          |       |         |                |           | Edit | Clear |
| 6  |          |       |         |                |           | Edit | Clear |
| 7  |          |       |         |                |           | Edit | Clear |
| 8  |          |       |         |                |           | Edit | Clear |
| 9  |          |       |         |                |           | Edit | Clear |
| 10 |          |       |         |                |           | Edit | Clear |

Add a DO register item by clicking on the Edit button on the second row of the "group" table then selecting the Register Address 1, select "Coil" as the Register type and enter the alias name "Motor 1", as shown below..

| Edit Group Register |                |
|---------------------|----------------|
| Modbus Register     | 1 -            |
| Alias               | Motor1         |
| Scaling             | Disabled 🔻 0   |
| Register Type       | Coil 🔹 Write 💌 |
| Data type           | Signed 16 💌    |
|                     |                |
|                     | [Saua          |

Repeat the steps above to add the other items, in this example, there are 3 DI items and 3 DO items.

After all required register items have been added, Press Save button to save this editing page.

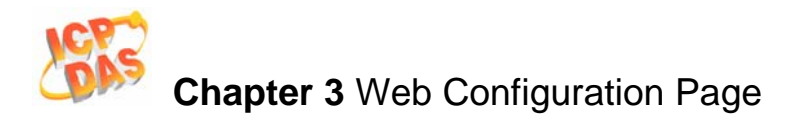

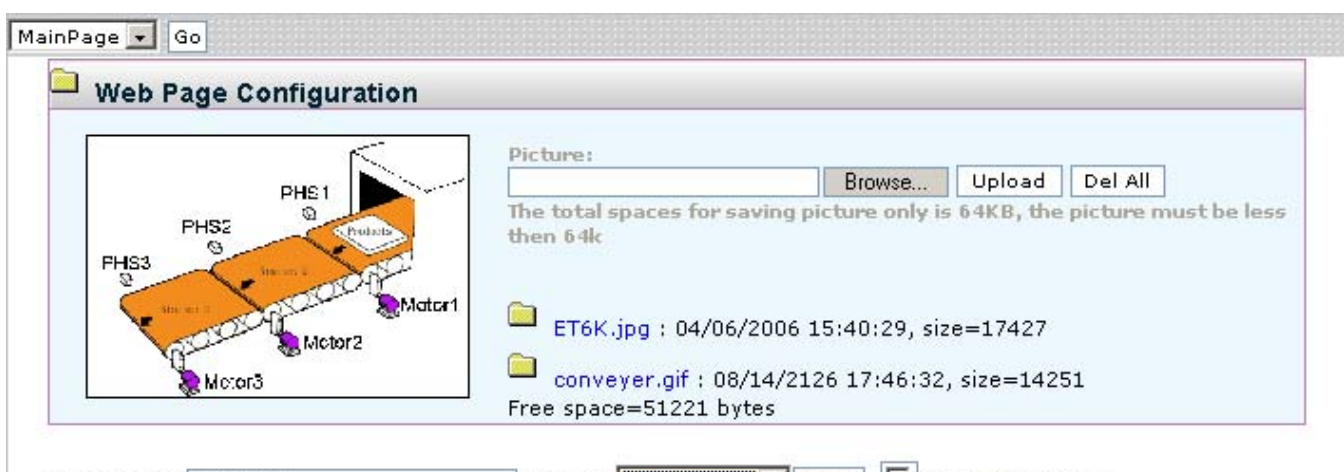

Page Name: Conveyer

Picture: conveyer. aif 🗨 Save 🗖 Set as Start page

|    |          |        |         | G              | roup      |      |       |
|----|----------|--------|---------|----------------|-----------|------|-------|
|    | Register | Alias  | Scaling | Туре           | Data type |      |       |
| 1  | 1        | PHS1   | 0       | Discrete Input | Boolean   | Edit | Clear |
| 2  | 2        | PHS2   | 0       | Discrete Input | Boolean   | Edit | Clear |
| 3  | 3        | PHS3   | 0       | Discrete Input | Boolean   | Edit | Clear |
| 4  | 1        | Motor1 | 0       | Coil           | Boolean   | Edit | Clear |
| 5  | 2        | Motor2 | 0       | Coil           | Boolean   | Edit | Clear |
| 6  | 3        | Motor3 | 0       | Coil           | Boolean   | Edit | Clear |
| 7  |          |        |         |                |           | Edit | Clear |
| 8  |          |        |         |                |           | Edit | Clear |
| 9  |          |        |         |                |           | Edit | Clear |
| 10 |          |        |         |                |           | Edit | Clear |

| Web Pa        | ge Configuration |          |          |  |
|---------------|------------------|----------|----------|--|
| MainPage 🔹 Go |                  |          |          |  |
| lo            | Page Description | Function |          |  |
| 1 Converyer   |                  | Edit     | Delete   |  |
|               |                  |          |          |  |
|               |                  |          |          |  |
|               |                  |          |          |  |
|               |                  |          |          |  |
|               |                  |          |          |  |
|               |                  |          |          |  |
|               |                  | Add      | new Page |  |

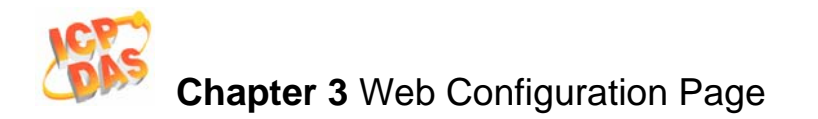

An editing page named as "Conveyer" has added to the list box on the top left-hand side of the "Web Page Configuration" window.

Select the "Conveyer" item and click Go button to browse to the "Conveyer" Web HMI page.

| Web Pa                | ge Configuration |   |         |               |
|-----------------------|------------------|---|---------|---------------|
| Converyer 💌 🤇         | 3o               |   |         |               |
| MainPage<br>Converyer | Page Description | F | unction |               |
| 1 Converver           |                  |   | Edit    | <u>Delete</u> |
|                       |                  |   |         |               |
|                       |                  |   |         |               |
|                       |                  |   | Add     | new Page      |

| Web Page Configur    | ration        |          |        |  |
|----------------------|---------------|----------|--------|--|
| Converver 🔽 Ga       |               |          |        |  |
| lo <sup>M</sup> Page | e Description | Function |        |  |
| I <u>Converyer</u>   |               | Edit     | Delete |  |
|                      |               |          |        |  |

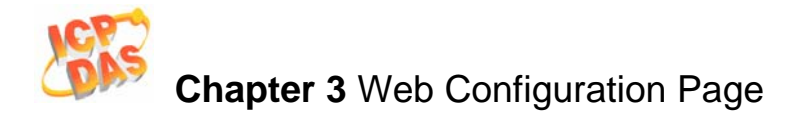

The "conveyer.gif" image file and all register items should now will be displayed on the "Conveyer" Web HMI page.

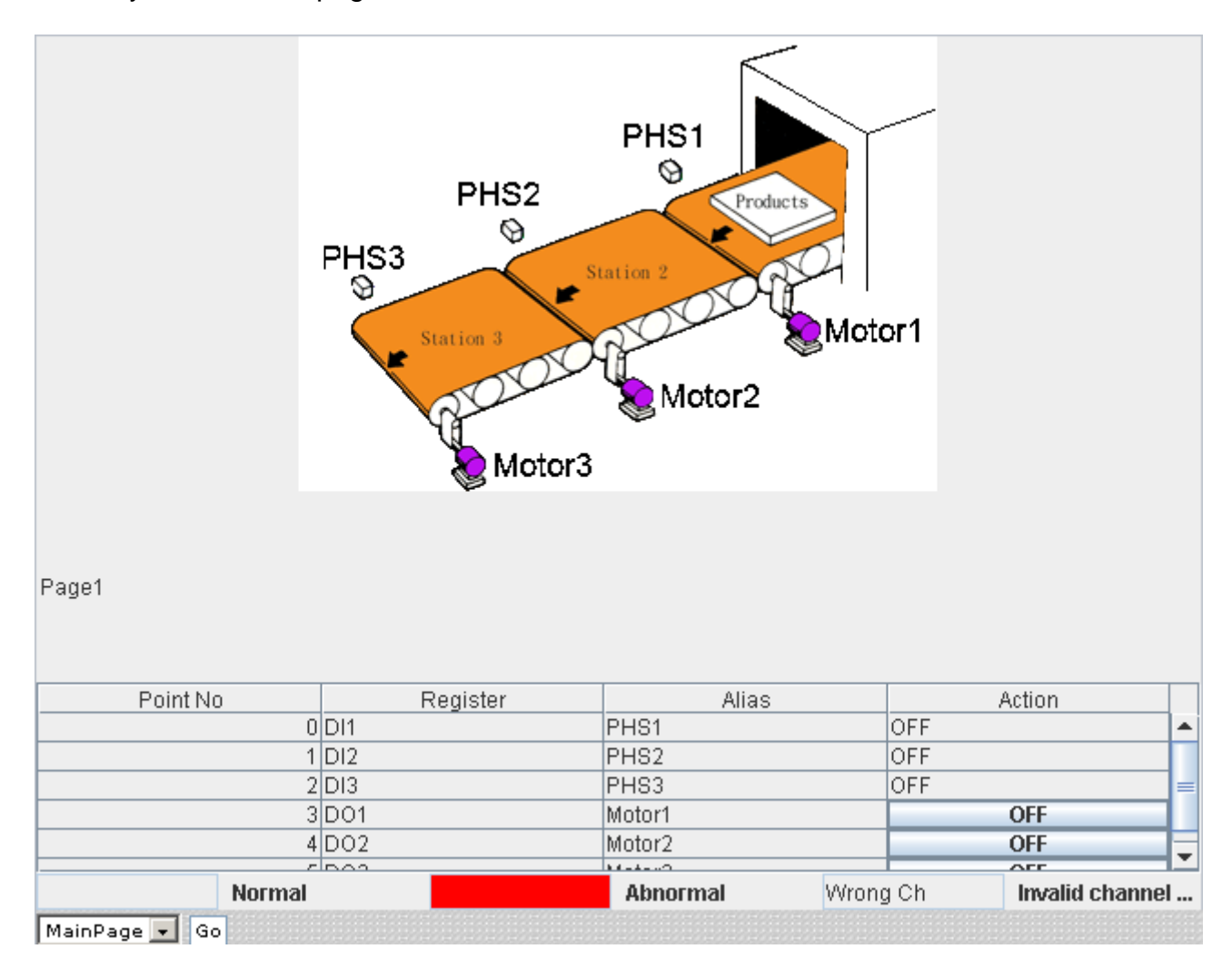

# **D**Note:

It is recommended that you check whether the browser is JAVA enabled before browsing the Web HMI. If Java is not installed, please refer to **Appendix F** for details of how to install JAVA.

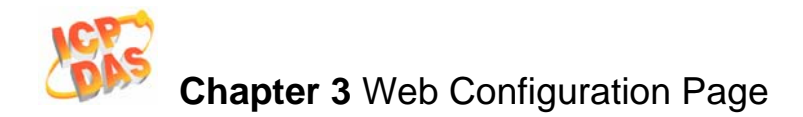

# 3.5 I/O Pair Connection

The function is used to make a DI to DO pair through the Ethernet. The communication is based on Modbus/TCP. Once the configuration is done, the ET-6000 can poll Remote DI status and then write to a local DO device constantly in the background.

| Modbus Settings     |     |     |                    |   |    |
|---------------------|-----|-----|--------------------|---|----|
| Modbus port         | 502 | ]   |                    |   |    |
| _                   |     |     |                    |   |    |
| I/O Pair connection |     |     |                    |   |    |
| Remote IP address   |     | ]   | Remote Port        | 0 | ]  |
| Connection Timeout  | 0   | ms  | Re-Connection Time | 0 | ms |
| Net ID              | 0   | ]   | Scan Time          | 0 | ms |
| Access Type         | ро  |     |                    |   |    |
| Controller Memory   | 0   | ]   | Device Memory      | 0 | ]  |
| Count               | 0   | ]   | Receive Timeout    | 0 | ms |
| Access Type         | AO  |     |                    |   |    |
| Controller Memory   | 0   | ]   | Device Memory      | 0 |    |
| Count               | 0   | ]   | Receive Timeout    | 0 | ms |
|                     |     | Sut | omit               |   |    |

#### Table 3-8 I/O Pair Connection Settings

| Settings        | Description                               | Range             | Default  |
|-----------------|-------------------------------------------|-------------------|----------|
| I/O Pair        | Enable/Disable I/O pair connection        | Enable, Disable   | Disable  |
| connection      |                                           |                   |          |
| Remote IP       | IP address of remote device               | 0~ 42949672965 ms | 0        |
| Remote TCP port | TCP listen port of remote device          | 0~65535           | 502      |
| Remote Net ID   | Modbus Net ID of remote device            | 0~255             | 1        |
| Connection      | Timeout to build a connection.            | 0~ 42949672965 ms | 5000 ms  |
| timeout         |                                           |                   |          |
| Reconnect       | Continue to attempt to reconnect to the   | 0~ 42949672965 ms | 10000 ms |
| interval        | remote module once the connection is      |                   |          |
|                 | lost until the reconnection time has      |                   |          |
|                 | expired.                                  |                   |          |
| Scan time       | Time period to establish the              | 0~ 42949672965 ms | 1000 ms  |
|                 | communication                             |                   |          |
| Communication   | Timeout for Modbus/TCP                    | 0~ 42949672965 ms | 500 ms   |
| timeout         | communication.                            |                   |          |
| Local DI base   | DI base address of local DI register that | Depend on the ET- | 0        |
| address         | will be mapped to remote DO device.       | 6000              |          |
| Remote DO base  | DO base address of remote DO device       | Depend on remote  | 0        |
| address         | that will be mapped to local DI register. | device            |          |
| I/O count       | I/O count mapped from the base            | 1~255             | 0        |
|                 | address                                   |                   |          |

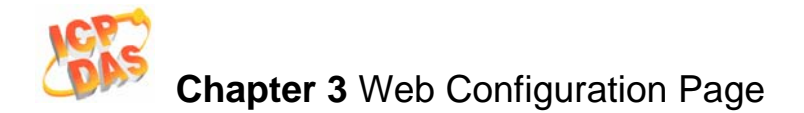

When the configuration is done, you can click "Pair" from "web page configuration" to open another page to view the pair connection again.

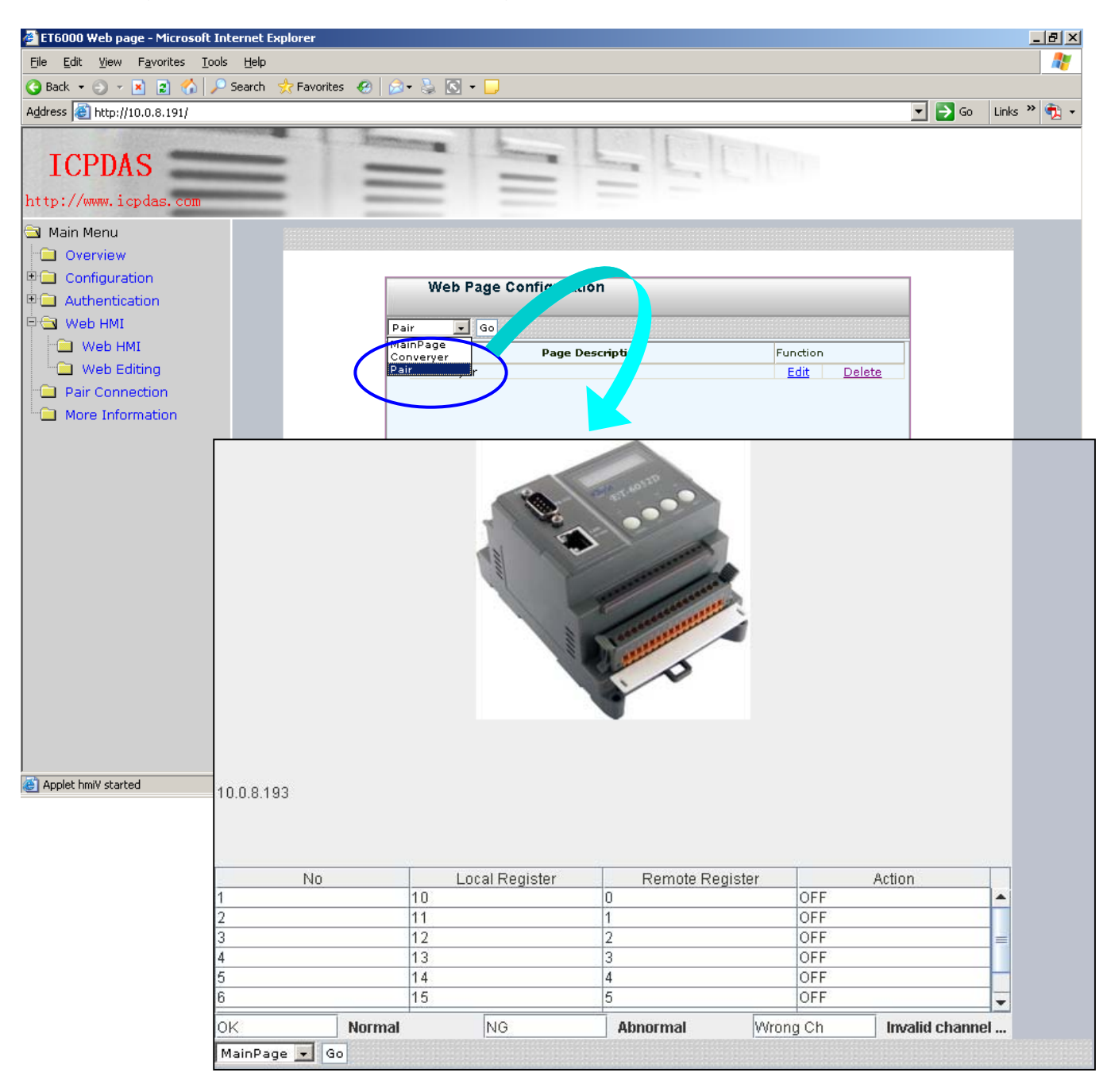

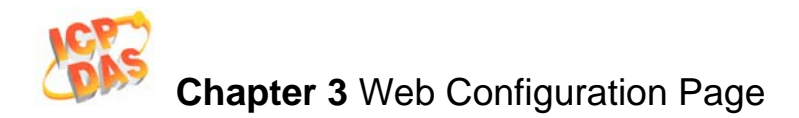

## **3.6 More Information**

The More Information menu item is a Web page URL, and can be used to provide a link to a web site containing additional information about the product maker, detailed specs etc. The Default More Information URL is: http://www.icpdas.com/products/Remote\_IO/et-6000/et-6000\_introduction.htm

Please refer to Sec. 3.2.3 Basic Settings for details of how to modify the URL.

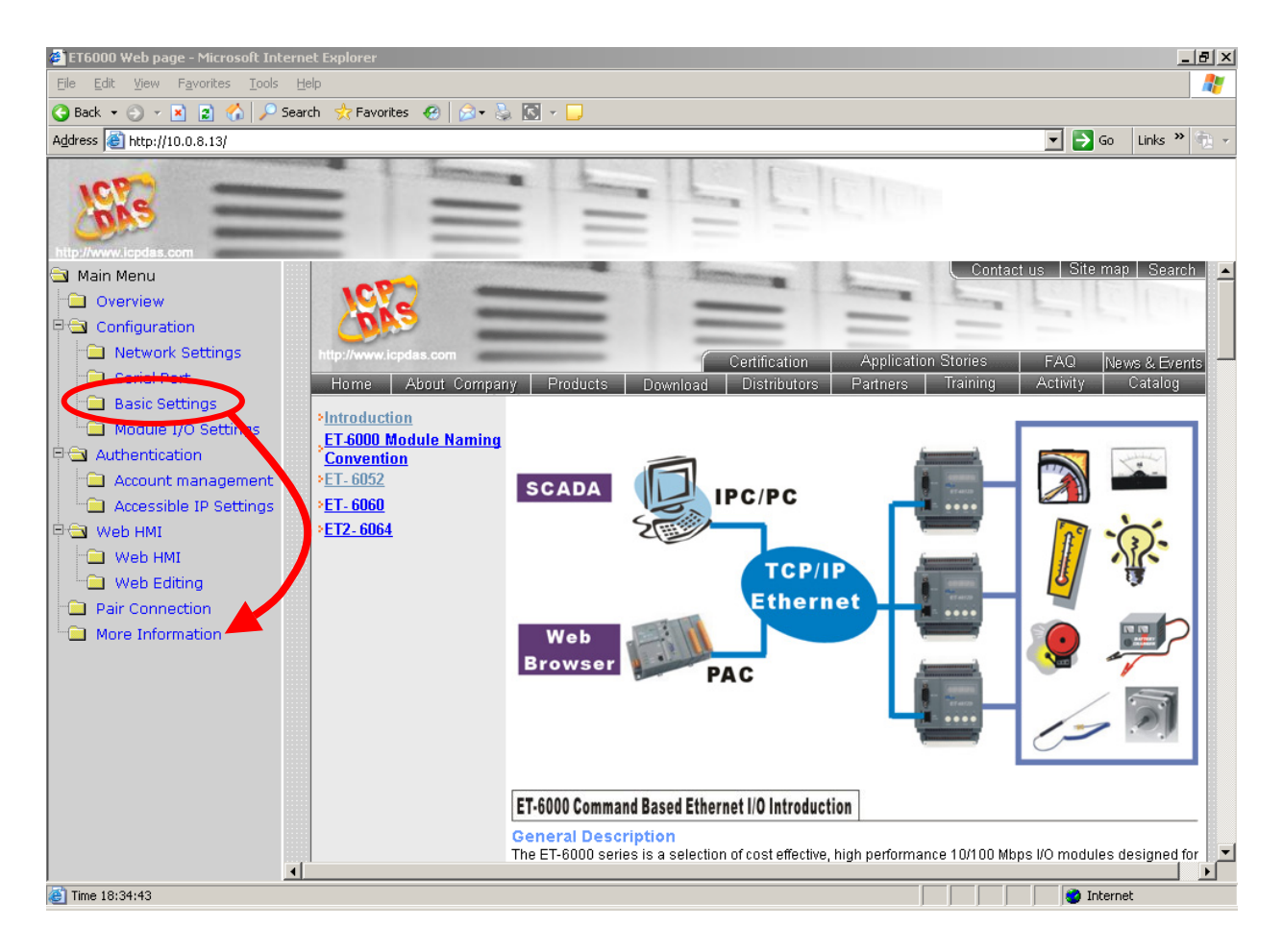

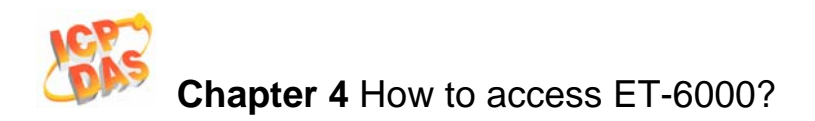

# 4. How to access ET-6000?

ET-6000 series is designed as remote I/O module that can be accessed via either an Ethernet or Serial interface.

## 4.1 Via an Ethernet Network

Ethernet is an extremely popular networking format that already exists for most applications, either for use with local networks or for connecting to the Internet. A host PC or other devices on the LAN or WAN can be connected to access the ET-6000 module or control the devices attaced on the COM1 of the ET-6000 module.

The Host PC is able to access the ET-6000 module using the Modbus/TCP.

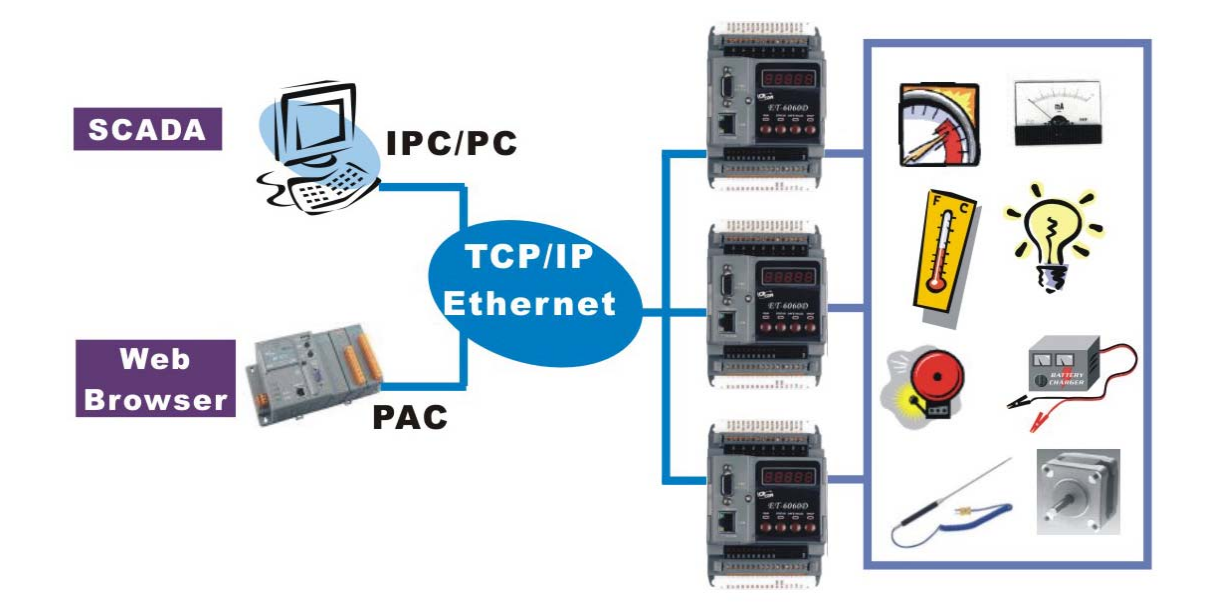

#### Modbus/TCP Protocol:

The Modbus/TCP protocol is a variant of the standard Modbus protocol. It was developed in 1999 to allow access to Ethernet devices by Internet community.

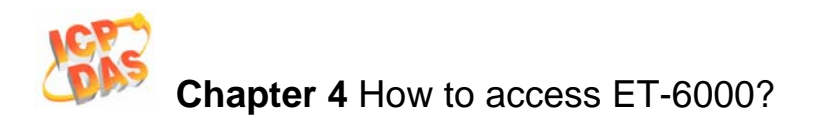

# 4.2 Using the Modbus protocol

## 4.2.1 Introduction

MODBUS is a master-slave bus system in which only one device (the master) actively starts a transaction (query). The passive device (the slave) then sends a response. Most SCADA Supervisor Control And Data Acuisition and HMI software can easily integrate serial devices via the Modbus protocol, such as Citect, ICONICS, iFIX, InduSoft, Intouch, Entivity Studio, Entivity Live, Entivity VLC, Trace Mode, Wizcon, Wonderware, etc.

**The ET-6000** controller includes the Modbus/TCP protocol, which is a variation of the Modbus protocol that was developed in 1999 to allow the Internet community to access Ethernet devices.

Modbus address for Modbus/TCP client access.

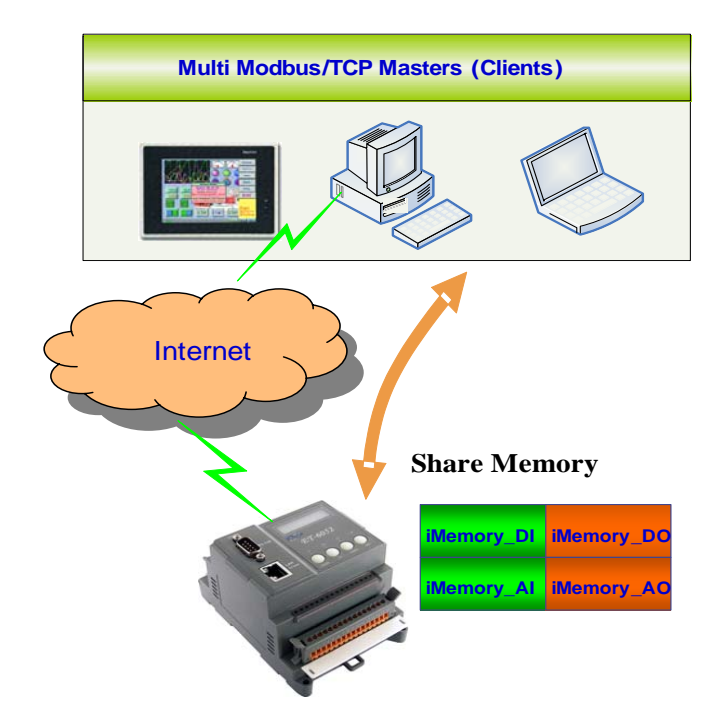

The ET-6000 series supports multi-operation modes related to the Modbus applications. Refer to **Appendix C: Modbus Protocol** to select the appropriate mode for your requirements.

# **4.2.2** Function Codes Supported

Modbus function codes are different both the analog and digital types.

| Modbus Command<br>(Hex) | Protocol Description                 |
|-------------------------|--------------------------------------|
| 01                      | Read multiple coils status for DO    |
| 02                      | Read multiple input discrete for DI  |
| 03                      | Read multiple registers for AO       |
| 04                      | Read multiple input registers for AI |
| 05                      | Write single coil for DO             |
| 06                      | Write single register for AO         |
| 0F                      | Force multiple coils for DO          |
| 10                      | Write multiple registers for AO      |

 Table 4-1 ET-6000 Modbus Function Code

## 4.2.3 Modbus Register address table

In addition to the Web Configuration Page, the custom's software that supports Modbus protocol can be used to issue Modbus command to the ET-6000 module.

For more details regarding the Modbus address of the ET-6000 module, please refer to **Appendix D: Modbus Register Table**.

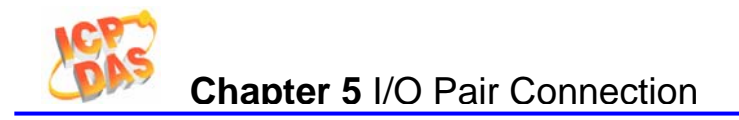

# **5.** I/O Pair Connection

The function is used to make a DI to DO pair through the Ethernet. The communication is based on Modbus/TCP. Once the configuration is done, the ET-6000 can poll remote DI status and then write to a local DO device constantly in the background.

Using the function, remote DI status can be transmitted to local DO device over the Ethernet without any programming skill.

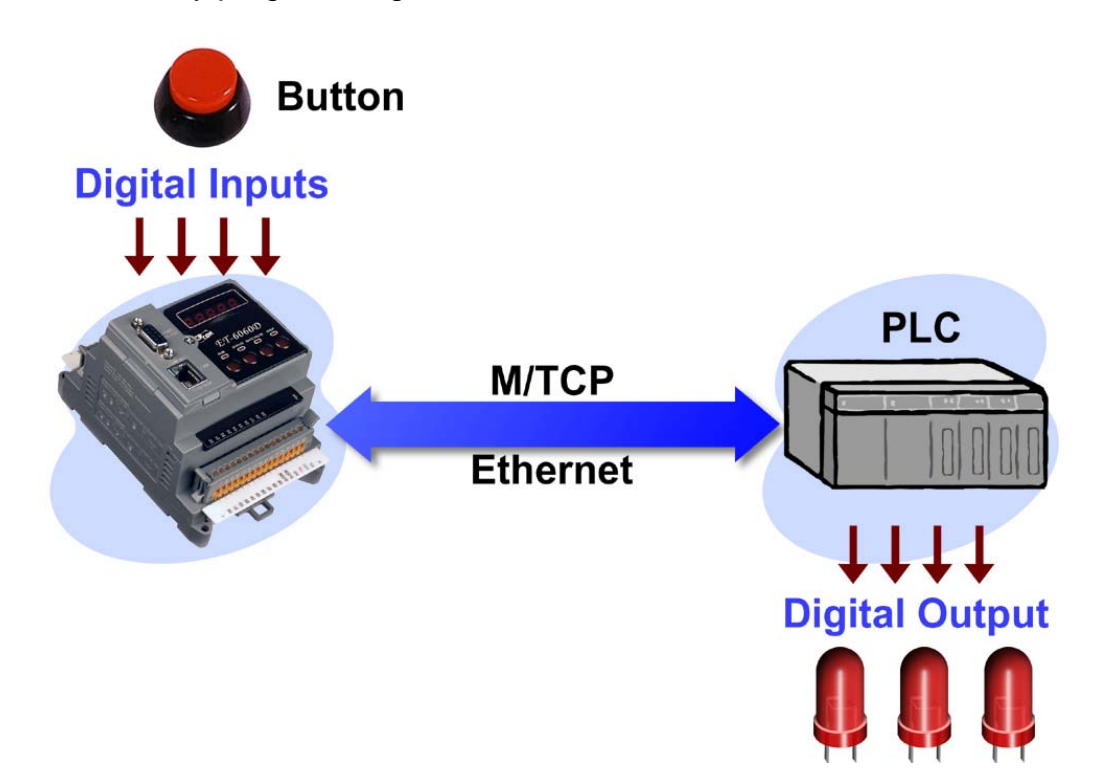

Please refer to **Sec. 3.5 Pair Connection** for more details regarding the configuration of the I/O pair connection.

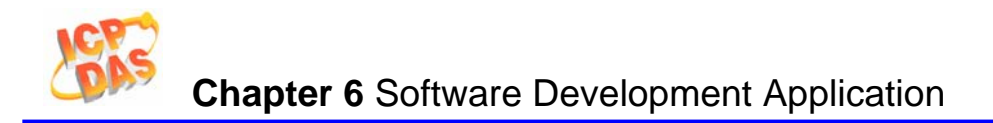

# **6.** Software Development Application

## 6.1 Location of documents and software

The following diagram illustrates the location of all documents and software related to Modbus applications for ET-6000 series modules. The relevant file can quickly be located by referring to the diagram.

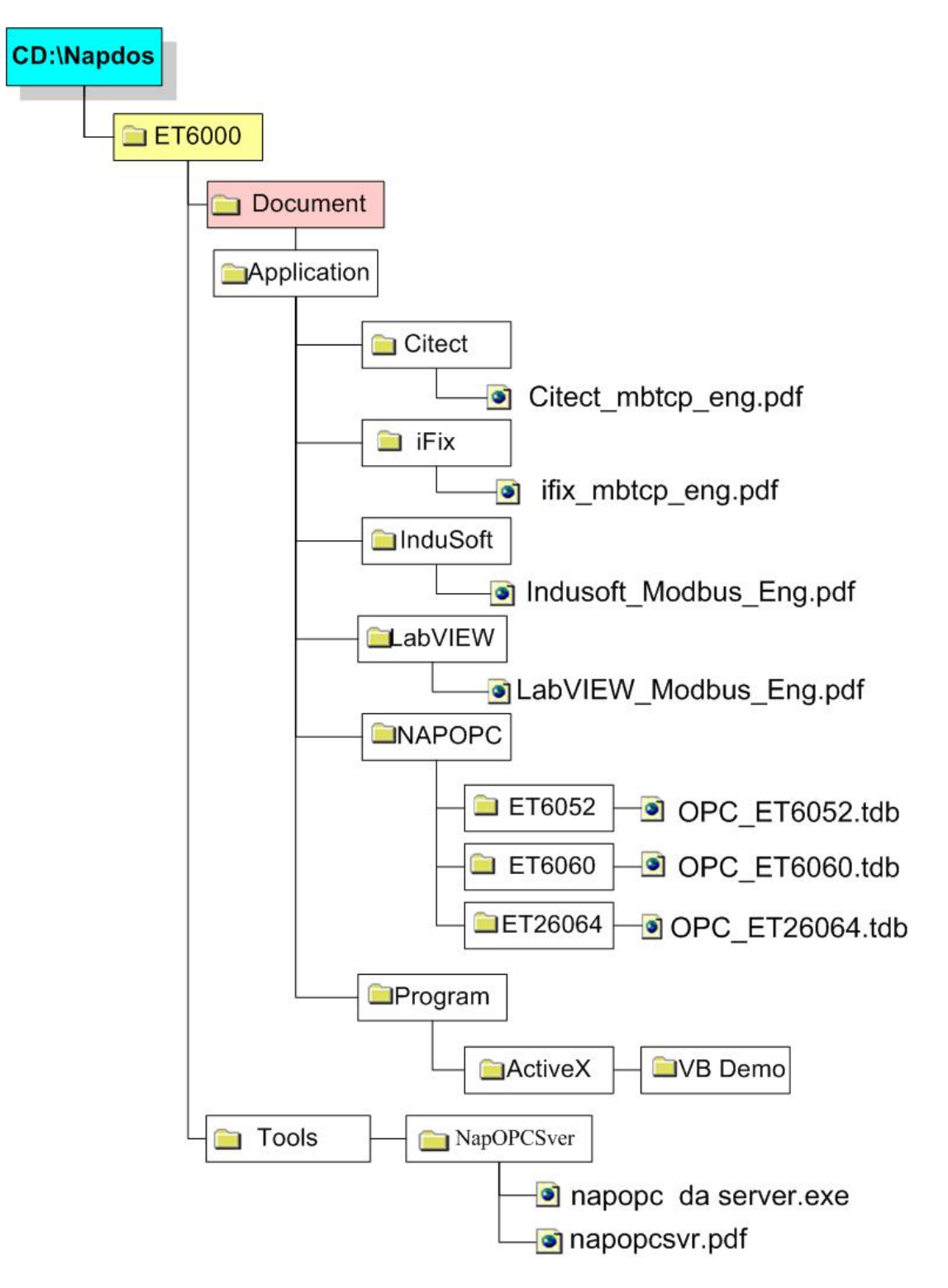

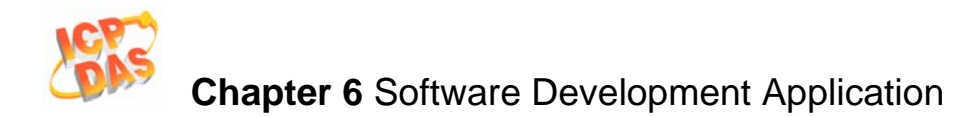

There are a variety of applications that conform to the the Modbus protocol, such as ActiveX, Labview, Indusoft, OPC Server, etc. are available for use on the/a Host PC. These applications can be used to access ET-6000 series module from the Host PC and contain a number of helpful free demo programs and documents, which can be found on the CD included in the shipping package, or can be downloaded from the ICP DAS web site or FTP site.

When planning the development of a system, appropriate software solutions should be chosen to suit different situations. The diagram (previous page) shows the relation between the software solutions. Refer to the diagram to determine a solution that meets your requirements.

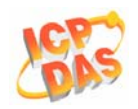

# 6.2 LabVIEW

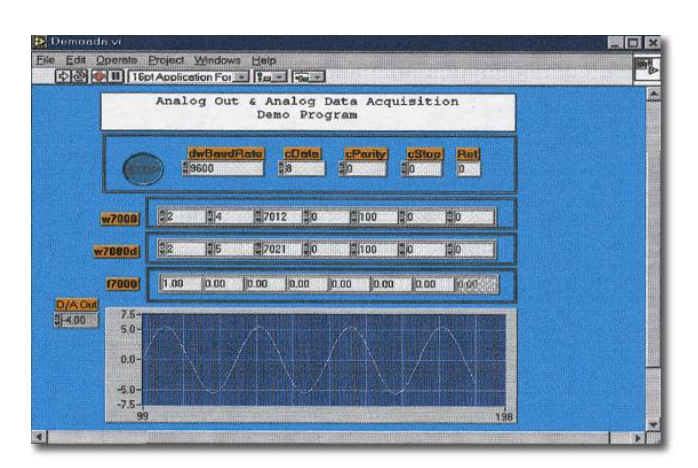

LabVIEW is the best way to acquire, analyze, and present data. LabVIEW delivers a graphical development environment that can be used to quickly build data acquisition quickly, instrumentation and control systems, boosting productivity and saving development time. With LabVIEW, it is possible to quickly create user interfaces that enable interactive control of software systems. To specify your system functionality, simply assemble block diagram – a natural design notation for scientists and engineers.

The document containing the detailed instructions for linking to the ET-6000 using the Modbus protocol is located on the shipped CD: \NAPDOS\ET6000T\Document\Application\LabVIEW or ftp://ftp.icpdas.com/pub/cd/6000cd/napdos/et6000/document/application/labview

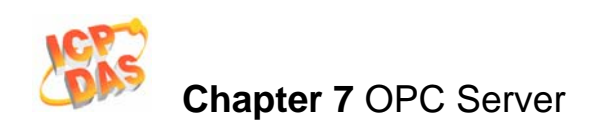

# 7.OPC Server

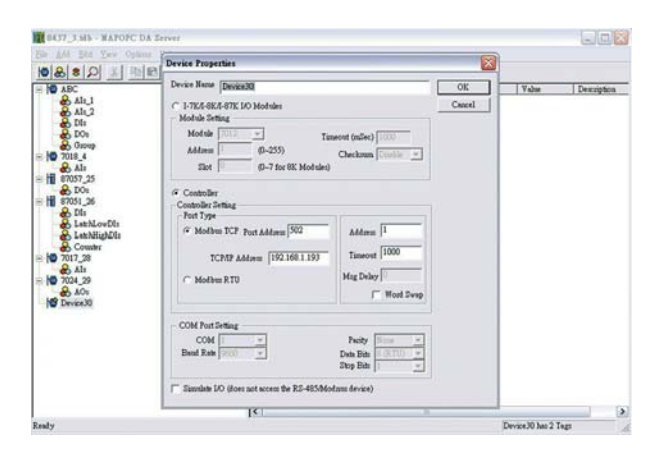

# 7.1 Introduction

OPC (OLE for Process Control) is the first standard resulting from the collaboration of a number of leading worldwide automation suppliers working in cooperation with Microsoft. Originally based on Microsoft's OLE COM (Component Object Model) and DCOM (Distributed Component Object Model) technologies, the specification defines a standard set of objects, interfaces and methods for use in process control and manufacturing automation applications to facilitate interoperability.

There are many different mechanisms provided by various vendors that allow access to a variety of devices via specific applications. However, if an OPC server is provided for the device, other applications will be able to access the OPC Server via the OPC interface.

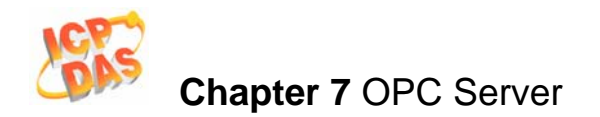

# 7.2 Procedure for using the OPC server

**Step 1**: Read the following documents

**Readme.txt:** contains the latest important information, including:

- A list of files contained on the shipped CD
- Reversion.txt: contains the revision history information, including
  - Bugs
  - New modules supported
- Step 2: Install the OPC server by executing:

CD:\NAPDOS\ET6000\Tools\Napopcsvr\NapOPCServer.exe

**Note:** If there is an older version of the Nap OPC Server installed on the PC, and must be uninstalled before installing the new version.

Step 3: Read the manuals describing how to begin.

The NapOPCSvr.pdf is the user's manual describing how to use the OPC server

# 7.3 OPC Server Example using MODBUS protocol

The following is an example of accessing Digital input and output values from an ET-6000 **Step 1**: Connect the ET-6000 controller (refer to **Sec. 1.4.2**) and configure its network settings (IP, Mask and Gateway - refer to **Sec. 2.1**)

- Step 2: Run the OPC server
- Step 3: Add/Create a new device and to search for I/O modules using Modbus /TCP protocol

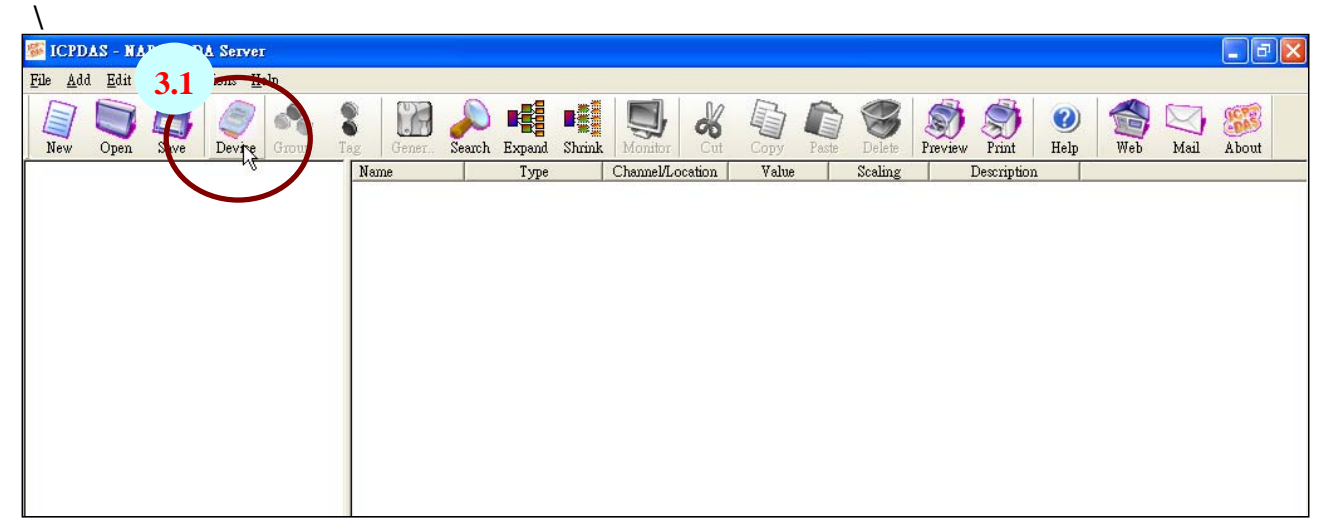

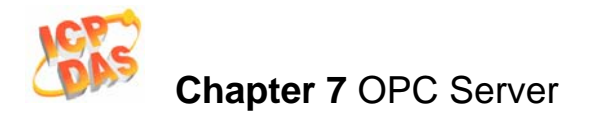

| Device Properties                              |
|------------------------------------------------|
| 2 2 WICE Name FT6000                           |
|                                                |
| Module Setting                                 |
| O No Controller 7K S7K                         |
| O With Controller Controller SK                |
| Address 1 (0~255) Timeout (mSec) 200           |
| Slot 0 (0~7 for 8K Modules) Checksum Disable 💌 |
| O Controller/M7, 3.3                           |
| Controller setting                             |
| Port Type                                      |
| O Modbus TCP Port Address 502 Address 1        |
| 3.4 month 100 160 055 1                        |
| TCP/IP Address 192.168.255.1                   |
| O Modbus RTU O ISaGRAF Msg Delay               |
| OM-7K 🔲 Word Swap                              |
| COM Port Series                                |
| COM 1 V Parity None V                          |
| Baud Rate 115200 - Data Bits 8 (RTU)           |
| Stop Bits 1                                    |
|                                                |
| O Request Tag Number Coil : 122 Register 122   |
| Simulate I/O (does not access the RS-485, 3.5  |
| OK                                             |
|                                                |

Step 4: New a Group and Tag

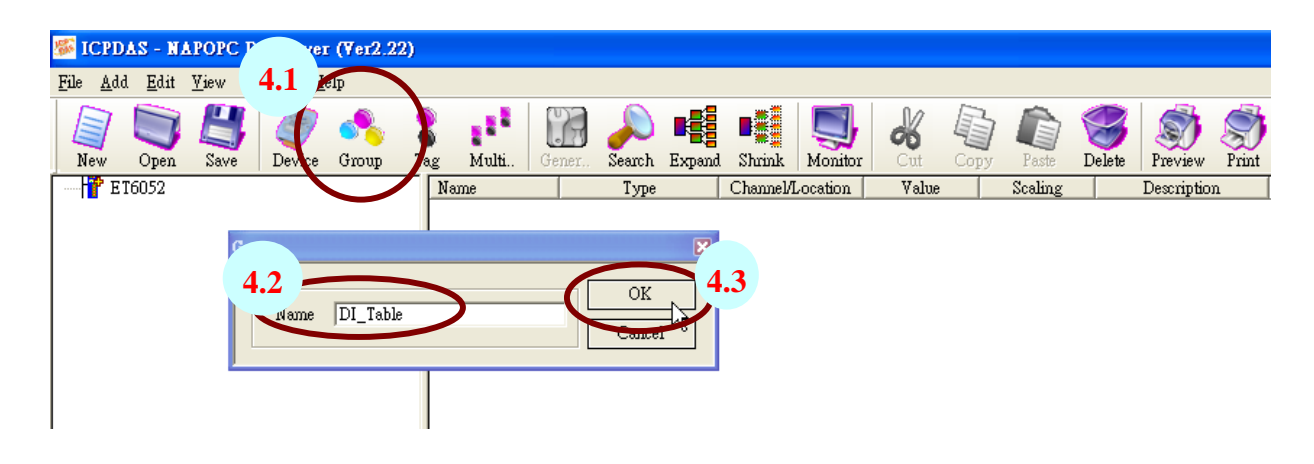

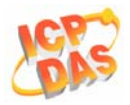

| Tag Properties 🛛 🔀                              |
|-------------------------------------------------|
| Settings Read & Write                           |
| 4.4                                             |
| Name DIU                                        |
| Description                                     |
| Device Type                                     |
| O I-7K/I-8K/I-87K I/O Modules Type Analog Input |
| Channel 0 4.5                                   |
| ⊙ Controller Location 1 Input Coil ▼            |
| Data Short                                      |
| Scaling<br>Enable<br>Settings                   |
| Simulation signal Sine                          |

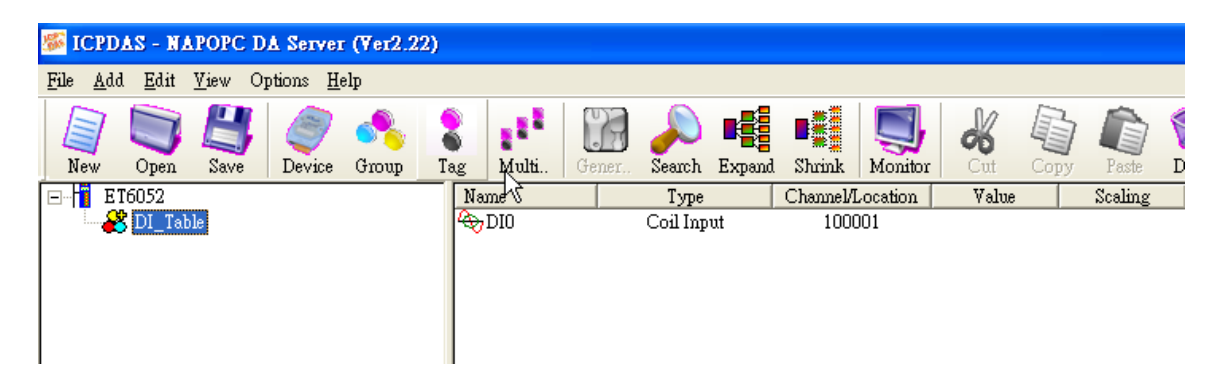

Step 5: Load a finished OPC project file for ET-6052

| Open               |                                 | ? 🛛       |
|--------------------|---------------------------------|-----------|
| Look In:           | C ET6052                        | • 🖬 🍅 🖃 • |
| OPC_ET60           | 052.tdb                         |           |
|                    |                                 |           |
|                    |                                 |           |
|                    |                                 |           |
|                    |                                 |           |
| File <u>n</u> ame: | OPC_ET6052.tdb                  |           |
| Files of type:     | Tag Configuration Files (*.tdb) | Cancel    |

ET-6000 User's Manual, 2007, Feb., V1.0, 6PH-002-10------133

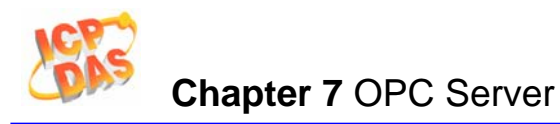

| 🎏 ICPDAS - NAPOPC DA Server (Ver2.22                            | )                                    |                   |                       |
|-----------------------------------------------------------------|--------------------------------------|-------------------|-----------------------|
| <u>File A</u> dd <u>E</u> dit <u>V</u> iew Options <u>H</u> elp |                                      |                   |                       |
| New Open Save Device Group                                      | Tag Multi Gener Search Expand Shrink | Monitor Copy      | Paste Spelete Spelete |
| ⊟ <mark>1</mark> ET-6052                                        | Name                                 | Туре              | Channel/Location Va   |
| 🔒 🔒 AI_Table                                                    | SCPU reset events (556)              | Reg Output[Word]  | 400557                |
| 🔒 🔒 AO_Table                                                    | 🛢 CPU reset status (555)             | Reg Output[Word]  | 400556                |
| 🚊 🔬 Common                                                      | 🛢 Host WDT events (558)              | "Reg Output[Word] | 400559                |
| 🖌 🔒 AI_Table                                                    | 8 Module name (559 ~ 562)            | Reg Output[Word]  | 400560                |
| AO_Table                                                        | 🛢 Module nick name (563 ~ 570)       | Reg Output[Word]  | 400564                |
| DO_Table<br>DI_Table<br>DO_Table<br>DO_Table                    | Set host watch dog timer (557)       | Reg Output[Word]  | 400558                |
|                                                                 |                                      |                   |                       |

#### Note:

- The OPC file for the ET-6052 is located at: CD: NAPDOS\ET6000\Document\Application\NAPOPC\ET-6052 The OPC file for ET-6060 is located at: CD: NAPDOS\ET6000\Document\Application\NAPOPC\ET-6060
- 2. The OPC file for ET2-6064 is located at: CD: NAPDOS\ET6000\Document\Application\NAPOPC\ET2-6064

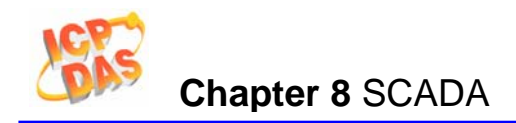

# 8. SCADA

**SCADA** stands for Supervisor Control And Data Acquisition. It is a production automation and control system based on PCs

SCADA is wildly used in many fields e.g. power generation, water systems, the oil industry, chemistry, the automobile industry. Different fields require different functions, but they all have the common features:

- Graphic interface
- Process mimicing
- Real time and historic trend data
- Alarm system
- Data acquisition and recording
- Data analysis
- Report generator

#### Accessing ET-6000 devices using SCADA software

SCADA software is able to access ET-6000 devices using Modbus communication protocols, and can communicate without the need for other software drivers.

#### Famous SCADA software:

Citect, ICONICS, iFIX, InduSoft, Intouch, Entivity Studio, Entivity Live, Entivity VLC, Trace Mode, Wizcon, Wonderware ... etc

In the following sections 3 popular brands of SCADA software are introduced together with the detailed instructions in how use them to communicate with ET-6000 series module using the Modbus/TCP protocol.

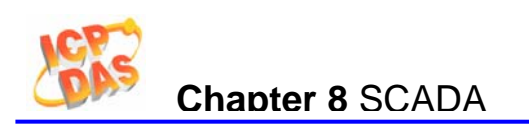

# 8.1 Indusoft

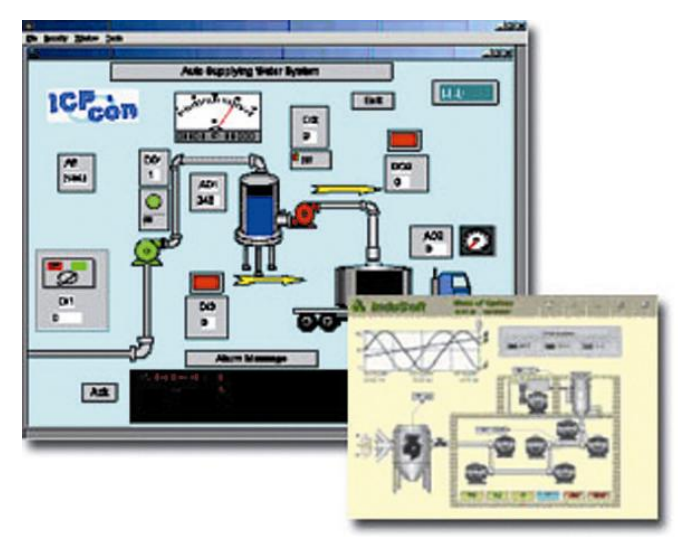

InduSoft Web Studio is a powerful, integrated collection of automation tools that includes all the building blocks needed to develop modern Human Machine Interfaces (HMI), Supervisory Control and Data Acquisition (SCADA) systems, and embedded instrumentation and control applications. InduSoft Web Studio's application runs in native Windows NT, 2000, XP, CE and CE .NET environments and conforms to industry standards such as Microsoft .NET, OPC, DDE, ODBC, XML, and ActiveX.

The document containing detailed instructions for linking to the ET-6000 module using the Modbus protocol is located on the shipped CD:

\NAPDOS\ET6000\Document\Application\InduSoft or

ftp://ftp.icpdas.com/pub/cd/6000cd/napdos/et6000/document/application/indusoft/

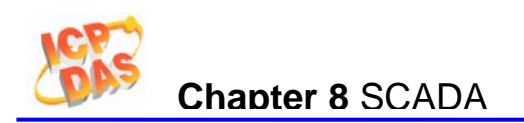

## 8.2 Citect

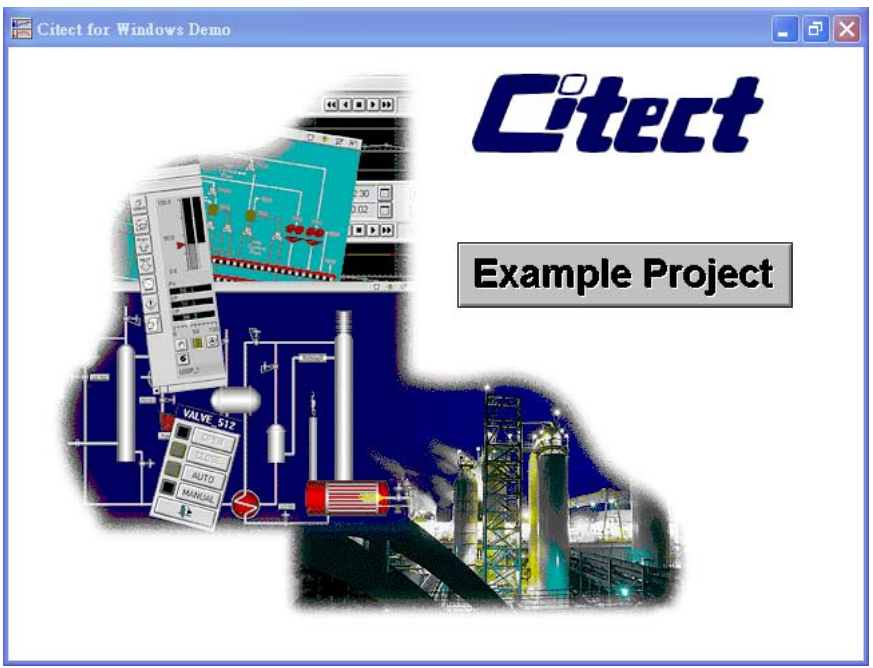

CitectSCADA is a fully integrated Human Machine Interface (HMI) / SCADA solution that enables users to increase return on assets by delivering a highly scalable, reliable control and monitoring system. Easy-to-use configuration tools and powerful features enable rapid development and deployment of solutions for any size application.

The document containing detailed instructions for linking to the ET-6000 module using the Modbus protocol is located on the shipped CD: \NAPDOS\ET6000\Document\Application\Citect or ftp://ftp.icpdas.com/pub/cd/6000cd/napdos/et6000/document/application/citect/

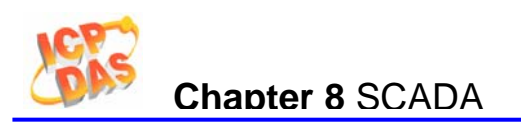

## 8.3 iFix

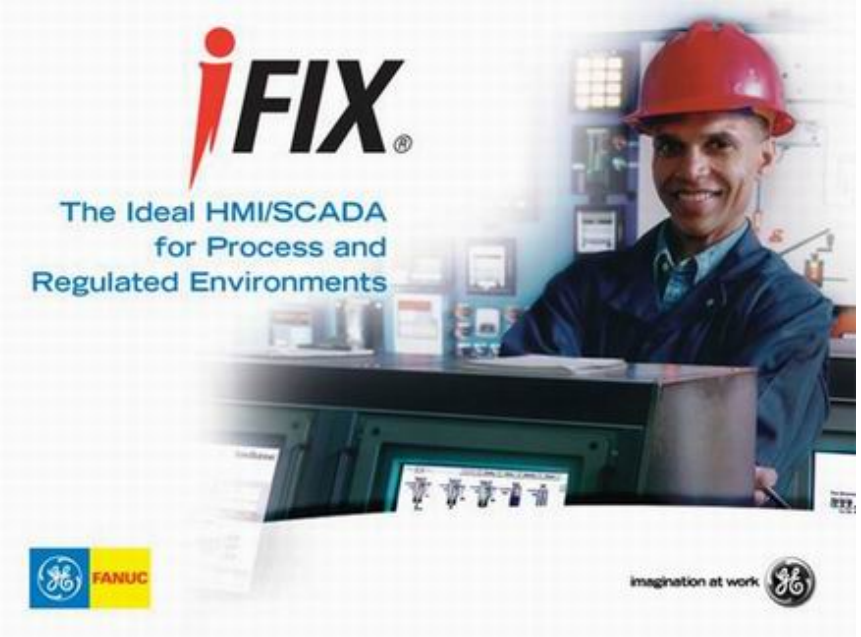

The document containing detailed instructions for linking to the ET-6000 module using the Modbus protocol is located on the shipped CD:

\NAPDOS\ET6000\Document\Application\iFix or

ftp://ftp.icpdas.com/pub/cd/6000cd/napdos/et6000/document/application/ifix/

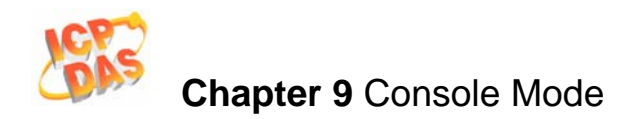

# 9. Console Mode

Communication with the ET-6000 can be performed via either the Ethernet or COM1 using Hyper-terminal, Telnet or the 7188xw utility, etc.

### • Console Commands

Valid commands in console mode are as follows:

- 1. Help
- 2. Reset
- 3. Default
- 4. Setip/Ip
- 5. setmask/mask
- 6. setgateway/gateway
- 7. seteid/mac
- 8. com1
- 9. commode
- 10. web

All commands are NOT case sensitive.

#### 1. Help

Use the Help command to access information related to the console commands. If you enter the 'help' command without any parameters, the console will display all valid commands on the screen. Such as:

ET-6K>help ?,help [command]: Help reset default ip,setip mask,setmask gateway,setgateway mac,seteid com1 [baudrate][databit][parity][stopbit]

•••••

To access help for a specific command, enter help <command name>. Such as:

ET-6K>help ip ip(MyIP) ip1.ip2.ip3.ip4

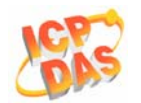

### 2. Reset

Use this command to reset the ET-6000.

## 3. Default

Use this command to restore the settings to the factory default

Format: default [mode]

mode:

- 0: All settings. Set all settings to the factory default.
- 1: Configuration. It includes Ethernet, Serial Port, Basic and Module I/O Settings.
- 2: Authentication. It includes Account and IP filter settings.
- 3: Web HMI. Set the Web HMI settings to the factory default.
- 4: Pair Connection. Set the Pair Connection settings to the factory default
- Refer to "Load All Setup Default" in Sec. 3.2.3 Basic Settings for more details.

## 4. Setip/lp

This function is used to change the IP address of the ET-6000.

Format: setip ip1.ip2.ip3.ip4

ip1.ip2.ip3.ip4: This is a 32-bit address, such as 192.168.255.1

### 5. setmask/mask

This function is used to change the Mask address of the ET-6000.

Format: mask m1.m2.m3.m4

m1.m2.m3.m4: This is a 32-bit address, such as 255.255.255.0

## 6. setgateway/gateway

This function is used to change the gateway address of the ET-6000.

Format: gateway ip1.ip2.ip3.ip4

ip1.ip2.ip3.ip4: This is a 32-bit address, such as 192.168.0.1

## 7. seteid/mac

This function is used to read the Mask address of the ET-6000, and isn't able to be changed.

Format: Seteid(mac) Returns the MAC address, such as MAC=00:0d:e0:a3:dd:af

## 8. com1

This command is used to configure the Baud Rate and Data format of COM1.

## Format:

com1 [baud] [databit] [parity] [stopbit] baud: 300, 600, 1200, 2400, 4800, 9600, 19200, 38400, 57600, 115200 bps databit: 7, 8 parity: 0 (None), 1 (Even), 2 (Odd) stopbit: 1, 2

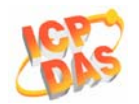

### 9. commode

This function is used to change the operation mode of COM1.

Format: commode [mode]

mode:

- 0 (Vxcomm)
- 1 (ModbusRTU)
- 2 (Program)
- 3 (UPLink)
- 4 (Debug)
- 5 (Console)

Refer to **Sec. 3.2.2 Serial Port Settings** for details of how to change the settings, and refer to **Appendix C: Modbus Protocol** for more information.

### 10. web

This function is used to enable/disable the Web Server on the ET-6000.

Format: web [mode]

mode :

- 0 (Disable), Disables the Web server.
- 1 (Enable), Enables the Web server.

If you enter the command above without any other parameters the console will show the current settings the on screen. Such as

ET-6K>ip IP=10.0.8.149 ET-6K>mask Mask=255.255.255.0 ET-6K>gateway Gateway=10.0.8.254 ET-6K>mac MAC=0:d:e0:a3:dd:af ET-6K>

## • Communication Interface

1. RS232

Set the COM port operation mode to 5. Refer to **Sec 3.2.2 Serial port settings** for more details.

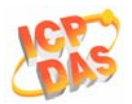

| Item                    | Parameters                                                                   | Current setting |
|-------------------------|------------------------------------------------------------------------------|-----------------|
| COM Port                | COM1 💌                                                                       | 1               |
| BaudRate                | 9600 v bps                                                                   | 9600            |
| Data Bit                | ◯ 5 bits ◯ 6 bits ◯ 7 bits ⊙ 8 bits                                          | 8               |
| Parity                  | ⊙None ○Even ○Odd ○Mark ○Space                                                | None            |
| Stop Bit                | ⊙1 bits ○2 bits                                                              | 1               |
| Checksum                | O True ⊙ False                                                               | 1               |
| peration<br>lode        | 2 ▼ 0 (Vxcomm),1 (ModbusRTU),2<br>(Program),3 (UPLink),4 (Debug), 5(Console) | 2               |
| Net ID                  | 1 Modbus Station Number                                                      | 1               |
| Time Out                | 200 ms (5~32767)                                                             | 200             |
| Station per<br>COM Port | 10 Stations                                                                  | 10              |

Run the "7188xw.exe" utility to connect to the ET-6000 to open the console windows.

| ∞ 7188X₩ 1.26 [COM1:115200,N,8,1],FC=0,CTS=0, DIR=C:\Documents and Settings\sean                                                                                                    |
|----------------------------------------------------------------------------------------------------|
| C:\Documents and Settings\sean>7188xw<br>7188x for WIN32 version 1.26 (10/19/2004)[By ICPDAS. Tim.]<br>[Begin Key Thread]Current set: Use COM1 115200,N,8,1<br>AutoRun:<br>Autodownload files: None<br>Current work directory="C:\Documents and Settings\sean"<br>original baudrate = 115200!<br>now baudrate = 115200! |
| ET-6K>help                                                                                                    |
| <pre>?,help [command]: Help<br/>reset<br/>default<br/>ip,setip<br/>mask,setmask<br/>gateway,setgateway<br/>mac,seteid<br/>com1 [baudrate][databit][parity][stopbit]<br/>commode<br/>web</pre>                                                                                                    |
| ET-6K>                                                                                                    |

The console will initially display the "ET-6K>" prompt in the Serial console mode. Enter the "help" command to view all commands.

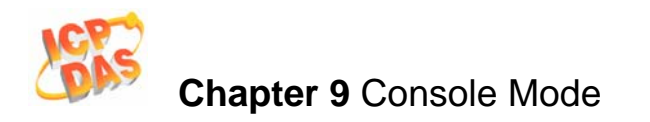

2. Ethernet : Telnet (Unavailable)

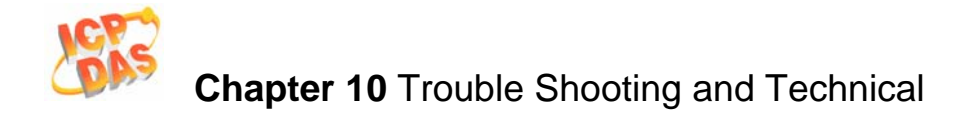

# **10.** Troubleshooting and Technical Support

This chapter discusses methods of quickly diagnosing and fixing problems or errors without having to contact ICPDAS.

When troubleshooting the following problems, please make sure that the module is switched on, and confirm that the physical connections are correct (power cable, network cable and serial cable)

Note that some unexplained errors might be caused by duplicate IP addresses on the Network. Make sure that the IP address of your module is unique.

| Symptom/Problem               | Possible cause              | Solution                    |
|-------------------------------|-----------------------------|-----------------------------|
| The Power LED and RUN         | Internal power has failed   | Return the module for       |
| LED doesn't light             |                             | repair.                     |
| The DHCP LED indicator is     | The Switch is placed in the | Move the switch to the      |
| flashing continuously.        | Init position.              | Normal position.            |
| The RUN LED indicator         |                             |                             |
| doesn't light.                |                             |                             |
| The RUN LED indicator is      | The module has possibly     | Reboot the module           |
| ON (light), but not flashing. | crashed.                    |                             |
| Cannot communicate via        | The IP/Mask/Gateway         | Change the                  |
| the Ethernet port, but the    | address isn't within the IP | IP/Mask/Gateway address     |
| ET-6000 is still operating.   | address range of the LAN.   | to match the LAN, or ask    |
|                               |                             | the MIS administrator for   |
|                               |                             | assistance.                 |
|                               | The IP address has          | Check the IP filter setting |
|                               | restricted by the IP filter | using the Web               |
|                               | settings                    | configuration.              |
|                               | There are more than 30      | Reboot the module.          |
|                               | TCP/IP connections. (Check  |                             |
|                               | the Group 44444             |                             |
|                               | information on the SMMI)    |                             |
| Cannot communicate            | Caused by either a cable    | Change the serial port      |
| through RS232 port            | problem, unmatched Baud     | settings to match the       |
|                               | Rate or data format, etc.   | requests and check the      |
|                               | (As shown on the Serial     | operation mode of the COM   |

### Table10-1 Troubleshooting
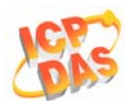

|                            | Port page)                   | port.                         |
|----------------------------|------------------------------|-------------------------------|
| Able to explore the web    | Port 502 has been restricted | Consult your MIS              |
| page through port 80 using | by the firewall.             | administrator for assistance. |
| a web browser, but the Web |                              |                               |
| HMI and Modbus/TCP         |                              |                               |
| program cannot access the  |                              |                               |
| module through port 502.   |                              |                               |
| The Web HMI and            | The Port 502 has restricted  | Consult your MIS              |
| Modbus/TCP program can     | by the firewall.             | administrator for assistance. |
| access the module through  | The Web Configuration        | Enable the Web                |
| port 502, but Web browse   | function has been disabled.  | Configuration function using  |
| cannot explore the web     | (Shown on the Basic          | either the SMMI or the        |
| page through port 80 using | Settings page)               | console.                      |
| a web browser.             | The Web server TCP port      | Change the TCP port to 80     |
|                            | has been changed from port   | or reconnect the ET-6000      |
|                            | 80                           | using the specific TCP port.  |
|                            | (Shown on the Basic          |                               |
|                            | Settings page)               |                               |

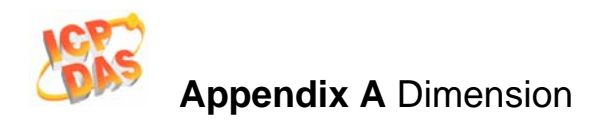

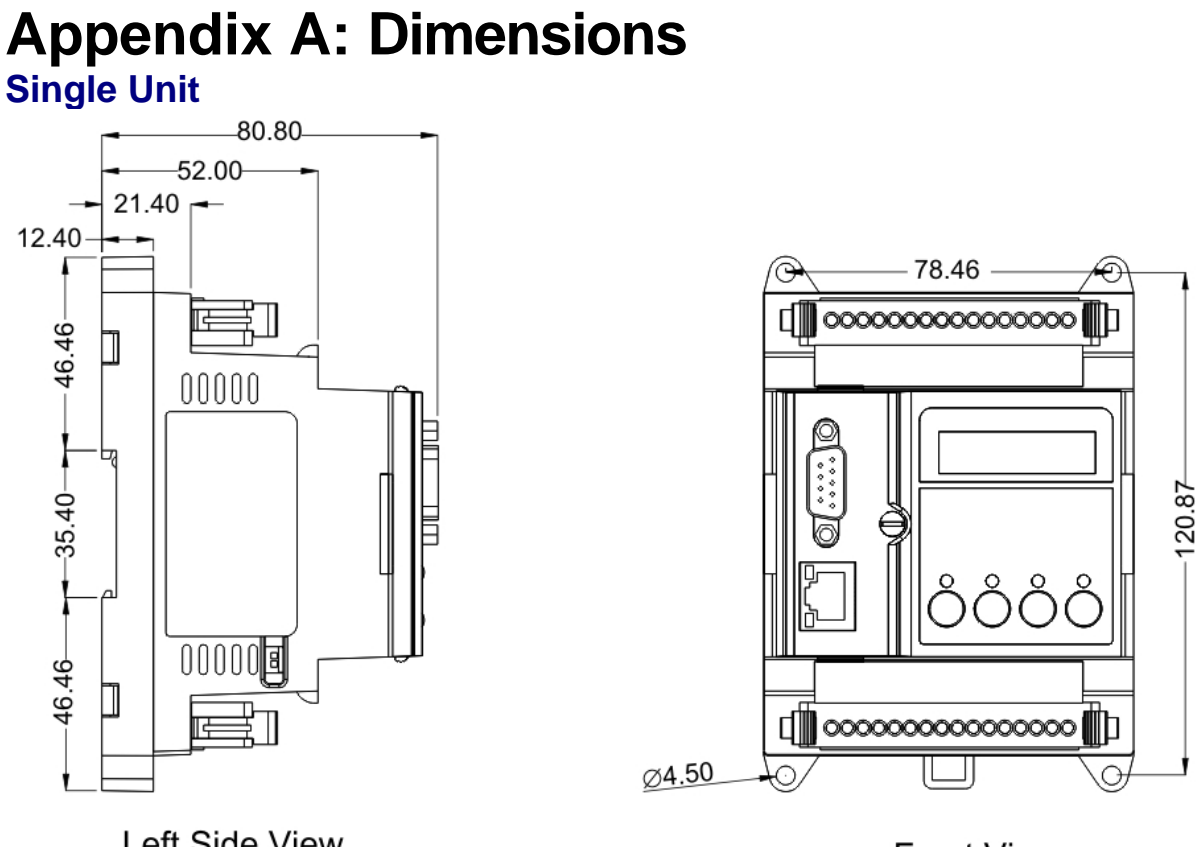

Left Side View

Front View

Unit : mm

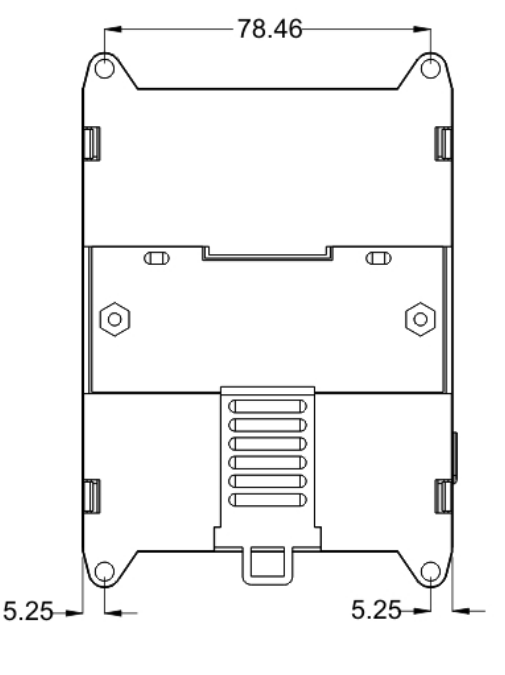

**Back View** 

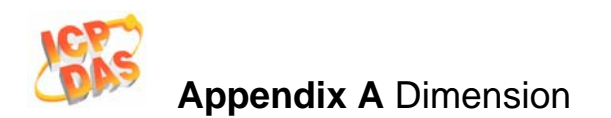

### **Two Units**

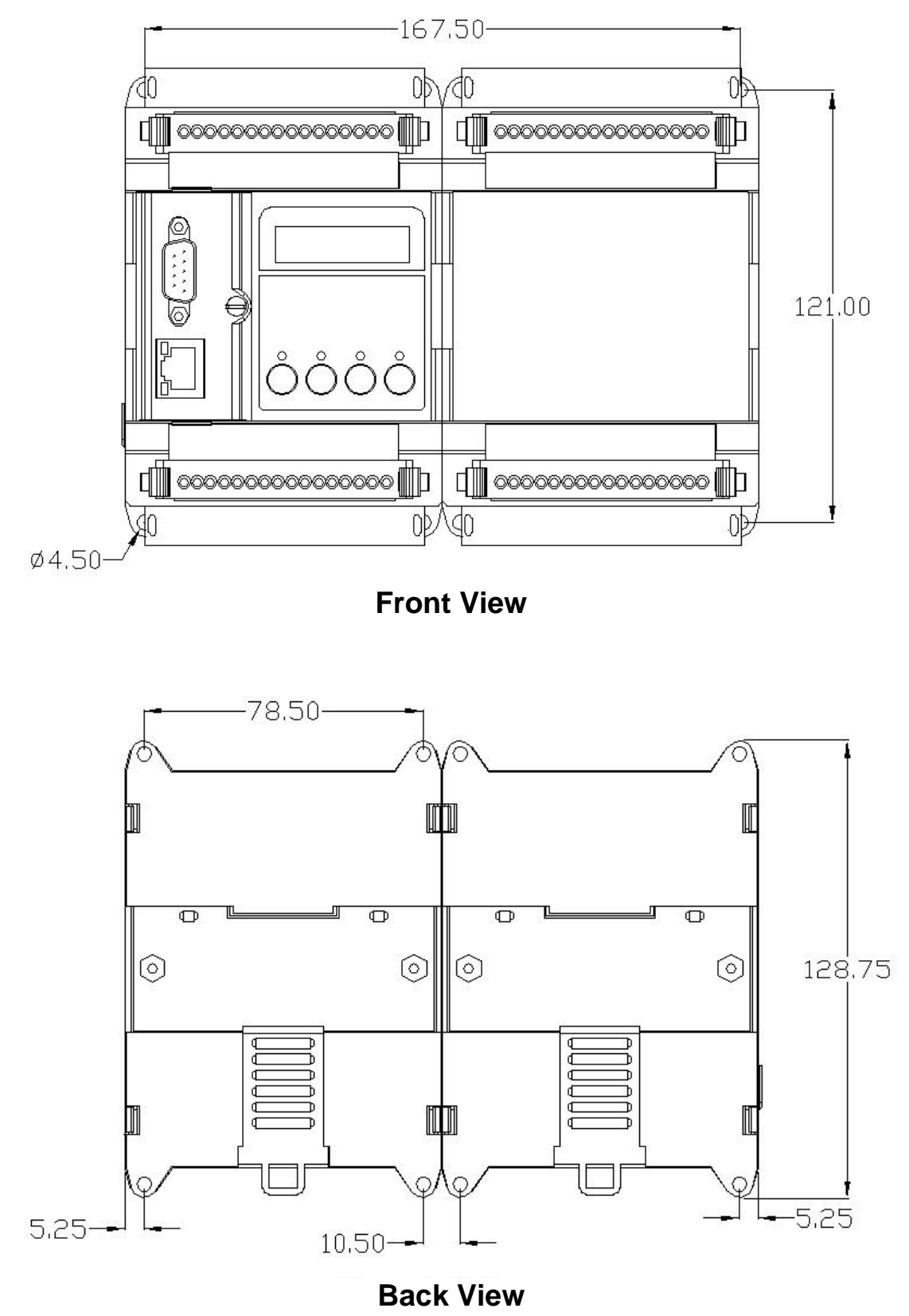

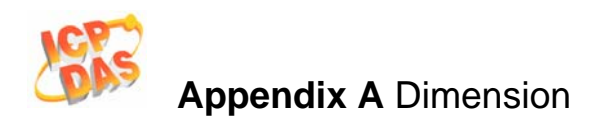

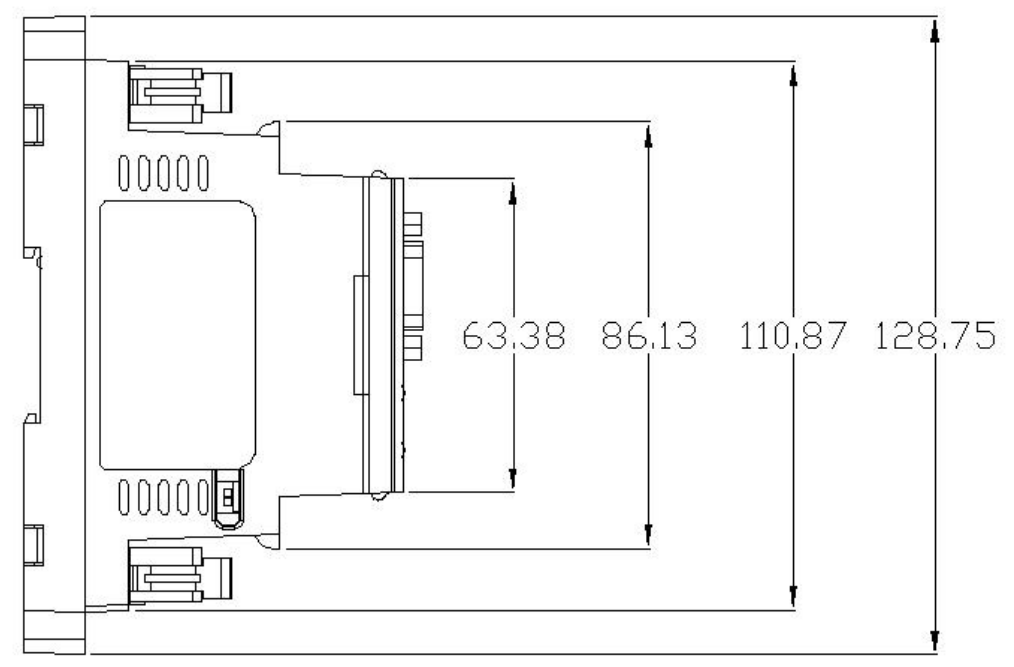

Left Side View

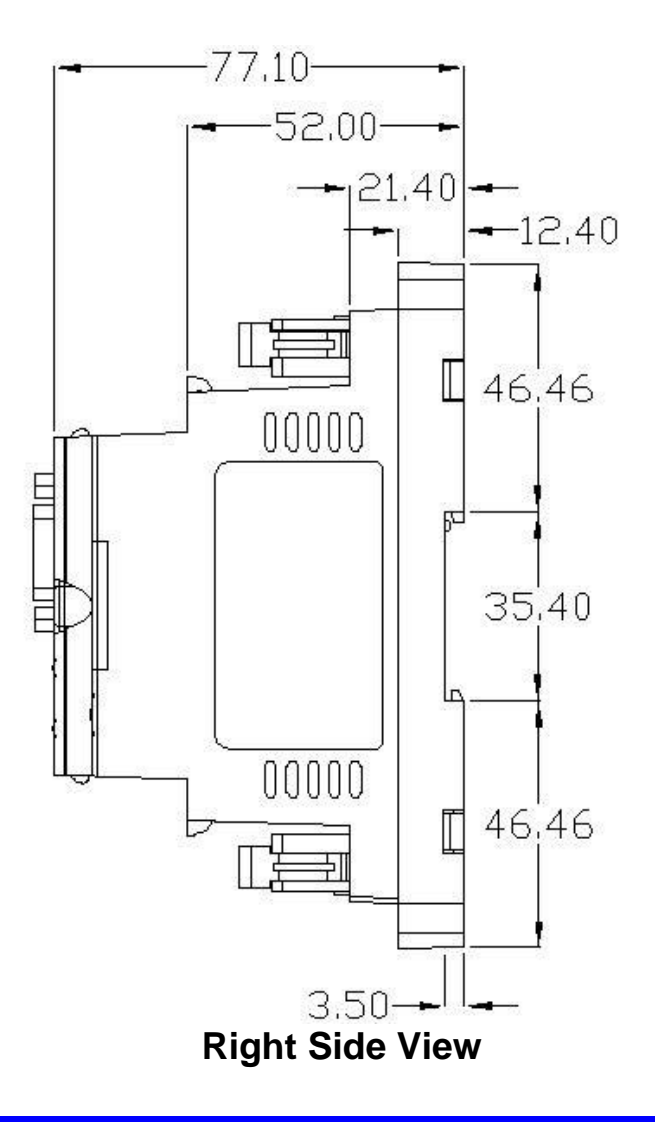

ET-6000 User's Manual, 2007, Feb., V1.0, 6PH-002-10------148

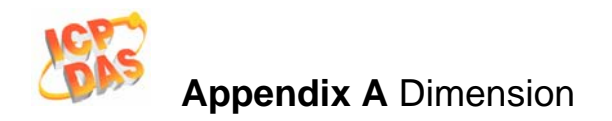

## Wall Mount Bracket

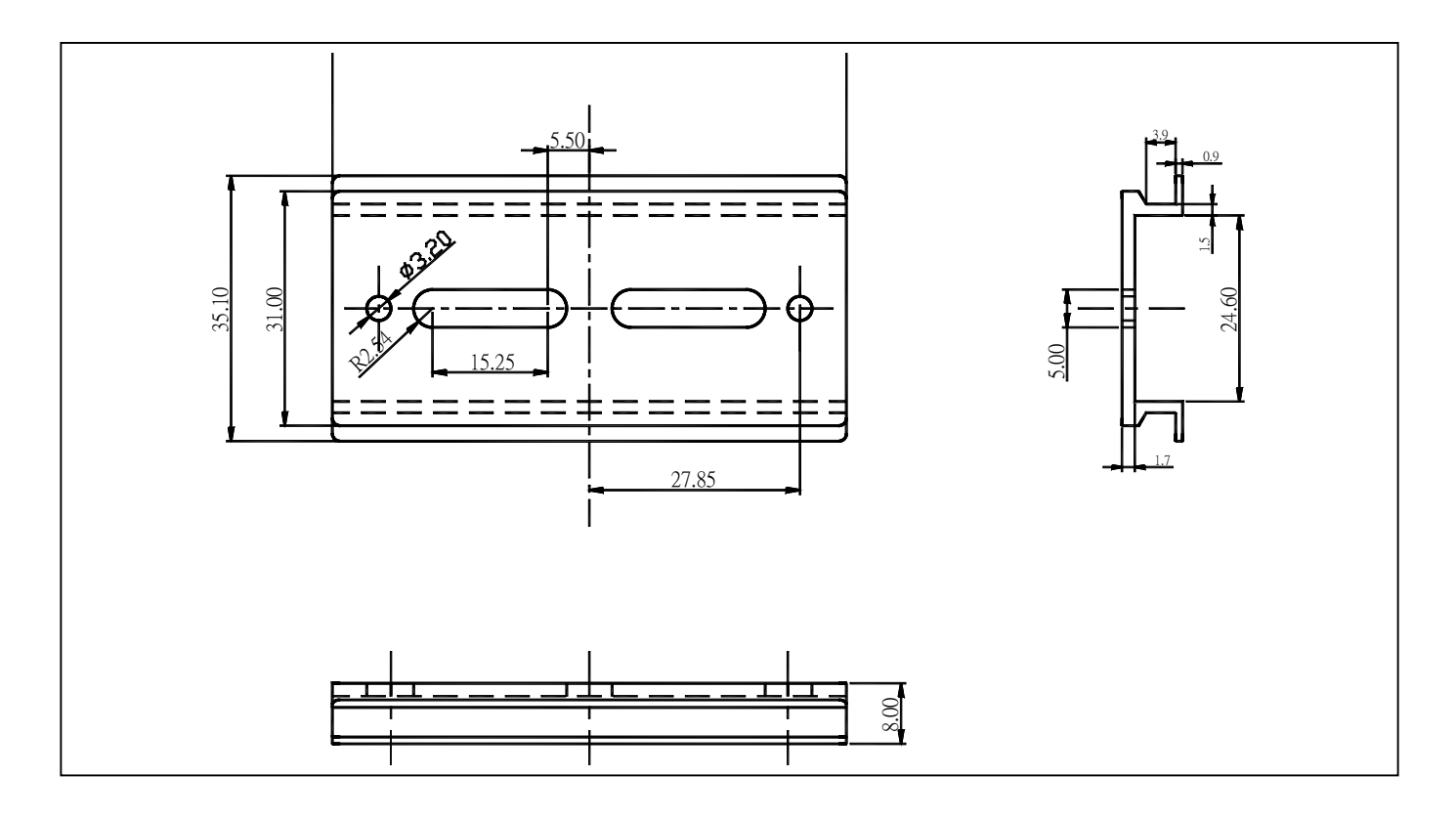

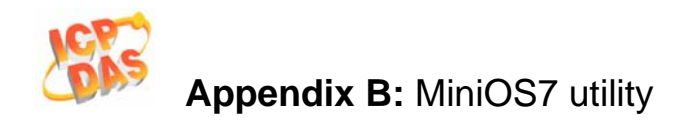

# **Appendix B: MiniOS7 utility**

On occasions, ICPDAS will offer an update to the ET-6000 firmware or MiniOS7. The MiniOS7 utility is used to easily update your software to the latest version. The **MiniOS7 Utility** is used for both essential configuration and for downloading programs into the ET-6000 controller embedded in the ICPDAS MiniOS7 environment.

The **MiniOS7 Utility** program provides 3 main functions:

- Update the MiniOS7 image
- Download firmware to Flash memory
- Configure Ethernet and COM port settings

### MiniOS7 utility location

The MiniOS7 utility is located in the

- CD:\NAPDOS\ET6000\Tools\Tools for MiniOS7\MiniOS7\_utility folder on the enclosed CD or from
- ftp://ftp.icpdas.com/pub/cd/6000cd/napdos/et6000/tools/tools for minios7/minios7\_utility/

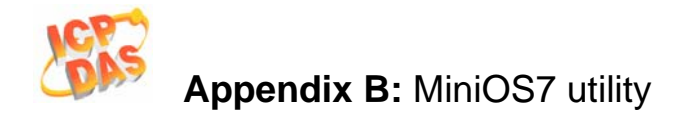

### Installation procedure

**Step 1:** Locate and run MiniOS7utility.exe from the CD: \NAPDOS\ET6000\Tools\Tools for MiniOS7\MiniOS7\_utility directory.

**Step 2:** After completing the installation, a new "7188E" folder will be added to the "programs" section of the start menu. The MiniOS7\_utility files can be accessed by clicking on this folder and then the **'MiniOS7 utility' folder**. See the diagram below for details.

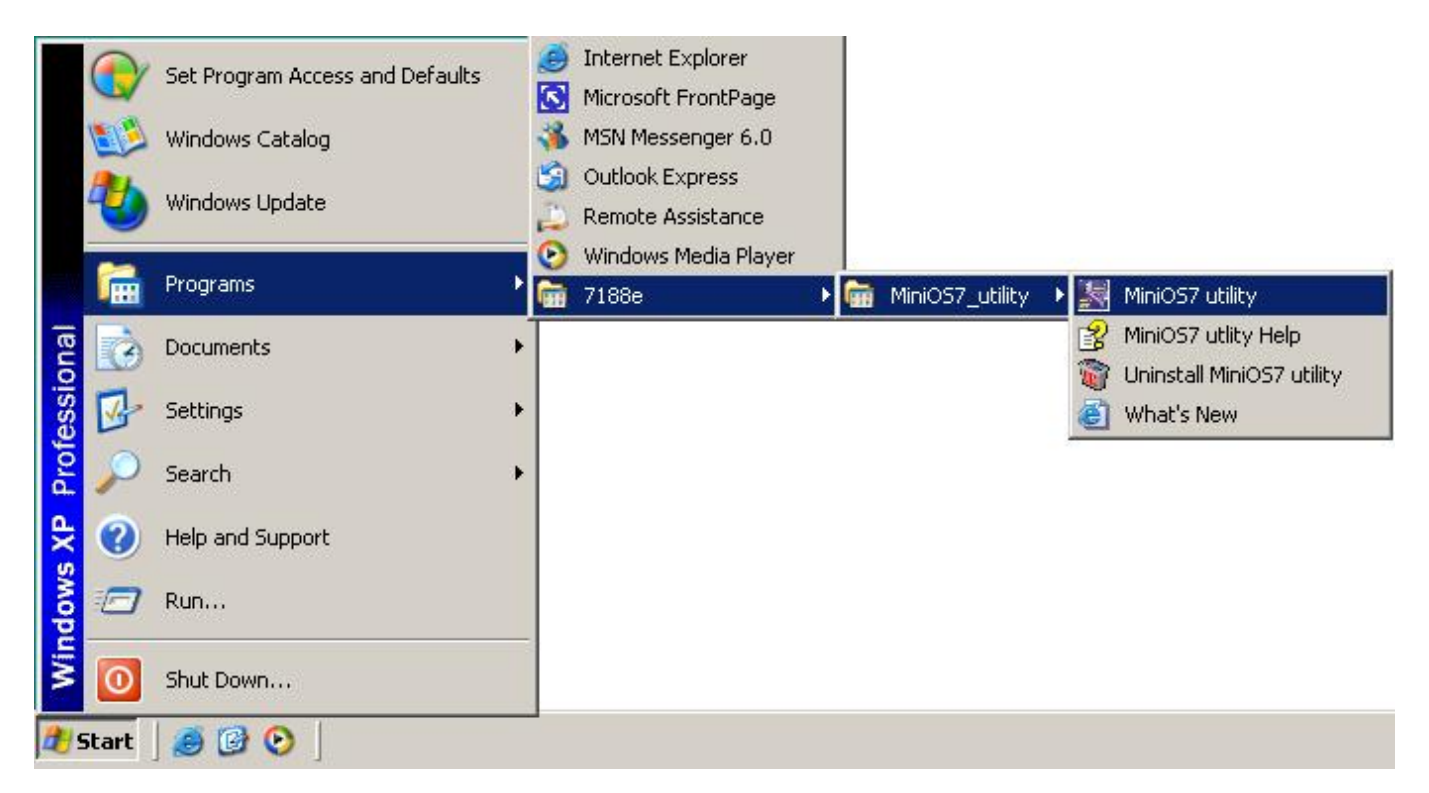

### Downloading files to the ET-6000 controller

Before using this utility, ensure that the **Init/Normal** switch is placed on the **Init** position (MiniOS7 configuration mode).

### Note:

Be sure to move the switch back to the Normal position after completing the update.

The download procedure is as follows:

**Step 1:** From the Windows START menu, navigate to programs/7188E/MiniOS7\_utility and locate the **MiniOS7 utility'** program.

Step 2: Select COM1 from the COM Port menu and 115200 bps from the Baud Rate menu.

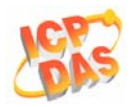

| Select Dialog      |           |
|--------------------|-----------|
| Serial<br>Com Port | Baud Rate |
| ОК                 | Cancel    |

**Step 3:** After clicking the **'OK' button**, the 'How to use' dialog window will be displayed. Please read this information and then click 'Next'.

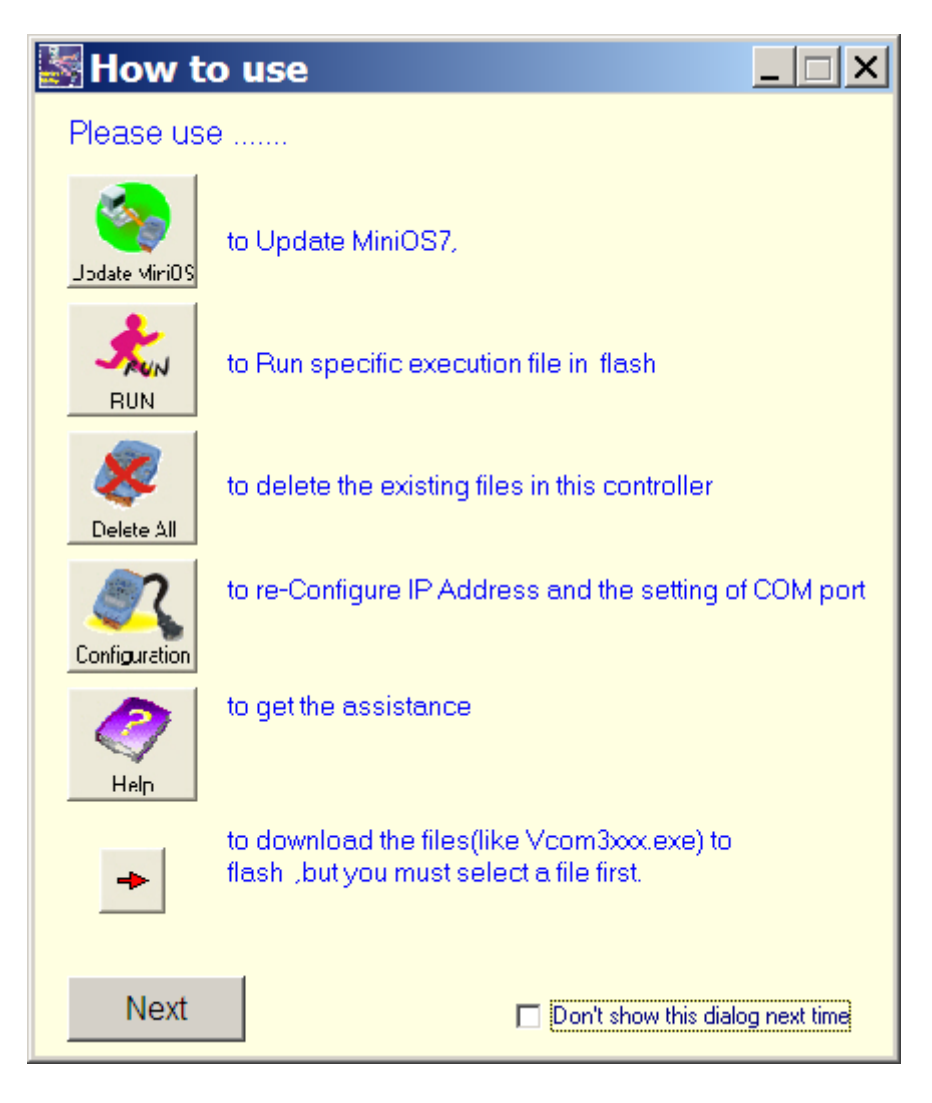

### Note:

The above screen will be displayed each time you start the program. If you wish to disable this function, please check the 'Don't show this dialog next time' check box.

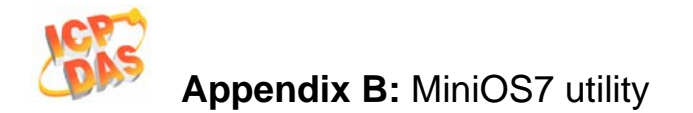

**Step 4:** After a connection between the ET-6000 and PC has been successfully established, the following screen will be displayed.

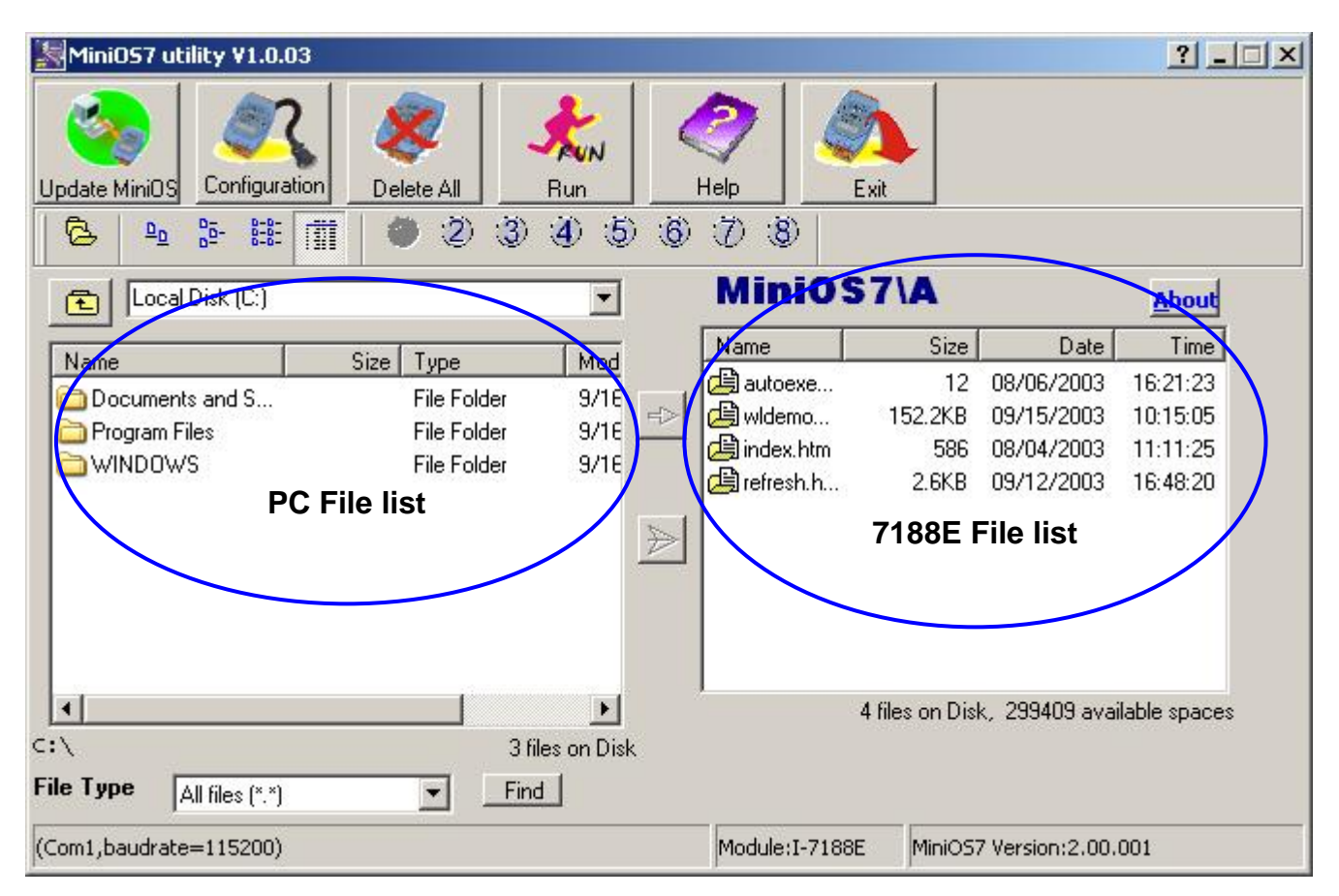

Step 5: Locate the required file in the left hand window (The CLI firmware is a file

named CLInnnn.exe, where 'nnnn' is the version number), then click icon to download the file to the ET-6000. The figure below shows that the CLI firmware and autoexec.bat has been downloaded to the ET-6000 controller.

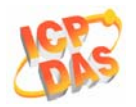

| <b>MiniO</b>    | S7\A    |            | <u>A</u> bout |
|-----------------|---------|------------|---------------|
| Name            | Size    | Date       | Time          |
| (🖾 ef016_10.exe | 137.0KB | 01/31/2005 | 14:28:21      |
| 😫 autoexec.bat  | 24      | 01/13/2005 | 11:07:27      |
|                 | ·       |            |               |
|                 |         |            |               |

#### Notes:

• To select multiple files, press and hold the CTRL or SHIFT keys while making

your/a selection and click button to simultaneously download the files to ET-6000.

• After completing the download, turn off the power to the ET-6000 and then turn it back ON. This will cause the program to begin running the autoexec.bat (the content of the autoexec.bat indicates which file in the ET-

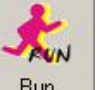

6000 will run after rebooting). Alternatively, click the **Bun** button to execute it.

Please refer to the MiniOS7 utility help file (MiniOS7.chm) for more details regarding the use of the MiniOS7 utility. The MiniOS7.chm file is located in the 7188E MiniOS7\_utility group in the 'Start' menu, or can be accessed by

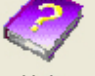

clicking the Help icon at the top of the MiniOS7 utility toolbar.

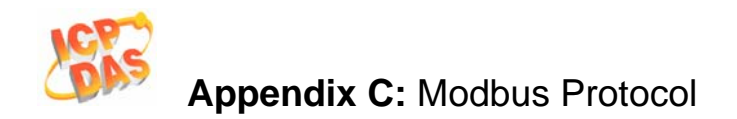

## **Appendix C: Modbus Protocol**

The Modbus Protocol provides client/server communication between devices connected on different types of buses or networks. Modbus is capable to run full-duplex RS232 lines, and Ethernet & TCP/IP solutions. The Internet community is able to access MODBUS at a reserved system port 502 on the TCP/IP stack.

### Modbus/TCP to Modbus/RTU protocol converter

The ET-6000 controller can be used as a single Modbus/TCP to multi-Modbus/RTU converter simply by configuring the device and then setting connection between SCADA, HMI software and the ET-6000 module.

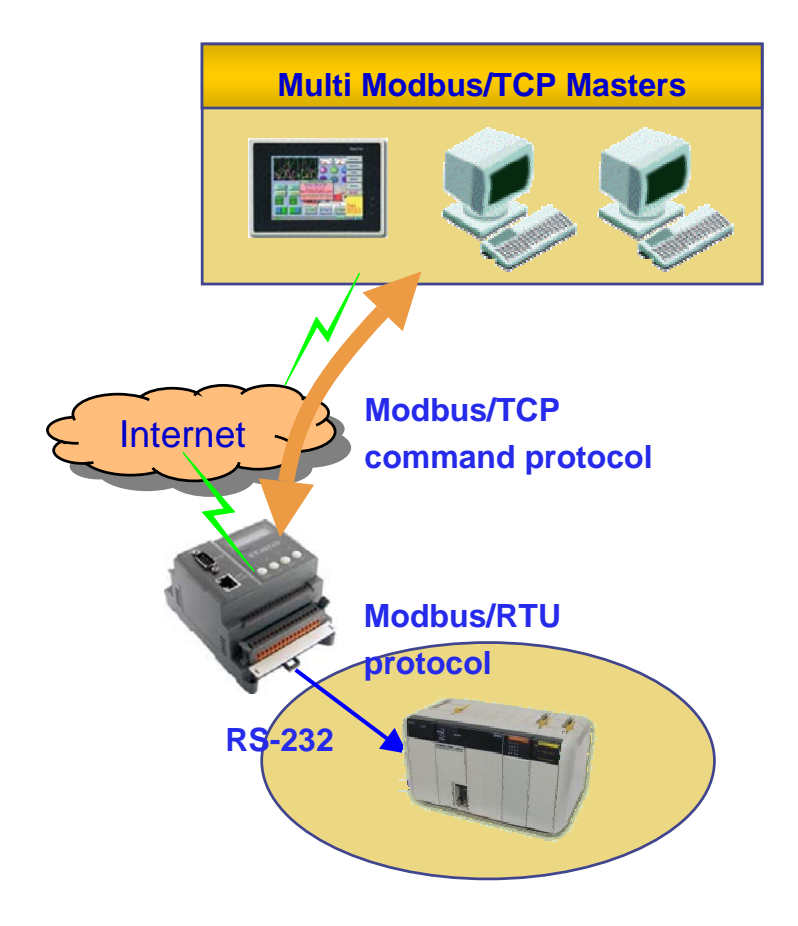

### Modbus/RTU protocol using the VxComm technique (unavailable)

In combination with the VxComm technique, the ET-6000 controller is also able to link to serial devices supported by the Modbus/RTU without changing the original Modbus/RTU program on the host PC.

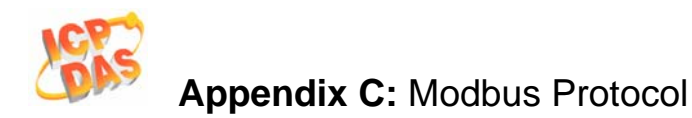

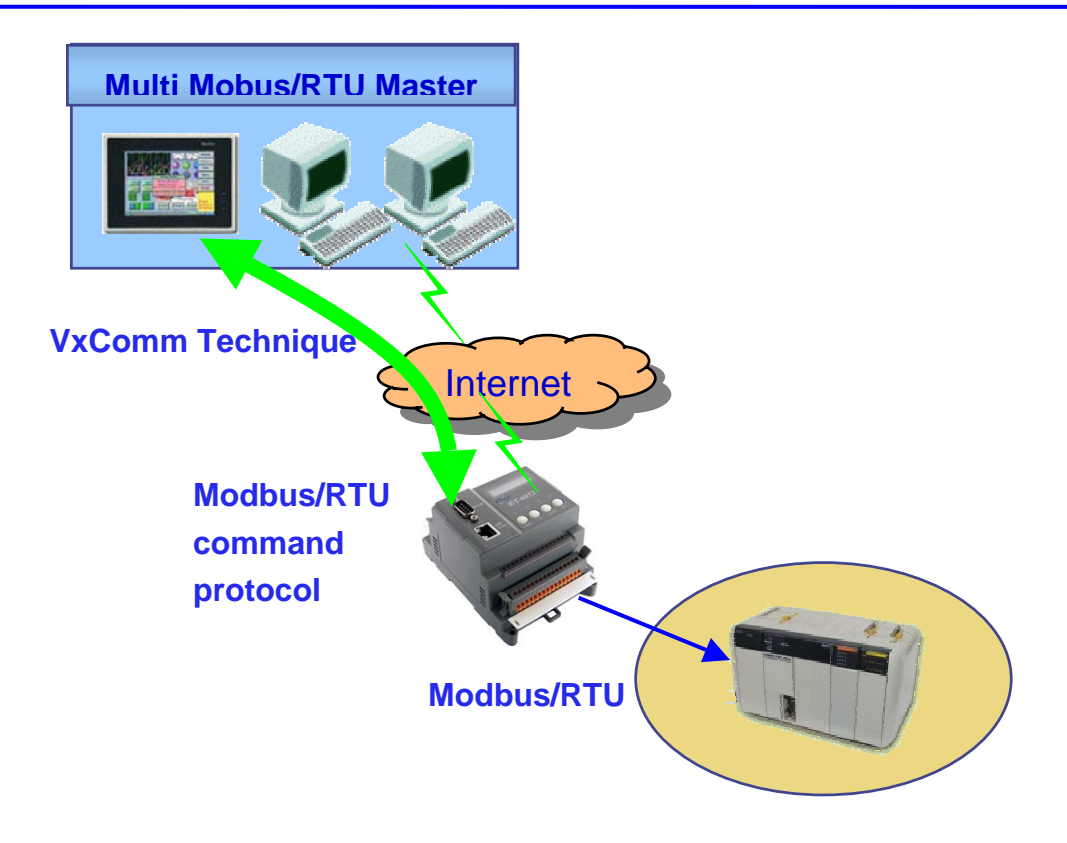

### Adjust system settings

The Modbus station number is a very important parameter for ET-6000. It is used to recognize different Modbus stations. But the ET-6000 does not have any hardware design such as dip-switch or jump allowing you to set the Modbus station number (or called NetID). You must set the parameters regarding to Modbus station number by Web page. System settings include the following:

### Net ID (Default = 1):

If the Modbus station number in a Modbus/TCP request (from PC or HMI) matches the Net ID, the request is passed to the Modbus kernel. Then Modbus kernel program will then respond and send the internal registers to the Modbus/TCP client (PC or HMI). The content of all other registers is zero.

### Stations per COM port (Default = 10):

This value is used to decide how many Modbus/RTU stations can add on one ET-6000 COM port for control. That also means the value can decide which COM the Modbus/TCP request will be passed to. The formula is as follows: COM = station number in Modbus/TCP request / Stations per COM port

Example 1: Stations per COM port = 10 Modbus/TCP requests for station 35 The requests will be passed to COM 3 (35/10 = 3.5)

Example 2: Stations per COM port = 20 Modbus/TCP requests for station 35 The request will be passed to COM 1 (35/20 = 1.75)

### Adjust the COM port settings

**Operation Mode** (Default = Console mode):

ET-6000 COM ports can be configured as follows:

1. VxComm (Virtual COM) (unavailable):

Enable VxComm. Remote application program can use Virtual COM (need to install the VxComm Driver) or connect to TCP/IP port 10000 + n to access the COM port via Ethernet. At VxComm mode, the COM port has access to any serial device.

2. Modbus/RTU:

Enable the protocol converter function to convert from Modbus/TCP to Modbus/RTU. In Modbus/RTU mode, the COM Port can only has access Modbus/RTU slave devices.

### 3. System Reserved

4. UpLink

Enable the COM Port to as a Modbus/RTU slave port.

### 5. Debug port:

The Modbus kernel prints out some messages, while communicating with Modbus clients or masters.

The messages include:

- (0) Receives a Modbus request response from Modbus client or master.
- (1) By passes Modbus request to COM Port
- (2) Send Modbus request to COM Port
- (3) Check Modbus response from COM Port
- (4) Send Modbus response to Modbus client or masters

### 6. Console:

The function disables the communication capabilities of the COM port. It's a serial console port that allows configuration to be performed via the RS232 Port. The commands related to the **serial** console are the same as the **Telnet** console.

### Modbus/RTU Data format

There are several kinds of data formats used in the Modbus/RTU protocol that must be changed to suit the specific Modbus/RTU devices that are connected to the COM Port.

- 8 data bits, none parity, 1 stop bits
- 8 data bits, none parity, 2 stop bits
- 8 data bits, odd parity, 1stop bits
- 8 data bits, even parity, 1stop bits (Default)

Note: When an ET-6000 module receives a Modbus/TCP request that not addressed to its internal registers, it first decides which COM Port to send the request. Modbus/RTU must be enabled for this COM Port, otherwise the request will be discarded.

Timeout (Default = 200 milliseconds)

After completing transmission of any data, the system begins to count time. If the timeout expires, the system will stop receiving responses.

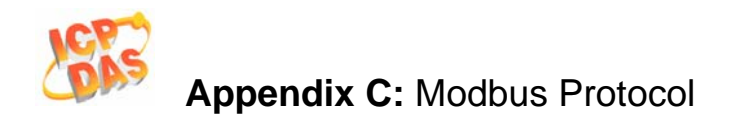

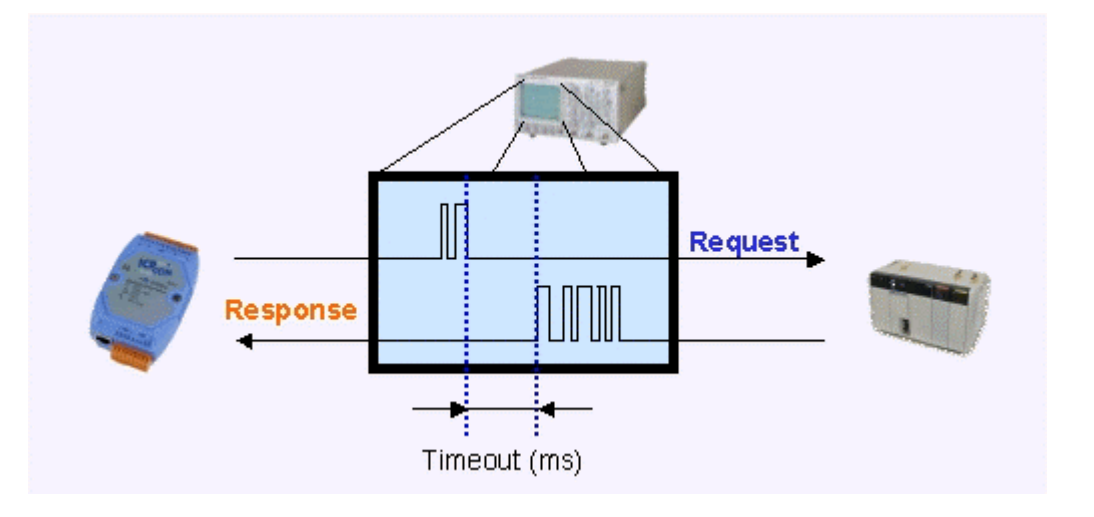

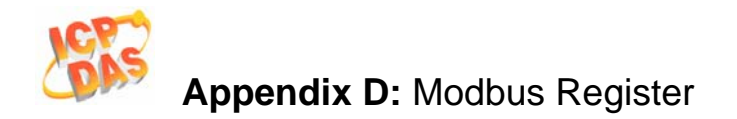

# **Appendix D: MODBUS Register Tables**

| Modules Supported (ET-6000 series) |              |          |                                                                   |  |  |  |
|------------------------------------|--------------|----------|-------------------------------------------------------------------|--|--|--|
| Name                               | Date         | Firmware | Note                                                              |  |  |  |
| ET-6052 (D)                        | 1-Dec-2006   | V1.00    | 8 DO, 14 DI                                                       |  |  |  |
| ET6060 (D)                         | 1- Dec -2006 | V1.00    | <b>8 DO, 10 DI</b><br>8 Relay Output (Form A), 10 DI              |  |  |  |
| ET2-6064 (D)                       | 1- Dec -2006 | V1.00    | <b>24 DO</b><br>18 Relay Output (Form A), 6 Relay Output (Form C) |  |  |  |

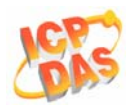

### **Common Functions for all ET-6000 series modules**

| (0xxxx) DO address |        |                                  |                        |           |                |  |
|--------------------|--------|----------------------------------|------------------------|-----------|----------------|--|
| Begin<br>address   | Points | Description                      | Registers<br>per Point | Range     | Access<br>Type |  |
| 226                | 1      | Recover all I/O default settings | 1                      | 1=recover | W (Pulse)      |  |
| 227                | 1      | Recover all web default settings | 1                      | 1=recover | W (Pulse)      |  |
| 228                | 1      | ID default settings              | 1                      | 1=recover | W (Pulse)      |  |
| 229                | 1      | Web Enable/Disable               | 1                      | 1=recover | W (Pulse)      |  |
| 233                | 1      | Reboot ET-6000                   | 1                      | 1=reboot  | W (Pulse)      |  |

| (3xxxx) AI address |        |                             |                        |                                             |                |  |
|--------------------|--------|-----------------------------|------------------------|---------------------------------------------|----------------|--|
| Begin<br>address   | Points | Description                 | Registers<br>per Point | Range                                       | Access<br>Type |  |
| 350                | 1      | OS image version            | 1                      | 123 means<br>version=1.2.3                  | R              |  |
| 351                | 1      | Total Firmware version      | 1                      | 123 means<br>version=1.2.3                  | R              |  |
| 358                | 1      | Modbus communication status | 1                      | 0= No Error<br>-1= CRC error<br>-2= Timeout | R              |  |
| 351                | 1      | Pair Connection             | 1                      | 0=Normal<br>1=Timeout<br>2=Disconnected     | R              |  |

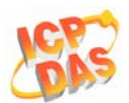

| (4xxxx) A        | (4xxxx) AO address |                          |                        |                                                                                                    |                |  |  |  |
|------------------|--------------------|--------------------------|------------------------|----------------------------------------------------------------------------------------------------|----------------|--|--|--|
| Begin<br>address | Points             | Description              | Registers<br>per Point | Range                                                                                                    | Access<br>Type |  |  |  |
| 555              | 1                  | CPU reset status         | 1                      | 1= by power on<br>2= by 0.8 second WDT<br>3= by Reset command                                                                                                    | R/W            |  |  |  |
| 556              | 1                  | CPU reset events         | 1                      | How many CPU reset<br>events has happened?<br>When CPU is reset by<br>one of the situations<br>described in register<br>555, the event<br>increases one count.                                                              | R/W/E          |  |  |  |
| 557              | 1                  | Set host watch dog timer | 1                      | <5: Disabled 5~65535:<br>Enabled (unit: second)<br>(default=0)<br>When ET-6000 loses<br>communication with PC<br>more than the WDT<br>setting, DO and AO go<br>to their safe values and<br>host WDT events plus<br>1 count. | R/W/E          |  |  |  |
| 558              | 1                  | Host WDT events          | 1                      | How many host WDT<br>events has happened<br>after CPU reset?                                                                                                    | R/W            |  |  |  |
| 559              | 1                  | Module name              | 4                      | 16 ASCII characters                                                                                                    | R              |  |  |  |
| 563              | 1                  | Module nick name         | 16                     | 16 ASCII characters                                                                                                    | R/W/E          |  |  |  |

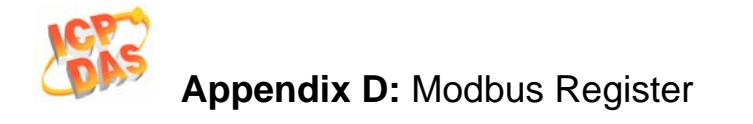

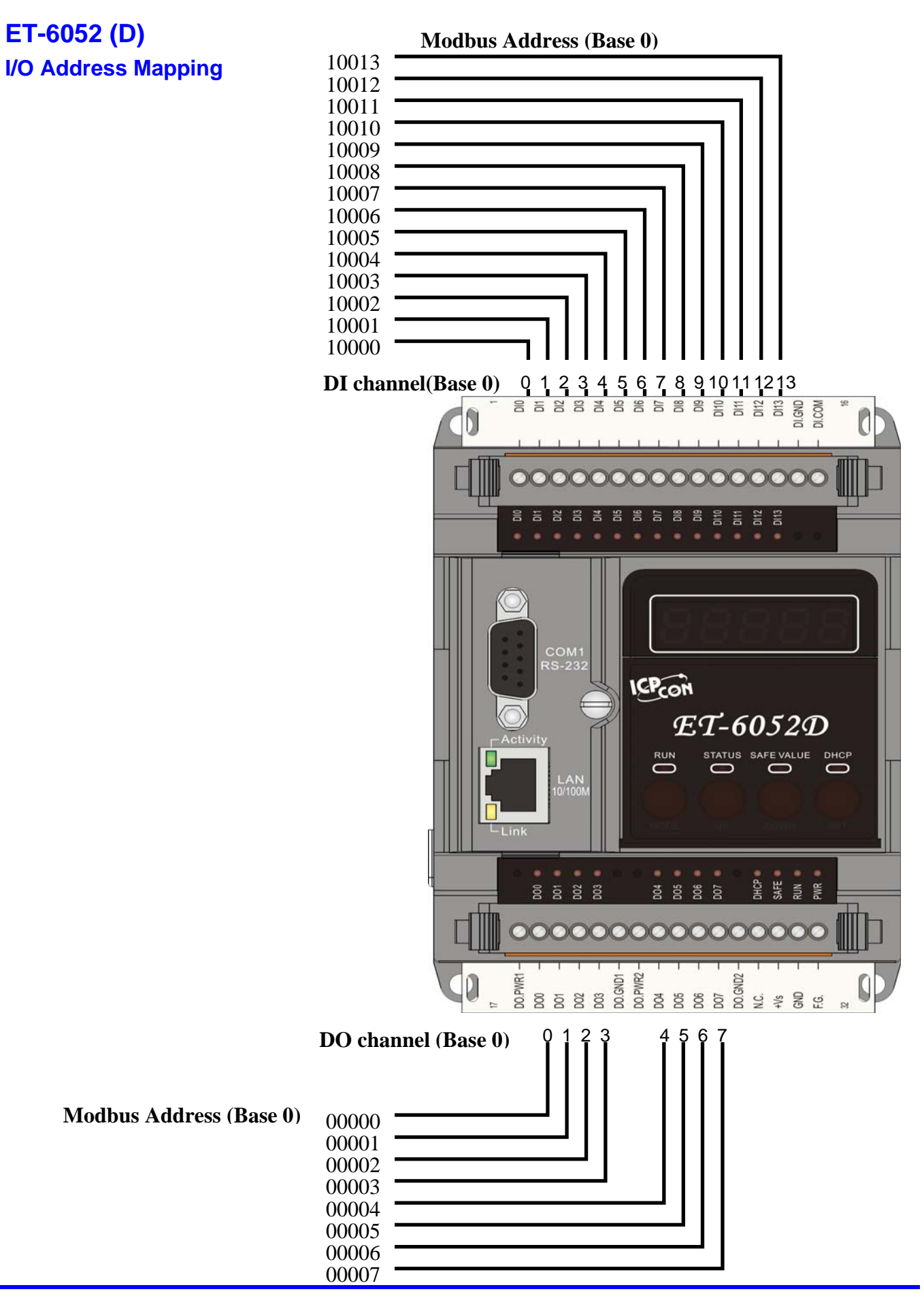

ET-6000 User's Manual, 2007, Feb., V1.0, 6PH-002-10------162

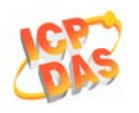

### ET-6052 (D) Counter Address Mapping

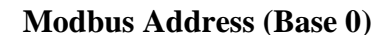

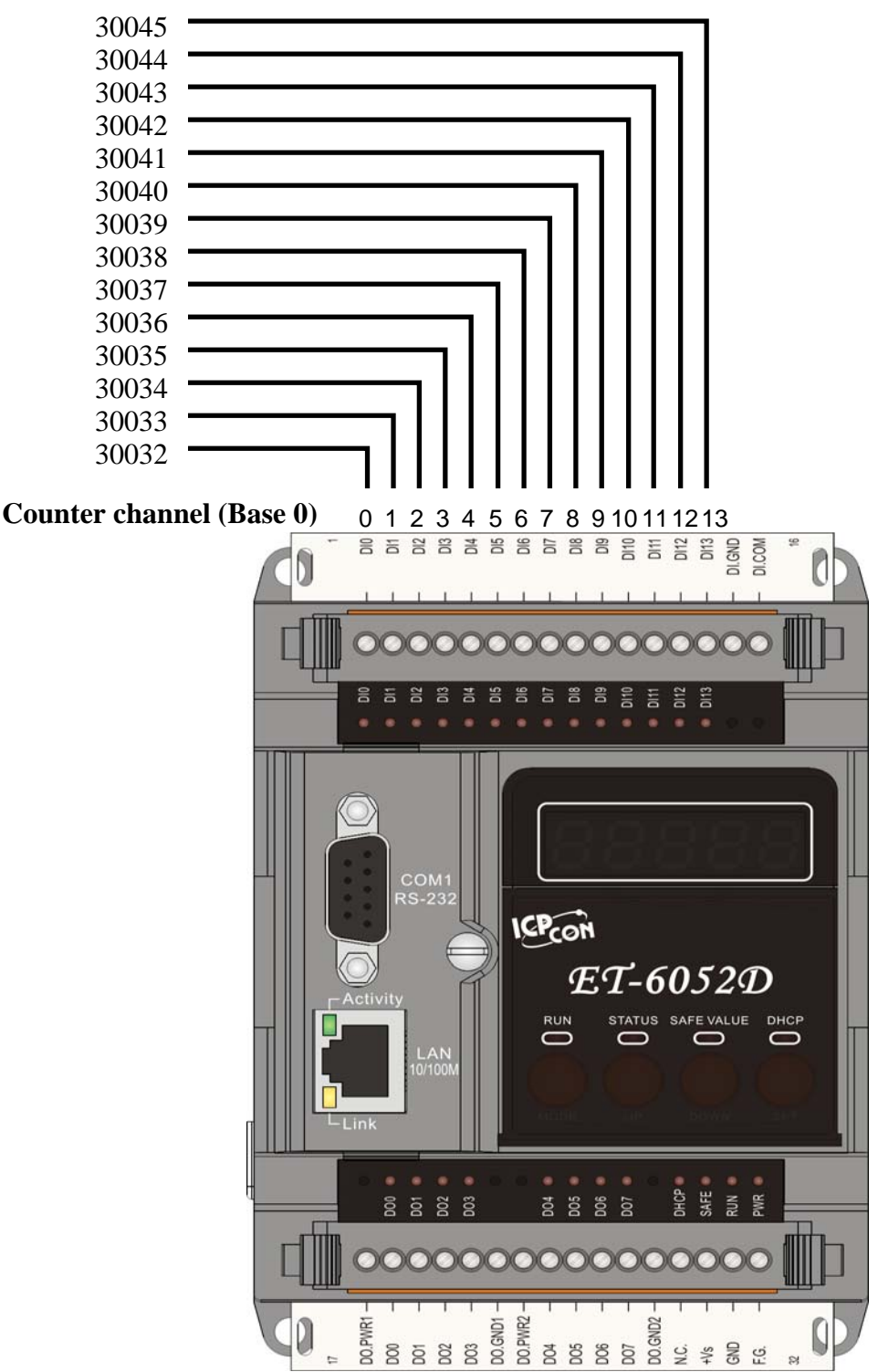

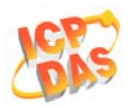

| (0xxxx) DO address |        |                                            |                        |                                      |                |  |
|--------------------|--------|--------------------------------------------|------------------------|--------------------------------------|----------------|--|
| Begin<br>address   | Points | Description                                | Registers<br>per Point | Range                                | Access<br>Type |  |
| 0                  | 0~7    | Digital Output                             | 1                      | 0=off<br>1=on                        | R/W            |  |
| 80                 | 1      | Clear all DI latched status (high)         | 1                      | 1=clear                              | W (Pulse)      |  |
| 81                 | 1      | Clear all DI latched status (low)          | 1                      | 1=clear                              | W (Pulse)      |  |
| 82                 | 0~13   | Clear low speed (100Hz) digital counter    | 1                      | 1=clear                              | W (Pulse)      |  |
| 350                | 1      | Enable all DI latched status<br>(high/low) | 1                      | 0=disable<br>1=enable<br>(default=0) | R/W/E          |  |
| 351                | 0~13   | Enable low speed (100Hz) digital counter   | 1                      | 0=disable<br>1=enable<br>(default=0) | R/W/E          |  |
| 431                | 1      | Write DO Power on value to<br>EEPROM       | 1                      | 1=write                              | W (Pulse)      |  |
| 432                | 1      | Write DO Safe value to EEPROM              | 1                      | 1=write                              | W (Pulse)      |  |
| 435                | 0~7    | Power on value for DO                      | 1                      | 0=off<br>1=on<br>(default=0)         | R/W/E          |  |
| 515                | 0~7    | Safe value for DO                          | 1                      | 0=off<br>1=on<br>(default=0)         | R/W/E          |  |

### Detailed Modbus Address Table for ET-6052 (D)

| (1xxxx) DI address |        |                               |                        |                |                |  |  |
|--------------------|--------|-------------------------------|------------------------|----------------|----------------|--|--|
| Begin<br>address   | Points | Description                   | Registers<br>per Point | Range          | Access<br>Type |  |  |
| 0                  | 0~13   | Digital Input                 | 1                      | 0=off 1=on     | R              |  |  |
| 80                 | 0~13   | Digital latched status (high) | 1                      | 0=no 1=latched | R              |  |  |
| 160                | 0~13   | Digital latched status (low)  | 1                      | 0=no 1=latched | R              |  |  |

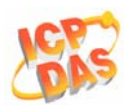

| (3xxxx) AI address |        |                                      |                     |         |                |  |
|--------------------|--------|--------------------------------------|---------------------|---------|----------------|--|
| Begin<br>address   | Points | Description                          | Registers per Point | Range   | Access<br>Type |  |
| 32                 | 0~13   | Low speed (100Hz) digital<br>counter | 1                   | 0~65535 | R              |  |

| (3xxxx) Al address (Static Channel Number Value) |        |                                               |                        |       |                |  |  |
|--------------------------------------------------|--------|-----------------------------------------------|------------------------|-------|----------------|--|--|
| Begin<br>address                                 | Points | Description                                   | Registers<br>per Point | Value | Access<br>Type |  |  |
| 300                                              | 1      | DI (channel number)                           | 1                      | 14    | R              |  |  |
| 301                                              | 1      | DI high/low latch (channel<br>number)         | 1                      | 14    | R              |  |  |
| 310                                              | 1      | DO (channel number)                           | 1                      | 8     | R              |  |  |
| 311                                              | 1      | Power on value for DO (channel number)        | 1                      | 8     | R              |  |  |
| 312                                              | 1      | Safe value for DO (channel<br>number)         | 1                      | 8     | R              |  |  |
| 321                                              | 1      | Low speed counter (100Hz)<br>(channel number) | 1                      | 14    | R              |  |  |

| (4xxxx) AO address |        |                                                       |                        |                    |                |  |
|--------------------|--------|-------------------------------------------------------|------------------------|--------------------|----------------|--|
| Begin<br>address   | Points | Description                                           | Registers<br>per Point | Range              | Access<br>Type |  |
| 200                | 0~13   | Preset value for low speed<br>(100Hz) digital counter | 1                      | 0~65535(default=0) | R/W/E          |  |

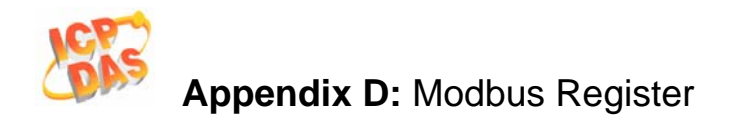

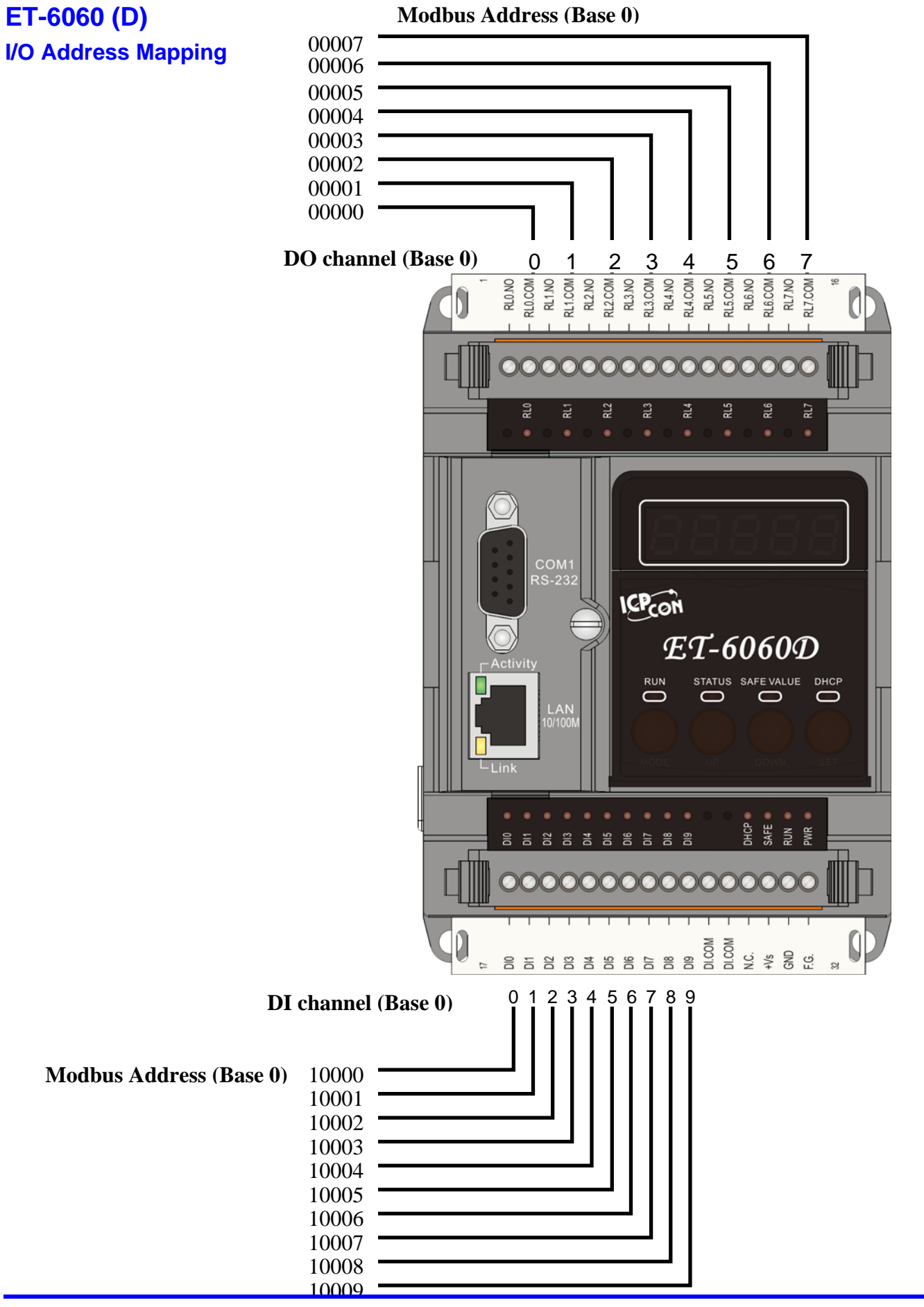

ET-6000 User's Manual, 2007, Feb., V1.0, 6PH-002-10------166

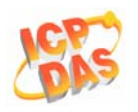

### ET-6060 (D) Counter Address Mapping

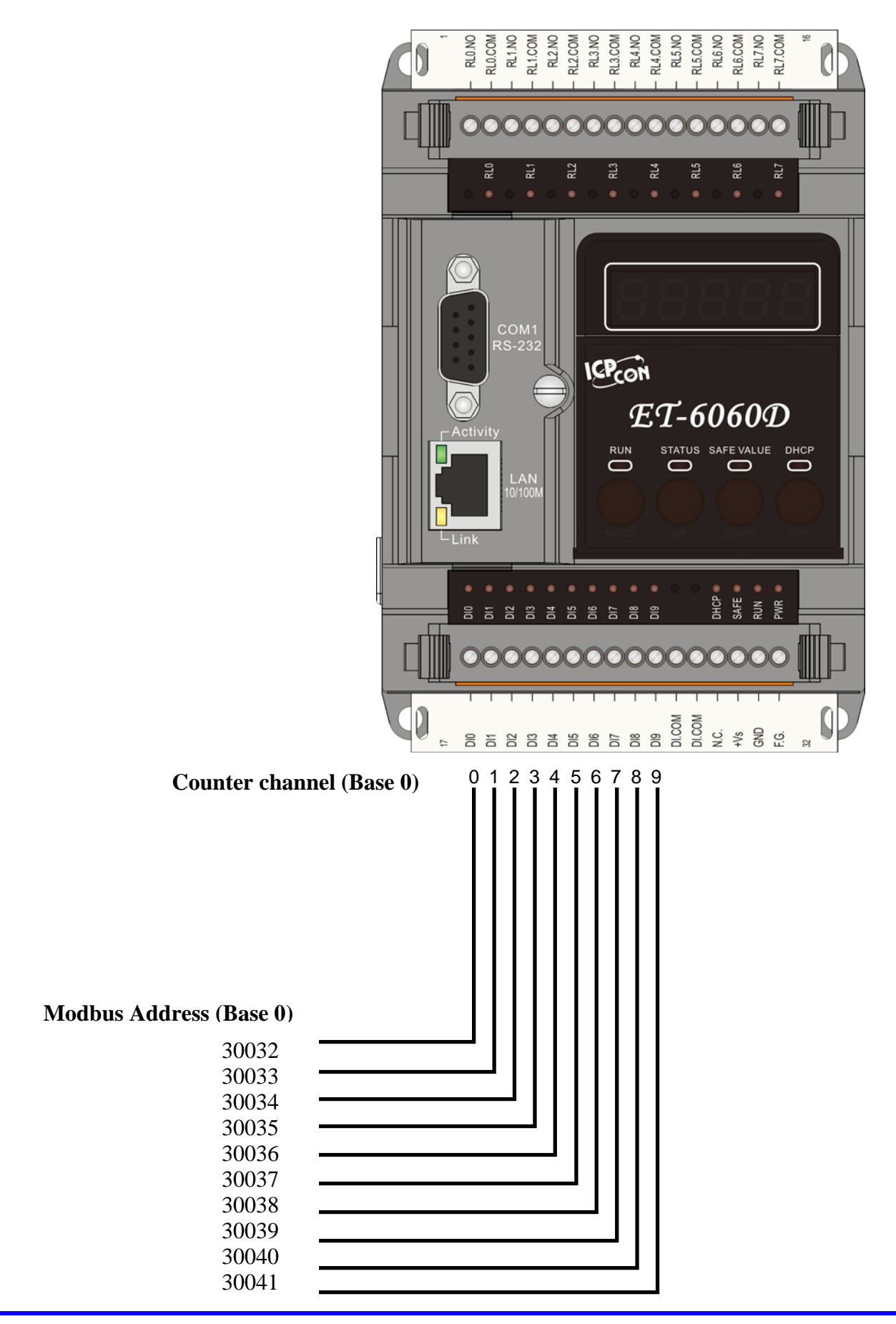

ET-6000 User's Manual, 2007, Feb., V1.0, 6PH-002-10------167

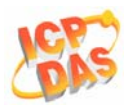

## Detailed Modbus Address Table for ET-6060 (D)

| (0xxxx) D        | O address | 3                                           |                        |                                      |                |
|------------------|-----------|---------------------------------------------|------------------------|--------------------------------------|----------------|
| Begin<br>address | Points    | Description                                 | Registers<br>per Point | Range                                | Access<br>Type |
| 0                | 0~7       | Digital Output                              | 1                      | 0=off 1=on                           | R/W            |
| 80               | 1         | Clear all DI latched status (high)          | 1                      | 1=clear                              | W (Pulse)      |
| 81               | 1         | Clear all DI latched status (low)           | 1                      | 1=clear                              | W (Pulse)      |
| 82               | 0~9       | Clear low speed (100Hz) digital<br>counter  | 1                      | 1=clear                              | W (Pulse)      |
| 350              | 1         | Enable all DI latched status<br>(high/low)  | 1                      | 0=disable<br>1=enable<br>(default=0) | R/W/E          |
| 351              | 0~9       | Enable low speed (100Hz)<br>digital counter | 1                      | 0=disable<br>1=enable<br>(default=0) | R/W/E          |
| 431              | 1         | Write DO Power on value to<br>EEPROM        | 1                      | 1=write                              | W (Pulse)      |
| 432              | 1         | Write DO Safe value to<br>EEPROM            | 1                      | 1=write                              | W (Pulse)      |
| 435              | 0~7       | Power on value for DO                       | 1                      | 0=off<br>1=on<br>(default=0)         | R/W/E          |
| 515              | 0~7       | Safe value for DO                           | 1                      | 0=off<br>1=on<br>(default=0)         | R/W/E          |

| (1xxxx) DI       | address |                               |                        |                |                |
|------------------|---------|-------------------------------|------------------------|----------------|----------------|
| Begin<br>address | Points  | Description                   | Registers<br>per Point | Range          | Access<br>Type |
| 0                | 0~9     | Digital Input                 | 1                      | 0=off 1=on     | R              |
| 80               | 0~9     | Digital latched status (high) | 1                      | 0=no 1=latched | R              |
| 160              | 0~9     | Digital latched status (low)  | 1                      | 0=no 1=latched | R              |

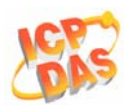

## Appendix D: Modbus Register

| (3xxxx) A        | address |                                      |                        |         |                |
|------------------|---------|--------------------------------------|------------------------|---------|----------------|
| Begin<br>address | Points  | Description                          | Registers<br>per Point | Range   | Access<br>Type |
| 32               | 0~9     | Low speed (100Hz) digital<br>counter | 1                      | 0~65535 | R              |

| (3xxxx) Al       | address | (Static Channel Number Value)                 |                        |       |                |
|------------------|---------|-----------------------------------------------|------------------------|-------|----------------|
| Begin<br>address | Points  | Description                                   | Registers<br>per Point | Value | Access<br>Type |
| 300              | 1       | DI (channel number)                           | 1                      | 10    | R              |
| 301              | 1       | DI high/low latch (channel<br>number)         | 1                      | 10    | R              |
| 310              | 1       | DO (channel number)                           | 1                      | 8     | R              |
| 311              | 1       | Power on value for DO (channel number)        | 1                      | 8     | R              |
| 312              | 1       | Safe value for DO (channel<br>number)         | 1                      | 8     | R              |
| 321              | 1       | Low speed counter (100Hz)<br>(channel number) | 1                      | 10    | R              |

| (4xxxx) AC       | ) address |                                                       |                        |                    |                |
|------------------|-----------|-------------------------------------------------------|------------------------|--------------------|----------------|
| Begin<br>address | Points    | Description                                           | Registers<br>per Point | Range              | Access<br>Type |
| 200              | 0~9       | Preset value for low speed<br>(100Hz) digital counter | 1                      | 0~65535(default=0) | R/W/E          |

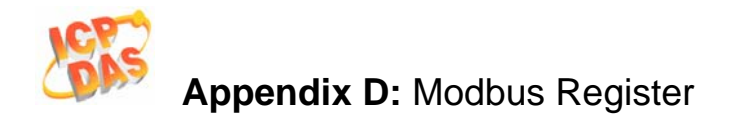

## ET2-6064 (D)

### I/O Address Mapping

#### Modbus Address (Base 0)

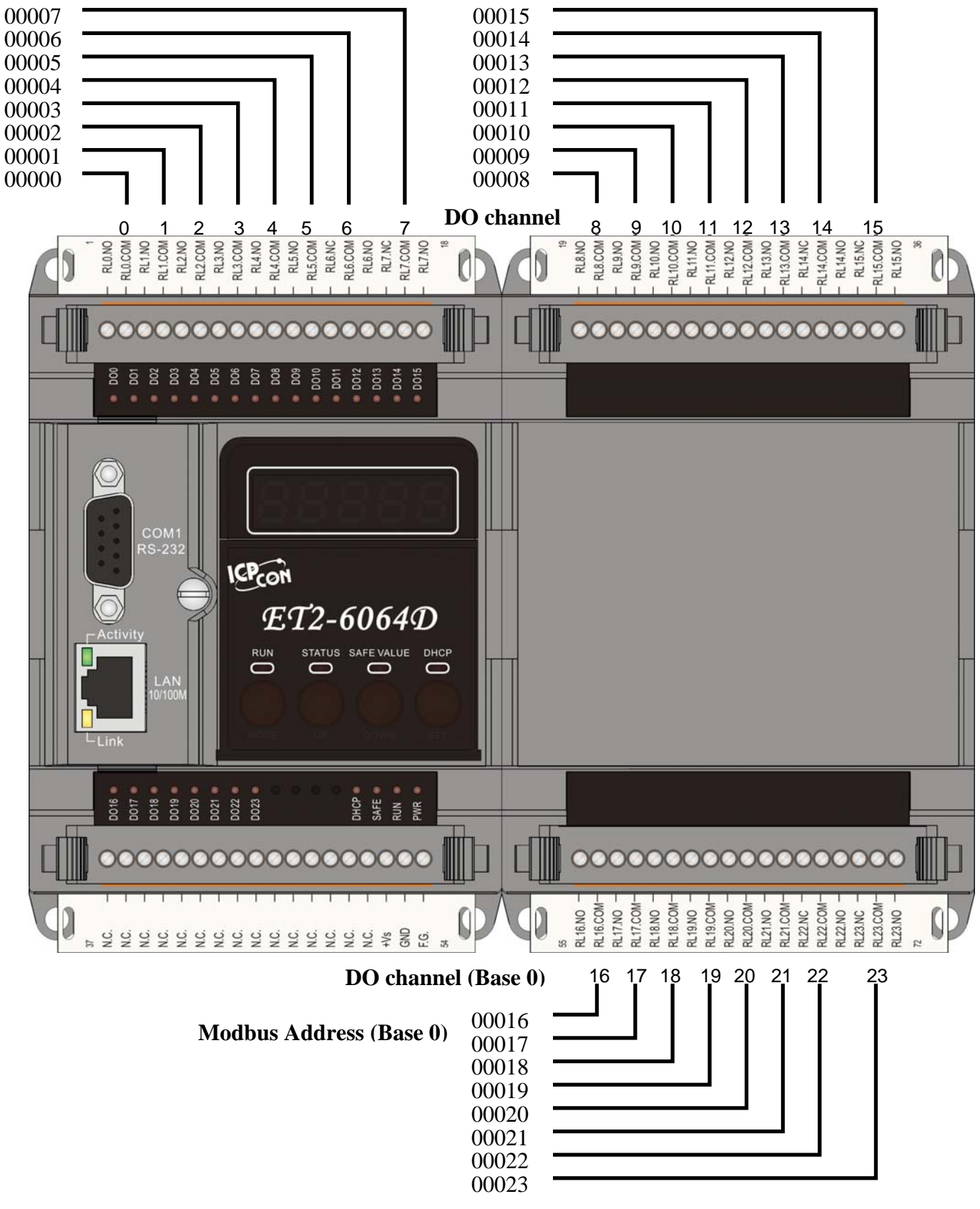

ET-6000 User's Manual, 2007, Feb., V1.0, 6PH-002-10-----170

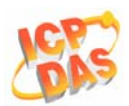

## Detailed Modbus Address Table for ET2-6064 (D)

| (0xxxx) Do       | O address | 3                                    |                        |                              |                |
|------------------|-----------|--------------------------------------|------------------------|------------------------------|----------------|
| Begin<br>address | Points    | Description                          | Registers<br>per Point | Range                        | Access<br>Type |
| 0                | 0~23      | Digital Output                       | 1                      | 0=off<br>1=on                | R/W            |
| 431              | 1         | Write DO Power on value to<br>EEPROM | 1                      | 1=write                      | W (Pulse)      |
| 432              | 1         | Write DO Safe value to<br>EEPROM     | 1                      | 1=write                      | W (Pulse)      |
| 435              | 0~23      | Power on value for DO                | 1                      | 0=off<br>1=on<br>(default=0) | R/W/E          |
| 515              | 0~23      | Safe value for DO                    | 1                      | 0=off<br>1=on<br>(default=0) | R/W/E          |

| (3xxxx) A        | l address | (Static Channel Number Value)          |                        |       |                |
|------------------|-----------|----------------------------------------|------------------------|-------|----------------|
| Begin<br>address | Points    | Description                            | Registers<br>per Point | Value | Access<br>Type |
| 310              | 1         | DO (channel number)                    | 1                      | 24    | R              |
| 311              | 1         | Power on value for DO (channel number) | 1                      | 24    | R              |
| 312              | 1         | Safe value for DO (channel<br>number)  | 1                      | 24    | R              |

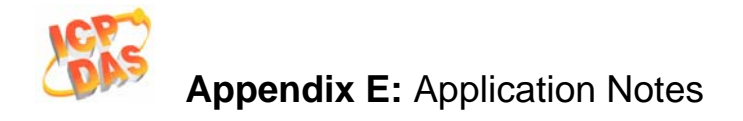

# **Appendix E: Modbus Application Notes**

### **Dual Watchdog**

### Dual Watchdog consists of Module Watchdog and Host Watchdog.

The **Module Watchdog** is a built-in hardware circuit that will reset the CPU module if a failure occurs in either the hardware or the software. If the application does not refresh the watchdog timer within 0.8 seconds, the watchdog circuit will initiate a reset of the CPU.

The **Host Watchdog** is a software function that can be used to monitor the operating status of the host. Its purpose is to prevent network communication problems or a host failure. If the Watchdog timeout interval expires, the module will return all outputs to a predefined Safe value (Refer to the **Safe Value** application note), which can prevent the controlled target from unexpected situation.

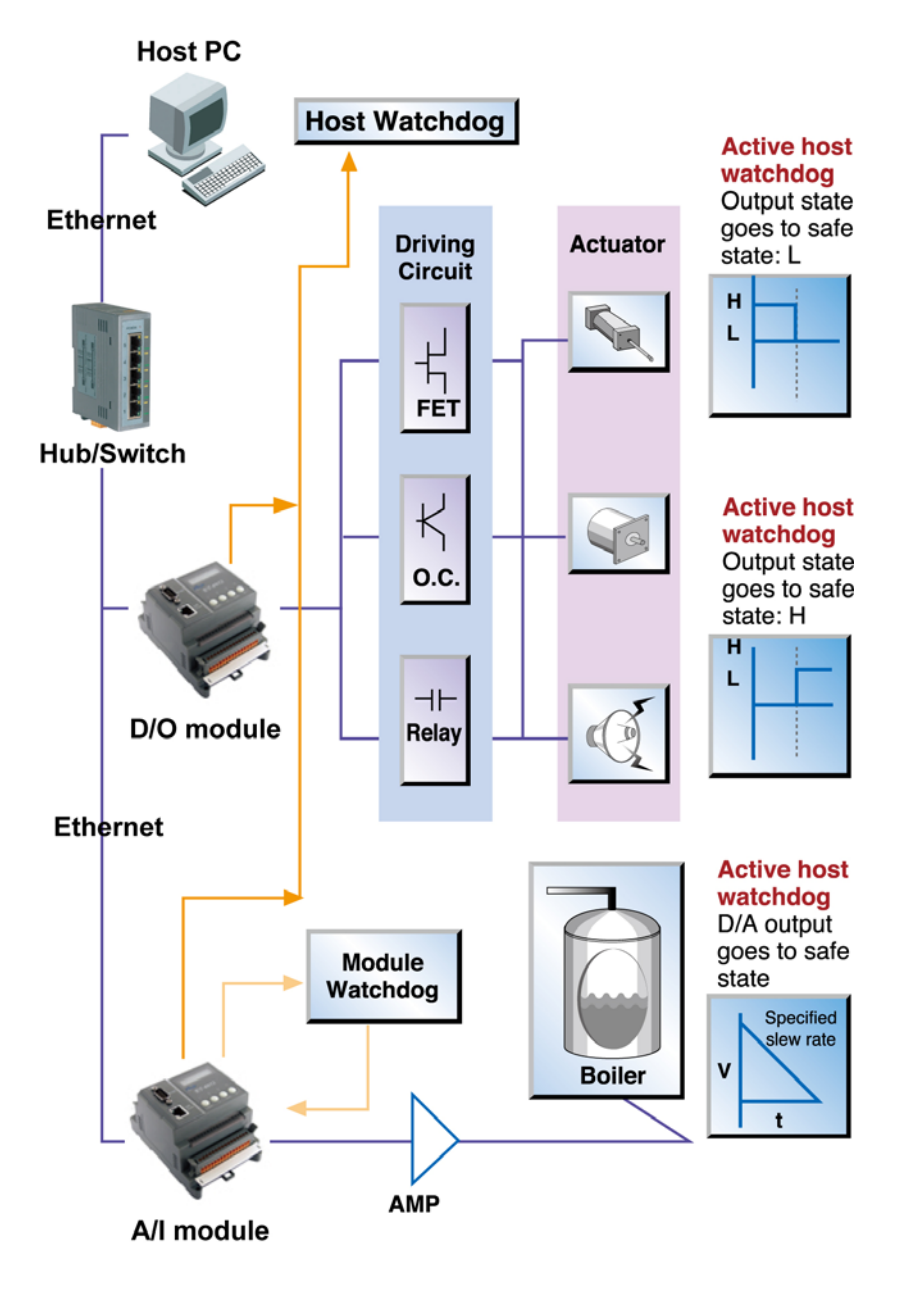

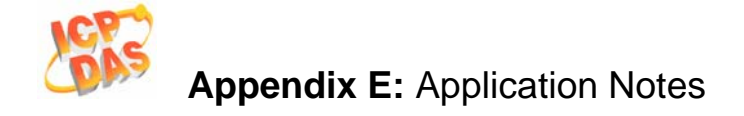

AO address **40557** of the ET-6000 series Modbus register is the address of the **Host Watchdog** timer, and will be stored into EEPROM. The WDT function will be disabled if the value is set to less then **5** seconds.

## **Power ON Value**

If the ET-6000 series module is reset, the output of the module is set to the predefined Power ON Value for the DO and AO channels.

DO address **00435** of the ET-6000 series Modbus register is the first address of the Power ON value, and the total number of channels depend on the type of module.

For example:

Addresses **00435** to **00442** records the Power ON value for the 8-Channel ET-6060.

Be careful to set the ON value to DO address **00431** to write the DO Power ON value to the EEPROM of the ET-6000 DO module after using Modbus commands (05 or 15) to change the Power ON value.

Set the ON value to DO address, **00433** to write the AO Power ON value to the EEPROM of the ET-6000 AO module after using the Modbus commands (06 or 16) to change the Power ON value.

### • Configuration via Web page

Browse to the homepage of the ET-6000, and click the "Modbus I/O Settings" link in the Configuration Section of the Main Menu tree.

| Modbus Settings | s (DO Power/Safe Value) |                                                                                                    |
|-----------------|-------------------------|----------------------------------------------------------------------------------------------------|
| Modbus Address  | Function                | Action                                                                                                    |
| 435             | Power on value for DO   | 0 OFF • ON •<br>1 OFF • ON •<br>2 OFF • ON •<br>3 OFF • ON •<br>4 OFF • ON •<br>5 OFF • ON •<br>6 OFF • ON •<br>7 OFF • ON •<br>0=off(1=on (default=0) |

Click the ON/OFF radio box to set the power ON/OFF value and then click the Submit button to enable the settings to take effect.

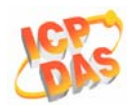

## Safe Value

If the time of the Host PC losing Modbus/TCP communication with the module is greater than the host WatchDog timer setting (called WDT timeout), the output of the Digital and Analog channels is set to the Safe Value, and the count of the host WDT events is increased by one.

AO address **40558** is the address of the Host WDT events. The value of the WDT events will be not stored into EEPROM, and will return to 0 after the module is rebooted.

DO address **00515** is the first address of the Safe value and the total number of channels depends on the type of module.

For example:

Address **00515** to **00522** records the Safe value for the 8-Channel ET-6060.

Be careful to set the ON value to DO address **00432** to write the DO Safe value to the EEPROM of the ET-6000 DO module after using Modbus commands (05 or 15) to change the Power ON value.

Set the ON value to DO address **00434** to write the AO Safe value to the EEPROM of the ET-6000 AO module after using Modbus commands (06 or 16) to change the Power ON value.

While the WDT timeout is set, the module can also receive the Modbus/TCP commands (05, 06, 15 and 16) to change the DO or AO value without needing to clear the host watchdog timeout value.

### • Configuration via the Web page

Browse to the homepage of the ET-6000, and click the "Modbus I/O Settings" link in the Configuration Section of the Main Menu tree.

| moubus seu | angs (DO Fowen Sale Value) |  |
|------------|----------------------------|--|
|            |                            |  |
| 15         | Safe value for DO          |  |

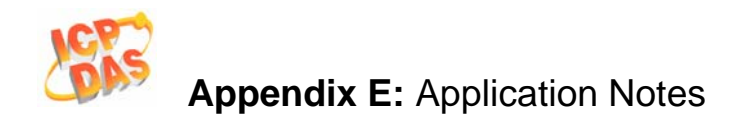

Click the ON/OFF radio box to set the Safe value and then click the Submit button to enable the settings to take effect.

### • View the Power ON/Safe Value via the Web page

### Click the "Web HMI" link in the Web HMI Section of the Main Menu tree.

| No     |   | Register | A        | tion         |     |
|--------|---|----------|----------|--------------|-----|
| DOO    | 0 | 2        |          | ON           | -   |
| D01    | 1 |          |          | ON           |     |
| D02    | 2 |          |          | ON           |     |
| D03    | 3 |          |          | ON           |     |
| D04    | 4 |          |          | ON           | -   |
| Normal |   | Abnormal | Wrong Ch | Invalid chan | nel |

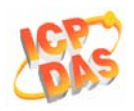

## **Digital Input High/Low Latch**

| DI Latch | Enable Latch | Clear ALL    | Clear ALL   | Latch Status | Latch Status |
|----------|--------------|--------------|-------------|--------------|--------------|
| Function |              | Latch (High) | Latch (Low) | (High)       | (Low)        |
|          |              |              | 00004       |              |              |
| Address  | 00350        | 08000        | 00081       | 10080~1XXXX  | 10160~1XXXX  |

For example: The user connects a key switch to the digital input channel of a digital input module and wants to read the keystrokes. The key input is a pulse digital input signal, and the user will miss the stroke. When reading the DI status for DI address **10000** by Modbus

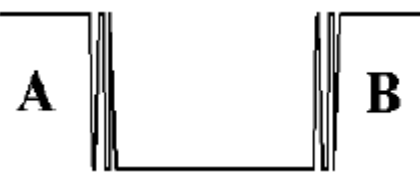

command 02 in A and B position, the response will be that no keystroke has been made and the keystroke information will be lost. In contrast, reading the latched low digital input at DI address **10160** using Modbus command 02 will solve this problem. When issuing 02 command in A and B position, the response denotes that there has been a low pulse between the A and B position indicating a keystroke.

### Configuration via the Web page

| 1odbus Address | Function                               | Action                                     |
|----------------|----------------------------------------|--------------------------------------------|
| 80             | Clear all DI latched Status (High)     | 0 🔲 1=clear                                |
| 81             | Clear all DI latched status (Low)      | 0 🔲 1=clear                                |
| 350            | Enable all DI latched status(High/Low) | OFF ON C 0=disable/1=enable<br>(default=0) |

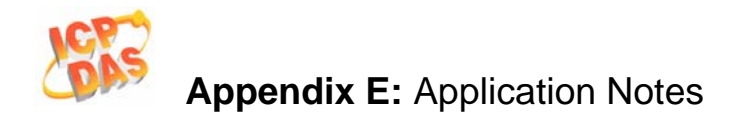

## **Digital Input Counter**

Low Speed Counter: 100Hz

Valid Range: 0~65535 counters

DI status is changed from OFF to ON (rising edge).

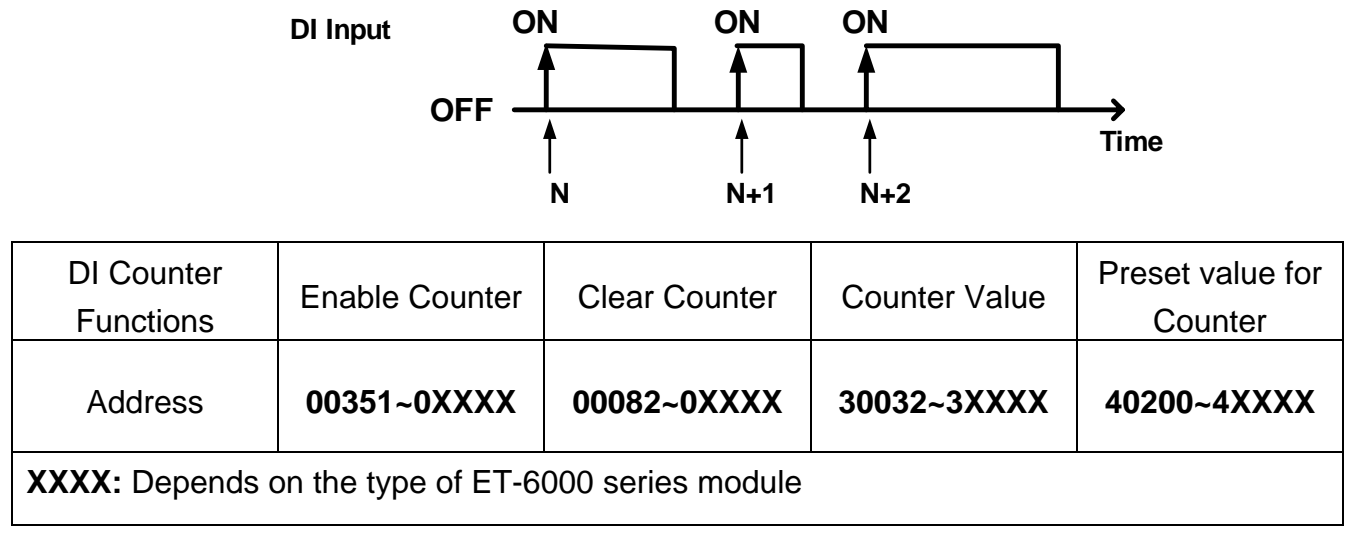

Be careful to set the ON value to DO address **00630** to save the Preset value for the DI counter to the EEPROM of the ET-6000 DI module after using Modbus commands (06 or 16) to change the Preset value.

### • Configuration via the Web page

| Modbus Settings | (DI Counter)                            |        |
|-----------------|-----------------------------------------|--------|
| Modbus Address  | Function                                | Action |
| 351             | Enable low speed(100Hz) Digital counter |        |

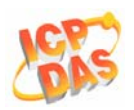

| 82    | Clear low Speed(100Hz) digital Counter             | 0 1 2 3 4 5 6 7 8 9 1<br>I=clear                                                          |
|-------|----------------------------------------------------|-------------------------------------------------------------------------------------------|
| 40200 | Preset value for low speed (100Hz) digital counter | 0 0<br>1 0<br>2 0<br>3 0<br>4 0<br>5 0<br>6 0<br>7 0<br>8 0<br>9 0<br>0~65535 (default=0) |
|       | Submit                                             |                                                                                           |

### • View the DI Counter and Latch status via the Web page

Click the "Web HMI" link in the Web HMI Section of the Main Menu tree.

| Stop                                                                                                    |          |              |               |                                                                                                    |                                                                                                    |   |
|----------------------------------------------------------------------------------------------------|----------|--------------|---------------|----------------------------------------------------------------------------------------------------|----------------------------------------------------------------------------------------------------|---|
| No                                                                                                    | Register | Action       | Counter&Clear | High Latch                                                                                                    | Low Latch                                                                                                    |   |
| D10                                                                                                    | 0        | OFF          | 0             | OFF                                                                                                    | OFF                                                                                                    | - |
| DI1                                                                                                    | 1        | OFF          | 0             | OFF                                                                                                    | OFF                                                                                                    |   |
| DI2                                                                                                    | 2        | OFF          | 0             | OFF                                                                                                    | OFF                                                                                                    |   |
| DI3                                                                                                    | 3        | OFF          | 0             | OFF                                                                                                    | OFF                                                                                                    |   |
| D14                                                                                                    | 4        | OFF          | 0             | OFF                                                                                                    | OFF                                                                                                    | - |
| and the local data in the local data and the local data and the local |          | - Contractor | 147           | and the second second se | and the second second se |   |

The DI Counter value is shown in each field of the "Counter & Clear" column, and the can be cleared by clicking the button on the page.

On clicking the button, the counter value will return to 0, such as  $3 \rightarrow 0$  (As long as a preset value for the DI Counter in't set).

If the preset value for the DI Counter is set to 2, when the button is clicked and the counter value will return to the preset value, such as  $5 \rightarrow 2$ .

The DI latch status is shown in each field of the "High Latch/Low Latch" column.

The entire of DI/DI Counter/Latch status data on this page will be updated automatically for a period time.

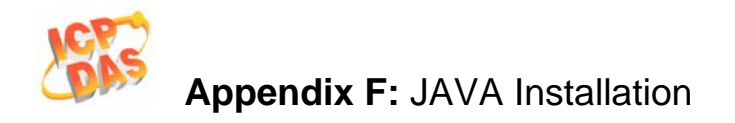

# **Appendix F: JAVA Installation**

## Is Your Web Browser Java Enabled?

Link to the URLs below to check whether the Java is available on the Web Browser.

- 1. http://www.javatester.org/enabled
- 2. http://www.java.com/en/download/help/testvm.xml

If Java is installed, but not enabled, Sun has instructions to enable the JRE through your Web browser

(http://www.java.com/en/download/help/enable\_browser.xml) and to Enable the JRE through the "Java?Plug-in Control Panel". (http://www.java.com/en/download/help/enable\_panel.xml)

## Online Download and Installation for the JRE (Java Runtime Environment)- An Example for Windows XP platform

### **Download and Install**

- 1. Go to Java.com
- 2. Click on the Java Software Download button.
- 3. Start the installation process:
  - a. Installing JRE on Windows XP with Service Pack 2 (SP2) using Internet Explorer

If you are using Internet Explorer on Windows XP with Service Pack 2 (SP2), you need to complete these steps:

1. An Information Bar dialog box pops up displaying this message:

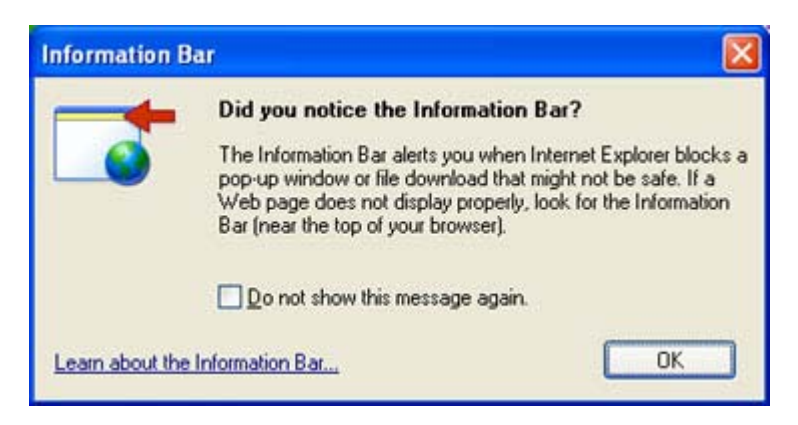

2. Click OK. A toolbar displays this message:

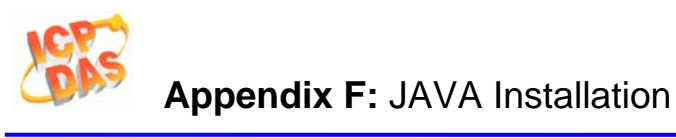

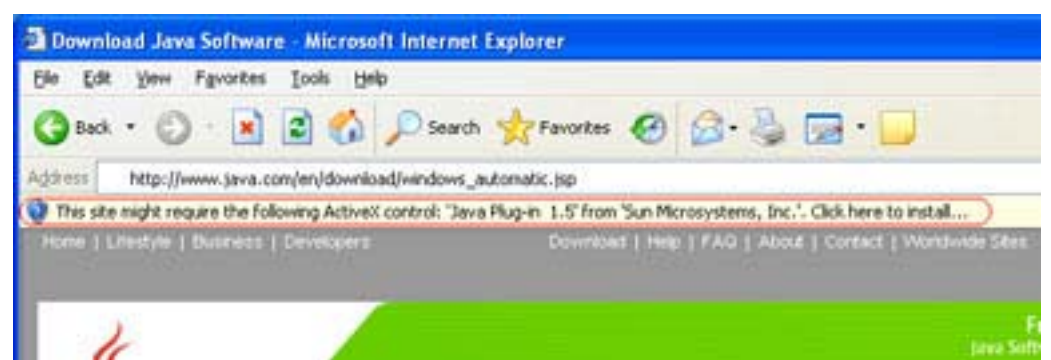

3. Click on the toolbar and choose: Install ActiveX Control....

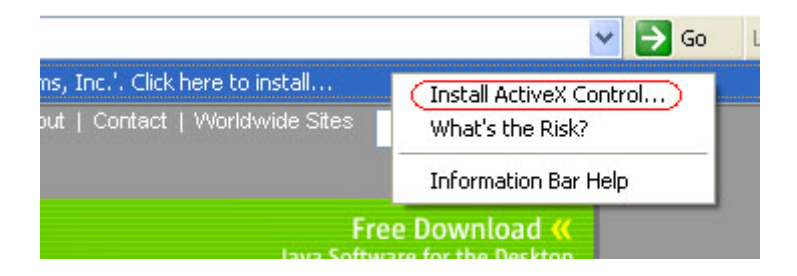

A Security Warning dialog box appears.

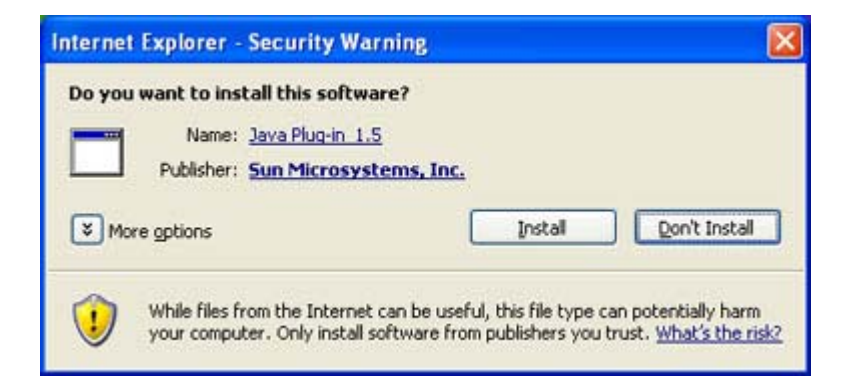

- 4. Click Install to start the installation process.
- 4. The download process starts. During the download, a progress window lets you know the estimated time remaining for the download to finish. The download can take anywhere from a few seconds on a fast Internet connection to half an hour or more on a very slow connection. Once the download is over the installation process will start automatically.
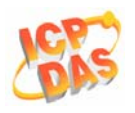

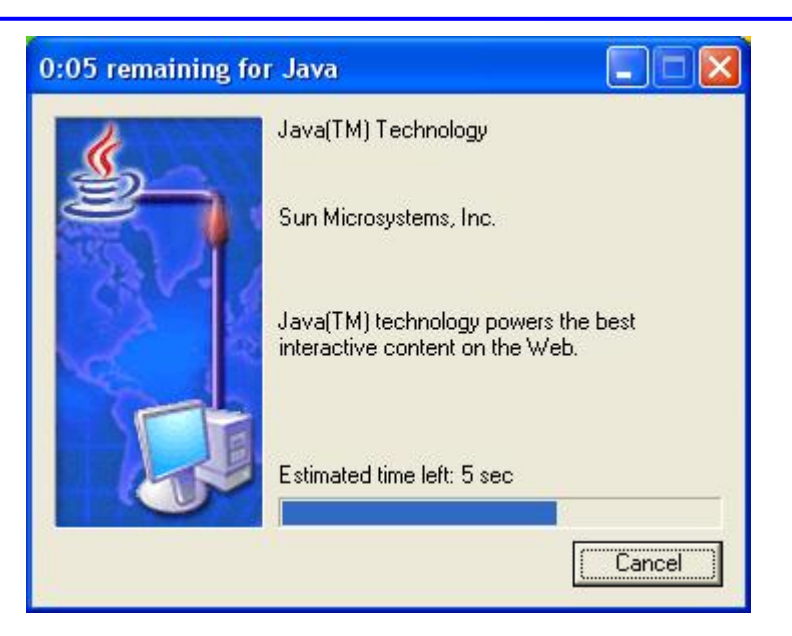

5. The JRE installation starts:

The installer "unpacks" the files needed to continue. A dialog box tracks this process, which takes less than a minute. After briefly displaying a Java logo splash screen, the installer presents the license agreement.

The installer displays a **Setup Type** screen that allows you to choose either a typical or custom setup. We recommend that you choose the **Typical** option (the default selection) unless you are an advanced user who wants more precise control over the components that will be installed.

After ensuring that the **Typical** setup is selected, click the **Next** button to continue with the installation.

| License Agreement Please read the following license agreement carefully.                                                                                                    | Sur |
|----------------------------------------------------------------------------------------------------|-----|
| Sun Microsystems, Inc. Binary Code License Agreement                                                                                                    | ^   |
| for the JAVA 2 PLATFORM STANDARD EDITION RUNTIME ENVIRONMENT 5.0                                                                                                    | 1   |
| SUN MICROSYSTEMS, INC. ("SUN") IS WILLING TO LICENSE THE SOFTWARE IDENTIFIED<br>BELOW TO YOU ONLY UPON THE CONDITION THAT YOU ACCEPT ALL OF THE TERMS<br>CONTAINED IN THIS BINARY CODE LICENSE AGREEMENT AND SUPPLEMENTAL LICENSE<br>TERMS (COLLECTIVELY "AGREEMENT"), PLEASE READ THE AGREEMENT CAREFULLY, BY<br>DOWNLOADING OR INSTALLING THIS SOFTWARE, YOU ACCEPT THE TERMS OF THE<br>AGREEMENT, INDICATE ACCEPTANCE BY SELECTING THE "ACCEPT" BUTTON AT THE | *   |
| Typical setup - All recommended features will be installed.                                                                                                    |     |
| OCustom setup - Specify the features to install. For advanced users.                                                                                                    |     |
| of all the set                                                                                                    |     |
| Decline Accept >                                                                                                    |     |

The Java Runtime Environment 5.0 Update 5 – Google Programs dialog box will appear. By default Google Toolbar for Internet Explorer is checked. Click Next button. This will start installing selected programs features including the JRE on your system. Note: You can choose to install or ignore this useful additional program by checking or

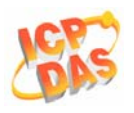

unchecking the check box.

| 🕼 J2SE Runtime Environment 5.0 Update                                                                                                    | e 5 - Google 🛛 🔣                                            |
|----------------------------------------------------------------------------------------------------|-------------------------------------------------------------|
| Google Toolbar<br>Install a free program with the Java Runtime Envir                                                                                                    | ronment                                                     |
| Select to install the free Google Toolbar  Google Toolbar for Internet Explorer  * Search the Web with Google from any site * Block annoying pop-up ads * Autofil web forms with a single click  Terms of Use Privacy Policy | Q test • Q • d g G €<br>Apres<br>Coogle • Q C Seard • ∰     |
| By installing this application you agree to the appro<br>can remove this application easily at any time.<br>Instal <sup>1</sup> Shield                                                                                       | opriate terms of use and privacy policy. You<br>Back Next > |

Now that you have given the installer all of the information it needs to proceed, progress boxes track the installation process.

| nstalling<br>The proc | gram features you selected are being installed.                                                                        |
|-----------------------|----------------------------------------------------------------------------------------------------|
| 17                    | Please wait while the Install Wizard installs J2SE Runtime Environment S.0<br>Update S. This may take several minutes. |
|                       | Downloading files (evnert nauses as cabinet files are downloaded)                                                      |
|                       |                                                                                                    |
|                       | -                                                                                                    |
|                       |                                                                                                    |
|                       |                                                                                                    |
|                       |                                                                                                    |
|                       |                                                                                                    |
|                       |                                                                                                    |
| CREW AND A            |                                                                                                    |

A few brief dialogs confirm the last steps of the installation process, and a concluding message appears with the confirmation "**Installation Completed OK**."

## **Enable and Configure**

Once the installation is complete, ensure that the JRE is enabled and configured properly for applets and applications. For instructions to enable the JRE for the browser, such as Internet Explorer, Mozilla, or Netscape, go to:

Enable Java Runtime Environment 5.0 through the Control Panel (http://java.com/en/download/help/5000020200.xml)

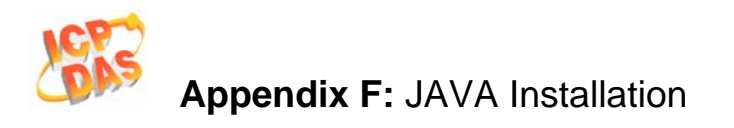

Enable Java Runtime Environment 5.0 through your Web browser (http://java.com/en/download/help/5000020500.xml)

Configuring proxy settings for Java Runtime Environment 5.0 (http://java.com/en/download/help/5000020600.xml)

## **Test Installation**

To test that the JRE is installed, enabled and working properly on your computer, run this test applet from our web site:

Test your Java Runtime Environment

(http://java.com/en/download/installed.jsp)

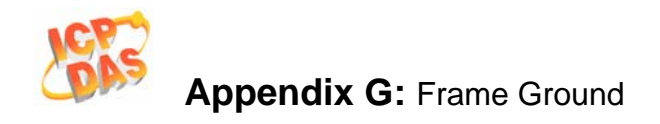

## **Appendix G: Frame Ground**

Electronic circuits are constantly vulnerable to Electro-Static Discharge (ESD), which become worse in a continental climate area. ET-6000 series modules feature a new design for the frame ground, which provides a path for bypassing ESD, allowing enhanced static protection (ESD) capability and ensures that the module is more reliable.

The following options will provide a better protection for the module:

The ET-6000 controller has a metallic board attached to the back of the plastic basket as shown in the Figure F-1 below. When mounted to the DIN rail, connect the DIN rail to the earth ground because the DIN rail is in contact with the upper frame ground as shown in the Figure F-2 below.

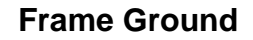

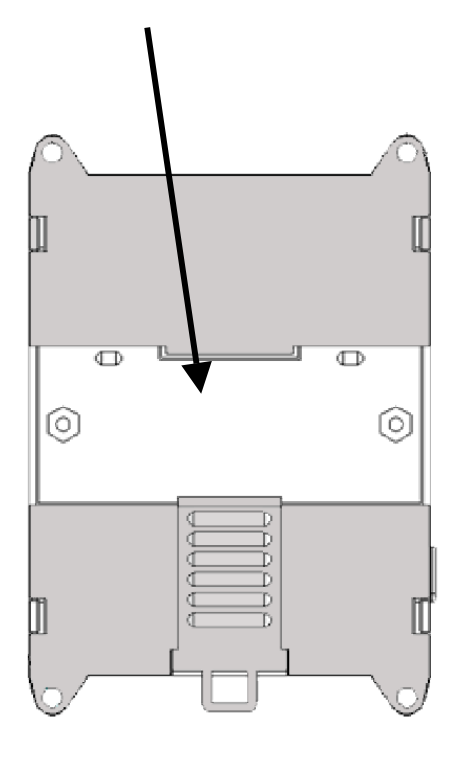

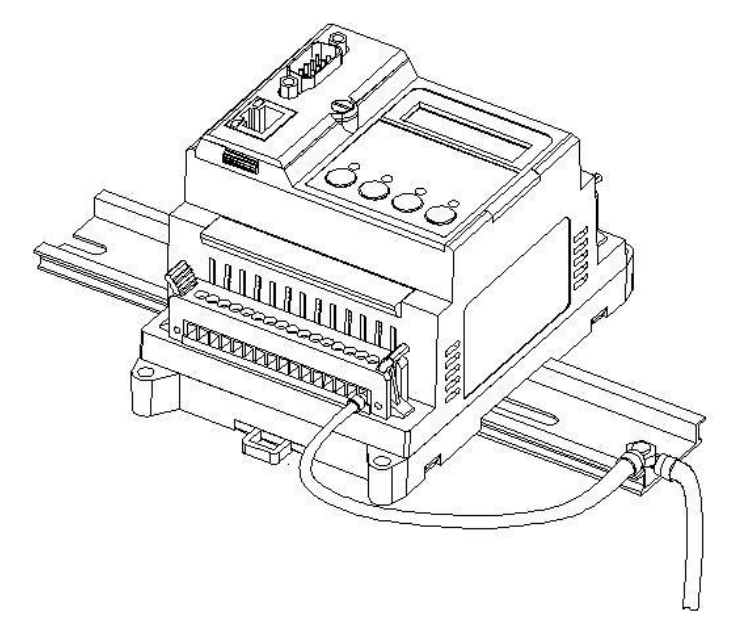

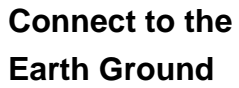

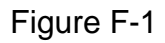

Figure F-2

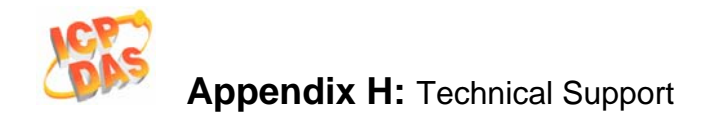

## **Appendix H: Technical Support**

Should you encounter problems while using your ET-6000 series module, and are unable to find the help you need in this manual or on our website, please contact ICP DAS Product Support. Email: service@icpdas.com

Website: http://www.icpdas.com/service/support.htm

When requesting technical support, be prepared to provide the following information about your system:

- 1. Module name and serial number: The serial number can be found printed on the barcode label attached to the cover of the module.
- 2. Firmware and OS version: See Section 3.1 Overview for information regarding the command used to identify the firmware/OS version.
- 3. Host configuration: Host type and operating system (if needed).
- 4. If the problem is reproducible, please give full details describing the procedure used to reproduce the problem.
- 5. Specific error messages displayed. If a dialog box with an error message is displayed, please include the full text of the dialog box, including the text in the title bar.
- 6. If the problem involves other programs or hardware devices, please describe the details of the problem in full.
- 7. Any comments and suggestions related to the problem are welcome.

ICP DAS will reply to your request by email within three business days.